## **Data Warehouse Service**

## **User Guide**

 Issue
 01

 Date
 2022-07-29

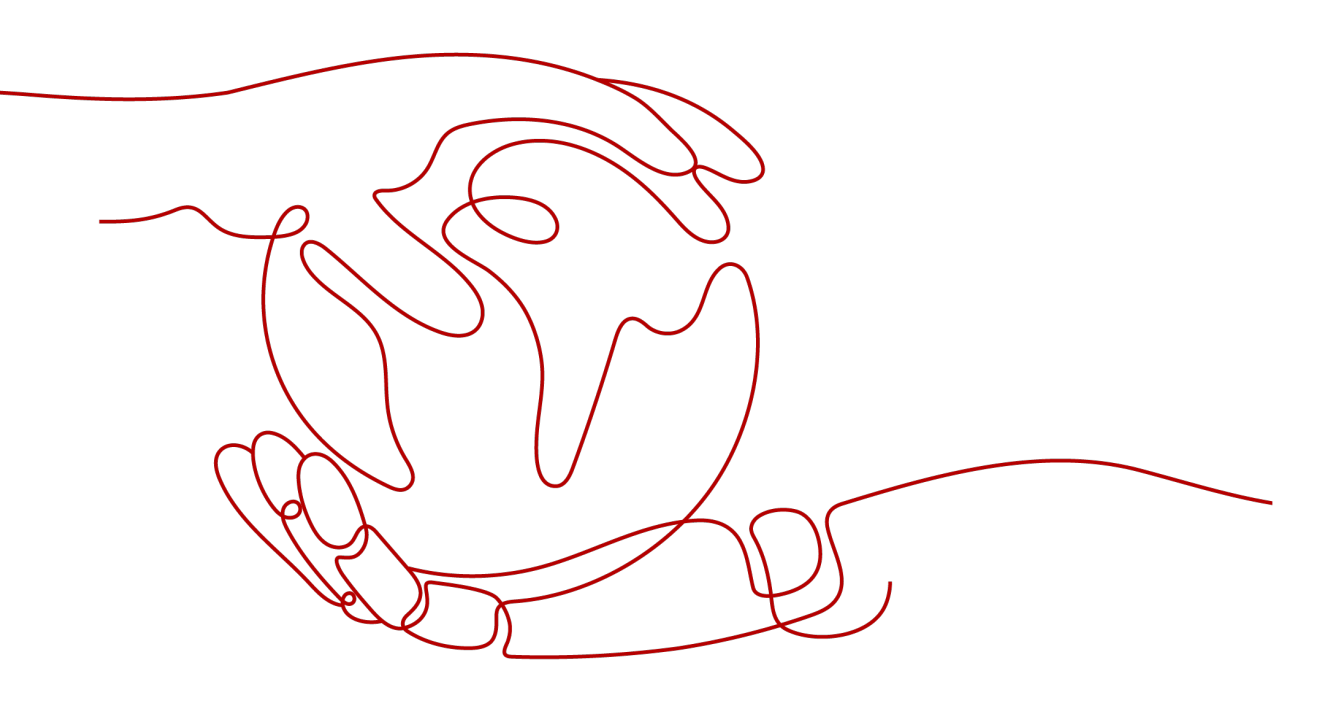

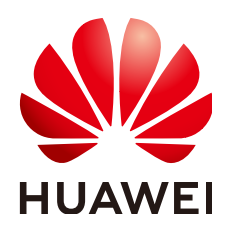

HUAWEI TECHNOLOGIES CO., LTD.

#### Copyright © Huawei Technologies Co., Ltd. 2023. All rights reserved.

No part of this document may be reproduced or transmitted in any form or by any means without prior written consent of Huawei Technologies Co., Ltd.

#### **Trademarks and Permissions**

NUAWEI and other Huawei trademarks are trademarks of Huawei Technologies Co., Ltd. All other trademarks and trade names mentioned in this document are the property of their respective holders.

#### Notice

The purchased products, services and features are stipulated by the contract made between Huawei and the customer. All or part of the products, services and features described in this document may not be within the purchase scope or the usage scope. Unless otherwise specified in the contract, all statements, information, and recommendations in this document are provided "AS IS" without warranties, guarantees or representations of any kind, either express or implied.

The information in this document is subject to change without notice. Every effort has been made in the preparation of this document to ensure accuracy of the contents, but all statements, information, and recommendations in this document do not constitute a warranty of any kind, express or implied.

## **Contents**

| 1 Service Overview                                         | 1  |
|------------------------------------------------------------|----|
| 1.1 What Is GaussDB(DWS)?                                  | 1  |
| 1.2 Advantages                                             | 4  |
| 1.3 Application Scenarios                                  | 6  |
| 1.4 Functions                                              | 9  |
| 1.5 Concepts                                               | 14 |
| 1.5.1 GaussDB(DWS) Management Concepts                     | 14 |
| 1.5.2 GaussDB(DWS) Database Concepts                       | 14 |
| 1.6 Related Services                                       | 15 |
| 1.7 GaussDB(DWS) Permissions Management                    | 16 |
| 1.8 GaussDB(DWS) Access                                    | 21 |
| 1.9 Restrictions                                           | 23 |
| 1.10 Technical Specifications                              | 23 |
| 2 Getting Started                                          | 25 |
| 2.1 Step 1: Starting Preparations                          | 25 |
| 2.2 Step 2: Creating a Cluster                             | 25 |
| 2.3 Step 3: Connecting to a Cluster                        | 28 |
| 2.4 Step 4: Viewing Other Documents and Clearing Resources | 32 |
| 3 Process for Using GaussDB(DWS)                           | 33 |
| 4 Preparations                                             | 37 |
| 5 Cluster Configuration                                    | 38 |
| 5.1 Accessing the GaussDB(DWS) Management Console          | 38 |
| 5.2 Creating a Cluster                                     | 38 |
| 6 Cluster Connection                                       | 49 |
| 6.1 Methods of Connecting to a Cluster                     | 49 |
| 6.2 Obtaining the Cluster Connection Address               | 49 |
| 6.3 Using the gsql CLI Client to Connect to a Cluster      | 52 |
| 6.3.1 Downloading the Client                               | 52 |
| 6.3.2 Preparing an ECS as the gsql Client Host             | 53 |
| 6.3.3 Using the gsql Client to Connect to a Cluster        | 55 |
| 6.3.4 Establishing Secure TCP/IP Connections in SSL Mode   | 58 |

| <ul> <li>6.3.5 (Optional) Configuring SSL Connection</li></ul>     |
|--------------------------------------------------------------------|
| <ul><li>6.3.6 (Optional) Downloading the SSL Certificate</li></ul> |
| 6.4 Using the Data Studio GUI Client to Connect to a Cluster       |
|                                                                    |
| 6.5 Using the JDBC and ODBC Drivers to Connect to a Cluster        |
| 6.5.1 Development Specifications                                   |
| 6.5.2 Downloading the JDBC or ODBC Driver                          |
| 6.5.3 Using a JDBC Driver to Connect to a Database71               |
| 6.5.4 Using an ODBC Driver to Connect to a Database                |
| 6.6 Using the Python Library psycopg2 to Connect to a Cluster      |
| 6.7 Using the Python Library PyGreSQL to Connect to a Cluster      |
| 6.8 Managing Database Connections                                  |
| 7 Clusters                                                         |
| 7.1 Checking the Cluster Status                                    |
| 7.2 Viewing Basic Cluster Information                              |
| 7.3 Managing Access Domain Names                                   |
| 7.4 Nodes                                                          |
| 7.5 Cluster Scale-out                                              |
| 7.6 Cluster Redistribution                                         |
| 7.6.1 Redistributing Data                                          |
| 7.6.2 Viewing Redistribution Details                               |
| 7.7 Performing a Primary/Standby Switchback                        |
| 7.8 Cluster Upgrade                                                |
| 7.9 Password Reset                                                 |
| 7.10 Cluster Restart                                               |
| 7.11 Modifying Database Parameters                                 |
| 7.12 MRS Data Sources                                              |
| 7.12.1 Importing Data from MRS to GaussDB(DWS)                     |
| 7.12.2 Creating an MRS Data Source Connection                      |
| 7.12.3 Updating the MRS Data Source Configuration                  |
| 7.13 Managing Cluster Workloads                                    |
| 7.13.1 Workload Management Overview 158                            |
| 7.13.2 Adding Workload Queues                                      |
| 7.13.3 Modifying Workload Queues                                   |
| 7.13.4 Workload Queue Query                                        |
| 7.13.5 Deleting Workload Queues                                    |
| 7.14 Managing Logical Clusters                                     |
| 7.14.1 Overview                                                    |
| 7.14.2 Adding Logical Clusters                                     |
| 7.14.3 Editing Logical Clusters                                    |
| 7.14.4 Deleting Logical Clusters                                   |
| 7.14.5 Restarting Logical Clusters                                 |
| 7.14.6 Scaling Out Logical Clusters                                |

| 715 Managing Tags                                   | 171        |
|-----------------------------------------------------|------------|
| 7.15 Managing Tags                                  | 171        |
| 7.15.2 Tag Management                               |            |
| 7.16 Deleting Clusters                              |            |
| 7.17 Managing Parameter Templates                   |            |
| 7.18 Managing Clusters That Fail to Be Created      | 179        |
| 7.19 Read-only Status                               | 180        |
| P Cluster HA                                        | 101        |
| 9.1 Spanshots                                       | <b>IOI</b> |
| 8.1 Shapshots                                       |            |
| 8.1.1 Overview                                      |            |
| 8.1.2 Manually Creating a Spanchat                  |            |
| 8.1.2.1 Manually Cleaning a Shapshot.               |            |
| 8.1.2.2 Deteting Manual Shapshots                   |            |
| 8.1.2 Automated Snapshots                           |            |
| 8.1.3.1 Automated Shapshot Overview                 |            |
| 8.1.3.2 Configuring an Automated Snapshot Policy    |            |
| 8.1.3.5 Copying Automated Snapshots                 |            |
| 8.1.3.4 Detetting all Automated Shapshot            |            |
| 8.1.4 Viewing Shapshot Information                  |            |
| 8.1.5 Restoration Using a Snapshot to a New Cluster |            |
| 8.2 Cluster DP                                      |            |
| 8.2 1 DR Overview                                   |            |
| 8.2.2 Creating a DP Task                            |            |
| 8.2.3 Viewing DP Information                        |            |
| 8.2.4 DP Management                                 | 108        |
| 8.2.5 Mutually Exclusive DR Cases                   | 200        |
| 8.3 Associating and Disassociating ELB              |            |
|                                                     | 201        |
| 0. Manitaring and Alarma                            | 203        |
| 9 Monitoring and Atarms.                            |            |
| 9.1 Monitoring Clusters Using Cloud Eye             |            |
| 9.2 Databases Monitoring                            |            |
| 9.2.1 Database Monitoring Overview                  |            |
| 9.2.2 Monitoring Metrics                            |            |
| 9.2.3 Cluster Overview                              |            |
| 9.2.4 Monitoring                                    |            |
| 9.2.4.1 Node Monitoring                             |            |
| 9.2.4.2 Performance Monitoring.                     |            |
| 9.2.4.5 Database Monitoring                         |            |
| 9.2.4.4 Session Monitoring                          |            |
| 9.2.4.5 Query Monitoring.                           |            |
| 9.2.4.6 Instance Monitoring                         |            |

| 9.2.4.7 Load Monitoring                                                                    | 241 |
|--------------------------------------------------------------------------------------------|-----|
| 9.2.5 Utilities                                                                            | 244 |
| 9.2.5.1 SQL Diagnosis                                                                      | 244 |
| 9.2.6 Settings                                                                             | 247 |
| 9.2.7 Typical Scenarios                                                                    | 248 |
| 9.2.7.1 SQL Diagnosis                                                                      | 248 |
| 9.2.7.2 Top Time-Consuming SQL Statements Viewing                                          | 249 |
| 9.3 Event Notifications                                                                    | 249 |
| 9.3.1 Event Notifications Overview                                                         | 249 |
| 9.3.2 Subscribing to Event Notifications                                                   | 252 |
| 9.3.3 Viewing Events                                                                       | 254 |
| 9.4 Alarms                                                                                 | 254 |
| 9.4.1 Alarm Management                                                                     | 255 |
| 9.4.2 Alarm Rules                                                                          | 259 |
| 9.4.3 Alarm Subscriptions                                                                  | 262 |
| 10 Cluster Security Management                                                             | 266 |
| 10.1 Configuring Separation of Permissions                                                 |     |
| 10.2 Encrypting Databases                                                                  | 269 |
| 10.2.1 Overview                                                                            | 269 |
| 10.2.2 Rotating Encryption Keys                                                            | 270 |
| 11 Audit Logs                                                                              | 272 |
| 111 Overview                                                                               | 272 |
| 11.2 Viewing Audit Logs of Key Operations on the Management Console                        | 273 |
| 11.3 Configuring the Database Audit Logs                                                   | 275 |
| 11.4 Dumping the Database Audit Logs                                                       | 277 |
| 12 FAOs                                                                                    | 281 |
| 12 1 General Problems                                                                      | 281 |
| 12.1 1 Why Are Data Warehouses Necessary?                                                  | 281 |
| 12.1.2 What Are the Differences Between a Data Warehouse and the Hadoon Big Data Platform? | 201 |
| 12.1.2 What Are the Differences between a Data Warehouse and the Hadoop big Data Hattom    | 202 |
| 12.1.5 Why Should LUse GaussDB(DWS) and MRS?                                               | 283 |
| 12.1.5 What Are the Differences Between GaussDB(DWS) and Hive in Functions?                | 283 |
| 12.1.6 What Are the Differences Between Users and Roles?                                   | 284 |
| 12.1.7 How Do I Check the Creation Time of a Database User?                                | 285 |
| 12.1.8 Regions and AZs                                                                     | 286 |
| 12.1.9 Is My Data Secure in GaussDB(DWS)?                                                  | 287 |
| 12.1.10 How Is GaussDB(DWS) Secured?                                                       | 288 |
| 12.1.11 Can I Modify the Security Group of a GaussDB(DWS) Cluster?                         | 288 |
| 12.1.12 What Is a Database/Data Warehouse/Data Lake/Lakehouse?                             | 289 |
| 12.2 Cluster Management                                                                    |     |
| 12.2.1 What Do I Do If Creating a GaussDB(DWS) Cluster Failed?                             |     |
| 12.2.1 What both creating a Gaussbo(DWS) cluster railed                                    |     |

| 12.2.2 How Can I Clear and Reclaim the Storage Space?                                            | . 292 |
|--------------------------------------------------------------------------------------------------|-------|
| 12.2.3 Why Did the Used Storage Shrink After Scale-out?                                          | . 293 |
| 12.2.4 How Do I View Node Metrics (CPU, Memory, and Disk Usage)?                                 | 293   |
| 12.2.5 Does GaussDB(DWS) Support a Single Node for a Learning Environment?                       | . 293 |
| 12.2.6 How Is the Disk Space or Capacity of GaussDB(DWS) Calculated?                             | . 294 |
| 12.2.7 What Are the gaussdb and postgres Databases of GaussDB(DWS)?                              | . 294 |
| 12.2.8 How Do I Set the Maximum Number of Sessions When Adding an Alarm Rule on Cloud Eye?       | . 294 |
| 12.2.9 When Should I Add CNs or Scale out a cluster?                                             | 295   |
| 12.2.10 What Are the Differences Between Hot Data Storage and Cold Data Storage?                 | . 296 |
| 12.3 Database Connections                                                                        | .297  |
| 12.3.1 How Applications Communicate with GaussDB(DWS)?                                           | 297   |
| 12.3.2 Does GaussDB(DWS) Support Third-Party Clients and JDBC and ODBC Drivers?                  | . 300 |
| 12.3.3 Can I Connect to GaussDB(DWS) Cluster Nodes Using SSH?                                    | 300   |
| 12.3.4 What Should I Do If I Cannot Connect to a Data Warehouse Cluster?                         | 300   |
| 12.3.5 Why Was I Not Notified of Failure Unbinding the EIP When GaussDB(DWS) Is Connected Over   | the   |
| Internet?                                                                                        | . 301 |
| 12.3.6 How Do I Configure a Whitelist to Protect Clusters Available Through a Public IP Address? | 301   |
| 12.4 Data Import and Export                                                                      | . 302 |
| 12.4.1 What Are the Differences Between Data Formats Supported by OBS and GDS Foreign Tables?    | 302   |
| 12.4.2 How Do I Import Incremental Data Using an OBS Foreign Table?                              | 302   |
| 12.4.3 How Can I Import Data to GaussDB(DWS)?                                                    | . 302 |
| 12.4.4 How Much Service Data Can a Data Warehouse Store?                                         | . 303 |
| 12.4.5 How Do I Use \Copy to Import and Export Data?                                             | . 303 |
| 12.4.6 Can I Export GaussDB(DWS) Data from/to OBS Across Regions?                                | . 303 |
| 12.4.7 Can I Import Data over the Public/External Network Using GDS?                             | . 303 |
| 12.4.8 Which Are the Factors That Affect GaussDB(DWS) Import Performance?                        | . 304 |
| 12.5 Account, Password, and Permissions                                                          | 304   |
| 12.5.1 How Does GaussDB(DWS) Implement Workload Isolation?                                       | . 304 |
| 12.5.2 How Do I Change the Password of a Database Account When the Password Expires?             | 308   |
| 12.5.3 How Do I Grant Table Permissions to a User?                                               | . 309 |
| 12.5.4 How Do I Grant Schema Permissions to a User?                                              | . 313 |
| 12.5.5 How Do I Create a Database Read-only User?                                                | . 315 |
| 12.5.6 How Do I Create Private Database Users and Tables?                                        | .315  |
| 12.5.7 How Do I Revoke the CONNECT ON DATABASE Permission from a User?                           | .317  |
| 12.5.8 How Do I View the Table Permissions of a User?                                            | . 318 |
| 12.5.9 Who Is User Ruby?                                                                         | . 321 |
| 12.6 Database Usage                                                                              | 321   |
| 12.6.1 How Do I Change Distribution Columns?                                                     | . 321 |
| 12.6.2 How Do I View and Set the Database Character Encoding?                                    | .323  |
| 12.6.3 What Do I Do If Date Type Is Automatically Converted to the Timestamp Type During Table   |       |
| Creation?                                                                                        | . 324 |
| 12.6.4 Do I Need to Run VACUUM FULL and ANALYZE on Common Tables Periodically?                   | . 325 |
| 12.6.5 Do I Need to Set a Distribution Key After Setting a Primary Key?                          | . 327 |

| 12.6.6 Is GaussDB(DWS) Compatible with PostgreSQL Stored Procedures?                                      | . 327       |
|----------------------------------------------------------------------------------------------------|-------------|
| 12.6.7 What Are Partitioned Tables, Partitions, and Partition Keys?                                       | . 327       |
| 12.6.8 How Can I Export the Table Structure?                                                              | 328         |
| 12.6.9 How Can I Export All Tables and Views from a Database?                                             | . 328       |
| 12.6.10 How Can I Delete Table Data Efficiently?                                                          | 328         |
| 12.6.11 How Do I View Foreign Table Information?                                                          | . 329       |
| 12.6.12 If No Distribution Column Is Specified, How Will Data Be Stored?                                  | . 329       |
| 12.6.13 How Do I Replace the Null Result with 0?                                                          | . 331       |
| 12.6.14 How Do I Check Whether a Table Is Row-Stored or Column-Stored?                                    | 331         |
| 12.6.15 How Do I Query the Information About GaussDB(DWS) Column-Store Tables?                            | . 332       |
| 12.6.16 Why Sometimes the GaussDB(DWS) Query Indexes Become Invalid?                                      | . 333       |
| 12.6.17 How Do I Use a User-Defined Function to Rewrite the CRC32() Function?                             | . 341       |
| 12.6.18 What Are the Schemas Starting with pg_toast_temp* or pg_temp*?                                    | . 342       |
| 12.6.19 Solutions to Inconsistent GaussDB(DWS) Query Results                                              | 342         |
| 12.6.20 Which System Catalogs That the VACUUM FULL Operation Cannot Be Performed on?                      | . 347       |
| 12.6.21 In Which Scenarios Would a Statement Be "idle in transaction"?                                    | 349         |
| 12.7 Database Performance                                                                                 | . 351       |
| 12.7.1 Why Is SQL Execution Slow After Long GaussDB(DWS) Usage?                                           | 351         |
| 12.7.2 Why Does GaussDB(DWS) Perform Worse Than a Single-Server Database in Extreme Scenarios             | ;?<br>. 351 |
| 12.7.3 How Can I View SQL Execution Records in a Certain Period When Read and Write Requests Are Blocked? | e<br>. 352  |
| 12.7.4 What Do I Do If My Cluster Is Unavailable Because of Insufficient Space?                           | 352         |
| 12.8 Snapshot Backup and Restoration                                                                      | . 352       |
| 12.8.1 Why Is Creating an Automated Snapshot So Slow?                                                     | 352         |
| 12.8.2 Where Can a Snapshot Be Restored To?                                                               | . 353       |
| 12.8.3 Does a DWS Snapshot Have the Same Function as an EVS Snapshot?                                     | . 353       |
| A Change History                                                                                          | 354         |

## Service Overview

## 1.1 What Is GaussDB(DWS)?

GaussDB(DWS) is an online data processing database that runs on the Huawei Cloud infrastructure to provide scalable, fully-managed, and out-of-the-box analytic database service, freeing you from complex database management and monitoring. It is a native cloud service based on the converged data warehouse GaussDB, and is fully compatible with the standard ANSI SQL 99 and SQL 2003, as well as the PostgreSQL and Oracle ecosystems. GaussDB(DWS) provides competitive solutions for PB-level big data analysis in various industries.

#### Architecture

GaussDB(DWS) employs the shared-nothing architecture and the massively parallel processing (MPP) engine, and consists of numerous independent logical nodes that do not share the system resources such as CPUs, memory, and storage. In such a system architecture, service data is separately stored on numerous nodes. Data analysis tasks are executed in parallel on the nodes where data is stored. The massively parallel data processing significantly improves response speed.

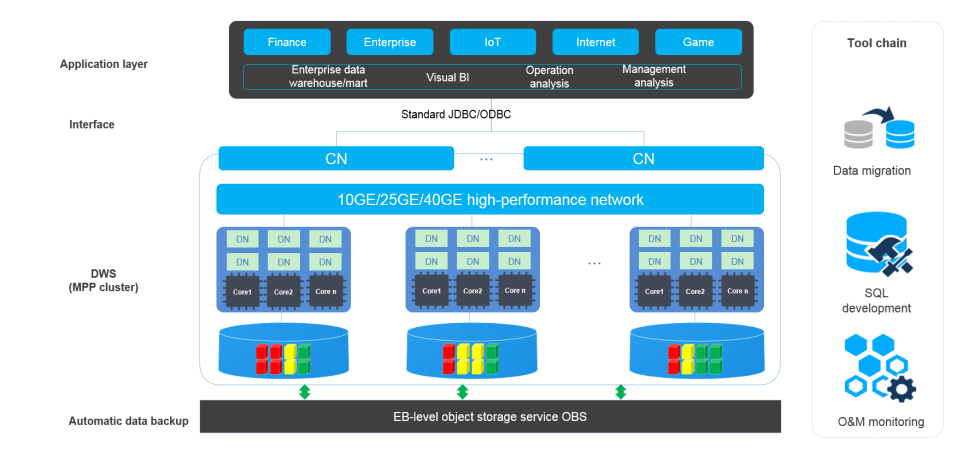

#### Figure 1-1 Architecture

#### • Application layer

Data loading tools, extract, transform, and load (ETL) tools, business intelligence (BI) tools, as well as data mining and analysis tools, can be integrated with GaussDB(DWS) through standard APIs. GaussDB(DWS) is compatible with the PostgreSQL ecosystem, and the SQL syntax is compatible with Oracle and Teradata. Applications can be smoothly migrated to GaussDB(DWS) with few changes.

#### API

Applications can connect to GaussDB(DWS) through the standard Java Database Connectivity (JDBC) 4.0 and Open Database Connectivity (ODBC) 3.5.

#### • GaussDB(DWS) (MPP cluster)

A GaussDB(DWS) cluster contains nodes of the same flavor in the same subnet. These nodes jointly provide services. Datanodes (DNs) in a cluster store data on disks. Coordinators (CNs) receive access requests from applications and return the execution results to clients. In addition, a CN splits and distributes tasks to the DNs for parallel processing.

#### • Automatic data backup

Cluster snapshots can be automatically backed up to the EB-level Object Storage Service (OBS), which facilitates periodic backup of the cluster during off-peak hours, ensuring data recovery after a cluster exception occurs.

A snapshot is a complete backup of GaussDB(DWS) at a specific time point, including the configuration data and service data of a cluster.

#### • Tool chain

The parallel data loading tool General Data Service (GDS), SQL syntax migration tool Database Schema Convertor (DSC), and SQL development tool Data Studio are provided. The cluster O&M can be monitored on a console.

#### Logical Cluster Architecture

**Figure 1-2** shows the logical architecture of a GaussDB(DWS) cluster. For details about instances, see **Table 1-1**.

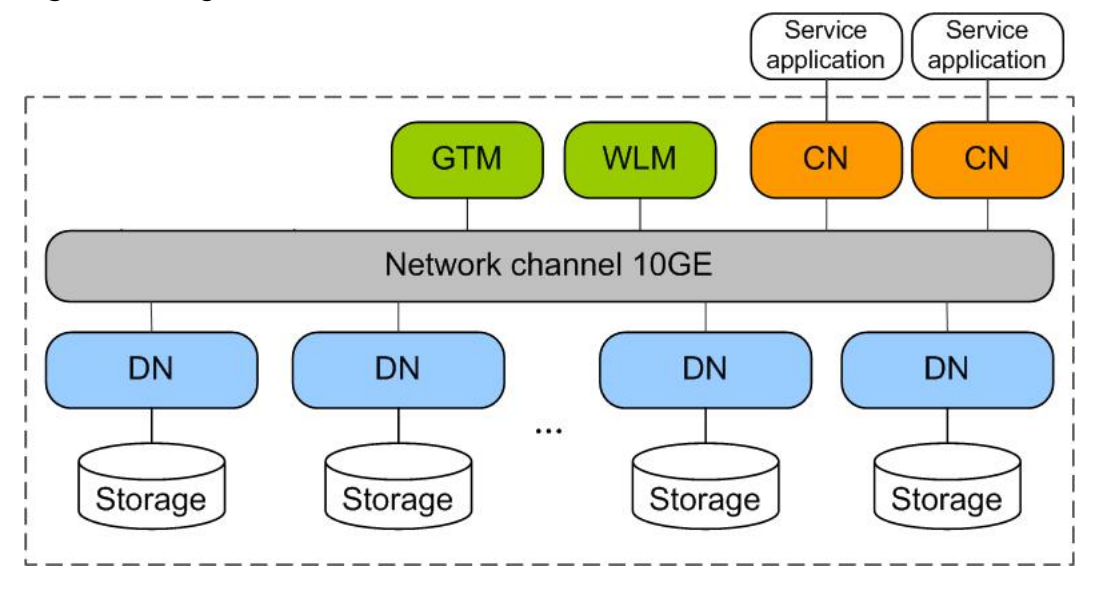

Figure 1-2 Logical cluster architecture

| Name                                              | Description                                                                                                    | Remarks                                                                                                    |
|---------------------------------------------------|----------------------------------------------------------------------------------------------------|----------------------------------------------------------------------------------------------------|
| Global<br>Transa<br>ction<br>Mana<br>ger<br>(GTM) | Generates and maintains<br>the globally unique<br>information, such as the<br>transaction ID, transaction<br>snapshot, and timestamp.                                                               | The cluster includes only one pair of<br>GTMs: one primary GTM and one standby<br>GTM.                                                                                                    |
| Workl<br>oad<br>Mana<br>ger<br>(WLM<br>)          | WLM controls allocation of<br>system resources to<br>prevent service congestion<br>and system crash resulting<br>from excessive workload.                                                           | You do not need to specify names of<br>hosts where WLMs are to be deployed,<br>because the installation program<br>automatically installs a WLM on each<br>host.                                                                                                    |
| Coordi<br>nator<br>(CN)                           | A CN receives access<br>requests from applications,<br>and returns execution<br>results to the client; splits<br>tasks and allocates task<br>fragments to different DNs<br>for parallel processing. | CNs in a cluster have equivalent roles and<br>return the same result for the same DML<br>statement. Load balancers can be added<br>between CNs and applications to ensure<br>that CNs are transparent to applications.<br>If a CN is faulty, the load balancer<br>connects its applications to another CN.<br>CNs need to connect to each other in the<br>distributed transaction architecture. To<br>reduce heavy load caused by excessive<br>threads on GTMs, no more than 10 CNs<br>should be configured in a cluster. |
|                                                   |                                                                                                    | GaussDB(DWS) handles the global<br>resource load in a cluster using the<br>Central Coordinator (CCN) for adaptive<br>dynamic load management. When the<br>cluster is started for the first time, the<br>CM selects the CN with the smallest ID as<br>the CCN. If the CCN is faulty, CM replaces<br>it with a new one.                                                                                                    |
| Datan<br>ode<br>(DN)                              | A DN stores service data<br>by column or row or in the<br>hybrid mode, executes<br>data query tasks, and<br>returns execution results to<br>CNs.                                                    | A cluster consists of multiple DNs and<br>each DN stores part of data. If no HA<br>solution is available for DNs, data cannot<br>be accessed when a DN is faulty.                                                                                                    |
| Storag<br>e                                       | Functions as the server's local storage resources to store data permanently.                                                                                                    | -                                                                                                    |

| Table 1 | -1 | Cluster | architecture | description |
|---------|----|---------|--------------|-------------|
|---------|----|---------|--------------|-------------|

DNs in a cluster store data on disks. **Figure 1-3** describes the objects on each DN and the relationships among them logically.

- A database manages various data objects and is isolated from other databases.
- A datafile segment stores data in only one table. A table containing more than 1 GB of data is stored in multiple data file segments.
- A table belongs only to one database.
- A block is the basic unit of database management, with a default size of 8 KB.

Data can be distributed in replication, round-robin, or hash mode. You can specify the distribution mode during table creation.

Figure 1-3 Logical database architecture

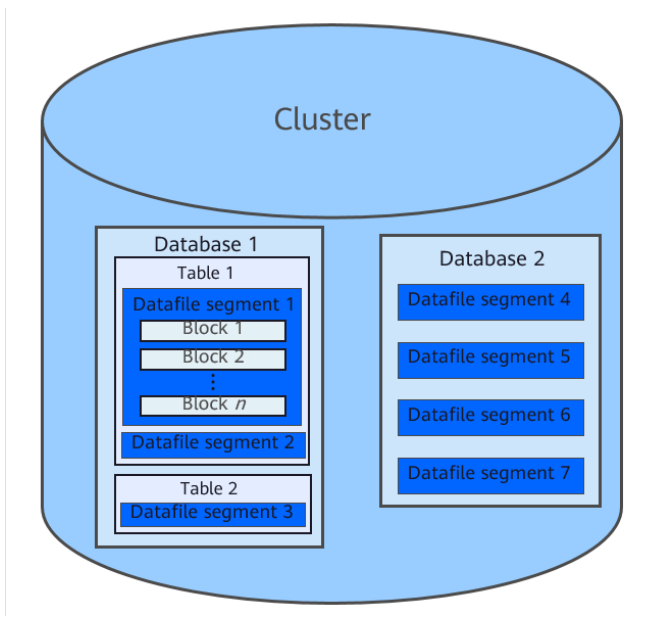

## **1.2 Advantages**

GaussDB(DWS) uses the GaussDB database kernel and is compatible with PostgreSQL 9.2.4. It transforms from a single OLTP database to an enterprise-level distributed OLAP database oriented to massive data analysis based on the massively parallel processing (MPP) architecture.

Unlike conventional data warehouses, GaussDB(DWS) excels in massive data processing and general platform management with the following benefits:

#### Ease of use

• Visualized one-stop management

GaussDB(DWS) allows you to easily complete the entire process from project concept to production deployment. With the GaussDB(DWS) management console, you can obtain a high-performance and highly available enterprise-level data warehouse cluster within several minutes. Data warehouse software or data warehouse servers are not required.

With just a few clicks, you can easily connect applications to the data warehouse, back up data, restore data, and monitor data warehouse resources and performance.

• Seamless integration with big data

Without the need to migrate data, you can use standard SQL statements to directly query data on HDFS and OBS.

• Heterogeneous database migration tools

GaussDB(DWS) provides various migration tools to migrate SQL scripts of Oracleand Teradata to GaussDB(DWS).

#### High performance

• Cloud-based distributed architecture

GaussDB(DWS) adopts the MPP-based database so that service data is separately stored on numerous nodes. Data analysis tasks are executed in parallel on the nodes where data is stored. The massively parallel data processing significantly improves response speed.

• Query response to trillions of data records within seconds

GaussDB(DWS) improves data query performance by executing multi-thread operators in parallel, running commands in registers in parallel with the vectorized computing engine, and reducing redundant judgment conditions using LLVM.

GaussDB(DWS) provides you with a better data compression ratio (columnstore), better indexing (column-store), and higher point update and query (row-store) performance.

• Fast data loading

GDS is a tool that helps you with high-speed massively parallel data loading.

#### High scalability

- On-demand scale-out: With the shared-nothing open architecture, nodes can be added at any time to enhance the data storage, query, and analysis capabilities of the system.
- Enhanced linear performance after scale-out: The capacity and performance increase linearly with the cluster scale. The linear rate is 0.8.
- Service continuity: During scale-out, data can be added, deleted, modified, and queried, and DDL operations (**DROP/TRUNCATE/ALTER TABLE**) can be performed. Online table-level scale-out ensures service continuity.

#### **Robust reliability**

ACID

Support for the atomicity, consistency, isolation, and durability (ACID) feature, which ensures strong data consistency for distributed transactions.

Comprehensive HA design

All software processes of GaussDB(DWS) are in active/standby mode. Logical components such as the CNs and DNs of each cluster also work in active/ standby mode. This ensures data reliability and consistency when any single point of failure (SPOF) occurs.

• High security

GaussDB(DWS) supports transparent data encryption and can interconnect with the Database Security Service (DBSS) to better protect user privacy and data security with network isolation and security group rule setting options. In addition, GaussDB(DWS) supports automatic full and incremental backup of data, improving data reliability.

## **1.3 Application Scenarios**

• Enhanced ETL + Real-time BI analysis

#### Figure 1-4 ETL+BI analysis

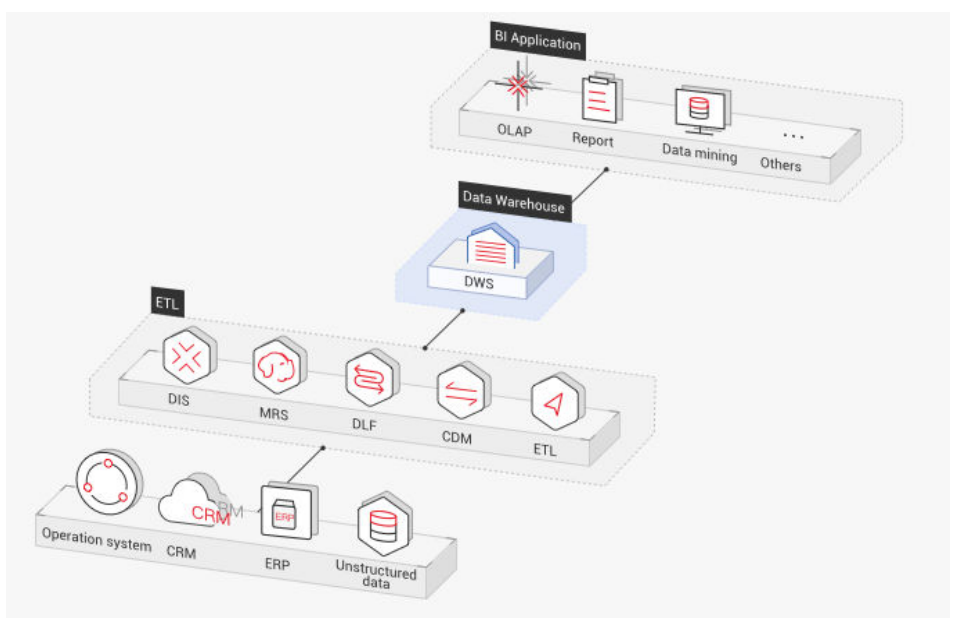

The data warehouse is the pillar of the Business Intelligence (BI) system for collecting, storing, and analyzing massive amounts of data. It provides powerful business analysis support for IoT, mobile Internet, gaming, and Online to Offline (O2O) industries.

Advantages of GaussDB(DWS) are as follows:

- Data migration: efficient and real-time data import in batches from multiple data sources
- **High performance**: cost-effective PB-level data storage and second-level response to correlation analysis of trillions of data records
- **Real-time**: real-time consolidation of service data for timely optimization and adjustment of operation decision-making
- E-commerce

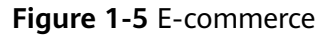

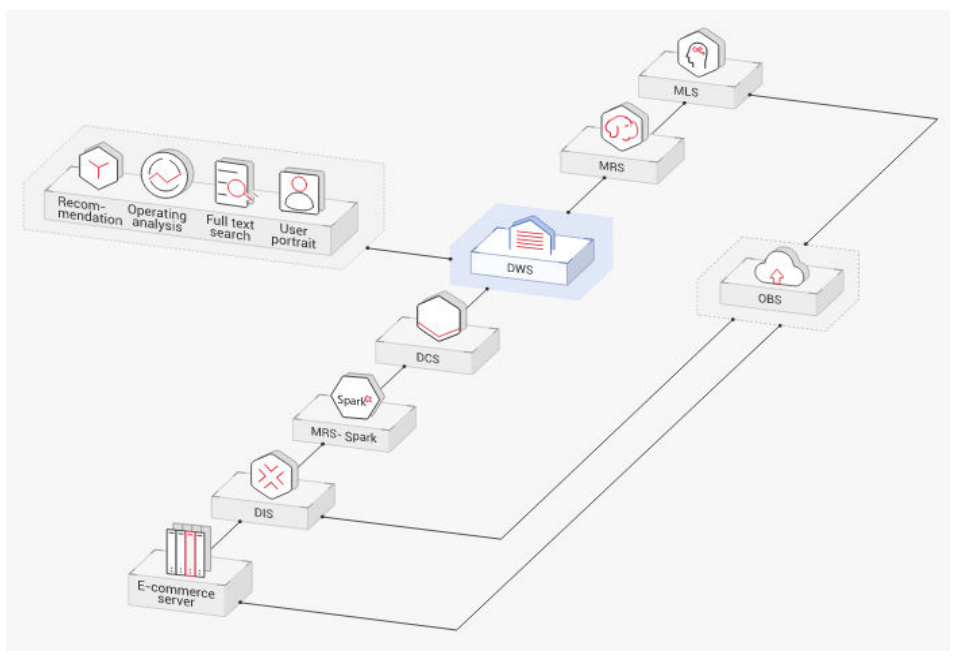

Data of online retailers is mainly used for marketing recommendation, operating and customer analysis, and full text search.

Advantages of GaussDB(DWS) are as follows:

- **Multi-dimensional analysis**: analysis from products, users, operation, and regions
- Scale-out as the business grows: on-demand cluster scale-out as the business grows
- **High reliability**: long-term stable running of the e-commerce system
- IoT

#### Figure 1-6 IoT

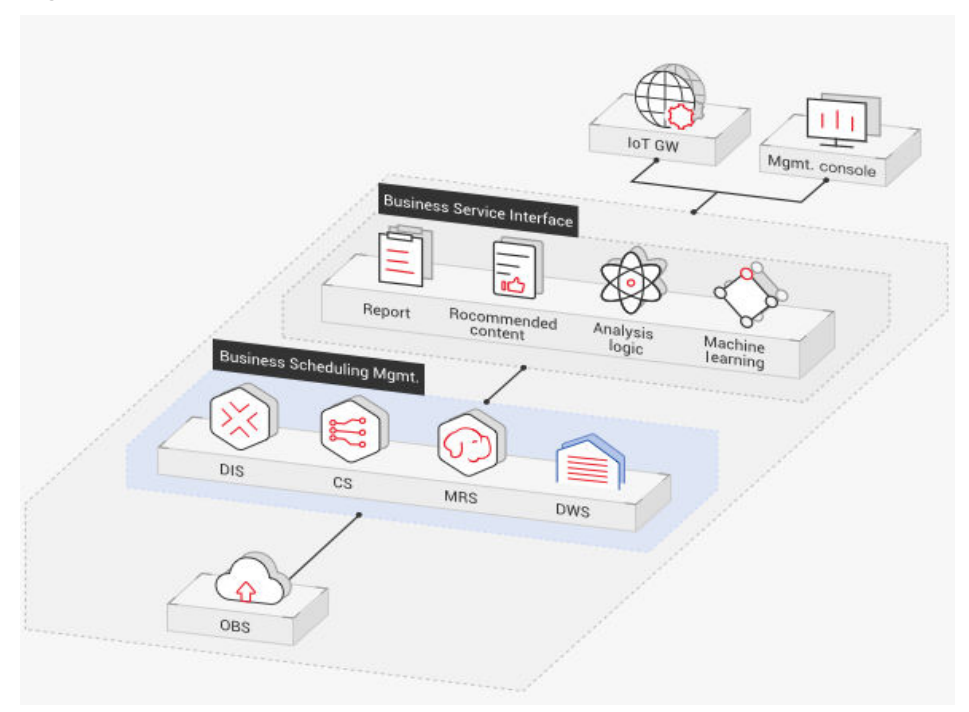

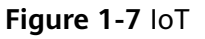

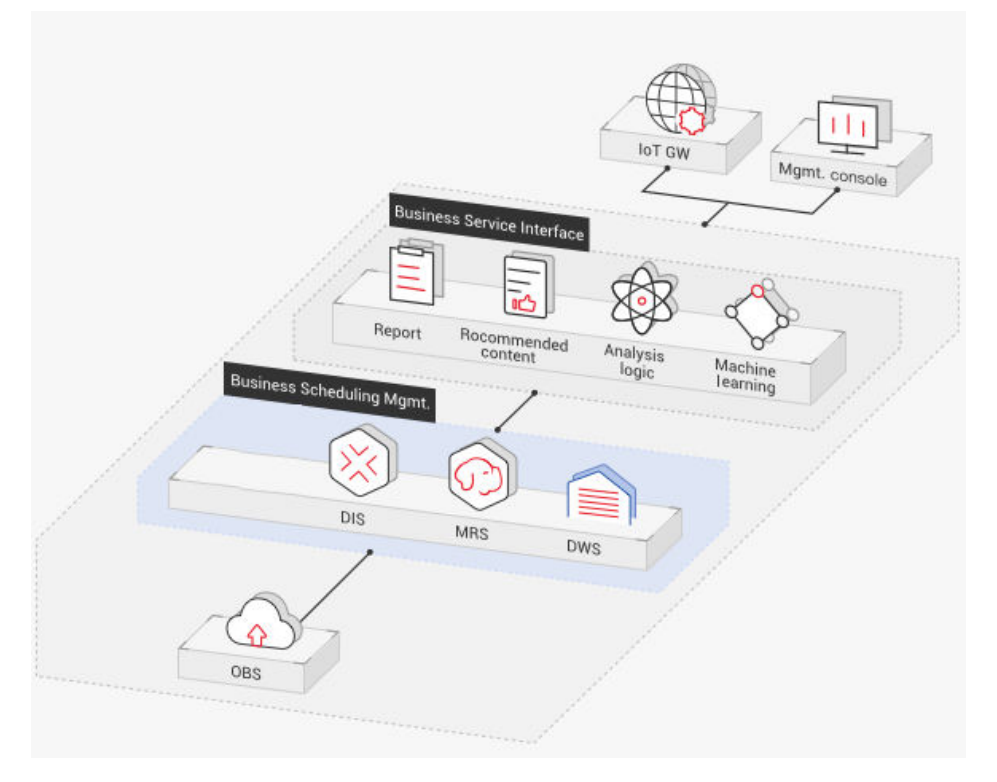

GaussDB(DWS) helps you analyze massive amounts of data from IoT in real time and perform optimization based on the results. It is widely used in industrial IoT, O2O service system, and IoV solutions.

Advantages of GaussDB(DWS) are as follows:

- Real-time archiving of stream data: importing stream data from IoT devices and the gateway to GaussDB(DWS) using DIS
- Device monitoring and prediction: device monitoring, control, optimization, supply, self-diagnosis, and self-healing based on data analysis and prediction
- Information recommendation: tailed recommendation based on data of users' connected devices

## **1.4 Functions**

GaussDB(DWS) enables you to use this service through various methods, such as the GaussDB(DWS) management console, GaussDB(DWS) client, and REST APIs. This section describes the main functions of GaussDB(DWS).

#### Enterprise-Level Data Warehouses and Compatibility with Standard SQL

After a data warehouse cluster is created, you can use the SQL client to connect to the cluster and perform operations such as creating a database, managing the database, importing and exporting data, and querying data.

GaussDB(DWS) provides petabyte-level (PB-level) high-performance databases with the following features:

- MPP computing framework, hybrid row-column storage, and vectorized execution, enabling response to billion-level data correlation analysis within seconds
- Optimized in-memory computing based on Hash Join of Bloom Filter, improving the performance by 2 to 10 times
- Optimized communication between large-scale clusters based on telecommunication technologies, improving data transmission efficiency between compute nodes
- Cost-based intelligent optimizers, helping generate the optimal plan based on the cluster scale and data volume to improve execution efficiency

GaussDB(DWS) has comprehensive SQL capabilities:

- Supports SQL 92 and SQL 2003 standards, stored procedures, GBK and UTF-8 character sets, and SQL standard functions and OLAP analysis functions.
- Compatible with the PostgreSQL ecosystem and supports interconnection with mainstream database ETL and BI tools provided by third-party vendors.

For details about the SQL syntax and database operation guidance, see the *Data Warehouse Service Database Development Guide*.

#### **Cluster Management**

A data warehouse cluster contains nodes with the same flavor in the same subnet. These nodes jointly provide services. GaussDB(DWS) provides a professional, efficient, and centralized management console, allowing you to quickly apply for clusters, easily manage data warehouses, and focus on data and services.

Main functions of cluster management are described as follows:

• Creating a cluster

To use data warehouse services on the cloud, create a GaussDB(DWS) cluster first. You can select product and node specifications to quickly create a cluster.

• Managing snapshots

A snapshot is a complete backup that records point-in-time configuration data and service data of a GaussDB(DWS) cluster. A snapshot can be used to restore a cluster at a certain time. You can manually create snapshots for a cluster or enable automated snapshot creation (periodic). Automated snapshots have a limited retention period. You can copy automatic snapshots for long-term retention.

When you restore a cluster from a snapshot, the system creates a new cluster with the same flavor and node quantity as the original one, and imports the snapshot data.

You can delete snapshots that are no longer needed to release the storage space.

• Managing nodes

You can check the nodes in a cluster, including the status, specifications, and usage of each node. To prepare for a large scale-out, you can add nodes in batches. For example, if 180 more BMS nodes are needed for a scale-out, add them in three batches (60 in each batch). If some nodes fail to be added, add them again. After all the 180 nodes are successfully added, use the nodes for cluster scale-out. Adding nodes does not affect cluster services.

• Scaling out a cluster

As the service volume increases, the current scale of a cluster may not meet service requirements. In this case, you can scale out the cluster by adding compute nodes to it. Services are not interrupted during the scale-out. You can enable online scale-out and automatic redistribution if necessary.

• Managing redistribution

By default, redistribution is automatically started after cluster scale-out. For enhanced reliability, disable the automatic redistribution function and manually start a redistribution task after the scale-out is successful. Data redistribution can accelerate service response. Currently, offline redistribution, online redistribution, and offline scheduling are supported. The default mode is offline redistribution.

Managing workloads

When multiple database users query jobs at the same time, some complex queries may occupy cluster resources for a long time, affecting the performance of other queries. For example, a group of database users continuously submit complex and time-consuming queries, while another group of users frequently submit short queries. In this case, short queries may have to wait in the queue for the time-consuming queries to complete. To improve efficiency, you can use the GaussDB(DWS) workload management function to handle such problems. GaussDB(DWS) workload management uses workload queues as resource bearers. You can create different workload queues for different service types and configure different resource ratios for these queues. Then, add database users to the corresponding queues to restrict their resource usages.

• Logical cluster

A physical cluster can be divided into logical clusters that use the node-group mechanism. Tables in a database can be allocated to different physical nodes by logical cluster. A logical cluster can contain tables from multiple databases.

• Restarting a cluster

Restarting a cluster may cause data loss in running services. If you have to restart a cluster, ensure that there is no running service and all data has been saved.

• Deleting a cluster

You can delete a cluster when you do not need it. Deleting a cluster is risky and may cause data loss. Therefore, exercise caution when performing this operation.

GaussDB(DWS) allows you to manage clusters and snapshots in either of the following ways:

Management console

Use the management console to access GaussDB(DWS) clusters. When you have registered an account, log in to the management console and choose **Data Warehouse Service**.

For more information about cluster management, see "Cluster Management".

REST APIs

Use REST APIs provided by GaussDB(DWS) to manage clusters. In addition, if you need to integrate GaussDB(DWS) into a third-party system for secondary development, use APIs to access the service.

For details, see the Data Warehouse Service API Reference.

#### **Diverse Data Import Modes**

GaussDB(DWS) supports efficient data import from multiple data sources. The following lists typical data import modes. For details, see "Data Import" in the *Data Warehouse Service (DWS) Developer Guide*.

- Concurrently Importing Data from OBS
- Using GDS to Import Data from a Remote Server
- Running the INSERT Statement to Insert Data
- Running the COPY FROM STDIN Statement to Import Data
- Using a gsql Meta-Command to Import Data
- Importing Data from MRS to a Data Warehouse Cluster
- Using Database Schema Convertor (DSC) to Migrate SQL Scripts

In addition, GaussDB(DWS)supports data import using mainstream third-party ETL tools.

#### APIs

You can call standard APIs, such as JDBC and ODBC, to access databases in GaussDB(DWS) clusters.

For details, see "Using the JDBC and ODBC Drivers to Connect to a Cluster" in the *Data Warehouse Service (DWS) User Guide*.

#### **High Reliability**

- Supports instance and data redundancy, ensuring zero single points of failure (SPOF) in the entire system.
- Supports multiple data backups, and all data can be manually backed up to OBS.
- Automatically isolates the faulty node, uses the backup to restore data, and replaces the faulty node when necessary.
- Automatic snapshots work with OBS to implement cross-AZ disaster recovery (DR). If the production cluster fails to provide read and write services due to natural disasters in the specified region or cluster internal faults, the DR cluster becomes the production cluster to ensure service continuity.
- In the **Unbalanced** state, the number of primary instances on some nodes increases. As a result, the load pressure is high. In this case, you can perform a primary/standby switchback for the cluster during off-peak hours to improve performance.
- If the internal IP address or EIP of a CN is used to connect to a cluster, the failure of this CN will lead to cluster connection failure. To avoid single-CN failures, GaussDB(DWS) uses Elastic Load Balance (ELB). An ELB distributes access traffic to multiple ECSs for traffic control based on forwarding policies. It improves the fault tolerance capability of application programs.
- After a cluster is created, the number of required CNs varies with service requirements. GaussDB(DWS) allows you to add or delete CNs as needed.

#### **Security Management**

- Isolates tenants and controls access permissions to protect the privacy and data security of systems and users based on the network isolation and security group rules, as well as security hardening measures.
- Supports SSL network connections, user permission management, and password management, ensuring data security at the network, management, application, and system layers.

#### **Monitoring and Auditing**

Monitoring Clusters

GaussDB(DWS) integrates with Cloud Eye, allowing you to monitor compute nodes and databases in the cluster in real time. For details, see "Cluster Monitoring" in the *Data Warehouse Service (DWS) User Guide*.

• Monitoring databases

DMS is provided by GaussDB(DWS) to ensure the fast and stable running of databases. It collects, monitors, and analyzes the disk, network, and OS metric data used by the service database, as well as key performance metric data of cluster running. It also diagnoses database hosts, instances, and service SQL statements based on the collected metrics to expose key faults and performance problems in a database in a timely manner, and guides customers to optimize and resolve the problems. For details, see "Database Monitoring" in *Data Warehouse Service User Guide*.

• Managing alarms

Alarm management includes viewing and configuring alarm rules and subscribing to alarm information. Alarm rules display alarm statistics and

details of the past week for users to view tenant alarms. In addition to providing a set of default GaussDB(DWS) alarm rules, this feature allows you to modify alarm thresholds based on your own services. For details, see "Alarms" in *Data Warehouse Service User Guide*.

• Event notification

GaussDB(DWS) interconnects with Simple Message Notification (SMN) so that you can subscribe to events and view events that are triggered. For details, see "Event Notifications" in the *Data Warehouse Service (DWS) User Guide*.

- Audit Logs
  - GaussDB(DWS) integrates with Cloud Trace Service (CTS), allowing you to audit operations performed on the management console and API invocation operations. For details, see "Viewing Audit Logs of Key Operations on the Management Console".
  - GaussDB(DWS) records all SQL operations, including connection attempts, query attempts, and database changes. For details, see "Configuring the Database Audit Logs" in the *Data Warehouse Service* (*DWS*) User Guide.

#### Multiple Database Tools

GaussDB(DWS) provides the following self-developed tools. You can download the tool packages on the GaussDB(DWS) management console. For details about the tools, see the *Data Warehouse Service (DWS) Tool Guide*.

• gsql

gsql is a command line SQL client tool running on the Linux operating system. It helps connect to, operate, and maintain the database in a data warehouse cluster.

Data Studio

Data Studio is a Graphical User Interface (GUI) SQL client tool running on the Windows operating system. It is used to connect to the database in a data warehouse cluster, manage the database and database objects, edit, run, and debug SQL scripts, and view the execution plans.

• GDS

GDS is a data service tool provided by GaussDB(DWS). It works with the foreign table mechanism to implement high-speed data import and export.

The GDS tool package needs to be installed on the server where the data source file is located. This server is called the data server or the GDS server.

• DSC SQL syntax migration tool

The DSC is a command-line tool running on the Linux or Windows OS. It is dedicated to providing customers with simple, fast, reliable application SQL script migration services. It parses SQL scripts of source database applications by using the built-in syntax migration logic, and migrates them to be applicable to GaussDB(DWS) databases.

The DSC can migrate SQL scripts of Teradata, Oracle, Netezza, MySQL, and DB2 databases.

## 1.5 Concepts

## 1.5.1 GaussDB(DWS) Management Concepts

#### Cluster

A cluster is a server group that consists of multiple nodes. GaussDB(DWS) is organized using clusters. A data warehouse cluster contains nodes with the same flavor in the same subnet. These nodes work together to provide services.

#### Node

Each data warehouse cluster contains at least three nodes, all of which support data storage and analysis.

#### Flavor

You need to specify the node flavors when you create a data warehouse cluster. CPU, memory, and storage resources vary depending on node flavors.

#### Snapshot

You can create snapshots to back up GaussDB(DWS) cluster data. A snapshot is retained until you delete it on the management console. Automated snapshots cannot be manually deleted. Snapshots will occupy your OBS quotas.

### 1.5.2 GaussDB(DWS) Database Concepts

#### Database

A data warehouse cluster is an analysis-oriented relational database platform that supports online analysis.

#### OLAP

OLAP is a major function of data warehouse clusters. It supports complex analysis, provides decision-making support tailored to analysis results, and delivers intuitive query results.

#### MPP

On each node in the data warehouse cluster, memory computing and disk storage systems are independent from each other. With MPP, GaussDB(DWS) distributes service data to different nodes based on the database model and application characteristics. Nodes are connected through the network and collaboratively process computing tasks as a cluster and provide database services that meet service needs.

#### **Shared-Nothing Architecture**

The shared-nothing architecture is a distributed computing architecture. Each node is independent so that nodes do not compete for resources, which improves work efficiency.

#### **Database Version**

Each data warehouse cluster has a specific database version. You can check the version when creating a data warehouse cluster.

#### **Database Connection**

You can use a client to connect to a GaussDB(DWS) cluster in the Huawei Cloud and over the Internet.

#### Database User

You can add and control users who can access the database of a data warehouse cluster by assigning specific permissions to them. The database administrator generated when you create a cluster is the default database user.

## **1.6 Related Services**

#### IAM

| GaussDB(DWS) uses Identity and Access Management (IAM) for authentication and authorization.                                                                                                    |
|----------------------------------------------------------------------------------------------------|
| Users who have the <b>DWS Administrator</b> permissions can fully utilize<br>GaussDB(DWS). To obtain the permissions, contact a user with the <b>Security</b><br><b>Administrator</b> permissions or directly create a user with the <b>DWS Administrator</b><br>permissions. Users granted the <b>DWS Database Access</b> permissions can generate<br>temporary database user credentials based on IAM users to connect to databases<br>in the data warehouse clusters. |
| GaussDB(DWS) uses an ECS as a cluster node.                                                                                                    |

GaussDB(DWS) uses the Virtual Private Cloud (VPC) service to provide a network topology for clusters to isolate clusters and control access.

#### OBS

**ECS** 

VPC

GaussDB(DWS) uses OBS to convert cluster data and external data, satisfying the requirements for secure, reliable, and cost-effective storage.

| MRS                                     |                                                                                                    |  |
|-----------------------------------------|----------------------------------------------------------------------------------------------------|--|
|                                         | Data can be migrated from MRS to GaussDB(DWS) clusters for analysis after the data is processed by Hadoop.                                                                                                    |  |
| CDM                                     |                                                                                                    |  |
|                                         | GaussDB(DWS) uses CDM to migrate data from multiple sources to GaussDB(DWS).                                                                                                    |  |
| DIS                                     |                                                                                                    |  |
|                                         | You can use Data Ingestion Service (DIS) to ingest stream data to GaussDB(DWS) in real time.                                                                                                    |  |
| Cloud Eve                               |                                                                                                    |  |
| j                                       | GaussDB(DWS) uses Cloud Eye to monitor cluster performance metrics, delivering status information in a concise and efficient manner. Cloud Eye supports alarm customization so that you are notified of the exception instantly. |  |
| СТЅ                                     |                                                                                                    |  |
|                                         | GaussDB(DWS) uses Cloud Trace Service (CTS) to audit your non-query operations<br>on the management console to ensure that no invalid or unauthorized operations<br>are performed, enhancing service security management.        |  |
| SMN                                     |                                                                                                    |  |
|                                         | GaussDB(DWS) uses SMN to actively push notification messages according to your event subscription requirements, so that you can immediately receive a notification when an event occurs (for example, a key cluster operation).  |  |
| TMS                                     |                                                                                                    |  |
|                                         | With Tag Management Service (TMS), GaussDB(DWS) can provide centralized tag management and resource classification functions across regions and services. You can customize tags to classify and locate resources.               |  |
| DNS                                     |                                                                                                    |  |
|                                         | GaussDB(DWS) uses Domain Name Service (DNS) to provide the cluster IP addresses mapped from domain names.                                                                                                    |  |
| 1.7 GaussDB(DWS) Permissions Management |                                                                                                    |  |

If you need to assign different permissions to employees in your enterprise to access your Huawei Cloud GaussDB(DWS) resources, IAM is a good choice for fine-grained permissions management. IAM provides identity authentication, permissions management, and access control, helping you secure access to your Huawei Cloud resources.

With IAM, you can use your Huawei Cloud account to create IAM users for your employees, and assign permissions to the users to control their access to specific resource types. For example, some software developers in your enterprise need to use GaussDB(DWS) resources but must not delete them or perform any high-risk operations. To this end, you can create IAM users for the software developers and grant them only the permissions required for using GaussDB(DWS) resources.

If your Huawei Cloud account does not need individual IAM users for permissions management, you may skip this section.

IAM can be used free of charge. You pay only for the resources in your account. For more information about IAM, see "Service Overview" in the *Identity and Access Management User Guide*.

#### **Supported System Policies**

By default, new IAM users do not have permissions assigned. You need to add a user to one or more groups, and attach permissions policies or roles to these groups. Users inherit permissions from the groups to which they are added and can perform specified operations on cloud services.

GaussDB(DWS) is a project-level service deployed and accessed in specific physical regions. To assign GaussDB(DWS) permissions to a user group, specify the scope as region-specific projects and select projects for the permissions to take effect. If **All projects** is selected, the permissions will take effect for the user group in all region-specific projects. When accessing GaussDB(DWS), the users need to switch to a region where they have been authorized to use GaussDB(DWS).

- **Role**: IAM initially provides a coarse-grained authorization mechanism to define permissions based on users' job responsibilities. This mechanism provides only a limited number of service-level roles for authorization. When using roles to grant permissions, you must also assign other roles on which the permissions depend to take effect. However, roles are not an ideal choice for fine-grained authorization and secure access control.
- Policies: A type of fine-grained authorization mechanism that defines permissions required to perform operations on specific cloud resources under certain conditions. This mechanism allows for more flexible policy-based authorization, meeting requirements for secure access control. For example, you can grant GaussDB(DWS) users only the permissions for managing a certain type of GaussDB(DWS) resources.

**Table 1-2** lists all the system-defined roles and policies supported by GaussDB(DWS).

| Role/Policy<br>Name       | Description                                                                                                    | Category                     | Depende<br>ncies |
|---------------------------|----------------------------------------------------------------------------------------------------|------------------------------|------------------|
| DWS<br>ReadOnlyAcce<br>ss | Read-only permissions for<br>GaussDB(DWS). Users granted these<br>permissions can only view<br>GaussDB(DWS) data. | System-<br>defined<br>policy | N/A              |

| Table 1-2 GaussDB(DWS) | system | permissions |
|------------------------|--------|-------------|
|------------------------|--------|-------------|

| Role/Policy<br>Name    | Description                                                                                                    | Category                     | Depende<br>ncies                                                                                                    |
|------------------------|----------------------------------------------------------------------------------------------------|------------------------------|----------------------------------------------------------------------------------------------------|
| DWS<br>FullAccess      | Administrator permissions for<br>GaussDB(DWS). Users granted these<br>permissions can perform all operations<br>on GaussDB(DWS).                                                                                                    | System-<br>defined<br>policy | N/A                                                                                                    |
| DWS<br>Administrator   | <ul> <li>Administrator permissions for<br/>GaussDB(DWS). Users granted these<br/>permissions can perform operations on<br/>all GaussDB(DWS) resources.</li> <li>Users granted permissions of the<br/>VPC Administrator policy can<br/>create VPCs and subnets.</li> <li>Users granted permissions of the<br/>Cloud Eye Administrator policy<br/>can view monitoring information of<br/>data warehouse clusters.</li> </ul> | System-<br>defined<br>role   | Depende<br>nt on the<br>Tenant<br>Guest<br>and<br>Server<br>Administ<br>rator<br>policies,<br>which<br>must be<br>assigned<br>in the<br>same<br>project as<br>the DWS<br>Administ<br>rator<br>policy. |
| DWS Database<br>Access | GaussDB(DWS) database access<br>permission. Users with this permission<br>can generate the temporary database<br>user credentials based on IAM users to<br>connect to the database in the data<br>warehouse cluster.                                                                                                    | System-<br>defined<br>role   | Depende<br>nt on the<br>DWS<br>Administ<br>rator<br>policy,<br>which<br>must be<br>assigned<br>in the<br>same<br>project as<br>the DWS<br>Databas<br>e Access<br>policy.                              |

**Table 1-3** lists the common operations supported by each system-defined policy or role of GaussDB(DWS). Choose appropriate policies or roles as required.

#### 

- If you use the EIP for the first time for a project in a region, the system prompts you to create the **DWSAccessVPC** agency to authorize GaussDB(DWS) to access VPC. After the authorization is successful, GaussDB(DWS) can switch to a healthy VM when the VM bound with the EIP is faulty.
- By default, only Huawei Cloud accounts or the users with **Security Administrator** permissions can create agencies. By default, the IAM users in those accounts cannot create agencies. When the users use the EIP, the system displays a message indicating insufficient permissions. Contact a user with the **DWS FullAccess** permissions to authorize the agency on the current page.

**Table 1-3** Common operations supported by each system-defined policy or role of GaussDB(DWS)

| Operation                                                 | DWS<br>FullAccess | DWS<br>ReadOnlyA<br>ccess | DWS<br>Administrator | DWS Database<br>Access |
|-----------------------------------------------------------|-------------------|---------------------------|----------------------|------------------------|
| Creating/<br>Restoring<br>clusters                        | $\checkmark$      | x                         | $\checkmark$         | x                      |
| Obtaining<br>the cluster<br>list                          | ~                 | $\checkmark$              | $\checkmark$         | √                      |
| Obtaining<br>the details<br>of a cluster                  | $\checkmark$      | $\checkmark$              | $\checkmark$         | $\checkmark$           |
| Setting<br>automated<br>snapshot<br>policy                | $\checkmark$      | x                         | $\checkmark$         | x                      |
| Setting<br>security<br>parameters/<br>parameter<br>groups | $\checkmark$      | x                         | $\checkmark$         | x                      |
| Restarting clusters                                       | $\checkmark$      | х                         | $\checkmark$         | x                      |
| Scaling out clusters                                      | $\checkmark$      | x                         | $\checkmark$         | x                      |
| Resetting<br>passwords                                    | $\checkmark$      | x                         | $\checkmark$         | x                      |
| Applying<br>parameter<br>templates<br>to clusters         | $\checkmark$      | x                         | $\checkmark$         | x                      |

| Operation                              | DWS<br>FullAccess | DWS<br>ReadOnlyA<br>ccess | DWS<br>Administrator | DWS Database<br>Access |
|----------------------------------------|-------------------|---------------------------|----------------------|------------------------|
| Deleting<br>clusters                   | $\checkmark$      | х                         | $\checkmark$         | x                      |
| Configuring<br>maintenanc<br>e windows | $\checkmark$      | x                         | $\checkmark$         | x                      |
| Binding EIPs                           | $\checkmark$      | x                         | $\checkmark$         | x                      |
| Unbinding<br>EIPs                      | $\checkmark$      | x                         | $\checkmark$         | x                      |
| Creating<br>DNS<br>domain<br>names     | √                 | x                         | √                    | x                      |
| Releasing<br>DNS<br>domain<br>names    | $\checkmark$      | x                         | $\checkmark$         | x                      |
| Modifying<br>DNS<br>domain<br>names    | $\checkmark$      | x                         | $\checkmark$         | x                      |
| Creating<br>MRS<br>connections         | $\checkmark$      | x                         | $\checkmark$         | x                      |
| Updating<br>MRS<br>connections         | $\checkmark$      | x                         | $\checkmark$         | x                      |
| Deleting<br>MRS<br>connections         | $\checkmark$      | x                         | $\checkmark$         | x                      |
| Adding/<br>Deleting<br>tags            | $\checkmark$      | x                         | $\checkmark$         | x                      |
| Editing tags                           | $\checkmark$      | x                         |                      | x                      |
| Creating snapshots                     | $\checkmark$      | х                         | $\checkmark$         | x                      |
| Obtaining<br>the<br>snapshot<br>list   | $\checkmark$      | $\checkmark$              | $\checkmark$         | $\checkmark$           |

| Operation                           | DWS<br>FullAccess | DWS<br>ReadOnlyA<br>ccess | DWS<br>Administrator | DWS Database<br>Access |
|-------------------------------------|-------------------|---------------------------|----------------------|------------------------|
| Deleting<br>snapshots               | $\checkmark$      | x                         | $\checkmark$         | x                      |
| Copying<br>snapshots                | $\checkmark$      | x                         | $\checkmark$         | x                      |
| Creating<br>parameter<br>templates  | $\checkmark$      | x                         | $\checkmark$         | x                      |
| Deleting<br>parameter<br>templates  | $\checkmark$      | x                         | $\checkmark$         | x                      |
| Modifying<br>parameter<br>templates | $\checkmark$      | x                         | $\checkmark$         | x                      |

## 1.8 GaussDB(DWS) Access

The following figure shows how to use GaussDB(DWS).

#### Figure 1-8 Process for using GaussDB(DWS)

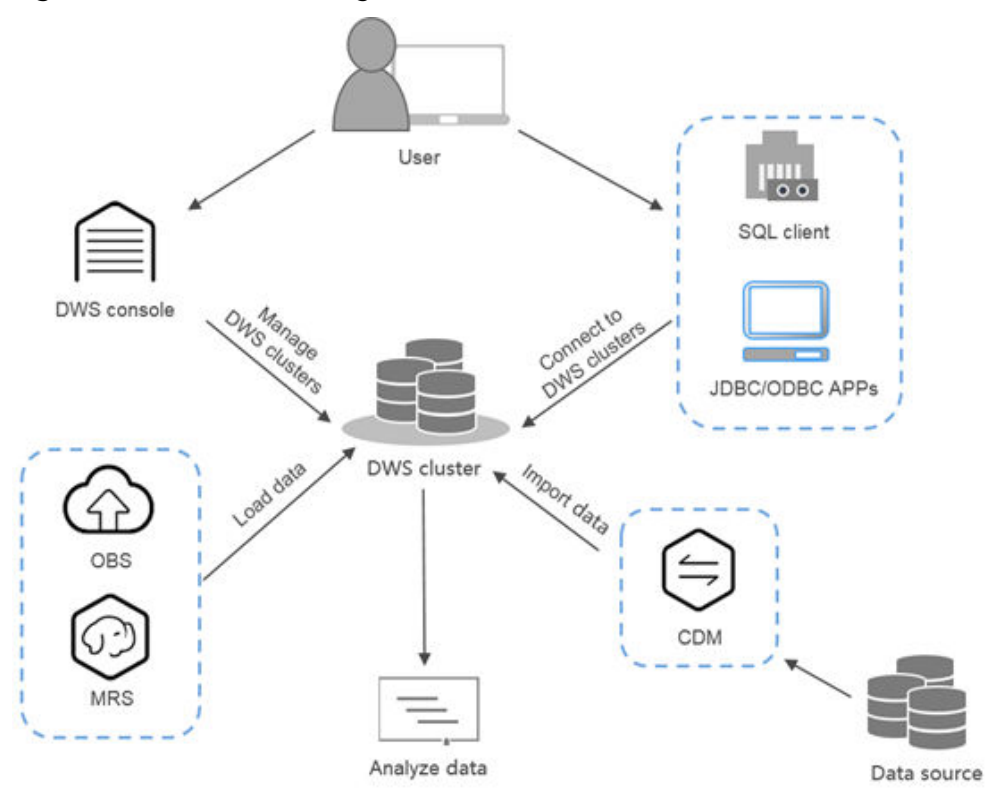

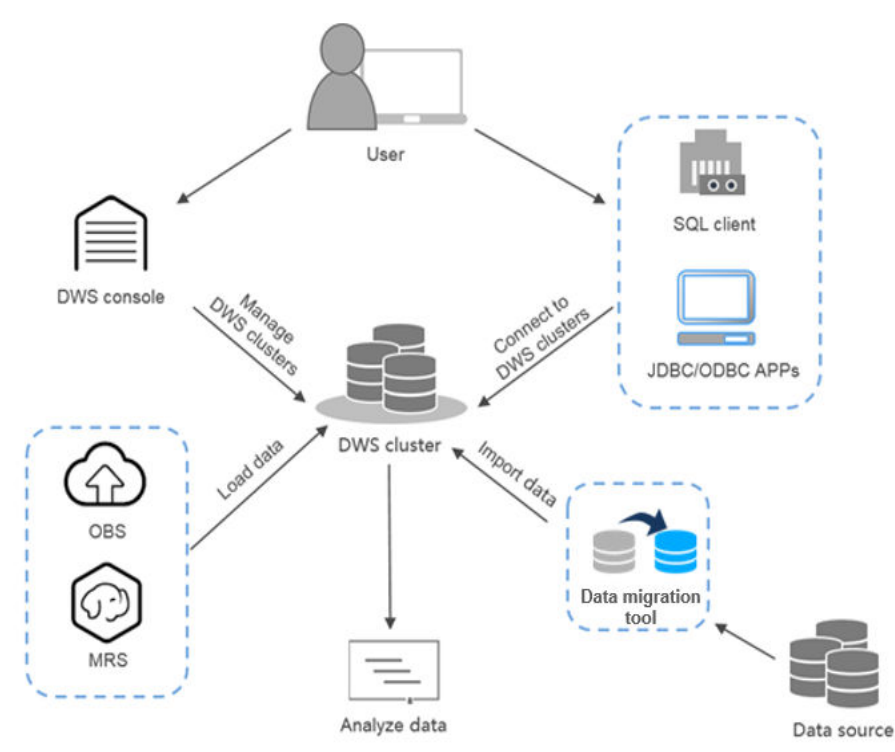

#### Figure 1-9 Process for using GaussDB(DWS)

#### **Accessing a Cluster**

GaussDB(DWS) provides a web-based management console and HTTPS-compliant APIs for you to manage data warehouse clusters.

#### Accessing the Database in a Cluster

GaussDB(DWS) supports database access using the following methods:

GaussDB(DWS) clients

Access the cluster database using GaussDB(DWS) clients. For details, see Connecting to Clusters" in the *Data Warehouse Service (DWS) User Guide*.

• Open-source PostgreSQL clients

The following lists compatible open-source clients:

- PostgreSQL psql 9.2.4 or later

For more information, see https://www.postgresql.org/.

– pgadmin

For more information, see https://www.pgadmin.org/.

– dbeaver

For more information, see https://dbeaver.jkiss.org/download/.

• JDBC and ODBC API calling

You can call standard APIs, such as JDBC and ODBC, to access databases in clusters.

For details, see "Using the JDBC and ODBC Drivers to Connect to a Cluster" in the *Data Warehouse Service (DWS) User Guide*.

#### End-to-End Data Analysis Process

GaussDB(DWS) has been seamlessly integrated with other services on the Huawei Cloud, helping you rapidly deploy end-to-end data analysis solutions.

The following figure shows the end-to-end data analysis process. Services in use during each process are also displayed.

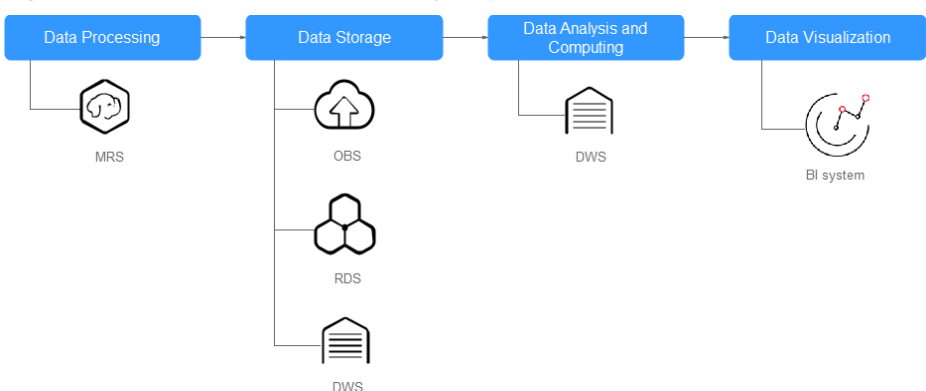

Figure 1-10 End-to-end data analysis process

## **1.9 Restrictions**

- You can manage clusters only and cannot directly access nodes in a cluster. You can use a cluster's IP address and port to access the database in the cluster.
- You cannot change the flavor of an existing cluster. If you need nodes with a higher flavor, create a new one.
- If you use a client to connect to a cluster, its VPC subnet must be the same as that of the cluster.
- If you copy commands from the document to the operating environment, the text wraps automatically, causing command execution failures. To solve the problem, delete the line break.

## **1.10 Technical Specifications**

This section describes the technical specifications of GaussDB(DWS) in different versions.

| Technical<br>Specifications | Maximum Value<br>of 8.0. <i>x</i> | Maximum Value<br>of 8.1.0 | Maximum Value<br>of 8.1.1 |
|-----------------------------|-----------------------------------|---------------------------|---------------------------|
| Data capacity               | 10 PB                             | 10 PB                     | 20 PB                     |
| Number of cluster nodes     | 256                               | 256                       | 2048                      |

Table 1-4 GaussDB(DWS) technical specifications

| Technical<br>Specifications                                         | Maximum Value of 8.0. <i>x</i>                                             | Maximum Value<br>of 8.1.0                                                  | Maximum Value<br>of 8.1.1                                                  |
|---------------------------------------------------------------------|----------------------------------------------------------------------------|----------------------------------------------------------------------------|----------------------------------------------------------------------------|
| Size of a single<br>table                                           | 1 PB                                                                       | 1 PB                                                                       | 1 PB                                                                       |
| Size of data in<br>each row                                         | 1 GB                                                                       | 1 GB                                                                       | 1 GB                                                                       |
| Size of a single<br>column in each<br>record                        | 1 GB                                                                       | 1 GB                                                                       | 1 GB                                                                       |
| Number of<br>records in each<br>table                               | 2 <sup>55</sup>                                                            | 2 <sup>55</sup>                                                            | 2 <sup>55</sup>                                                            |
| Number of<br>columns in each<br>table                               | 1600                                                                       | 1600                                                                       | 1600                                                                       |
| Number of<br>indexes in each<br>table                               | Unlimited                                                                  | Unlimited                                                                  | Unlimited                                                                  |
| Number of<br>columns in the<br>index of each<br>table               | 32                                                                         | 32                                                                         | 32                                                                         |
| Number of<br>constraints in<br>each table                           | Unlimited                                                                  | Unlimited                                                                  | Unlimited                                                                  |
| Number of<br>concurrent<br>connections                              | 60 for analytical<br>long transactions;<br>5,000 for short<br>transactions | 60 for analytical<br>long transactions;<br>5,000 for short<br>transactions | 80 for analytical<br>long transactions;<br>5,000 for short<br>transactions |
| Number of<br>partitions in a<br>partitioned table                   | 32,768                                                                     | 32768                                                                      | 32768                                                                      |
| Size of each<br>partition in a<br>partitioned table                 | 1 PB                                                                       | 1 PB                                                                       | 1 PB                                                                       |
| Number of<br>records in each<br>partition in a<br>partitioned table | 2 <sup>55</sup>                                                            | 2 <sup>55</sup>                                                            | 2 <sup>55</sup>                                                            |

# **2** Getting Started

## 2.1 Step 1: Starting Preparations

This guide is an introductory tutorial that demonstrates how to create a sample GaussDB(DWS) cluster, connect to the cluster database, import the sample data from OBS, and analyze the sample data. You can use this tutorial to evaluate GaussDB(DWS).

Before creating a GaussDB(DWS) cluster, ensure that the following prerequisites are met:

• Determining the Cluster Ports

#### **Determining the Cluster Ports**

- When creating a GaussDB(DWS) cluster, you need to specify a port for SQL clients or applications to access the cluster.
- If your client is behind a firewall, you need an available port so that you can connect to the cluster and perform query and analysis from the SQL client tool.
- If you do not know an available port, contact the network administrator to specify an open port on your firewall. The ports supported by GaussDB(DWS) range from 8000 to 30000.
- After a cluster is created, its port number cannot be changed. Ensure that the port specified is available.

## 2.2 Step 2: Creating a Cluster

Before using GaussDB(DWS) to analyze data, create a cluster. A cluster consists of multiple nodes in the same subnet. These nodes together provide services. This section describes how to create a GaussDB(DWS) cluster.

#### **Creating a Cluster**

**Step 1** Log in to the GaussDB(DWS) management console.

- Step 2 Choose Clusters in the navigation pane on the left.
- Step 3 On the Clusters page, click Create Cluster in the upper right corner.
- **Step 4** Select the region to which the cluster to be created belongs.
  - **Region**: Select the current working area of the cluster.
  - **AZ**: Retain the default value.
- **Step 5** Configure node parameters.
  - **Resource**: For example, **Standard**.
  - **CPU Architecture**: Select a CPU architecture based on your requirements, for example, **x86**.
  - **Node Flavor**: Retain the default value.
  - **Nodes**: Retain the default value. At least **3** nodes are required.

**Step 6** Configure cluster parameters.

- Cluster Name: Enter dws-demo.
- **Cluster Version**: The current cluster version is displayed and cannot be changed.
- **Default Database**: The value is **gaussdb**, which cannot be changed.
- Administrator Account: The default value is dbadmin. Use the default value. After a cluster is created, the client uses this account and its password to connect to the cluster's database.
- Administrator Password: Enter the password.
- **Confirm Password**: Enter the password again.
- **Database Port**: Use the default port number. This port is used by the client or application to connect to the cluster's database.

#### Figure 2-1 Configuring the cluster

| Cluster Name           |         | 0 |
|------------------------|---------|---|
| Cluster Version        |         |   |
| Default Database       | gaussdb |   |
| Administrator Account  | dbadmin | 0 |
| Administrator Password |         |   |
| Confirm Password       |         |   |
| Database Port          | 8000    | 0 |

- **Step 7** Configure network parameters.
  - **VPC**: You can select an existing VPC from the drop-down list. If no VPC has been configured, click **View VPC** to enter the VPC management console to

create one, for example, **vpc-dws**. Then, go back to the page for creating a

cluster on the GaussDB(DWS) management console, click <sup>C</sup> next to the **VPC** drop-down list, and select the new VPC.

- **Subnet**: When you create a VPC, a subnet is created by default. You can select the corresponding subnet.
- Security Group: Select Automatic creation.

The automatically created security group is named **GaussDB(DWS)**-<*Cluster name*>-<*GaussDB(DWS) cluster database port*>. The outbound allows all access requests, while the inbound enables only **Database Port** for access requests from clients or applications.

If you select a custom security group, add an inbound rule to it to enable **Database Port** for client hosts to access GaussDB(DWS). **Table 2-1** shows an example. For details about how to add an inbound rule, see "Security > Security Group > Adding a Security Group Rule" in the *Virtual Private Cloud User Guide*.

| Parameter            | Example Value                                                                                                    |
|----------------------|----------------------------------------------------------------------------------------------------|
| Protocol/Application | ТСР                                                                                                    |
| Port                 | 8000                                                                                                    |
|                      | <b>NOTE</b><br>Enter the value of <b>Database Port</b> set when creating the<br>GaussDB(DWS) cluster. This port is used for receiving<br>client connections to GaussDB(DWS). The default port<br>number is 8000. |
| Source               | Select <b>IP address</b> , and enter the IP address and subnet mask of the client host that accesses GaussDB(DWS), for example, <b>192.168.0.10/16</b> .                                                         |

Table 2-1 Inbound rule example

• **EIP**: Select **Automatically assign** to apply for a cluster EIP as the public network IP address of the cluster. In addition, set the EIP bandwidth.

Step 8 Select Default for Advanced Settings in this example.

- **Default**: indicates that the following advanced settings use the default configurations.
  - **CNs**: Three CNs are deployed by default.
  - Parameter Template: The default database parameter template is associated with the cluster.
  - **Tag**: By default, no tag is added to the cluster.
  - **Encrypt DataStore**: This parameter is disabled by default, indicating that the database is not encrypted.
- **Custom**: Select this option to configure the following advanced parameters: **CNs**, **Parameter Template**, **Tag**, **Encrypt DataStore**

Step 9 Click Create Now. The Confirm page is displayed.

#### Step 10 Click Submit.

After the submission is successful, the creation starts. Click **Back to Cluster List**. The **Clusters** page is displayed. The initial status of the cluster is **Creating**. Cluster creation takes some time. Wait for a while. Clusters in the **Available** state are ready for use.

----End

## 2.3 Step 3: Connecting to a Cluster

#### Scenario

This section describes how to use a database client to connect to the database in a GaussDB(DWS) cluster. In the following example, the Data Studio client tool is used for connection through the public network address. You can also use other SQL clients to connect to the cluster. For more connection methods, see **Methods** of **Connecting to a Cluster**.

1. Obtain the name, username, and password of the database to be connected.

If you use the client to connect to the cluster for the first time, use the database administrator username and password set in **Step 2: Creating a Cluster** to connect to the default database **gaussdb**.

- 2. **Obtaining the Public Network Address of the Cluster**: Connect to the cluster database using the public network address.
- 3. **Connecting to the Cluster Database Using Data Studio**: Download and configure the Data Studio client and connect to the cluster database.

#### **Obtaining the Public Network Address of the Cluster**

- **Step 1** Log in to the GaussDB(DWS) management console.
- **Step 2** In the navigation tree on the left, click **Clusters**.
- **Step 3** In the cluster list, select a created cluster (for example, **dws-demo**) and click  $\checkmark$  next to the cluster name to obtain the public network address.

The public network address will be used in **Connecting to the Cluster Database Using Data Studio**.

----End

#### Connecting to the Cluster Database Using Data Studio

**Step 1** GaussDB(DWS) provides a Windows-based Data Studio GUI client. The tool depends on JDK, so you must install Java 1.8.0\_141 or later on the client host.

In the Windows operating system, you can download the required JDK version from the official website of JDK, and install it by following the installation guide.

**Step 2** Log in to the GaussDB(DWS) management console.

Step 3 Click Connections.
#### Step 4 On the Download Client and Driver page, download Data Studio GUI Client.

 Select Windows x86 or Windows x64 based on the operating system type and click Download to download the Data Studio tool matching the current cluster version.

If clusters of different versions are available, you will download the Data Studio tool matching the earliest cluster version after clicking **Download**. If there is no cluster, you will download the Data Studio tool of the earliest version after clicking **Download**. GaussDB(DWS) clusters are compatible with earlier versions of Data Studio tools.

- Click **Historical Version** to download the corresponding Data Studio version. You are advised to download the Data Studio based on the cluster version.
- **Step 5** Decompress the downloaded client software package (32-bit or 64-bit) to the installation directory.
- **Step 6** Open the installation directory and double-click **Data Studio.exe** to start the Data Studio client. See **Figure 2-2**.

Figure 2-2 Starting the client

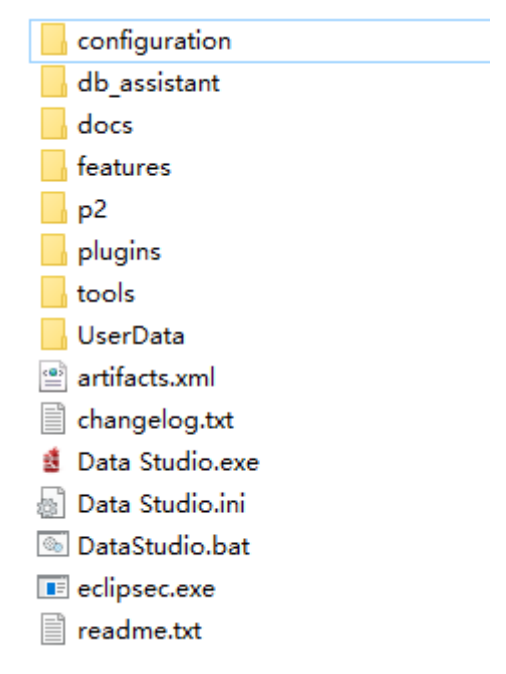

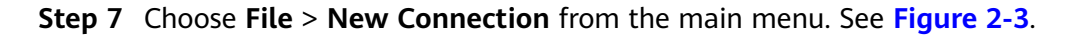

#### Figure 2-3 Creating a connection

| 🚝 Data Studio |            |        |          |        |
|---------------|------------|--------|----------|--------|
| File          | ) Edit Run | Debug  | Settings | Help   |
|               |            |        |          |        |
| 2             | New Conn   | ection |          | Ctrl+N |

**Step 8** In the displayed **New Database Connection** window, enter the connection parameters.

| Table 2-2 | Connection | parameters |
|-----------|------------|------------|
|-----------|------------|------------|

| Parameter          | Description                                                                                                    | Example   |
|--------------------|----------------------------------------------------------------------------------------------------|-----------|
| Database Type      | Select GaussDB A.                                                                                                    | GaussDB A |
| Connection<br>Name | Name of a connection                                                                                                    | dws-demo  |
| Host               | IP address (IPv4) of the cluster to be connected                                                                                                    | -         |
| Host Port          | Database port                                                                                                    | 8000      |
| Database Name      | Database name                                                                                                    | gaussdb   |
| User Name          | Username for connecting to the database                                                                                                    | -         |
| Password           | Password for logging in to the database to be connected                                                                                                    | -         |
| Save Password      | Select an option from the drop-<br>down list:                                                                                                    | -         |
|                    | • <b>Current Session Only</b> : The password is saved only in the current session.                                                                                           |           |
|                    | • <b>Do Not Save</b> : The password is not saved.                                                                                                    |           |
| Enable SSL         | If <b>Enable SSL</b> is selected, the client can use SSL to encrypt connections. The SSL mode is more secure than common modes, so you are advised to enable SSL connection. | -         |

When **Enable SSL** is selected, download and decompress the SSL certificate. For details, see **(Optional) Downloading the SSL Certificate**. Click the **SSL** tab and configure the following parameters:

 Table 2-3 Configuring SSL parameters

| Parameter                 | Description                                                                                                    |
|---------------------------|----------------------------------------------------------------------------------------------------|
| Client SSL<br>Certificate | Select the <b>sslcert\client.crt</b> file in the decompressed SSL certificate directory.                                                     |
| Client SSL<br>Key         | Only the PK8 format is supported. Select the <b>sslcert \client.key.pk8</b> file in the directory where the SSL certificate is decompressed. |

| Parameter           | Description                                                                                                    |  |  |
|---------------------|----------------------------------------------------------------------------------------------------|--|--|
| Root<br>Certificate | When <b>SSL Mode</b> is set to <b>verify-ca</b> , the root certificate must be configured. Select the <b>sslcert\cacert.pem</b> file in the decompressed SSL certificate directory. |  |  |
| SSL Password        | Set the password for the client SSL key in PK8 format.                                                                                                    |  |  |
| SSL Mode            | Supported SSL modes include:<br>• require<br>• verify-ca<br>GaussDB(DWS) does not support the <b>verify-full</b> mode.                                                              |  |  |

#### Figure 2-4 Configuring SSL parameters

| nnection Name | Connection Details | Server Information | General SSL                          | Advanced |                                                              |  |
|---------------|--------------------|--------------------|--------------------------------------|----------|--------------------------------------------------------------|--|
|               |                    |                    | Client SSL Certifi<br>Client SSL Key | cate     | D:\dws_ssl_cert\sslcert\clie<br>D:\dws_ssl_cert\sslcert\clie |  |
|               |                    |                    | Root Certificate                     |          | D:\dws_ssl_cert\sslcert\cac                                  |  |
|               |                    |                    | SSL Password                         |          | •••••                                                        |  |
|               |                    |                    | SSL Mode                             |          | require 💌                                                    |  |
|               |                    |                    |                                      |          |                                                              |  |

Step 9 Click OK to establish the database connection.

If SSL is enabled, click **Continue** in the displayed **Connection Security Alert** dialog box.

After the login is successful, the **RECENT LOGIN ACTIVITY** dialog box is displayed, indicating that Data Studio is connected to the database. You can run the SQL statement in the **SQL Terminal** window on the Data Studio page.

Figure 2-5 Successful login

| RECENT LOGIN ACTIVITY          | 23 |
|--------------------------------|----|
| Database: postgres             |    |
| Connection name: dws           |    |
| Last Successful Login:         |    |
| 2018/05/24 16:20:28 [unknown]@ |    |

For details about how to use other functions of Data Studio, press **F1** to view the Data Studio user manual.

----End

# 2.4 Step 4: Viewing Other Documents and Clearing Resources

#### Viewing Other Relevant Documents

After performing the steps in preceding sections, you can refer to the documentation listed as follows for more information about GaussDB(DWS):

- Data Warehouse Service (DWS) User Guide. This guide provides detailed information about the concepts and operations related to creating, managing, monitoring, and connecting clusters.
- Data Warehouse Service (DWS) Developer Guide. This guide provides comprehensive and detailed information on how to build, manage, and query GaussDB(DWS) databases, covering SQL syntax, user management, and data import and export.

#### **Deleting Resources**

After performing the steps in "Getting Started," if you do not need to use the sample data, clusters, ECSs, or VPCs, delete the resources so that your service quotas will not be wasted or occupied.

**Step 1** Delete a GaussDB(DWS) cluster.

On the GaussDB(DWS) management console, click **Clusters**, locate the row that contains **dws-demo** in the cluster list, and choose **More > Delete**. In the dialog box that is displayed, select **Release the EIP bound with the cluster** and click **OK**.

If the cluster to be deleted uses an automatically created security group that is not used by other clusters, the security group is automatically deleted when the cluster is deleted.

**Step 2** Delete a subnet. Before deleting the subnet, ensure that it is not bound to other resources.

Log in to the VPC management console. In the navigation tree on the left, click **Virtual Private Cloud**. In the VPC list, click **vpc-dws**. In the subnet list, locate the row that contains **subnet-dws** and click **Delete**.

**Step 3** Delete a VPC. Before deleting the VPC, ensure that it is not bound to other resources.

Log in to the VPC management console, locate the row that contains **vpc-dws** in the VPC list, and click **Delete**.

For details, see "VPC and Subnet > Deleting a VPC" in the *Virtual Private Cloud User Guide*.

----End

# **3** Process for Using GaussDB(DWS)

GaussDB(DWS) is an online data processing database that uses the Huawei Cloud infrastructure to provide scalable, fully-managed, and out-of-the-box analytic database service, freeing you from complex database management and monitoring. It is a native cloud service based on the converged data warehouse GaussDB, and is fully compatible with the standard ANSI SQL 99 and SQL 2003, as well as the PostgreSQL and Oracle ecosystems. GaussDB(DWS) provides competitive solutions for PB-level big data analysis in various industries.

GaussDB(DWS) provides an easy-to-use management console, allowing you to quickly create clusters and easily manage data warehouses.

#### **Process Description**

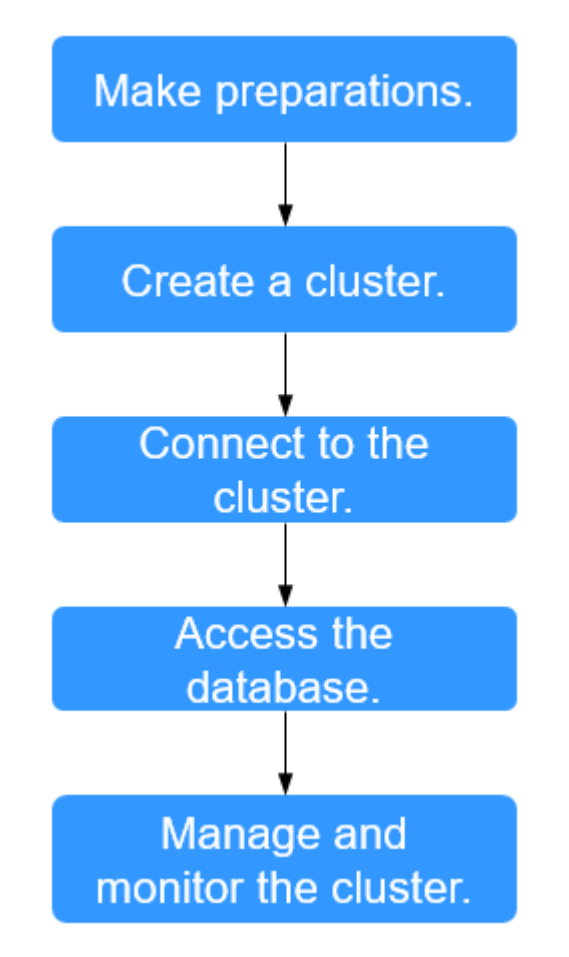

Figure 3-1 Process for using GaussDB(DWS)

Table 3-1 Process description

| Process                   | Task | Description                                                                                                    | Operation Instruction |
|---------------------------|------|----------------------------------------------------------------------------------------------------|-----------------------|
| Make<br>preparatio<br>ns. | -    | Before using<br>GaussDB(DWS), select an<br>open port on your firewall<br>as the database port of<br>your data warehouse<br>cluster. | Preparations          |

| Process                                  | Task                       | Description                                                                                                    | <b>Operation Instruction</b>                       |
|------------------------------------------|----------------------------|----------------------------------------------------------------------------------------------------|----------------------------------------------------|
| Create a<br>cluster.                     | -                          | Create a cluster before<br>using GaussDB(DWS) to<br>execute data analysis<br>tasks. A GaussDB(DWS)<br>cluster contains nodes in<br>the same subnet. These<br>nodes jointly provide<br>services. During cluster<br>creation, the system<br>creates a default database.                                                                                           | Creating a Cluster                                 |
| Connect to<br>the cluster.               | _                          | After the data warehouse<br>cluster is successfully<br>created, use the SQL client<br>tool or a third-party driver<br>such as JDBC or ODBC to<br>connect to the database in<br>the cluster. You can<br>download the SQL client<br>tool and JDBC/ODBC<br>driver on the <b>Connection</b><br><b>Management</b> page of the<br>GaussDB(DWS)<br>management console. | Methods of<br>Connecting to a<br>Cluster           |
| Access the database.                     | -                          | After connecting to the<br>cluster, you can create and<br>manage databases,<br>manage users and<br>permissions, import and<br>export data, and query<br>and analyze data.                                                                                                    | Data Warehouse<br>Service (DWS)<br>Developer Guide |
| Manage<br>and<br>monitor<br>the cluster. | Manage<br>the cluster.     | View the cluster status,<br>modify cluster<br>configurations, add cluster<br>tags, and scale out,<br>restart, and delete the<br>cluster.                                                                                                    | Managing clusters                                  |
|                                          | Manage<br>the<br>snapshot. | Create snapshots to back<br>up and restore the cluster.                                                                                                    | Managing snapshots                                 |

| Process | Task                              | Description                                                                                                    | Operation Instruction                                                                                                    |
|---------|-----------------------------------|----------------------------------------------------------------------------------------------------|----------------------------------------------------------------------------------------------------|
|         | Perform<br>O&M and<br>monitoring. | View the running status<br>and performance of the<br>cluster through<br>monitoring, log auditing,<br>event notification, and<br>resource load<br>management. | <ul> <li>Monitoring<br/>Clusters Using<br/>Cloud Eye</li> <li>Event Notifications</li> <li>Audit Logs</li> <li>"Resource Load<br/>Management"<br/>For details, see<br/>"Resource Load<br/>Management" in the<br/>Data Warehouse<br/>Service (DWS)<br/>Developer Guide.</li> </ul> |

# **4** Preparations

Before using GaussDB(DWS), make the following preparations:

- Registering a Public Cloud Account and Completing Real-Name Authentication
- Determining the Cluster Ports

## Registering a Public Cloud Account and Completing Real-Name Authentication

If you do not have a public cloud account, register one. If you already have an account with real-name authentication, skip this step and use the account.

- 1. Open the official public cloud website and click **Register** in the upper right corner. The registration page is displayed.
- 2. Fill in user information as instructed to complete the registration.
- 3. Click the username in the upper right corner to enter the **Account Info** page. Then click **Real-Name Authentication** in the left navigation pane.
- 4. Perform real-name authentication as prompted.

**NOTE** 

You must perform real-name authentication before enabling cloud services.

#### **Determining the Cluster Ports**

- When creating a GaussDB(DWS) cluster, you need to specify a port for SQL clients or applications to access the cluster.
- If your client is behind a firewall, you need an available port so that you can connect to the cluster and perform query and analysis from the SQL client tool.
- If you do not know an available port, contact the network administrator to specify an open port on your firewall. The ports supported by GaussDB(DWS) range from 8000 to 30000.
- After a cluster is created, its port number cannot be changed. Ensure that the port specified is available.

# **5** Cluster Configuration

# 5.1 Accessing the GaussDB(DWS) Management Console

#### Scenario

This section describes how to log in to the GaussDB(DWS) management console and use GaussDB(DWS).

#### Procedure

- **Step 1** Log in to the management console.
- **Step 2** On the management console, choose **Analytics** > **GaussDB(DWS)**.
- Step 3 From the menu on top of the management console, choose Service List.
- **Step 4** Choose **Analytics** > **GaussDB(DWS)** to enter the GaussDB(DWS) management console.

----End

#### 5.2 Creating a Cluster

To use Huawei Cloud GaussDB(DWS), create a cluster first.

This section describes how to create a data warehouse cluster on the GaussDB(DWS) management console.

#### **Preparations Before Creating a Cluster**

• You have evaluated the flavor of cluster nodes.

You can select the number of nodes by data volume, service load, and performance. More nodes bring you stronger storage and compute capabilities. In a GaussDB(DWS) cluster, the number of DNs on each node varies depending on the cluster flavor. Generally, the number ranges from 1 to 4. A DN stores service data by column or row or in hybrid mode, executes data query tasks, and returns execution results.

When first using GaussDB(DWS), you can create a cluster with a smaller flavor. Then, you can adjust the cluster scale and node flavor based on the data volume and service load changes without interrupting services. For details, see **Cluster Scale-out**.

• A network access topology has been designed.

Plan an appropriate AZ and configure the network to isolate the GaussDB(DWS) cluster from other cloud services.

- Ensure that the number of available nodes meets the following conditions. Otherwise, the cluster cannot be created.
  - At least three nodes are required for creating a cluster. You can view the number of available nodes on the **Clusters** page.
  - The number of nodes in the cluster to be created must be less than or equal to the number of available nodes.

#### **Creating a Cluster**

- **Step 1** Log in to the GaussDB(DWS) management console.
- **Step 2** Choose **Clusters** in the navigation pane on the left.
- **Step 3** On the **Clusters** page, click **Create Cluster**.
- Step 4 Select Region.

| Parameter | Description                                                                                                    | Example Value |
|-----------|----------------------------------------------------------------------------------------------------|---------------|
| Region    | Click in the upper left corner of the management console. Select the actual region where the cluster nodes run.<br>For more information about regions, visit <b>Regions and Endpoints</b> . | eu-west-0     |
| AZ        | Select an AZ associated with the cluster region.                                                                                                    | eu-west-0a    |

#### Table 5-1 Region parameters

#### Step 5 Configure Resource, CPU Architecture, and Node Flavor.

#### **NOTE**

The number of nodes in a new cluster cannot exceed the quota that can be used by a user or 32. If the node quota is insufficient, click **Increase quota** to submit a service ticket and apply for higher node quota.

| Parameter                       | Description                                                                                                    | Example Value               |
|---------------------------------|----------------------------------------------------------------------------------------------------|-----------------------------|
| Cluster Type                    | <ul> <li>GaussDB(DWS) cluster types include:</li> <li>Standard: It is an enterprise-grade data warehouse featuring high performance, high scalability, high availability, and easy O&amp;M. A cluster can have up to 2048 nodes and process 20 PB data. A company can migrate its large-scale data warehouse to the cloud and without performance deterioration.</li> </ul> | Standard                    |
| CPU<br>Architecture             | <ul> <li>The CPU architecture includes:</li> <li>x86</li> <li>Kunpeng</li> <li>NOTE The only difference between the x86 and Kunpeng architectures lies in the underlying architecture, of which the application layer is unaware. The same SQL syntax is used. If x86 servers are sold out when you create a cluster, select the Kunpeng architecture.</li></ul>            | x86                         |
| Node Flavor                     | Select the desired node flavor based on<br>service requirements. Each node flavor<br>displays the vCPU, memory, and<br>recommended application scenario.                                                                                                    | dws.m1.xlarge.ult<br>rahigh |
| Storage Type<br>(Cloud)         | The storage types are as follows:<br>• Ultra-High I/O                                                                                                    | Ultra-High I/O              |
| Available<br>Storage<br>(Cloud) | Available storage capacity of each node.<br><b>NOTE</b><br>The storage capacity you apply for has the<br>necessary file system overhead, which includes<br>index nodes and the space required for<br>database running. The storage space must be<br>an integer multiple of 100.                                                                                             | -                           |
| Nodes                           | Specify the number of nodes in the<br>cluster.<br>The number of nodes ranges from 3 to<br>256.                                                                                                    | 3                           |
| Total Capacity<br>(GB)          | Displays the total capacity of a cluster.<br>The storage capacity of each flavor is the<br>actual database space used for storing<br>data. The displayed storage capacity has<br>deducted the disk space consumed by<br>backups and RAIDs.                                                                                                    | -                           |

#### **Step 6** Configure cluster parameters.

#### Figure 5-1 Cluster parameters

| Cluster Name           |         | ? |
|------------------------|---------|---|
| Cluster Version        |         |   |
| Default Database       | gaussdb |   |
| Administrator Account  | dbadmin | ? |
| Administrator Password |         |   |
| Confirm Password       |         |   |
| Database Port          | 8000    | ? |

#### Table 5-3 Cluster parameters

| Parameter           | Description                                                                                                    | Example Value |
|---------------------|----------------------------------------------------------------------------------------------------|---------------|
| Cluster Name        | Set the name of the data warehouse cluster.                                                                                                    | dws-demo      |
|                     | Enter 4 to 64 characters. Only case-<br>insensitive letters, digits, hyphens (-), and<br>underscores (_) are allowed. The value<br>must start with a letter. |               |
|                     | <b>NOTE</b><br>After a cluster is created, its name cannot be changed.                                                                                       |               |
| Cluster Version     | Displays the version of the database<br>instance installed in the cluster. The figure<br>is for reference only.                                              | 8.1.1.202     |
| Default<br>Database | The default database name of the cluster is <b>gaussdb</b> .                                                                                                 | gaussdb       |
|                     | This name cannot be changed.                                                                                                    |               |

| Parameter                 | Description                                                                                                    | Example Value |
|---------------------------|----------------------------------------------------------------------------------------------------|---------------|
| Administrator<br>Account  | <ul> <li>Set the database administrator name.</li> <li>The administrator username must:</li> <li>Consist of lowercase letters, digits, or underscores.</li> <li>Start with a lowercase letter or an underscore.</li> <li>Contain 6 to 64 characters.</li> <li>Cannot be a keyword of the GaussDB(DWS) database. For details about the keywords of the GaussDB(DWS) database, see "SQL Reference &gt; Keyword" in the Data Warehouse Service (DWS) Developer Guide.</li> </ul>                                                                      | dbadmin       |
| Administrator<br>Password | <ul> <li>Set the password of the database administrator account.</li> <li>The password complexity requirements are as follows:</li> <li>Contains 8 to 32 characters.</li> <li>Cannot be the username or the username spelled backwards.</li> <li>Must contain at least three of the following character types: uppercase letters, lowercase letters, digits, and special characters (~!`?,.:;'''(){}[]/&lt;&gt;@#%^&amp;*+ \=)</li> <li>Passes the weak password check.</li> <li>NOTE Change the password regularly and keep it secure.</li> </ul> | -             |
| Confirm<br>Password       | Enter the database administrator password again.                                                                                                    | -             |
| Database Port             | Specify the port used when the client or<br>application connects to the database in<br>the cluster.<br>The port number ranges from 8000 to<br>30000.                                                                                                    | 8000          |

**Step 7** Configure network parameters.

| Parameter | Description                                                                                                    | Example Value |
|-----------|----------------------------------------------------------------------------------------------------|---------------|
| VPC       | Specify a virtual private network for<br>nodes in a cluster to isolate networks of<br>different services.                                                                                                    | vpc-dws       |
|           | If you create a data warehouse cluster for<br>the first time and have not configured the<br>VPC, click <b>View VPC</b> . On the VPC<br>management console that is displayed,<br>create a VPC that satisfies your needs. |               |
|           | For details about how to create a VPC,<br>see "VPC and Subnet > Creating a VPC" in<br>the <i>Virtual Private Cloud User Guide</i> .                                                                                     |               |
|           | After selecting a VPC from the drop-down<br>list, click <b>View VPC</b> to enter the VPC<br>management console and view the<br>detailed information about the VPC.                                                      |               |
|           | You can click $^{\mathbb{C}}$ to refresh the options in the <b>VPC</b> drop-down list.                                                                                                    |               |
| Subnet    | Specify a VPC subnet.                                                                                                    | subnet-dws    |
|           | A subnet provides dedicated network resources that are isolated from other networks, improving network security.                                                                                                    |               |

#### Table 5-4 Network parameters

| Parameter      | Description                                                                                                    | Example Value         |
|----------------|----------------------------------------------------------------------------------------------------|-----------------------|
| Security Group | Specify a VPC security group.<br>A security group restricts access rules to<br>enhance security when GaussDB(DWS)<br>and other services access each other.                                                                                                    | Automatic<br>creation |
|                | <ul> <li>Automatic creation         If Automatic creation is selected, the             system automatically creates a default             security group. This option is selected             by default.     </li> </ul>                                                  |                       |
|                | The rule of the default security group<br>is as follows: The outbound allows all<br>access requests, while the inbound is<br>open only to the database port that<br>you set to connect to the<br>GaussDB(DWS) cluster.                                                     |                       |
|                | The format of the default security<br>group name is dws-< <i>Cluster_name</i> >-<br>< <i>Cluster_database_port</i> >, for example,<br>dws-dws-demo-8000.                                                                                                    |                       |
|                | <b>NOTE</b><br>If the quotas of the security group and the<br>security group rule are insufficient, an error<br>message will be displayed after you submit<br>the cluster creation application. Select an<br>existing group and retry.                                     |                       |
|                | <ul> <li>Manual creation<br/>You can also log in to the VPC<br/>management console to manually<br/>create a security group. Then, go back<br/>to the page for creating data</li> </ul>                                                                                     |                       |
|                | warehouse clusters, click the button next to the <b>Security Group</b> drop-down list to refresh the page, and select the new security group.                                                                                                    |                       |
|                | To enable the GaussDB(DWS) client to<br>connect to the cluster, you need to add<br>an inbound rule to the new security<br>group to grant the access permission<br>to the database port of the data<br>warehouse cluster. The following is an<br>example of an inbound rule |                       |
|                | - Protocol: TCP                                                                                                    |                       |
|                | <ul> <li>Port: 8000. Use the database port<br/>number when you create the cluster<br/>for receiving GaussDB(DWS) client<br/>connections.</li> </ul>                                                                                                    |                       |

| Parameter                | Description                                                                                                    | Example Value           |
|--------------------------|----------------------------------------------------------------------------------------------------|-------------------------|
|                          | <ul> <li>Source: Select IP address and use<br/>the host IP address of the client<br/>host, for example, 192.168.0.10/32.</li> </ul>                                                                                                    |                         |
|                          | The security group of a cluster cannot<br>be changed but can be modified. For<br>details, see .                                                                                                    |                         |
| Public Network<br>Access | Specify whether users can use a client to<br>connect to a cluster's database over the<br>Internet. The following methods are<br>supported:                                                                                                    | Automatically<br>assign |
|                          | • <b>Do not use</b> : The EIP is not required.                                                                                                    |                         |
|                          | • Automatically assign: Specify the EIP<br>bandwidth, and an EIP with dedicated<br>bandwidth will be bound to the cluster.<br>The EIP can be used to access the<br>cluster over the Internet. The name of<br>an automatically assigned EIP starts<br>with the cluster name.                                                                                            |                         |
|                          | • <b>Specify</b> : A specified EIP is bound to the cluster. If no available EIPs are displayed in the drop-down list, click <b>Create EIP</b> to go to the <b>Elastic IP</b> page and create an EIP that satisfies your needs. You can set the bandwidth as needed.                                                                                                    |                         |
|                          | NOTE                                                                                                    |                         |
|                          | <ul> <li>If you use the EIP binding function for the<br/>first time in each project of each region,<br/>the system prompts you to create the<br/>DWSAccessVPC agency to authorize<br/>GaussDB(DWS) to access VPC. After the<br/>authorization is successful, GaussDB(DWS)<br/>can switch to a healthy VM when the VM<br/>bound with the EIP becomes faulty.</li> </ul> |                         |
|                          | • Only Huawei Cloud accounts or users with <b>Security Administrator</b> permissions can create agencies by default. IAM users under an account do not have the permission for creating agencies by default. Contact a user with the permission and complete the authorization on the current page.                                                                    |                         |
|                          | • <b>Do not use</b> indicates disabling access to<br>the cluster over the public network. After a<br>cluster is created, if you want to access it<br>over the public network, bind an EIP to the<br>cluster and create a public network domain<br>name. For details, see <b>Creating a Public</b><br><b>Network Domain Name</b> .                                      |                         |

| Parameter | Description                                                                                                    | Example Value |
|-----------|----------------------------------------------------------------------------------------------------|---------------|
| Bandwidth | When <b>EIP</b> is set to <b>Automatically assign</b> ,<br>you need to specify the bandwidth of the<br>EIP, which ranges from 1 Mbit/s to 100<br>Mbit/s. | 50 Mbit/s     |

**Step 8** Configure advanced settings. Select **Default** to keep the default values of the advanced parameters. You can also select **Custom** to modify the values.

#### • Automated Snapshot

indicates that the policy is enabled. It is enabled by default. When the automated snapshot policy is enabled, the system automatically creates snapshots based on the preset time and period. Configure the following parameters as required.

 Table 5-5
 Snapshot policy parameters

| Parameter           | Description                                                                                                    |
|---------------------|----------------------------------------------------------------------------------------------------|
| Retention<br>Days   | Retention days of the snapshots that are automatically created. The value ranges from 1 to 31 days.                                                                                             |
|                     | <b>NOTE</b><br>Snapshots that are automatically created cannot be deleted<br>manually. The system automatically deletes these snapshots when<br>their retention duration exceeds the threshold. |
| Execution<br>Period | Interval for creating automated snapshots. You can specify the weekly and daily frequency.                                                                                                    |

#### • CNs

CNs receive access requests from the clients and return the execution results. In addition, a CN splits and distributes tasks to the DNs for parallel execution.

The value ranges from 2 to the number of cluster nodes. The maximum value is **20** and the default value is **3**. In a large-scale cluster, you are advised to deploy multiple CNs.

#### • Parameter Template

A parameter template is a set of parameters for data warehouses. You need to select a parameter template from the drop-down list of **Parameter Template** and associate it with the cluster during cluster creation. You can select the default parameter template or a customized parameter template. By default, the cluster is associated with the default database parameter template.

For details about parameter templates, see Managing Parameter Templates.

• Tag

A tag is a key-value pair used to identify a cluster. For details about the keys and values, see **Table 5-6**. By default, no tag is added to the cluster.

For more information about tags, see **Overview**.

#### Table 5-6 Tag parameters

| Par<br>ame<br>ter | Description                                                                                                    | Exampl<br>e Value |
|-------------------|----------------------------------------------------------------------------------------------------|-------------------|
| Tag<br>key        | <ul> <li>You can perform the following operations: <ul> <li>Select a predefined tag key or an existing resource tag key from the drop-down list of the text box.</li> </ul> </li> <li>NOTE <ul> <li>To add a predefined tag, you need to create one on TMS and select it from the drop-down list of Tag key. You can click</li> <li>View predefined tags to enter the Predefined Tags page of TMS. Then, click Create Tag to create a predefined tag. For more information, see Management &gt; Predefined Tags &gt; Creating Predefined Tags in the Tag Management Service User Guide.</li> </ul> </li> <li>Enter a tag key in the text box. The tag key can contain a maximum of 36 characters and cannot be an empty string. Only digits, letters, underscores (_), and hyphens (-) are allowed.</li> <li>NOTE <ul> <li>A key must be unique in a given cluster.</li> </ul> </li> </ul> | key01             |
| Tag<br>valu<br>e  | <ul> <li>You can perform the following operations:</li> <li>Select a predefined tag value or resource tag value from the drop-down list of the text box.</li> </ul>                                                                                                    | value01           |
|                   | <ul> <li>Enter a tag value in the text box. The tag key can contain a maximum of 43 characters and cannot be an empty string.</li> <li>Only digits, letters, underscores (_), periods (.), and hyphens (-) are allowed.</li> </ul>                                                                                                    |                   |

#### • Encrypt DataStore

indicates that database encryption is disabled. This is the default setting.

indicates that database encryption is enabled. After this function is enabled, Key Management Service (KMS) encrypts the cluster and the cluster's snapshot data.

When you enable database encryption for each project in each region for the first time, the system displays a **Create Agency** dialog box. Click **Yes** to create a **DWSAccessKMS** agency so that GaussDB(DWS) can access KMS. If you click **No**, the encryption function is not enabled. Select the created KMS key from the **KMS Key Name** drop-down list.

Only Huawei Cloud accounts or users with **Security Administrator** permissions can create agencies by default. IAM users under an account do not have the permission for creating agencies by default. Contact a user with the permission and complete the authorization on the current page.

#### NOTICE

- The database encryption function cannot be disabled once it is enabled.
- After Encrypt DataStore is enabled, the key cannot be disabled, deleted, or frozen when being used. Otherwise, the cluster becomes abnormal and the database becomes unavailable.
- Snapshots created after the database encryption function is enabled cannot be restored using open APIs.

#### Step 9 Click Create Now. The Confirm page is displayed.

#### **NOTE**

If the number of requested nodes, vCPU (cores), or memory (GB) exceeds the user's remaining quota, a warning dialog box is displayed, indicating that the quota is insufficient and displaying the details of the remaining quota and the current quota application. You can click **Increase quota** in the warning dialog box to submit a service ticket and apply for higher node quota.

For details about quotas, see What Is the User Quota?.

#### Step 10 Click Submit.

After the submission is successful, the creation starts. Click **Back to Cluster List** to go back to the **Clusters** page. The initial status of the cluster is **Creating**. Cluster creation takes some time. Clusters in the **Available** state are ready for use.

----End

# **6** Cluster Connection

#### 6.1 Methods of Connecting to a Cluster

If you have created a GaussDB(DWS) cluster, you can use the SQL client tool or a third-party driver such as JDBC or ODBC to connect to the cluster and access the database in the cluster.

The procedure for connecting to a cluster is as follows:

- 1. Obtaining the Cluster Connection Address
- 2. If SSL encryption is used, perform the following steps:
  - a. (Optional) Configuring SSL Connection
  - b. (Optional) Downloading the SSL Certificate
- 3. Connect to the cluster and access the database in the cluster. You can choose any of the following methods to connect to a cluster:
  - Use the SQL client tool to connect to the cluster.
    - Using the gsql Client to Connect to a Cluster
    - Using the Data Studio GUI Client to Connect to a Cluster
  - Use a JDBC or ODBC driver to connect to the cluster.
    - Using a JDBC Driver to Connect to a Database
    - Using an ODBC Driver to Connect to a Database

#### 6.2 Obtaining the Cluster Connection Address

#### Scenario

You can access GaussDB(DWS) clusters by different methods and the connection address of each connection method varies. This section describes how to view and obtain the private network address on the Huawei Cloud platform, public network address on the Internet, and JDBC connection strings.

To obtain the cluster connection address, use either of the following methods:

- Obtaining the Cluster Connection Address on the Connections Page
- Obtaining the Cluster Access Addresses on the Basic Information Page

#### **Obtaining the Cluster Connection Address on the Connections Page**

- **Step 1** Log in to the GaussDB(DWS) management console.
- **Step 2** In the navigation pane on the left, click **Connections**.
- **Step 3** In the **Data Warehouse Connection Information** area, select an available cluster.

You can only select clusters in the **Available** state.

**Step 4** View and obtain the cluster connection information.

- Private Network Address
- Public Network Address
- JDBC URL (Private Network)
- JDBC URL (Public Network)
- ODBC URL

**NOTE** 

- If no EIP is automatically assigned during cluster creation, **Public Network Address** is empty. If you want to use a public network address (consisting of an EIP and the database port) to access the cluster from the Internet, click **Bind EIP** to bind one.
- If an EIP is bound during cluster creation but you do not want to use the public network address to access the cluster, click **Unbind EIP** to unbind the EIP. After the EIP is unbound, **Public Network Address** is empty.

----End

#### **Obtaining the Cluster Access Addresses on the Basic Information Page**

- **Step 1** Log in to the GaussDB(DWS) management console.
- **Step 2** In the navigation tree on the left, click **Clusters**.
- **Step 3** In the cluster list, click the name of the target cluster. The **Basic Information** page is displayed.
- **Step 4** In the **Database Attribute** area, view and obtain the cluster's access address information, including the private network address and public network address.

| Parameter           | Description                                                                                                    |
|---------------------|----------------------------------------------------------------------------------------------------|
| Default<br>Database | Database name specified when the cluster is created. When you connect to the cluster for the first time, connect to the default database. |

| Parameter                            | Description                                                                                                    |  |
|--------------------------------------|----------------------------------------------------------------------------------------------------|--|
| Initial<br>Administrato<br>r         | Database administrator specified during cluster creation. When<br>you connect to the cluster for the first time, you need to use the<br>initial database administrator and password to connect to the<br>default database.                                                                                                    |  |
| Port                                 | Port for accessing the cluster database over the public network<br>or private network. The host port is specified when a cluster is<br>created and used to listen to client connections.                                                                                                    |  |
| Connection<br>String                 | <ul> <li>Connection string. You can click View Details to check the data warehouse connection information. Its value can be:</li> <li>JDBC URL (Private Network). In the private network environment, you can use the JDBC URL (private network) to connect to the cluster when developing applications.</li> <li>JDBC URL (Public Network). In the public network environment, you can use the JDBC URL (public network) to connect to the cluster when developing applications.</li> <li>JDBC URL (Public Network). In the public network environment, you can use the JDBC URL (public network) to connect to the cluster when developing applications.</li> <li>ODBC URL. In GaussDB(DWS), you can use an ODBC driver to connect to the database. The driver can connect to the database on an ECS or over the Internet</li> </ul> |  |
| Private<br>Network<br>Domain<br>Name | Name of the domain for accessing the database in the cluster<br>over the private network. The private network domain address is<br>automatically generated when a cluster is created. When you<br>access a data warehouse cluster using a domain name, the<br>domain name resolver provides the load balancing function.<br>You can click <b>Modify</b> to change the private network domain<br>name. The access domain name contains 4 to 63 characters,<br>which consists of letters, digits, and hyphens (-), and must start<br>with a letter.<br>For details, see <b>Managing Access Domain Names</b> .                                                                                                    |  |
| Private<br>Network IP<br>Address     | <ul> <li>IP address for accessing the database in the cluster over the private network.</li> <li>NOTE <ul> <li>A private IP address is automatically generated when you create a cluster. The IP address is fixed.</li> <li>The number of private IP addresses equals the number of CNs. You can log in to any node to connect to the cluster.</li> <li>If you access a fixed IP address over the internal network, all the workloads will be processed on a single CN.</li> </ul> </li> </ul>                                                                                                    |  |
| Public<br>Network<br>Domain<br>Name  | Name of the domain for accessing the database in the cluster<br>over the public network.<br>For details, see <b>Managing Access Domain Names</b> .                                                                                                    |  |

| Parameter                       | Description                                                                                                    |  |
|---------------------------------|----------------------------------------------------------------------------------------------------|--|
| Public<br>Network IP<br>Address | IP address for accessing the database in the cluster over the public network.<br>NOTE                                                                       |  |
|                                 | <ul> <li>If no EIP is assigned during cluster creation and Public Network IP<br/>Address is empty, click Bind EIP to bind an EIP to the cluster.</li> </ul> |  |
|                                 | • If an EIP is bound during cluster creation, click <b>Unbind EIP</b> to unbind the EIP.                                                                    |  |

----End

#### 6.3 Using the gsql CLI Client to Connect to a Cluster

#### 6.3.1 Downloading the Client

GaussDB(DWS) provides client tool packages that match the cluster versions. You can download the desired client tool package on the GaussDB(DWS) management console.

The client tool package contains the following:

• Database connection tool gsql and the script for testing sample data gsql is a command line client running on the Linux operating system. It is used to connect to the database in a data warehouse cluster.

The script for testing sample data is used when you start an example.

#### Downloading the Client

- Step 1 Log in to the GaussDB(DWS) console. For details, see Accessing the GaussDB(DWS) Management Console.
- **Step 2** In the navigation pane on the left, click **Connections**.
- **Step 3** Select the GaussDB(DWS) client of the corresponding version from the drop-down list of **gsql CLI Client**.

Choose a corresponding client version according to the cluster version and operating system to which the client is to be installed.

- The **Redhat x86\_64** client can be used on the following OSs:
  - RHEL 6.4 to RHEL 7.6
  - CentOS 6.4 to CentOS 7.4
  - EulerOS 2.3
- The **SUSE x86\_64** client can be used on the following OSs:
  - SLES 11.1 to SLES 11.4
  - SLES 12.0 to SLES 12.3
- The **Euler Kunpeng\_64** client can be used on the following OS:

- EulerOS 2.8
- The Redhat\_Kunpeng\_64 client can be used on the following OSs:
  - CentOS 7.5,7.6
  - NeoKylin 7.6
- **Step 4** Click **Download** to download the gsql tool matching the current cluster version. Click **Historical Version** to download the gsql tool corresponding to the cluster version.

If clusters of different versions are available, you will download the gsql tool matching the earliest cluster version after clicking **Download**. If there is no cluster, you will download the gsql tool of the earliest version after clicking **Download**. GaussDB(DWS) clusters are compatible with earlier versions of gsql tools.

D NOTE

• In the cluster list on the **Clusters** page, click the name of the specified cluster and click the **Basic Information** tab to view the cluster version.

 Table 6-2 lists the files and folders in the downloaded tool package.

| File or<br>Folder | Description                                                                                                    |  |
|-------------------|----------------------------------------------------------------------------------------------------|--|
| bin               | This folder contains the executable files of gsql on Linux, including the tools gsql, GDS, gs_dump, gs_dumpall, and gs_restore. For details, see "Server Tool".                                                                                                    |  |
| gds               | This folder contains the files of the GDS data service tool. The GDS tool is used for parallel data loading and can import the data files stored in a common file system to a GaussDB(DWS) database.                                                                                                    |  |
| lib               | This folder contains the <b>lib</b> library required for executing the gsql client.                                                                                                    |  |
| sample            | <ul> <li>This folder contains the following directories and files:</li> <li>setup.sh: script file for configuring the AK/SK before using gsql to import sample data</li> <li>tpcds_load_data_from_obs.sql: script file for importing the TPC-DS sample data using the gsql client</li> <li>query_sql directory: script file for querying the TPC-DS sample data</li> </ul> |  |
| gsql_env.sh       | Script file for configuring environment variables before running the gsql client.                                                                                                    |  |

**Table 6-2** Files and folders in the downloaded tool package

----End

#### 6.3.2 Preparing an ECS as the gsql Client Host

The gsql command line client provided by GaussDB(DWS) runs on the Linux OS. Before using it to remotely connect to a GaussDB(DWS) cluster, you need to

prepare a Linux host for installing and running the gsql client. If you use a public network address to access the cluster, you can install the gsql client on your own Linux host. Ensure that the Linux host has a public network address. For your convenience, you are advised to create a Linux ECS. This section describes how to prepare an ECS. If you already have a qualified ECS, skip this section.

#### **Preparing an ECS**

For details about how to create an ECS, see "Getting Started > Creating an ECS" in the *Elastic Cloud Server User Guide*.

The created ECS must meet the following requirements:

- The ECS and data warehouse cluster must belong to the same region and AZ.
- If you use the gsql client provided by GaussDB(DWS) to connect to the GaussDB(DWS) cluster, the ECS image must meet the following requirements:

There is no special requirement for the image's specifications. The image's OS must be one of the following Linux OSs supported by the gsql client:

- The **Redhat x86\_64** client can be used on the following OSs:
  - RHEL 6.4 to RHEL 7.6
  - CentOS 6.4 to CentOS 7.4
  - EulerOS 2.3
- The **SUSE x86\_64** client can be used on the following OSs:
  - SLES 11.1 to SLES 11.4
  - SLES 12.0 to SLES 12.3
- The **Euler Kunpeng\_64** client can be used on the following OS:
  - EulerOS 2.8
- The **Redhat\_Kunpeng\_64** client can be used on the following OSs:
  - CentOS 7.5 and 7.6
  - NeoKylin 7.6
  - EulerOS 2.8
- If the client accesses the cluster using the private network address, ensure that the created ECS is in the same VPC as the GaussDB(DWS) cluster.
   For details about VPC operations, see "VPC and Subnet" in the *Virtual Private Cloud User Guide*.
- If the client accesses the cluster using the public network address, ensure that both the created ECS and GaussDB(DWS) cluster have an EIP.

When creating an ECS, set **EIP** to **Automatically assign** or **Specify**.

• The security group rules of the ECS must enable communication between the ECS and the port that the GaussDB(DWS) cluster uses to provide services.

For details about security group operations, see "Security Group" in the *Virtual Private Cloud User Guide*.

Ensure that the security group of the ECS contains rules meeting the following requirements. If the rules do not exist, add them to the security group:

- Transfer Direction: Outbound
- Protocol/Application: The value must contain TCP, for example, TCP and All.
- Port: The value must contain the database port that provides services in the GaussDB(DWS) cluster. For example, set this parameter to 1-65535 or a specific GaussDB(DWS) database port.
- Destination: The IP address set here must contain the IP address of the cluster to be connected. For example, set this parameter to 0.0.0.0/0 or the specific connection address of the GaussDB(DWS) cluster.
- The security group rules of the GaussDB(DWS) cluster must ensure that GaussDB(DWS) can receive network access requests from clients.

Ensure that the cluster's security group contains rules meeting the following requirements. If the rules do not exist, add them to the security group:

- Transfer Direction: Inbound
- Protocol/Application: The value must contain TCP, for example, TCP and All.
- Port: Set this parameter to the database port that provides services in the GaussDB(DWS) cluster, for example, 8000.
- Source: The IP address set here must contain the IP address of the GaussDB(DWS) client host, for example, 192.168.0.10/32.

#### 6.3.3 Using the gsql Client to Connect to a Cluster

This section describes how to connect to a database through an SQL client after you create a data warehouse cluster and before you use the cluster's database. GaussDB(DWS) provides the gsql client that matches the cluster version for you to access the cluster using the cluster's public or private network address.

#### Using the gsql CLI Client to Connect to a Cluster

**Step 1** Prepare a Linux ECS to install and run the gsql client.

For details, see **Preparing an ECS as the gsql Client Host**.

**Step 2** Download the gsql client by referring to **Downloading the Client**, and use an SSH file transfer tool (such as WinSCP) to upload the client to a target Linux host.

The user who uploads the client must have the full control permission on the target directory on the host to which the client is uploaded.

Alternatively, you can remotely log in to the Linux host where the gsql is to be installed in SSH mode and run the following command in the Linux command window to download the gsql client:

**Step 3** Use the SSH tool to remotely log in to the host where the client is installed.

For details about how to log in to an ECS, see "ECSs> Logging In to a Linux ECS > Login Using an SSH Password" in the *Elastic Cloud Server User Guide*.

**Step 4** (Optional) To connect to the cluster in SSL mode, configure SSL authentication parameters on the host where the client is installed. For details, see **Establishing Secure TCP/IP Connections in SSL Mode**.

#### 

The SSL connection mode is more secure than the non-SSL mode. You are advised to connect the client to the cluster in SSL mode.

**Step 5** Run the following commands to decompress the client:

cd <*Path for saving the client>* unzip *dws\_client\_8.1.x\_redhat\_x64.zip* 

In the preceding commands:

- <*Path\_for\_storing\_the\_client*>: Replace it with the actual path.
- *dws\_client\_8.1.x\_redhat\_x64.zip*: This is the client tool package name of **RedHat x86**. Replace it with the actual name.
- **Step 6** Run the following command to configure the GaussDB(DWS) client: source gsql env.sh

If the following information is displayed, the GaussDB(DWS) client is successfully configured:

All things done.

**Step 7** Connect to the database in the GaussDB(DWS) cluster using the gsql client. Replace the values of each parameter with actual values.

gsql -d <Database\_name> -h <Cluster\_address> -U <Database\_user> -p <Database\_port> -r

The parameters are described as follows:

- *Database\_name*. Enter the name of the database to be connected. If you use the client to connect to the cluster for the first time, enter the default database **gaussdb**.
- Cluster\_address. For details about how to obtain this address, see Obtaining the Cluster Connection Address. If a public network address is used for connection, set this parameter to Public Network Address. If a private network address is used for connection, set this parameter to Private Network Address.
- *Database\_user*: Enter the username of the cluster's database. If you use the client to connect to the cluster for the first time, set this parameter to the default database administrator configured during cluster creation, for example, **dbadmin**.
- *Database\_port*: Enter the database port set during cluster creation.

For example, run the following command to connect to the default database **gaussdb** in the GaussDB(DWS) cluster:

gsql -d gaussdb -h 10.168.0.74 -U dbadmin -p 8000 -W password -r

If the following information is displayed, the connection succeeded:

gaussdb=>

----End

#### gsql Command Reference

For more information about the gsql commands, see the *Data Warehouse Service* (*DWS*) *Tool Guide*.

#### (Optional) Importing TPC-DS Sample Data Using gsql

GaussDB(DWS) users can import data from external sources to data warehouse clusters. This section describes how to import sample data from OBS to a data warehouse cluster and perform querying and analysis operations on the sample data. The sample data is generated based on the standard TPC-DS benchmark test.

TPC-DS is the benchmark for testing the performance of decision support. With TPC-DS test data and cases, you can simulate complex scenarios, such as big data set statistics, report generation, online query, and data mining, to better understand functions and performance of database applications.

- Step 1 Use the SSH remote connection tool to log in to the host where the gsql client is installed and go to the gsql directory. The **/opt** directory is used as an example for storing the gsql client.
  cd /opt
- **Step 2** Switch to the specified directory and set the AK and SK for importing sample data and the OBS access address.

If the following information is displayed, the settings are successful:

setup successfully!

**NOTE** 

<Access\_Key\_Id> and <Secret\_Access\_Key>: indicate the AK and SK, respectively. For details about how to obtain the AK and SK, see "Data Import > Concurrently Importing Data from OBS > Creating Access Keys (AK and SK)" in the Data Warehouse Service (DWS) Developer Guide. Then, replace the parameters in the statements with the obtained values.

**Step 3** Go back to previous directory and run the gsql environment variables.

cd .. source gsql\_env.sh cd bin

**Step 4** Import the sample data to the data warehouse.

#### Command format:

gsql -d <Database name> -h <Public network address of the cluster> -U <Administrator> -p <Data warehouse port number> -f <Path for storing the sample data script> -r

Sample command:

gsql -d gaussdb -h 10.168.0.74 -U dbadmin -p 8000 -f /opt/sample/tpcds\_load\_data\_from\_obs.sql -r

**NOTE** 

In the preceding command, sample data script **tpcds\_load\_data\_from\_obs.sql** is stored in the sample directory (for example, **/opt/sample**/) of the GaussDB(DWS) client.

After you enter the database administrator password and successfully connect to the database in the cluster, the system will automatically create a foreign table to associate the sample data outside the cluster. Then, the system creates a target table for saving the sample data and imports the data to the target table using the foreign table.

The time required for importing a large dataset depends on the current GaussDB(DWS) cluster specifications. Generally, the import takes about 10 to 20 minutes. If information similar to the following is displayed, the import is successful.

Time:1845600.524 ms

- Step 5 In the Linux command window, run the following commands to switch to a specific directory and query the sample data: cd /opt/sample/query\_sql/ /bin/bash tpcds100x.sh
- **Step 6** Enter the cluster's public network IP address, access port, database name, user who accesses the database, and password of the user as prompted.
  - The default database name is **gaussdb**.
  - Use the database administrator username and password configured during cluster creation as the username and password for accessing the database.

After the query is complete, a directory for storing the query result, such as **query\_output\_20170914\_072341**, will be generated in the current query directory, for example, **sample/query\_sql/**.

----End

#### 6.3.4 Establishing Secure TCP/IP Connections in SSL Mode

If the client or JDBC/ODBC driver needs to use SSL connection, you must configure related SSL connection parameters in the client or application code. The GaussDB(DWS) management console provides the SSL certificate required by the client. The SSL certificate contains the default certificate, private key, root certificate, and private key password encryption file required by the client. Download the SSL certificate to the host where the client resides and specify the path of the certificate on the client.

#### **NOTE**

Using the default certificate may pose security risks. To improve system security, you are advised to periodically change the certificate to prevent password cracking. If you need to replace the certificate, contact the database customer service.

For more information about SSL certificates, see **(Optional) Downloading the SSL Certificate**. The following parts are included in this section:

- Configuring Digital Certificate Parameters Related to SSL Authentication on the gsql Client
- SSL Authentication Modes and Client Parameters

## Configuring Digital Certificate Parameters Related to SSL Authentication on the gsql Client

After a data warehouse cluster is deployed, the SSL authentication mode is enabled by default. The server certificate, private key, and root certificate have been configured by default. You need to configure the client parameters. **Step 1** Log in to the GaussDB(DWS) management console and click **Connections** to download the SSL certificate.

For more information about SSL certificates, see **(Optional) Downloading the SSL Certificate**.

**Step 2** Use a file transfer tool (such as WinSCP) to upload the SSL certificate to the host where the client is installed.

For example, save the downloaded certificate **dws\_ssl\_cert.zip** to the **/home/ dbadmin/dws\_ssl/** directory.

- Step 3 Use an SSH remote connection tool (such as PuTTY) to log in to the host where the gsql client is installed and run the following commands to go to the directory where the SSL certificate is stored and decompress the SSL certificate: cd /home/dbadmin/dws\_ssl/ unzip dws\_ssl\_cert.zip
- **Step 4** Run the export command and configure digital certificate parameters related to SSL authentication on the host where the gsql client is installed.

There are two SSL authentication modes: bidirectional authentication and unidirectional authentication. Different authentication modes require different client environment variables. For details, see **SSL Authentication Modes and Client Parameters**.

The following parameters must be configured for bidirectional authentication:

```
export PGSSLCERT="/home/dbadmin/dws_ssl/sslcert/client.crt"
export PGSSLKEY="/home/dbadmin/dws_ssl/sslcert/client.key"
export PGSSLMODE="verify-ca"
export PGSSLROOTCERT="/home/dbadmin/dws_ssl/sslcert/cacert.pem"
```

The following parameters must be configured for unidirectional authentication:

```
export PGSSLMODE="verify-ca"
export PGSSLROOTCERT="/home/dbadmin/dws_ssl/sslcert/cacert.pem"
```

#### NOTICE

- You are advised to use bidirectional authentication for security purposes.
- The environment variables configured for a client must contain the absolute file paths.

**Step 5** Change the client private key permissions.

The permissions on the client's root certificate, private key, certificate, and encrypted private key file must be **600**. If the permissions do not meet the requirement, the client cannot connect to the cluster in SSL mode.

chmod 600 *client.key* chmod 600 *client.crt* chmod 600 *client.key.cipher* chmod 600 *client.key.rand* chmod 600 *cacert.pem* 

----End

#### SSL Authentication Modes and Client Parameters

There are two SSL authentication modes: bidirectional authentication and unidirectional authentication. Table **Table 6-3** shows the differences between these two modes. You are advised to use bidirectional authentication for security purposes.

| Authe<br>nticati<br>on<br>Mode                                   | Description                                                                                                    | Environmen<br>t Variables<br>Configured<br>on a Client                                                               | Maintenance                                                                                                    |
|------------------------------------------------------------------|----------------------------------------------------------------------------------------------------|----------------------------------------------------------------------------------------------------|----------------------------------------------------------------------------------------------------|
| Bidirect<br>ional<br>authen<br>tication<br>(recom<br>mende<br>d) | The client verifies the<br>server's certificate<br>and the server<br>verifies the client's<br>certificate. The<br>connection can be set<br>up only after the<br>verifications are<br>successful.                                                                                                    | Set the<br>following<br>environment<br>variables:<br>PGSSLCER<br>T<br>PGSSLKEY<br>PGSSLRO<br>OTCERT<br>PGSSLMO<br>DE | This authentication mode is<br>applicable to scenarios that<br>require high data security.<br>When using this mode, you<br>are advised to set the<br><b>PGSSLMODE</b> client variable to<br><b>verify-ca</b> for network data<br>security purposes.                 |
| Unidire<br>ctional<br>authen<br>tication                         | The client verifies the<br>server's certificate,<br>whereas the server<br>does not verify the<br>client's certificate.<br>The server loads the<br>certificate<br>information and<br>sends it to the client.<br>The client verifies the<br>server's certificate<br>according to the root<br>certificate. | Set the<br>following<br>environment<br>variables:<br>• PGSSLRO<br>OTCERT<br>• PGSSLMO<br>DE                          | To prevent TCP-based link<br>spoofing, you are advised to<br>use the SSL certificate<br>authentication. In addition to<br>configuring the client root<br>certificate, you are advised to<br>set the <b>PGSSLMODE</b> variable<br>to <b>verify-ca</b> on the client. |

Table 6-3 Authentication modes

Configure environment variables related to SSL authentication on the client. For details, see **Table 6-4**.

#### **NOTE**

The path of environment variables is set to */home/dbadmin/dws\_ssl/* as an example. Replace it with the actual path.

#### Table 6-4 Client parameters

| Environ<br>ment<br>Variabl<br>e | Description                                                                                                    | Value Range                                                                                                    |
|---------------------------------|----------------------------------------------------------------------------------------------------|----------------------------------------------------------------------------------------------------|
| PGSSLC<br>ERT                   | Specifies the certificate<br>files for a client,<br>including the public<br>key. Certificates prove<br>the legal identity of<br>the client and the<br>public key is sent to<br>the remote end for<br>data encryption. | The absolute path of the files must be<br>specified, for example:<br>export PGSSLCERT='/home/dbadmin/dws_ssl/sslcert/<br>client.crt<br>(No default value)                                                                                                    |
| PGSSLK<br>EY                    | Specifies the client<br>private key file used to<br>decrypt the digital<br>signatures and the<br>data encrypted using<br>the public key.                                                                              | The absolute path of the files must be<br>specified, for example:<br>export PGSSLKEY='/home/dbadmin/dws_ssl/sslcert/<br>client.key<br>(No default value)                                                                                                    |
| PGSSLM<br>ODE                   | Specifies whether to<br>negotiate with the<br>server about SSL<br>connection and<br>specifies the priority of<br>the SSL connection.                                                                                  | <ul> <li>Values and meanings:</li> <li>disable: only tries to establish a non-SSL connection.</li> <li>allow: tries to establish a non-SSL connection first, and then an SSL connection if the first attempt fails.</li> <li>prefer: tries to establish an SSL connection first, and then a non-SSL connection first, and then a non-SSL connection if the first attempt fails.</li> <li>require: only tries to establish an SSL connection. If there is a CA file, perform the verification according to the scenario in which the parameter is set to verify-ca.</li> <li>verify-ca: tries to establish an SSL connection and check whether the server certificate is issued by a trusted CA.</li> <li>verify-full: GaussDB(DWS) does not support this mode.</li> <li>Default value: prefer</li> </ul> |
| PGSSLR<br>OOTCER<br>T           | Specifies the root<br>certificate file for<br>issuing client<br>certificates. The root<br>certificate is used to<br>verify the server<br>certificate.                                                                 | The absolute path of the files must be<br>specified, for example:<br>export PGSSLROOTCERT='/home/dbadmin/dws_ssl/sslcert/<br>certca.pem'<br>Default value: null                                                                                                    |

| Environ<br>ment<br>Variabl<br>e | Description                                                                                                    | Value Range                                                                                                    |
|---------------------------------|----------------------------------------------------------------------------------------------------|----------------------------------------------------------------------------------------------------|
| PGSSLC<br>RL                    | Specifies the certificate<br>revocation list file,<br>which is used to check<br>whether a server<br>certificate is in the list.<br>If the certificate is in<br>the list, it is invalid. | The absolute path of the files must be<br>specified, for example:<br>export PGSSLCRL='/home/dbadmin/dws_ssl/sslcert/sslcrl-<br>file.crt<br>Default value: null |

#### 6.3.5 (Optional) Configuring SSL Connection

GaussDB(DWS) supports connections in SSL authentication mode so that data transmitted between the GaussDB(DWS) client and the database can be encrypted. The SSL mode delivers higher security than the common mode. By default, the SSL function is enabled in a cluster to allow SSL or non-SSL connections from the client. For security purposes, you are advised to enable SSL connection. If you want to use SSL connection, enable **Require SSL Connection** for the cluster.

### On the **Security Settings** page of the cluster, you can enable or disable **Require SSL Connection**.

#### **NOTE**

- After you have changed the security setting parameters and the settings take effect, the cluster may be restarted, which makes the cluster unavailable temporarily.
- To modify the cluster's security configuration, ensure that the following conditions are met:
  - The cluster status is **Available** or **Unbalanced**.
  - The value of **Task Information** cannot be **Creating snapshot**, **Scaling out**, **Configuring**, or **Restarting**.

The following parts are included in this section:

- Configuring SSL Connection
- Combinations of SSL Connection Parameters on the Client and Server

#### **Configuring SSL Connection**

- **Step 1** Log in to the GaussDB(DWS) management console.
- **Step 2** In the navigation pane on the left, click **Clusters**.
- **Step 3** In the cluster list, click the name of a cluster. On the page that is displayed, click **Security Settings**.

By default, **Configuration Status** is set to **Synchronized**, which indicates that the latest database result is displayed.

#### Step 4 In the SSL Connection area, enable Require SSL Connection (recommended).

ightarrow indicates that the server requires SSL connection.

indicates that no SSL connection is required (default).

#### **NOTE**

- If the gsql client or ODBC driver provided by GaussDB(DWS) is used, GaussDB(DWS) supports the TLSv1.2 SSL protocol.
- If the JDBC driver provided by GaussDB(DWS) is used, GaussDB(DWS) supports SSL protocols, such as SSLv3, TLSv1, TLSv1.1, and TLSv1.2. The SSL protocol used between the client and the database depends on the Java Development Kit (JDK) version used by the client. Generally, JDK supports multiple SSL protocols.

#### Step 5 Click Apply.

The system automatically saves the SSL connection settings. On the **Security Settings** page, **Configuration Status** is **Applying**. After **Configuration Status** changes to **Synchronized**, the settings have been saved and taken effect.

----End

#### Combinations of SSL Connection Parameters on the Client and Server

Whether the client uses the SSL encryption connection mode and whether to verify the server certificate depend on client parameter **sslmode** and server (cluster) parameters **ssl** and **require\_ssl**. The parameters are described as follows:

#### • ssl (Server)

The **ssl** parameter indicates whether to enable the SSL function. **on** indicates that the function is enabled, and **off** indicates that the function is disabled.

- The default value is **on** and you cannot set this parameter on the GaussDB(DWS) management console.

#### • require\_ssl (Server)

The **require\_ssl** parameter specifies whether the server forcibly requires SSL connection. This parameter is valid only when **ssl** is set to **on**. **on** indicates that the server forcibly requires SSL connection. **off** indicates that the server does not require SSL connection.

 The default value is off. You can set the require\_ssl parameter in the Require SSL Connection area of the cluster's Security Settings page on the GaussDB(DWS) management console.

#### • sslmode (Client)

You can set this parameter in the SQL client tool.

- In the gsql command line client, this parameter is the PGSSLMODE parameter.
- On the Data Studio client, this parameter is the **SSL Mode** parameter.

The combinations of client parameter **sslmode** and server parameters **ssl** and **require\_ssl** are as follows.

| ssl<br>(Serv<br>er) | sslmode<br>(Client) | require_ssl<br>(Server) | Result                                                                                                    |
|---------------------|---------------------|-------------------------|----------------------------------------------------------------------------------------------------|
| on                  | disable             | on                      | The server requires SSL, but the client disables SSL for the connection. As a result, the connection cannot be set up. |
|                     | disable             | off                     | The connection is not encrypted.                                                                                       |
|                     | allow               | on                      | The connection is encrypted.                                                                                           |
|                     | allow               | off                     | The connection is not encrypted.                                                                                       |
|                     | prefer              | on                      | The connection is encrypted.                                                                                           |
|                     | prefer              | off                     | The connection is encrypted.                                                                                           |
|                     | require             | on                      | The connection is encrypted.                                                                                           |
|                     | require             | off                     | The connection is encrypted.                                                                                           |
|                     | verify-ca           | on                      | The connection is encrypted and the server certificate is verified.                                                    |
|                     | verify-ca           | off                     | The connection is encrypted and the server certificate is verified.                                                    |
| off                 | disable             | on                      | The connection is not encrypted.                                                                                       |
|                     | disable             | off                     | The connection is not encrypted.                                                                                       |
|                     | allow               | on                      | The connection is not encrypted.                                                                                       |
|                     | allow               | off                     | The connection is not encrypted.                                                                                       |
|                     | prefer              | on                      | The connection is not encrypted.                                                                                       |
|                     | prefer              | off                     | The connection is not encrypted.                                                                                       |
|                     | require             | on                      | The client requires SSL, but SSL is disabled<br>on the server. Therefore, the connection<br>cannot be set up.          |
|                     | require             | off                     | The client requires SSL, but SSL is disabled<br>on the server. Therefore, the connection<br>cannot be set up.          |
|                     | verify-ca           | on                      | The client requires SSL, but SSL is disabled<br>on the server. Therefore, the connection<br>cannot be set up.          |
|                     | verify-ca           | off                     | The client requires SSL, but SSL is disabled<br>on the server. Therefore, the connection<br>cannot be set up.          |

Table 6-5 Combinations of SSL connection parameters on the client and server
## 6.3.6 (Optional) Downloading the SSL Certificate

GaussDB(DWS) supports the standard SSL (TLS 1.2). As a highly secure protocol, SSL authenticates bidirectional identification between the server and client using digital signatures and digital certificates to ensure secure data transmission. To support SSL connection, GaussDB(DWS) has obtained the formal certificates and keys for the server and client from the CA certification center. It is assumed that the key and certificate for the server are **server.key** and **server.crt** respectively; the key and certificate for the client are **client.key** and **client.crt** respectively, and the name of the CA root certificate is **cacert.pem**.

By default, the SSL function is enabled for a data warehouse cluster (the server) to allow SSL and non-SSL connections from the client. In addition, the certificate, private key, and root certificate of the server have been configured by default.

If the client or JDBC/ODBC driver needs to use SSL connection, you must configure related SSL connection parameters in the client or application code. The GaussDB(DWS) management console provides the SSL certificate required by the client. The SSL certificate contains the default certificate, private key, root certificate, and private key password encryption file required by the client. Download the SSL certificate to the host where the client resides and specify the path of the certificate on the client.

#### **NOTE**

Using the default certificate may pose security risks. To improve system security, you are advised to periodically change the certificate to prevent password cracking. If you need to replace the certificate, contact the database customer service.

This section describes how to download an SSL certificate.

#### Downloading the SSL Certificate File

- **Step 1** Log in to the GaussDB(DWS) management console.
- **Step 2** In the navigation pane on the left, click **Connections**.
- **Step 3** In the **Driver** area, click **download an SSL certificate**.

----End

# 6.4 Using the Data Studio GUI Client to Connect to a Cluster

Data Studio is a SQL client tool running on the Windows operating system. It provides various GUIs for you to manage databases and database objects, as well as edit, run, and debug SQL scripts, and view execution plans. Download the Data Studio software package from the GaussDB(DWS) management console. The package can be used without installation after being decompressed.

Data Studio versions include **Windows x86** (32-bit Windows system) and **Windows x64** (64-bit Windows system).

#### **Preparations Before Connecting to a Cluster**

- An EIP has been bound to the GaussDB(DWS) cluster.
- You have obtained the database administrator username and password for logging in to the data warehouse cluster.
- You have obtained the public network address, including the IP address and port number in the data warehouse cluster. For details, see **Obtaining the Cluster Connection Address**.
- You have configured the security group to which the data warehouse cluster belongs and added a rule that allows users' IP addresses to access ports using the TCP.

For details, see "Security > Security Group > Adding a Security Group Rule" in the *Virtual Private Cloud User Guide*.

#### Connecting to the Cluster Database Using Data Studio

**Step 1** GaussDB(DWS) provides a Windows-based Data Studio client and the tool depends on the JDK. You need to install the JDK on the client host first.

#### NOTICE

Only JDK 1.8 is supported.

In the Windows operating system, you can download the required JDK version from the official website of SDK, and install it by following the installation guidance.

- **Step 2** Log in to the GaussDB(DWS) management console.
- **Step 3** Click **Connections**.

#### **Step 4** On the **Download Client and Driver** page, download **Data Studio GUI Client**.

Select Windows x86 or Windows x64 based on the OS type and click
 Download to download a Data Studio version that matches the current cluster.

If clusters of different versions are available, you will download the Data Studio matching the earliest cluster version after clicking **Download**. If there is no cluster, you will download the Data Studio tool of the earliest version after clicking **Download**. GaussDB(DWS) clusters are compatible with earlier versions of Data Studio.

- Click **Historical Version** to download the corresponding Data Studio version. You are advised to download Data Studio based on the cluster version.
- **Step 5** Decompress the downloaded client software package (32-bit or 64-bit) to the installation directory.
- **Step 6** Open the installation directory and double-click **Data Studio.exe** to start the Data Studio client. See **Figure 6-1**.

#### Figure 6-1 Starting the client

| configuration     |
|-------------------|
| db_assistant      |
| docs              |
| features          |
| p2                |
| plugins           |
| tools             |
| UserData          |
| 📄 artifacts.xml   |
| 📄 changelog.txt   |
| 💈 Data Studio.exe |
| 📓 Data Studio.ini |
| 💿 DataStudio.bat  |
| 📧 eclipsec.exe    |
| readme.txt        |

#### **NOTE**

If your computer blocks the running of the application, you can unlock the **Data Studio.exe** file to start the application.

#### **Step 7** Choose **File > New Connection** from the main menu. See **Figure 6-2**.

Figure 6-2 New connection

| S. I | Data Studio |       |          |        |
|------|-------------|-------|----------|--------|
| File | ) Edit Run  | Debug | Settings | Help   |
| 2    | New Conne   | ction |          | Ctrl+N |
|      |             |       |          |        |

#### Figure 6-3 New connection

| SE ( | Data Studio |       |          |        |
|------|-------------|-------|----------|--------|
| File | ) Edit Run  | Debug | Settings | Help   |
| 2    | New Conne   | ction |          | Ctrl+N |
|      |             |       |          |        |

**Step 8** In the displayed **New Database Connection** window, enter the connection parameters.

#### Table 6-6 Connection parameters

| Field              | Description            | Example Value |
|--------------------|------------------------|---------------|
| Database<br>Type   | Select GaussDB A       | GaussDB A     |
| Connection<br>Name | Name of the connection | dws-demo      |

| Field            | Description                                                                                                    | Example Value |
|------------------|----------------------------------------------------------------------------------------------------|---------------|
| Host             | IP address (IPv4) of the cluster to be connected                                                                                                    | -             |
| Port Number      | Database port                                                                                                    | 8000          |
| Database<br>Name | Database name                                                                                                    | gaussdb       |
| Username         | Username for connecting to the database                                                                                                    | -             |
| Password         | Password for logging in to the database to be connected                                                                                                    | -             |
| Save             | Select an option from the drop-down list:                                                                                                    | -             |
| Password         | • <b>Current Session Only</b> : The password is saved only in the current session.                                                                                                    |               |
|                  | • <b>Do Not Save</b> : The password is not saved.                                                                                                    |               |
| Enable SSL       | If <b>Enable SSL</b> is selected, the client can use<br>SSL to encrypt connections. The SSL<br>connection mode is more secure than<br>common modes, so you are advised to enable<br>SSL connection. | -             |

When **Enable SSL** is selected, download the SSL certificate and decompress it by referring to **(Optional) Downloading the SSL Certificate**. Click the **SSL** tab and configure the following parameters:

| Field                     | Description                                                                                                    |
|---------------------------|----------------------------------------------------------------------------------------------------|
| Client SSL<br>Certificate | Select the <b>sslcert\client.crt</b> file in the decompressed SSL certificate directory.                                                                                            |
| Client SSL<br>Key         | Only the PK8 format is supported. Select the <b>sslcert \client.key.pk8</b> file in the directory where the SSL certificate is decompressed.                                        |
| Root<br>Certificate       | When <b>SSL Mode</b> is set to <b>verify-ca</b> , the root certificate must be configured. Select the <b>sslcert\cacert.pem</b> file in the decompressed SSL certificate directory. |
| SSL Cipher                | Set the password for the client SSL key in PK8 format.                                                                                                    |
| SSL Mode                  | <ul> <li>GaussDB(DWS) supports the following SSL modes:</li> <li>require</li> <li>verify-ca</li> <li>GaussDB(DWS) does not support the verify-full mode.</li> </ul>                 |

 Table 6-7 Configuring SSL parameters

| Provide conn    | base Connection<br>ection parameters |                    |                                                                                                    |                |                                                                                                    |     |
|-----------------|--------------------------------------|--------------------|----------------------------------------------------------------------------------------------------|----------------|----------------------------------------------------------------------------------------------------|-----|
| Connection Name | Connection Details                   | Server Information | General SSL<br>Client SSL Certificat<br>Client SSL Key<br>Root Certificate<br>SSL Password<br>SSL Mode | Advanced<br>te | D:\dws_ssl_cert\sslcert\clie w<br>D:\dws_ssl_cert\sslcert\clie m<br>D:\dws_ssl_cert\sslcert\can m<br>D:\dws_ssl_cert\sslcert\can m<br>require v |     |
| _               |                                      |                    | ?                                                                                                    |                | OK Clear                                                                                                    | Clo |

Figure 6-4 Configuring SSL parameters

**Step 9** Click **OK** to establish the database connection.

If SSL is enabled, click **Continue** in the displayed **Connection Security Alert** dialog box.

After the login is successful, the **RECENT LOGIN ACTIVITY** dialog box is displayed, indicating that Data Studio is connected to the database. You can run the SQL statement in the **SQL Terminal** window on the Data Studio page.

#### Figure 6-5 Successful login

| RECENT LOGIN ACTIVITY          | x |
|--------------------------------|---|
| Database: postgres             |   |
| Connection name: dws           |   |
| Last Successful Login:         |   |
| 2018/05/24 16:20:28 [unknown]@ | 1 |

For details about how to use other functions of Data Studio, press **F1** to view the Data Studio user manual.

#### **NOTE**

Data cannot be rolled back after being added, deleted, modified, or queried in Data Studio.

----End

# 6.5 Using the JDBC and ODBC Drivers to Connect to a Cluster

### 6.5.1 Development Specifications

If the connection pool mechanism is used during application development, the following specifications must be met. Otherwise, connections in the connection

pool have statuses, which will affect the correctness of subsequent operations on the connection pool.

- If the GUC parameter is set in a connection, you must execute SET SESSION AUTHORIZATION DEFAULT; RESET ALL; to clear the connection status before returning the connection to the connection pool.
- If a temporary table is used, it must be deleted before the connection is returned to the connection pool.

### 6.5.2 Downloading the JDBC or ODBC Driver

The JDBC or ODBC driver is used to connect to data warehouse clusters. You can download the JDBC or ODBC driver provided by GaussDB(DWS) from the management console or use the open-source JDBC or ODBC driver.

#### **Open-Source JDBC or ODBC Driver**

GaussDB(DWS) also supports open-source JDBC and ODBC drivers: PostgreSQL JDBC 9.3-1103 or later; PostgreSQL ODBC 09.01.0200 or later

#### Downloading the JDBC or ODBC Driver

- **Step 1** Log in to the GaussDB(DWS) management console.
- **Step 2** In the navigation pane on the left, click **Connections**.
- **Step 3** In the **Driver** area, choose a driver that you want to download.
  - JDBC Driver

Select **DWS JDBC Driver** and click **Download** to download the JDBC driver matching the current cluster version. If clusters of different versions are available, you will download the JDBC driver matching the earliest cluster version after clicking **Download**. If there is no cluster, you will download the JDBC driver of the earliest version after clicking **Download**. GaussDB(DWS) clusters are compatible with earlier versions of JDBC drivers.

Click **Historical Version** to download the corresponding JDBC driver version. You are advised to download the JDBC driver based on the cluster version.

The JDBC driver can be used on all platforms and depends on JDK 1.6 or later.

• ODBC Driver

Select a corresponding version and click **Download** to download the ODBC driver matching the current cluster version. If clusters of different versions are available, you will download the ODBC driver matching the earliest cluster version after clicking **Download**. If there is no cluster, you will download the ODBC driver of the earliest version after clicking **Download**. GaussDB(DWS) clusters are compatible with earlier versions of ODBC drivers.

Click **Historical Version** to download the corresponding ODBC driver version. You are advised to download the ODBC driver based on the cluster version.

The ODBC driver is applicable to the following operating systems only:

- Windows Server 2008 or Windows 7 or later
- x86 servers: RHEL 6.4 to RHEL 7.6
- x86 servers: CentOS 6.4 to CentOS 7.4

- x86 servers: SUSE 11.1 to SUSE 11.4; SUSE 12.0 to SUSE 12.3
- Kunpeng servers: EulerOS 2.8
- Kunpeng servers: CentOS 7.5 and CentOS 7.6

#### **NOTE**

Windows drivers can only be 32-bit and can be used in 32-bit or 64-bit operating systems. However, the applications must be 32-bit.

----End

### 6.5.3 Using a JDBC Driver to Connect to a Database

In GaussDB(DWS), you can use a JDBC driver to connect to a database on Linux or Windows. The driver can connect to the database through an ECS on the Huawei Cloud platform or over the Internet.

When using the JDBC driver to connect to the data warehouse cluster, determine whether to enable SSL authentication. SSL authentication is used to encrypt communication data between the client and the server. It safeguards sensitive data transmitted over the Internet. You can download a self-signed certificate file on the GaussDB(DWS) management console. To make the certificate take effect, you must configure the client program using the OpenSSL tool and the Java keytool.

#### 

The SSL mode delivers higher security than the common mode. You are advised to enable SSL connection when using JDBC to connect to a GaussDB(DWS) cluster.

For details about how to use the JDBC API, see the official documentation.

#### Prerequisites

- You have installed JDK 1.6 or later and configured environment variables.
- You have downloaded the JDBC driver. For details, see Downloading the JDBC or ODBC Driver.

GaussDB(DWS) also supports open-source JDBC driver: PostgreSQL JDBC 9.3-1103 or later.

• You have downloaded the SSL certificate file. For details, see (Optional) Downloading the SSL Certificate.

#### Using a JDBC Driver to Connect to a Database

The procedure for connecting to the database using a JDBC driver in a Linux environment is similar to that in a Windows environment. The following describes the connection procedure in a Windows environment.

- **Step 1** Determine whether you want to use the SSL mode to connect to the GaussDB(DWS) cluster.
  - If yes, enable SSL connection by referring to **(Optional) Configuring SSL Connection**. SSL connection is enabled by default. Then go to **Step 2**.
  - If no, disable SSL connection by referring to **(Optional) Configuring SSL Connection** and go to **Step 4**.

- **Step 2** (Optional) On Linux, use WinSCP to upload the downloaded SSL certificate file to the Linux environment.
- **Step 3** Configure the certificate to enable SSL connection.
  - Download the OpenSSL toolkit for Windows at https://slproweb.com/ products/Win32OpenSSL.html. OpenSSL 3.0.0 is currently not supported. Download Win64 OpenSSL v1.1.1L Light instead.
  - 2. Double-click the installation package **Win64OpenSSL\_Light-1\_1\_1L.exe** and install it to the default path on drive C. Copy the DLLs to the OpenSSL directory, as shown in the following figure. Retain the default settings in the remaining steps until the installation is successful.

| 👸 Setup - OpenSSL 1.1.1L Light (64-bit)                                                                   | _          |        | ×    |
|----------------------------------------------------------------------------------------------------|------------|--------|------|
| Select Additional Tasks<br>Which additional tasks should be performed?                                    |            |        | Ð    |
| Select the additional tasks you would like Setup to perform while ins<br>Light (64-bit), then click Next. | talling Op | DenSSL |      |
| Copy OpenSSL DLLs to:                                                                                     |            |        |      |
| ◯ The Windows system directory                                                                            |            |        |      |
| The OpenSSL binaries (/bin) directory                                                                     |            |        |      |
|                                                                                                    |            |        |      |
|                                                                                                    |            |        |      |
|                                                                                                    |            |        |      |
|                                                                                                    |            |        |      |
|                                                                                                    |            |        |      |
|                                                                                                    |            |        |      |
| < Back Nex                                                                                                | (t >       | Ca     | ncel |

 Install an environment variable. Click Start in the lower left corner of the local PC, right-click This PC, choose More > Properties > View advanced system settings. Switch to the Advanced tab and click Environment Variables.

| System Propertie | 25            |                |                      |               | × |
|------------------|---------------|----------------|----------------------|---------------|---|
| Computer Name    | Hardware      | Advanced       | System Protection    | Remote        |   |
| You must be lo   | gged on as    | an Administrat | or to make most of t | hese changes  |   |
| Performance      |               |                |                      |               |   |
| Visual effects   | , processor s | scheduling, me | emory usage, and vir | tual memory   |   |
|                  |               |                |                      | Settings      |   |
| User Profiles    |               |                |                      |               |   |
| Desktop settir   | ngs related t | o your sign-in |                      |               |   |
|                  |               |                |                      | Settings      |   |
|                  |               |                |                      |               |   |
| Startup and R    | ecovery       |                |                      |               |   |
| System startu    | o, system fai | lure, and debu | ugging information   |               |   |
|                  |               |                |                      | Settings      |   |
|                  |               |                | Environme            | ent Variables |   |
|                  |               | ОК             | Cancel               | Apply         |   |

 In the System variables area, double-click Path and click New in the window displayed. Add the OpenSSL bin path to the last line, for example, C: Program Files\OpenSSL-Win64\bin, and click OK. Click OK again and the variable is configured successfully.

| nvironment variables         |         | ~                                                                  |            |
|------------------------------|---------|--------------------------------------------------------------------|------------|
| User variables for IWX937251 |         |                                                                    |            |
| Variable                     | Value   | Edit environment variable                                          |            |
| AppData                      | C:\User | %SystemBoot%                                                       | New        |
| OneDrive                     | C:\User | %SystemRoot%\system32                                              | THEW       |
| Path                         | C:\User | %SystemRoot%\System32\Wbem                                         | Edit       |
| TEMP                         | C:\User | %SystemRoot%\System32\WindowsPowerShell\v1.0                       |            |
| TMP                          | C:\User | C:\Windows                                                         | Browse     |
|                              |         | C:\Windows\system32                                                |            |
|                              |         | C:\Windows\System32\Wbem                                           | Delete     |
|                              |         | C:\Windows\System32\WindowsPowerShell\v1.0                         |            |
|                              |         | C:\Program Files (x86)\Intel\Intel(R) Management Engine Component  |            |
|                              |         | C:\Program Files\Intel\Intel(R) Management Engine Components\iCLS\ | Move Up    |
| System variables             |         | %SYSTEMROOT%\System32\WindowsPowerShell\v1.0\                      |            |
| Variable                     | Value   | %SYSTEMROOT%\System32\OpenSSH\                                     | Move Dow   |
| Comform                      | CAMUNE  | C:\Program Files (x86)\Intel\Intel(R) Management Engine Component  |            |
| Comspec                      | CAME    | C:\Program Files\Intel\Intel(R) Management Engine Components\DAL   |            |
|                              | 12      | C:\Program Files (x86)\Intel\Intel(R) Management Engine Component  | Edit text. |
| OS                           | Window  | C:\Program Files\Intel\Intel(R) Management Engine Components\IPT   |            |
| Path                         | C:\WIN  | C:\Program Files (x86)\OpenVPN\bin                                 |            |
| PATHEXT                      | .COM.   | C:\Program Files\OpenSSL-Win64\bin                                 |            |
| DROCESSOR ARCHITECTURE       | AMDEA   |                                                                    |            |

5. Decompress the package to obtain the certificate file. Decompression path C:\ is used as an example.

You are advised to store the certificate file in a path of the English version and can specify the actual path when configuring the certificate. If the path is incorrect, a message stating that the file does not exist will be prompted.

6. Open **Command Prompt** and switch to the **C:\dws\_ssl\_cert\sslcert** path. Run the following commands to import the root license to the truststore: openssl x509 -in cacert.pem -out cacert.crt.der -outform der keytool -keystore mytruststore -alias cacert -import -file cacert.crt.der

- *cacert.pem* indicates the root certificate obtained after decompression.
- *cacert.crt.der* indicates the generated intermediate file. You can store the file to another path and change the file name to your desired one.
- *mytruststore* indicates the generated truststore name and *cacert* indicates the alias name. Both parameters can be modified.

Enter the truststore password as prompted and answer y.

7. Convert the format of the client private key. openssl pkcs12 -export -out *client.pkcs12* -in *client.crt* -inkey *client.key* 

Enter the client private key password **Gauss@MppDB**. Then enter and confirm the self-defined private key password.

8. Import the private key to the keystore. keytool -importkeystore -deststorepass Gauss@MppDB -destkeystore client.jks -srckeystore client.pkcs12 -srcstorepass Password -srcstoretype PKCS12 -alias 1

#### **NOTE**

- In the preceding command, *Password* is an example. Replace it with the actual password.
- If information similar to the following is displayed and no error is reported, the import is successful. The target key file client.jks will be generated in C: \dws\_ssl\_cert\sslcert.

| 🙀 cacert.crt.der    |
|---------------------|
| 📄 cacert.pem        |
| 🔄 client.crt        |
| 📄 client.jks        |
| client.key          |
| 📄 client.key.cipher |
| 📄 client.key.pk8    |
| client.key.rand     |
| client.pkcs12       |
| mytruststore        |
| 📄 openssl.cnf       |
| 🙀 server.crt        |
| 📄 server.key        |
| 📄 server.key.cipher |
| server.key.rand     |

t\sslcert>keytool -importkeysto
store client.pkcs12 to client.j

- Step 4 Decompress the downloaded JDBC driver to obtain gsjdbc4.jar.
- **Step 5** Add the JAR file to the application project so that applications can reference the JAR file.

Take the Eclipse project as an example. Store the JAR file to the project directory, for example, the **lib** directory in the project directory. In the Eclipse project, rightclick the JAR file in the **lib** directory and choose **Build Path** to reference the JAR file.

#### Figure 6-6 Referencing a JAR file

| 🛃 Java - java.lang.Class - Eclipse                |                           |
|---------------------------------------------------|---------------------------|
| File Edit Source Refactor Navigate Search Project | Run Window Help           |
| 🖻 • 🗉 🕼 🖳 🔌 🕮 🥝 • 🔯 • 🔕 • 🎥                       | 😂 🛷 🔹 🖗 🥖 💝 🔟 🔳           |
| 😫 Package Expl 🛛 🍃 Type Hierarc Ju JUnit 🗁 🗖      | ChannelRPCServiceImpl.jav |
| 🖹 😓 🗊 🔻                                           | 252 * @par                |
| Þ 🚰 DUULINI (KINI)                                | 253 * @ret                |
| 4 😂 DWS-demo                                      | 254 *                     |
| 进 src                                             | 255 * @exc                |
| JRE System Library [JavaSE-1.8]                   | 256 * @exc                |
| A Referenced Libraries                            | 257 *                     |
| postgresql-9.1-902.jdbc4.jar                      | 258 * @exc                |
| postaresal-9.1-9 New                              | 250 */                    |
|                                                   |                           |
| Open Open                                         | F3                        |
| Den With                                          | •                         |
| Show In                                           | Alt+Shift+W ►             |
| Сору                                              | Ctrl+C                    |
| Copy Qualified Name                               |                           |
| Paste                                             | Ctrl+V                    |
| 💥 Delete                                          | Delete                    |
| 💩 Remove from Context                             | Ctrl+Alt+Shift+Down       |
| 🔊 Mark as Landmark                                | Ctrl+Alt+Shift+Up         |
| Build Path                                        |                           |
| Refactor                                          | Alt+Shift+T >             |

#### **Step 6** Load the driver.

The following methods are available:

- Using a code: Class.forName("org.postgresql.Driver");
- Using a parameter during the JVM startup: java -Djdbc.drivers=org.postgresql.Driver jdbctest

#### **NOTE**

The JDBC driver package downloaded on GaussDB(DWS)contains gsjdbc.jar.

- **gsjdbc4.jar**: The **gsjdbc4.jar** driver package is compatible with PostgreSQL. Its class names and class structures are the same as those of the PostgreSQL driver. Applications that run in PostgreSQL can be directly migrated to the current system.
- **Step 7** Call the **DriverManager.getConnection()** method of JDBC to connect to GaussDB(DWS) databases.

The JDBC API does not provide the connection retry capability. You need to implement the retry processing in the service code.

DriverManager.getConnection() methods:

- DriverManager.getConnection(String url);
- DriverManager.getConnection(String url, Properties info);

• DriverManager.getConnection(String url, String user, String password);

| Paramet<br>er | Description                                                                                                    |  |  |  |  |
|---------------|----------------------------------------------------------------------------------------------------|--|--|--|--|
| url           | Specifies the database connection descriptor, which can be viewed on the management console. For details, see <b>Obtaining the Cluster Connection Address</b> .                                                                                                    |  |  |  |  |
|               | The URL format is as follows:                                                                                                    |  |  |  |  |
|               | <ul> <li>jdbc:postgresql:database</li> </ul>                                                                                                    |  |  |  |  |
|               | <ul> <li>jdbc:postgresql://host/database</li> </ul>                                                                                                    |  |  |  |  |
|               | <ul> <li>jdbc:postgresql://host:port/database</li> </ul>                                                                                                    |  |  |  |  |
|               | <ul> <li>jdbc:postgresql://host:port[,host:port][]/database</li> </ul>                                                                                                    |  |  |  |  |
|               | NOTE                                                                                                    |  |  |  |  |
|               | • If gsjdbc200.jar is used, change jdbc:postgresql to jdbc:gaussdb.                                                                                                    |  |  |  |  |
|               | <ul> <li>database indicates the name of the database to be connected.</li> </ul>                                                                                                    |  |  |  |  |
|               | <ul> <li>host indicates the name or IP address of the database server.</li> <li>If the connected GaussDB(DWS) server and cluster are on the same<br/>network, use a private IP address. Otherwise, use a public IP address.</li> </ul>                                                                                                    |  |  |  |  |
|               | <ul> <li>port indicates the port number of the database server. By default, the<br/>database running on port 8000 of the local host is connected.</li> </ul>                                                                                                    |  |  |  |  |
|               | <ul> <li>Multiple IP addresses and ports can be configured. JDBC balances load<br/>by random access and failover, and will automatically ignore<br/>unreachable IP addresses.</li> <li>Separate multiple pairs of IP addresses and ports by commas (,).</li> <li>Example: jdbc:postgresql://10.10.0.13:8000,10.10.0.14:8000/database</li> </ul> |  |  |  |  |
|               | • If JDBC is used to connect to a cluster, only JDBC connection parameters can be configured in a cluster address. Variables cannot be added.                                                                                                    |  |  |  |  |

 Table 6-8 Database connection parameters

| Paramet<br>er | Description                                                                                                    |  |  |  |  |
|---------------|----------------------------------------------------------------------------------------------------|--|--|--|--|
| info          | Specifies database connection properties. Common properties include the following:                                                                                                    |  |  |  |  |
|               | • <b>user</b> : a string type. It indicates the database user who creates the connection task.                                                                                                    |  |  |  |  |
|               | • <b>password</b> : a string type. It indicates the password of the database user.                                                                                                    |  |  |  |  |
|               | <ul> <li>ssl: a boolean type. It indicates whether to use the SSL connection.</li> </ul>                                                                                                    |  |  |  |  |
|               | • <b>loggerLevel</b> : string type. It indicates the volume of log data sent<br>to the LogStream or LogWriter specified in the DriverManager.<br>Currently, <b>OFF</b> , <b>DEBUG</b> , and <b>TRACE</b> are supported. <b>DEBUG</b><br>indicates that only logs of <b>DEBUG</b> or a higher level are printed,<br>generating little log information. <b>TRACE</b> indicates that logs of the<br><b>DEBUG</b> and <b>TRACE</b> levels are displayed, generating detailed log<br>information. The default value is <b>OFF</b> , indicating that no logs will<br>be displayed. |  |  |  |  |
|               | <ul> <li>prepareThreshold: integer type. It indicates the number of<br/>PreparedStatement executions required before requests are<br/>converted to prepared statements in servers. The default value is<br/>5.</li> </ul>                                                                                                    |  |  |  |  |
|               | <ul> <li>batchMode: boolean type. It indicates whether to connect the<br/>database in batch mode.</li> </ul>                                                                                                    |  |  |  |  |
|               | <ul> <li>fetchsize: integer type. It indicates the default fetch size for<br/>statements in the created connection.</li> </ul>                                                                                                    |  |  |  |  |
|               | <ul> <li>ApplicationName: string type. It indicates an application name.<br/>The default value is PostgreSQL JDBC Driver.</li> </ul>                                                                                                    |  |  |  |  |
|               | • <b>allowReadOnly</b> : boolean type. It indicates whether to enable the read-only mode for connection. The default value is <b>false</b> . If the value is not changed to <b>true</b> , the execution of <b>connection.setReadOnly</b> does not take effect.                                                                                                    |  |  |  |  |
|               | • <b>blobMode</b> : string type. It is used to set the <b>setBinaryStream</b><br>method to assign values to different data types. The value <b>on</b><br>indicates that values are assigned to the BLOB data type and <b>off</b><br>indicates that values are assigned to the BYTEA data type. The<br>default value is <b>on</b> .                                                                                                    |  |  |  |  |
|               | <ul> <li>connectionExtraInfo: boolean type. This parameter indicates<br/>whether the JDBC driver reports the driver deployment path and<br/>process owner to the database.</li> <li>NOTE</li> </ul>                                                                                                    |  |  |  |  |
|               | The value can be <b>true</b> or <b>false</b> . The default value is <b>true</b> . If <b>connectionExtraInfo</b> is set to <b>true</b> , the JDBC driver reports the driver deployment path and process owner to the database and displays the information in the <b>connection_info</b> parameter. In this case, you can query the information from <b>PG_STAT_ACTIVITY</b> or <b>PGXC_STAT_ACTIVITY</b> .                                                                                                    |  |  |  |  |
| user          | Specifies the database user.                                                                                                    |  |  |  |  |

| Paramet<br>er | Description                                  |
|---------------|----------------------------------------------|
| passwor<br>d  | Specifies the password of the database user. |

The following describes the sample code used to encrypt the connection using the SSL certificate:

 $/\!/$  The following code obtains the database SSL connection operation and encapsulates the operation as an API.

```
public static Connection GetConnection(String username, String passwd)
```

```
{
   //Define the driver class.
   String driver = "org.postgresql.Driver";
    //Set keyStore.
   System.setProperty("javax.net.ssl.trustStore", "mytruststore");
   System.setProperty("javax.net.ssl.keyStore", "client.jks");
   System.setProperty("javax.net.ssl.trustStorePassword", "password");
System.setProperty("javax.net.ssl.keyStorePassword", "password");
   Properties props = new Properties();
   props.setProperty("user", username);
   props.setProperty("password", passwd);
   props.setProperty("ssl", "true");
   String url = "jdbc:postgresql://" + "10.10.0.13" + ':'
            + "8000" + '/'
            + "gaussdb";
   Connection conn = null;
   try
   {
      //Load the driver.
      Class.forName(driver);
   }
   catch( Exception e )
   {
      e.printStackTrace();
      return null;
   }
   try
   {
      //Create a connection.
      conn = DriverManager.getConnection(url, props );
      System.out.println("Connection succeed!");
   }
   catch(Exception e)
   {
      e.printStackTrace();
      return null;
   }
   return conn:
}
```

**Step 8** Run SQL statements.

- Run the following command to create a statement object: Statement stmt = con.createStatement();
- Run the following command to execute the statement object: int rc = stmt.executeUpdate("CREATE TABLE tab1(id INTEGER, name VARCHAR(32));");

 Run the following command to release the statement object: stmt.close();

#### Step 9 Call close() to close the connection.

----End

#### Sample Code

This code sample illustrates how to develop applications based on the JDBC API provided by GaussDB(DWS).

**NOTE** 

Before completing the following example, you need to create a stored procedure. For details, see "Tutorial: Development Using JDBC or ODBC" in the *Data Warehouse Service* (*DWS*) *Developer Guide*.

create or replace procedure testproc

```
(
       psv_in1 in integer,
       psv_in2 in integer,
       psv_inout in out integer
     )
     as
     begin
       psv_inout := psv_in1 + psv_in2 + psv_inout;
     end;
//DBtest.java
//gsjdbc4.jar is used as an example.
//Demonstrate the main steps for JDBC development, including creating databases, creating tables, and
inserting data.
import java.sql.Connection;
import java.sql.DriverManager;
import java.sql.PreparedStatement;
import java.sql.SQLException;
import java.sql.Statement;
import java.sql.CallableStatement;
import java.sql.Types;
public class DBTest {
//Create a database connection. Replace the following IP address and database with the actual database
connection address and database name.
 public static Connection GetConnection(String username, String passwd) {
  String driver = "org.postgresql.Driver";
  String sourceURL = "jdbc:postgresql://10.10.0.13:8000/database";
  Connection conn = null;
  try {
    // Load the database driver.
    Class.forName(driver).newInstance();
  } catch (Exception e) {
    e.printStackTrace();
   return null;
  }
  try {
    //Create a database connection.
    conn = DriverManager.getConnection(sourceURL, username, passwd);
    System.out.println("Connection succeed!");
  } catch (Exception e) {
    e.printStackTrace();
    return null;
  }
  return conn:
```

```
};
 //Run the common SQL statements to create table customer_t1.
 public static void CreateTable(Connection conn) {
  Statement stmt = null;
  try {
    stmt = conn.createStatement();
    //Run the common SQL statements.
    int rc = stmt
      .executeUpdate("CREATE TABLE customer_t1(c_customer_sk INTEGER, c_customer_name
VARCHAR(32));");
   stmt.close();
  } catch (SQLException e) {
    if (stmt != null) {
     try {
      stmt.close();
     } catch (SQLException e1) {
      e1.printStackTrace();
     }
   }
    e.printStackTrace();
  }
 }
 //Run the prepared statements and insert data in batches.
 public static void BatchInsertData(Connection conn) {
  PreparedStatement pst = null;
  try {
    //Generate the prepared statements.
    pst = conn.prepareStatement("INSERT INTO customer_t1 VALUES (?,?)");
    for (int i = 0; i < 3; i++) {
     //Add parameters.
     pst.setInt(1, i);
     pst.setString(2, "data " + i);
     pst.addBatch();
    }
    //Execute batch processing.
    pst.executeBatch();
    pst.close();
  } catch (SQLException e) {
    if (pst != null) {
     try {
      pst.close();
     } catch (SQLException e1) {
     e1.printStackTrace();
     }
    }
    e.printStackTrace();
  }
 }
 //Run the precompiled statement to update the data.
 public static void ExecPreparedSQL(Connection conn) {
  PreparedStatement pstmt = null;
  try {
    pstmt = conn
      .prepareStatement("UPDATE customer_t1 SET c_customer_name = ? WHERE c_customer_sk = 1");
    pstmt.setString(1, "new Data");
    int rowcount = pstmt.executeUpdate();
    pstmt.close();
  } catch (SQLException e) {
    if (pstmt != null) {
     try {
      pstmt.close();
     } catch (SQLException e1) {
      e1.printStackTrace();
```

```
}
   }
   e.printStackTrace();
}
}
//Execute the storage procedure.
 public static void ExecCallableSQL(Connection conn) {
  CallableStatement cstmt = null;
  try {
    cstmt=conn.prepareCall("{? = CALL TESTPROC(?,?,?)}");
    cstmt.setInt(2, 50);
    cstmt.setInt(1, 20);
    cstmt.setInt(3, 90);
   cstmt.registerOutParameter(4, Types.INTEGER); //Register a parameter of the out type. Its value is an
integer.
    cstmt.execute();
    int out = cstmt.getInt(4); //Obtain the out parameter.
    System.out.println("The CallableStatment TESTPROC returns:"+out);
    cstmt.close();
  } catch (SQLException e) {
    if (cstmt != null) {
     try {
      cstmt.close();
     } catch (SQLException e1) {
      e1.printStackTrace();
     }
   }
    e.printStackTrace();
  }
 }
 /**
  * Main program, which gradually invokes each static method.
 * @param args
 */
 public static void main(String[] args) {
  //Create a database connection. Replace User and Password with the actual database user name and
password.
  Connection conn = GetConnection("User", "Password");
  //Create a table.
  CreateTable(conn);
  //Insert data in batches.
  BatchInsertData(conn);
  //Run the precompiled statement to update the data.
  ExecPreparedSQL(conn);
  //Execute the storage procedure.
  ExecCallableSQL(conn);
  //Close the database connection.
  try {
   conn.close();
  } catch (SQLException e) {
    e.printStackTrace();
  }
 }
}
```

### 6.5.4 Using an ODBC Driver to Connect to a Database

GaussDB(DWS) allows you to use an ODBC driver to connect to the database through an ECS on the Huawei Cloud platform or over the Internet.

For details about how to use the ODBC API, see the official document.

#### Prerequisites

• You have downloaded ODBC driver packages dws\_odbc\_driver\_for\_linux.zip (for Linux) and dws\_odbc\_driver\_for\_windows.zip (for Windows). For details, see Downloading the JDBC or ODBC Driver.

GaussDB(DWS) also supports open-source ODBC driver: PostgreSQL ODBC 09.01.0200 or later.

- You have downloaded the open-source unixODBC code file 2.3.0 from https:// sourceforge.net/projects/unixodbc/files/unixODBC/2.3.0/ unixODBC-2.3.0.tar.gz/download.
- You have downloaded the SSL certificate file. For details, see (Optional) Downloading the SSL Certificate.

#### Using an ODBC Driver to Connect to a Database (Linux)

- **Step 1** Upload the ODBC package and code file to the Linux environment and decompress them to the specified directory.
- **Step 2** Log in to the Linux environment as user **root**.
- Step 3 Prepare unixODBC.
  - 1. Decompress the **unixODBC** code file. tar -xvf unixODBC-2.3.0.tar.gz
  - 2. Modify the configuration. cd unixODBC-2.3.0 vi configure

Change the value of **LIB\_VERSION** to the following. Save the change and exit. LIB\_VERSION="1:0:0"

- 3. Compile the code file and install the driver. ./configure --enable-gui=no make make install
- **Step 4** Replace the driver file.
  - 1. Decompress **dws\_odbc\_driver\_for\_linux.zip**. unzip dws\_odbc\_driver\_for\_linux.zip
  - 2. Copy all files in the **lib** directory to **/usr/local/lib**. If there are files with the same name, overwrite them.
  - 3. Copy **psqlodbcw.la** and **psqlodbcw.so** in the **odbc/lib** directory to **/usr/local/ lib**.
- **Step 5** Run the following command to modify the configuration of the driver file: vi /usr/local/etc/odbcinst.ini

Copy the following content to the file:

[DWS] Driver64=/usr/local/lib/psqlodbcw.so The parameters are as follows:

- **[DWS]**: indicates the driver name. You can customize the name.
- **Driver64** or **Driver**: indicates the path where the dynamic library of the driver resides. For a 64-bit operating system, search for **Driver64** first. If **Driver64** is not configured, search for **Driver**.
- **Step 6** Run the following command to modify the data source file:

vi /usr/local/etc/odbc.ini

Copy the following content to the configuration file, save the modification, and exit.

[DWSODBC] Driver=DWS Servername=10.10.0.13 Database=gaussdb Username=dbadmin Password=*password* Port=8000 Sslmode=allow

| Parameter  | Description                                                              | Example Value             |  |
|------------|--------------------------------------------------------------------------|---------------------------|--|
| [DSN]      | Data source name.                                                        | [DWSODBC]                 |  |
| Driver     | Driver name, corresponding to <b>DriverName</b> in <b>odbcinst.ini</b> . | Driver=DWS                |  |
| Servername | Server IP address.                                                       | Servername=10.10.0.13     |  |
| Database   | Name of the database to be connected to.                                 | Database=gaussdb          |  |
| Username   | Database username.                                                       | Username=dbadmin          |  |
| Password   | Database user password.                                                  | Password= <i>password</i> |  |
| Port       | Port number of the server.                                               | Port=8000                 |  |

| Parameter | Description                                                                                                    | Example Value |
|-----------|----------------------------------------------------------------------------------------------------|---------------|
| Sslmode   | SSL certification mode. This parameter is enabled for the cluster by default.                                                                                                    | Sslmode=allow |
|           | Values and meanings:                                                                                                    |               |
|           | <ul> <li>disable: only tries to<br/>establish a non-SSL<br/>connection.</li> </ul>                                                                                                    |               |
|           | • <b>allow</b> : tries establishing a non-SSL connection first, and then an SSL connection if the attempt fails.                                                                                                    |               |
|           | • <b>prefer</b> : tries establishing an SSL connection first, and then a non-SSL connection if the attempt fails.                                                                                                    |               |
|           | • <b>require</b> : only tries<br>establishing an SSL<br>connection. If there is a CA<br>file, perform the<br>verification according to<br>the scenario in which the<br>parameter is set to <b>verify</b> -<br><b>ca</b> .                                                                        |               |
|           | • <b>verify-ca</b> : tries establishing<br>an SSL connection and<br>checks whether the server<br>certificate is issued by a<br>trusted CA.                                                                                                    |               |
|           | <ul> <li>verify-full: not supported<br/>by GaussDB(DWS)</li> </ul>                                                                                                    |               |
|           | NOTE<br>The SSL mode delivers higher<br>security than the common mode.<br>By default, the SSL function is<br>enabled in a cluster to allow SSL<br>or non-SSL connections from the<br>client. You are advised to use the<br>SSL mode when using ODBC to<br>connect to a GaussDB (DWS)<br>cluster. |               |

#### **NOTE**

You can view the values of **Servername** and **Port** on the GaussDB(DWS) management console. Log in to the GaussDB(DWS) management console and click **Connection Management**. In the **Data Warehouse Connection String** area, select the target cluster and obtain **Private Network Address** or **Public Network Address**. For details, see **Obtaining the Cluster Connection Address**. **Step 7** Configure environment variables.

vi ~/.bashrc

Add the following information to the configuration file:

```
export LD_LIBRARY_PATH=/usr/local/lib/:$LD_LIBRARY_PATH
export ODBCSYSINI=/usr/local/etc
export ODBCINI=/usr/local/etc/odbc.ini
```

Step 8 Import environment variables.

source ~/.bashrc

**Step 9** Run the following commands to connect to the database: /usr/local/bin/isql -v DWSODBC

If the following information is displayed, the connection is successful:

| +                | +       |
|------------------|---------|
| Connected!       |         |
|                  |         |
| sql-statement    | 1       |
| help [tablename] | <u></u> |
| quit             | •       |
| i' I'            |         |
| +                | +       |
| SQL>             |         |

----End

#### Using an ODBC Driver to Connect to a Database (Windows)

- Step 1 Decompress ODBC driver package dws\_odbc\_driver\_for\_windows.zip (for Windows) and install psqlodbc.msi.
- **Step 2** Decompress the SSL certificate package to obtain the certificate file.

You can choose to automatically or manually deploy the certificate based on your needs.

Automatic deployment:

Double-click the **sslcert\_env.bat** file. The certificate is automatically deployed to a default location.

#### **NOTE**

The **sslcert\_env.bat** file ensures the purity of the certificate environment. When the **%APPDATA%\postgresql** directory exists, a message will be prompted asking you whether you want to remove related directories. If you want to remove related directories, back up files in the directory.

Manual deployment:

- 1. Create a new folder named **postgresql** in the **%APPDATA%** directory.
- Copy files client.crt, client.key, client.key.cipher, and client.key.rand to the %APPDATA%\postgresql directory and change client in the file name to postgres. For example, change the name of client.key to postgres.key.
- Copy cacert.pem to %APPDATA%\postgresql and change the name of cacert.pem to root.crt.

**Step 3** Open Driver Manager.

Currently, because GaussDB(DWS) only provides a 32-bit ODBC driver, it only supports 32-bit application development. Use the 32-bit Driver Manager when you configure the data source. (Assume the Windows system drive is drive C. If another disk drive is used, modify the path accordingly.)

• In a 64-bit Windows operating system, open C:\Windows \SysWOW64\odbcad32.exe.

Do not choose Control Panel > System and Security > Administrative Tools > Data Sources (ODBC) directly.

**NOTE** 

WOW64 is the acronym for Windows 32-bit on Windows 64-bit. C:\Windows \SysWOW64\ stores the 32-bit environment on a 64-bit system. C:\Windows \System32\ stores the environment consistent with the current operating system. For technical details, see the Windows technical documents.

 In a 32-bit Windows operating system, open C:\Windows \System32\odbcad32.exe.

You can also open Driver Manager by choosing **Control Panel** > **System and Security** > **Administrative Tools** > **Data Sources (ODBC)**.

- **Step 4** Configure a data source to be connected to.
  - 1. On the User DSN tab, click Add and choose PostgreSQL Unicode for setup.

| PostgreSQL ANSI ODBC Driver (psqlODBC) Setup |               |                      |           |                |  |
|----------------------------------------------|---------------|----------------------|-----------|----------------|--|
|                                              |               |                      |           |                |  |
| <u>D</u> ata Source                          | dws           | Des <u>c</u> ription | test      |                |  |
| Data <u>b</u> ase                            | postgres      | SS <u>L</u> Mode     | verify-ca | •              |  |
| <u>S</u> erver                               | 10.154.74.195 | <u>P</u> ort         | 8000      |                |  |
| <u>U</u> ser Name                            | dbadmin       | Pass <u>w</u> ord    | •••••     |                |  |
|                                              |               |                      |           |                |  |
| Options                                      |               |                      |           |                |  |
| Datasource                                   | Global M      | Manage DSN           | Save      | Cancel         |  |
| Options<br>Datasource                        | Global        | Manage DSN           | Save      | Test<br>Cancel |  |

Figure 6-7 Configuring a data source to be connected to

You can view the values of **Server** and **Port** on the GaussDB(DWS) management console. Log in to the GaussDB(DWS) management console and click **Connections**. In the **Data Warehouse Connection String** area, select the target cluster and obtain **Private Network Address** or **Public Network Address**. For details, see **Obtaining the Cluster Connection Address**.

- 2. Click **Test** to verify that the connection is correct. If **Connection successful** is displayed, the connection is correct.
- **Step 5** Compile an ODBC sample program to connect to the data source.

The ODBC API does not provide the database connection retry capability. You need to implement the connection retry processing in the service code.

The sample code is as follows:

```
// This example shows how to obtain GaussDB(DWS) data through the ODBC driver.
// DBtest.c (compile with: libodbc.so)
#include <stdlib.h>
#include <stdio.h>
#include <sqlext.h>
#ifdef WIN32
#include <windows.h>
#endif
                             // Handle ODBC environment
SOLHENV
              V OD Env:
SQLHSTMT
              V_OD_hstmt;
                              // Handle statement
             V OD hdbc;
SQLHDBC
                             // Handle connection
          typename[100];
char
SQLINTEGER value = 100;
SQLINTEGER V_OD_erg,V_OD_buffer,V_OD_err,V_OD_id;
int main(int argc,char *argv[])
    // 1. Apply for an environment handle.
    V OD erg = SQLAllocHandle(SQL HANDLE ENV,SQL NULL HANDLE,&V OD Env);
    if ((V_OD_erg != SQL_SUCCESS) && (V_OD_erg != SQL_SUCCESS_WITH_INFO))
    {
       printf("Error AllocHandle\n");
       exit(0);
    // 2. Set environment attributes (version information).
    SQLSetEnvAttr(V_OD_Env, SQL_ATTR_ODBC_VERSION, (void*)SQL_OV_ODBC3, 0);
    // 3. Apply for a connection handle.
    V_OD_erg = SQLAllocHandle(SQL_HANDLE_DBC, V_OD_Env, &V_OD_hdbc);
    if ((V_OD_erg != SQL_SUCCESS) && (V_OD_erg != SQL_SUCCESS_WITH_INFO))
    {
       SQLFreeHandle(SQL_HANDLE_ENV, V_OD_Env);
       exit(0);
    // 4. Set connection attributes.
    SQLSetConnectAttr(V_OD_hdbc, SQL_ATTR_AUTOCOMMIT, SQL_AUTOCOMMIT_ON, 0);
    // 5. Connect to a data source. You do not need to enter the username and password if you have
configured them in the odbc.ini file. If you have not configured them, specify the name and password of
the user who wants to connect to the database in the SQLConnect function.
    V_OD_erg = SQLConnect(V_OD_hdbc, (SQLCHAR*) "gaussdb", SQL_NTS,
                 (SQLCHAR*) "", SQL_NTS, (SQLCHAR*) "", SQL_NTS);
    if ((V_OD_erg != SQL_SUCCESS) && (V_OD_erg != SQL_SUCCESS_WITH_INFO))
    {
      printf("Error SQLConnect %d\n",V_OD_erg);
      SQLFreeHandle(SQL_HANDLE_ENV, V_OD_Env);
      exit(0);
    printf("Connected !\n");
    // 6. Set statement attributes.
    SQLSetStmtAttr(V_OD_hstmt,SQL_ATTR_QUERY_TIMEOUT,(SQLPOINTER *)3,0);
    // 7. Apply for a statement handle.
    SQLAllocHandle(SQL_HANDLE_STMT, V_OD_hdbc, &V_OD_hstmt);
    // 8. Executes an SQL statement directly.
    SQLExecDirect(V OD hstmt,"drop table IF EXISTS testtable",SQL NTS);
    SQLExecDirect(V_OD_hstmt,"create table testtable(id int)",SQL_NTS);
    SQLExecDirect(V_OD_hstmt,"insert into testtable values(25)",SQL_NTS);
    // 9. Prepare for execution.
    SQLPrepare(V_OD_hstmt,"insert into testtable values(?)",SQL_NTS);
    // 10. Bind parameters.
    SQLBindParameter(V_OD_hstmt,1,SQL_PARAM_INPUT,SQL_C_SLONG,SQL_INTEGER,0,0,
               &value,0,NULL);
    // 11. Execute the ready statement.
    SQLExecute(V OD hstmt);
    SQLExecDirect(V_OD_hstmt,"select id from testtable",SQL_NTS);
    // 12. Obtain the attributes of a certain column in the result set.
    SQLColAttribute(V_OD_hstmt,1,SQL_DESC_TYPE,typename,100,NULL,NULL);
    printf("SQLColAtrribute %s\n",typename);
    // 13. Bind the result set.
    SQLBindCol(V_OD_hstmt,1,SQL_C_SLONG, (SQLPOINTER)&V_OD_buffer,150,
          (SQLLEN *)&V_OD_err);
```

```
// 14. Collect data using SQLFetch.
   V_OD_erg=SQLFetch(V_OD_hstmt);
   // 15. Obtain and return data using SQLGetData.
   while(V_OD_erg != SQL_NO_DATA)
     SQLGetData(V OD hstmt,1,SQL C SLONG,(SQLPOINTER)&V OD id,0,NULL);
     printf("SQLGetData ----ID = %d\n",V_OD_id);
      V_OD_erg=SQLFetch(V_OD_hstmt);
   };
   printf("Done !\n");
   // 16. Disconnect from the data source and release handles.
   SQLFreeHandle(SQL_HANDLE_STMT,V_OD_hstmt);
   SQLDisconnect(V OD hdbc);
   SQLFreeHandle(SQL_HANDLE_DBC,V_OD_hdbc);
   SQLFreeHandle(SQL_HANDLE_ENV, V_OD_Env);
   return(0);
}
```

```
----End
```

# 6.6 Using the Python Library psycopg2 to Connect to a Cluster

After creating a data warehouse cluster and using the third-party function library psycopg2 to connect to the cluster, you can use Python to access GaussDB(DWS) and perform various operations on data tables.

#### **Preparations Before Connecting to a Cluster**

- An EIP has been bound to the data warehouse cluster.
- You have obtained the administrator username and password for logging in to the database in the data warehouse cluster.

MD5 algorithms may by vulnerable to collision attacks and cannot be used for password verification. Currently, GaussDB(DWS) uses the default security design. By default, MD5 password verification is disabled, and this may cause failures of connections from open source clients. You are advised to set **password\_encryption\_type** to **1**. For details, see "Modifying Database Parameters" in *User Guide*.

#### **NOTE**

- For security purposes, GaussDB(DWS) no longer uses MD5 to store password digests by default. As a result, the open-source drives and clients may fail to connect to the database. To use the MD5 algorithm used in an open-source protocol, you must modify your password policy and create a new user, or change the password of an existing user.
- The database stores the hash digest of passwords instead of password text. During password verification, the system compares the hash digest with the password digest sent from the client (salt operations are involved). If you change your cryptographic algorithm policy, the database cannot generate a new hash digest for your existing password. For connectivity purposes, you must manually change your password or create a new user. The new password will be encrypted using the hash algorithm and stored for authentication in the next connection.
- You have obtained the public network address, including the IP address and port number in the data warehouse cluster. For details, see Obtaining the Cluster Connection Address.

• You have installed the third-party function library psycopg2. Download address: https://pypi.org/project/psycopg2/. For details about installation and deployment, see https://www.psycopg.org/install/.

#### 

- In CentOS and Red Hat OS, run the following **yum** command: yum install python-psycopg2
- psycopg2 depends on the libpq dynamic library of PostgreSQL (32-bit or 64-bit version, whichever matches the psycopg2 bit version). In Linux, you can run the **yum** command and do not need to install the library. Before using psycopg2 in Windows, you need to install libpq in either of the following ways:
  - Install PostgreSQL and configure the libpq, ssl, and crypto dynamic libraries in the environment variable **PATH**.
  - Install psqlodbc and use the libpq, ssl, and crypto dynamic libraries carried by the PostgreSQL ODBC driver.

#### Constraints

psycopg2 is a PostgreSQL-based client interface, and its functions are not fully supported by GaussDB(DWS). For details, see **Table 6-9**.

#### **NOTE**

The following APIs are supported based on Python 3.8.5 and psycopg 2.9.1.

| Class<br>Name   | Usage                                         | Function/Member Variable                                                                                          | Yes | Remarks                                                                                            |
|-----------------|-----------------------------------------------|----------------------------------------------------------------------------------------------------|-----|----------------------------------------------------------------------------------------------------|
| connectio<br>ns | basic                                         | cursor( <i>name=None</i> ,<br><i>cursor_factory=None</i> ,<br><i>scrollable=None</i> ,<br><i>withhold=False</i> ) | Y   | -                                                                                                  |
|                 |                                               | commit()                                                                                                    | Y   | -                                                                                                  |
|                 |                                               | rollback()                                                                                                    | Y   | -                                                                                                  |
|                 |                                               | close()                                                                                                    | Y   | -                                                                                                  |
|                 | Two-<br>phase<br>commit<br>support<br>methods | xid( <i>format_id</i> , <i>gtrid</i> , <i>bqual</i> )                                                             | Y   | -                                                                                                  |
|                 |                                               | tpc_begin( <i>xid</i> )                                                                                           | Y   | -                                                                                                  |
|                 |                                               | tpc_prepare()                                                                                                    | N   | The kernel<br>does not<br>support<br>explicit<br><b>PREPARE</b><br><b>TRANSACTIO</b><br><b>N</b> . |
|                 |                                               | tpc_commit([ <i>xid</i> ])                                                                                        | Y   | -                                                                                                  |
|                 |                                               | tpc_rollback([ <i>xid</i> ])                                                                                      | Y   | -                                                                                                  |

#### Table 6-9 psycopg2 APIs supported by DWS

| Class<br>Name | Usage                                                    | Function/Member Variable                                                                                                   | Yes | Remarks                                                                                                    |
|---------------|----------------------------------------------------------|----------------------------------------------------------------------------------------------------|-----|----------------------------------------------------------------------------------------------------|
|               |                                                          | tpc_recover()                                                                                                    | Y   | -                                                                                                    |
|               |                                                          | closed                                                                                                    | Y   | -                                                                                                    |
|               |                                                          | cancel()                                                                                                    | Y   | -                                                                                                    |
|               |                                                          | reset()                                                                                                    | Ν   | DISCARD ALL<br>is not<br>supported.                                                                                                  |
|               |                                                          | dsn                                                                                                    | Y   | -                                                                                                    |
|               | Transactio<br>n control<br>methods<br>and<br>attributes. | set_session( <i>isolation_level=No</i><br><i>ne, readonly=None,</i><br><i>deferrable=None,</i><br><i>autocommit=None</i> ) | Υ   | The database<br>does not<br>support the<br>setting of<br>default_trans<br>action_read_o<br>nly in a<br>session.                      |
|               |                                                          | autocommit                                                                                                    | Y   | -                                                                                                    |
|               |                                                          | isolation_level                                                                                                    | Y   | -                                                                                                    |
|               |                                                          | readonly                                                                                                    | Ν   | The database<br>does not<br>support the<br>setting of<br><b>default_trans</b><br><b>action_read_o</b><br><b>nly</b> in a<br>session. |
|               |                                                          | deferrable                                                                                                    | Y   | -                                                                                                    |
|               |                                                          | set_isolation_level( <i>level</i> )                                                                                        | Y   | -                                                                                                    |
|               |                                                          | encoding                                                                                                    | Y   | -                                                                                                    |
|               |                                                          | <pre>set_client_encoding(enc)</pre>                                                                                        | Y   | -                                                                                                    |
|               |                                                          | notices                                                                                                    | Ν   | The database<br>does not<br>support<br><b>listen/notify</b> .                                                                        |
|               |                                                          | notifies                                                                                                    | Y   | -                                                                                                    |
|               |                                                          | cursor_factory                                                                                                    | Y   | -                                                                                                    |
|               |                                                          | info                                                                                                    | Y   | -                                                                                                    |
|               |                                                          | status                                                                                                    | Y   | -                                                                                                    |

| Class<br>Name | Usage                                           | Function/Member Variable            | Yes | Remarks                                                                                          |
|---------------|-------------------------------------------------|-------------------------------------|-----|--------------------------------------------------------------------------------------------------|
|               |                                                 | lobject                             | Ν   | The database<br>does not<br>support<br>operations<br>related to<br>large objects.                |
|               | Methods                                         | poll()                              | Y   | -                                                                                                |
|               | asynchron                                       | fileno()                            | Y   | -                                                                                                |
|               | ous<br>support                                  | isexecuting()                       | Y   | -                                                                                                |
|               | Interopera                                      | pgconn_ptr                          | Y   | -                                                                                                |
|               | tion with<br>other C<br>API<br>modules          | get_native_connection()             | Y   | -                                                                                                |
|               | informativ                                      | get_transaction_status()            | Y   | -                                                                                                |
|               | e methods<br>of the<br>native<br>connectio<br>n | protocol_version                    | Y   | -                                                                                                |
|               |                                                 | server_version                      | Y   | -                                                                                                |
|               |                                                 | get_backend_pid()                   | Y   | The obtained<br>PID is not the<br>background<br>PID, but the ID<br>of the logical<br>connection. |
|               |                                                 | get_parameter_status(parame<br>ter) | Y   | -                                                                                                |
|               |                                                 | get_dsn_parameters()                | Y   | -                                                                                                |
| cursor        | basic                                           | description                         | Y   | -                                                                                                |
|               |                                                 | close()                             | Y   | -                                                                                                |
|               |                                                 | closed                              | Y   | -                                                                                                |
|               |                                                 | connection                          | Y   | -                                                                                                |
|               |                                                 | name                                | Y   | -                                                                                                |
|               |                                                 | scrollable                          | Ν   | The database<br>does not<br>support<br>SCROLL<br>CURSOR.                                         |

| Class<br>Name | Usage          | Function/Member Variable                               | Yes | Remarks                                                                                          |
|---------------|----------------|--------------------------------------------------------|-----|--------------------------------------------------------------------------------------------------|
|               |                | withhold                                               | Ν   | The <b>withhold</b><br><b>cursor</b> needs<br>to be closed<br>before the<br>commit<br>operation. |
|               | Command        | execute( <i>query</i> , <i>vars=None</i> )             | Y   | -                                                                                                |
|               | s<br>execution | executemany( <i>query</i> , <i>vars_list</i> )         | Y   | -                                                                                                |
|               | methods        | callproc( <i>procname</i> [,<br><i>parameters</i> ])   | Y   | -                                                                                                |
|               |                | mogrify( <i>operation</i> [,<br><i>parameters</i> ])   | Y   | -                                                                                                |
|               |                | setinputsizes( <i>sizes</i> )                          | Y   | -                                                                                                |
|               |                | fetchone()                                             | Y   | -                                                                                                |
|               |                | fetchmany([ <i>size=cursor.arrays</i><br><i>ize</i> ]) | Y   | -                                                                                                |
|               |                | fetchall()                                             | Y   | -                                                                                                |
|               |                | scroll( <i>value</i> [,<br><i>mode='relative'</i> ])   | N   | The database<br>does not<br>support<br>SCROLL<br>CURSOR.                                         |
|               |                | arraysize                                              | Y   | -                                                                                                |
|               |                | itersize                                               | Y   | -                                                                                                |
|               |                | rowcount                                               | Y   | -                                                                                                |
|               |                | rownumber                                              | Y   | -                                                                                                |
|               |                | lastrowid                                              | Y   | -                                                                                                |
|               |                | query                                                  | Y   | -                                                                                                |
|               |                | statusmessage                                          | Y   | -                                                                                                |
|               |                | cast(oid, s)                                           | Y   | -                                                                                                |
|               |                | tzinfo_factory                                         | Y   | -                                                                                                |
|               |                | nextset()                                              | Y   | -                                                                                                |
|               |                | setoutputsize( <i>size</i> [, <i>column</i> ])         | Y   | -                                                                                                |

| Class<br>Name | Usage                                                | Function/Member Variable                                                                                         | Yes | Remarks |
|---------------|------------------------------------------------------|----------------------------------------------------------------------------------------------------|-----|---------|
|               | COPY-<br>related<br>methods                          | copy_from( <i>file, table, sep='</i>  <br>  <i>t', null='</i>     N', <i>size=8192,</i><br><i>columns=None</i> ) | Y   | -       |
|               |                                                      | copy_to( <i>file, table, sep='</i>    <i>t',</i><br><i>null='</i>      <i>N', columns=None</i> )                 | Y   | -       |
|               |                                                      | copy_expert( <i>sql, file, size=8192</i> )                                                                       | Y   | -       |
|               | Interopera<br>tion with<br>other C<br>API<br>modules | pgresult_ptr                                                                                                    | Y   | -       |

# Using the Third-Party Function Library psycopg2 to Connect to a Cluster (Linux)

- **Step 1** Log in to the Linux environment as user **root**.

Copy and paste the following content to the python\_dws.py file:

```
#!/usr/bin/python
# -*- coding: UTF-8 -*-
from __future__ import print_function
import psycopg2
def create_table(connection):
  print("Begin to create table")
  try:
     cursor = connection.cursor()
     cursor.execute("drop table if exists test;"
                "create table test(id int, name text);")
     connection.commit()
  except psycopg2.ProgrammingError as e:
     print(e)
  else:
     print("Table created successfully")
     cursor.close()
def insert_data(connection):
  print("Begin to insert data")
  try:
     cursor = connection.cursor()
     cursor.execute("insert into test values(1,'number1');")
     cursor.execute("insert into test values(2,'number2');")
     cursor.execute("insert into test values(3,'number3');")
     connection.commit()
  except psycopg2.ProgrammingError as e:
     print(e)
```

```
else:
     print("Insert data successfully")
     cursor.close()
def update_data(connection):
  print("Begin to update data")
  try:
     cursor = connection.cursor()
     cursor.execute("update test set name = 'numberupdated' where id=1;")
     connection.commit()
     print("Total number of rows updated :", cursor.rowcount)
     cursor.execute("select * from test order by 1;")
     rows = cursor.fetchall()
     for row in rows:
        print("id = ", row[0])
        print("name = ", row[1], "\n")
  except psycopg2.ProgrammingError as e:
     print(e)
  else:
     print("After Update, Operation done successfully")
def delete_data(connection):
  print("Begin to delete data")
  try:
     cursor = connection.cursor()
     cursor.execute("delete from test where id=3;")
     connection.commit()
     print("Total number of rows deleted :", cursor.rowcount)
     cursor.execute("select * from test order by 1;")
     rows = cursor.fetchall()
     for row in rows:
        print("id = ", row[0])
        print("name = ", row[1], "\n")
  except psycopg2.ProgrammingError as e:
     print(e)
  else:
     print("After Delete, Operation done successfully")
def select_data(connection):
  print("Begin to select data")
  try:
     cursor = connection.cursor()
     cursor.execute("select * from test order by 1;")
     rows = cursor.fetchall()
     for row in rows:
        print("id = ", row[0])
        print("name = ", row[1], "\n")
  except psycopg2.ProgrammingError as e:
     print(e)
     print("select failed")
  else:
     print("Operation done successfully")
     cursor.close()
if __name__ == '__main__':
  try:
     conn = psycopg2.connect(host='10.154.70.231',
                      port='8000',
                      database='gaussdb', # Database to be connected
                      user='dbadmin',
                      password='password') # Database user password
  except psycopg2.DatabaseError as ex:
     print(ex)
     print("Connect database failed")
  else:
```

print("Opened database successfully") create\_table(conn) insert\_data(conn) select\_data(conn) update\_data(conn) delete\_data(conn) conn.close()

Step 3 Change the public network address, cluster port number, database name, database username, and database password in the python\_dws.py file based on the actual cluster information.

The psycopg2 API does not provide the connection retry capability. You need to implement the retry processing in the service code.

conn = psycopg2.connect(host='10.154.70.231', port='8000', database=**'gaussdb'**, # Database to be connected user='dbadmin', password='password') # Database user password

**Step 4** Run the following command to connect to the cluster using the third-party function library psycopg: python python\_dws.py

----End

## Using the Third-Party Function Library psycopg2 to Connect to a Cluster (Windows)

- Step 1 In the Windows operating system, click the Start button, enter cmd in the search box, and click cmd.exe in the result list to open the command-line interface (CLI).
- Step 2 In the CLI, run the following command to create the python\_dws.py file: type nul> python\_dws.py

Copy and paste the following content to the **python\_dws.py** file:

```
#!/usr/bin/python
# -*- coding:UTF-8 -*-
from __future__ import print_function
import psycopg2
def create_table(connection):
  print("Begin to create table")
  try:
     cursor = connection.cursor()
     cursor.execute("drop table if exists test;"
                "create table test(id int, name text);")
     connection.commit()
  except psycopg2.ProgrammingError as e:
     print(e)
  else:
     print("Table created successfully")
     cursor.close()
def insert_data(connection):
  print("Begin to insert data")
  try:
     cursor = connection.cursor()
     cursor.execute("insert into test values(1,'number1');")
```

```
cursor.execute("insert into test values(2,'number2');")
     cursor.execute("insert into test values(3,'number3');")
     connection.commit()
   except psycopg2.ProgrammingError as e:
     print(e)
   else:
     print("Insert data successfully")
     cursor.close()
def update_data(connection):
  print("Begin to update data")
  try:
     cursor = connection.cursor()
     cursor.execute("update test set name = 'numberupdated' where id=1;")
     connection.commit()
     print("Total number of rows updated :", cursor.rowcount)
     cursor.execute("select * from test order by 1;")
     rows = cursor.fetchall()
     for row in rows:
        print("id = ", row[0])
        print("name = ", row[1], "\n")
   except psycopg2.ProgrammingError as e:
     print(e)
  else:
     print("After Update, Operation done successfully")
def delete_data(connection):
  print("Begin to delete data")
   try:
     cursor = connection.cursor()
     cursor.execute("delete from test where id=3;")
     connection.commit()
     print("Total number of rows deleted :", cursor.rowcount)
cursor.execute("select * from test order by 1;")
     rows = cursor.fetchall()
     for row in rows:
        print("id = ", row[0])
        print("name = ", row[1], "\n")
   except psycopg2.ProgrammingError as e:
     print(e)
   else:
     print("After Delete, Operation done successfully")
def select_data(connection):
  print("Begin to select data")
  try:
     cursor = connection.cursor()
     cursor.execute("select * from test order by 1;")
     rows = cursor.fetchall()
     for row in rows:
        print("id = ", row[0])
        print("name = ", row[1], "\n")
  except psycopg2.ProgrammingError as e:
     print(e)
     print("select failed")
  else:
     print("Operation done successfully")
     cursor.close()
if __name__ == '__main__':
   try:
     conn = psycopg2.connect(host='10.154.70.231',
                       port='8000',
                      database='postgresgaussdb', # Database to be connected
                       user='dbadmin',
```

```
password='password') # Database user password
except psycopg2.DatabaseError as ex:
print(ex)
print("Connect database failed")
else:
print("Opened database successfully")
create_table(conn)
insert_data(conn)
select_data(conn)
update_data(conn)
delete_data(conn)
conn.close()
```

Step 3 Change the public network address, cluster port number, database name, database username, and database password in the python\_dws.py file based on the actual cluster information.

```
conn = psycopg2.connect(host='10.154.70.231',
port='8000',
database='gaussdb', # Database to be connected
user='dbadmin',
password='password') # Database user password
```

**Step 4** On the CLI, run the following command to use psycopg to connect to the cluster: python python\_dws.py

----End

#### CN Retry Is Not Supported If psycopg2 Is Used to Connect to a Cluster

With the CN retry feature, GaussDB(DWS) retries a statement that failed to be executed. and identifies the failure type. However, in a session connected using psycopg2, a failed SQL statement will report an error and stop to be executed. In a primary/standby switchover, if a failed SQL statement is not retried, the following error will be reported. If the switchover is complete during an automatic retry, the correct result will be returned.

psycopg2.errors.ConnectionFailure: pooler: failed to create 1 connections, Error Message: remote node dn\_6003\_6004, detail: could not connect to server: Operation now in progress

#### Error causes:

- 1. psycopg2 sends the **BEGIN** statement to start a transaction before sending an SQL statement.
- 2. CN retry does not support statements in transaction blocks.

#### Solution:

- In synchronous connection mode, end the transaction started by the driver.
   cursor = conn.cursor()
   # End the transaction started by the driver.
   cursor.execute("end; select \* from test order by 1;")
   rows = cursor.fetchall()
- Start a transaction in an asynchronous connection. For details, visit the PyScopg official website at: https://www.psycopg.org/docs/advanced.html? highlight=async

```
#!/usr/bin/env python3
# _*_ encoding=utf-8 _*_
```

import psycopg2 import select

# Wait function provided by psycopg2 in asynchronous connection mode

```
#For details, see https://www.psycopg.org/docs/advanced.html?highlight=async.
def wait(conn):
  while True:
     state = conn.poll()
     if state == psycopg2.extensions.POLL_OK:
       break
     elif state == psycopg2.extensions.POLL_WRITE:
       select.select([], [conn.fileno()], [])
     elif state == psycopg2.extensions.POLL_READ:
       select.select([conn.fileno()], [], [])
     else:
        raise psycopg2.OperationalError("poll() returned %s" % state)
def psycopg2_cnretry_sync():
  # Create a connection.
  conn = psycopg2.connect(host='10.154.70.231',
                     port='8000',
                     database='gaussdb', # Database to be connected
                     user='dbadmin',
                     password='password', # Database user password
                     async=1) # Use the asynchronous connection mode.
  wait(conn)
  # Execute a query.
  cursor = conn.cursor()
  cursor.execute("select * from test order by 1;")
  wait(conn)
  rows = cursor.fetchall()
  for row in rows:
     print(row[0], row[1])
  # Close the connection.
  conn.close()
if __name__ == '__main__':
  psycopg2_cnretry_async()
```

# 6.7 Using the Python Library PyGreSQL to Connect to a Cluster

After creating a data warehouse cluster and using the third-party function library PyGreSQL to connect to the cluster, you can use Python to access GaussDB(DWS) and perform various operations on data tables.

#### **Preparations Before Connecting to a Cluster**

- An EIP has been bound to the data warehouse cluster.
- You have obtained the administrator username and password for logging in to the database in the data warehouse cluster.

MD5 algorithms may by vulnerable to collision attacks and cannot be used for password verification. Currently, GaussDB(DWS) uses the default security design. By default, MD5 password verification is disabled, and this may cause failures of connections from open source clients. You are advised to set **password\_encryption\_type** to **1**. For details, see "Modifying Database Parameters" in *User Guide*.

#### D NOTE

- For security purposes, GaussDB(DWS) no longer uses MD5 to store password digests by default. As a result, the open-source drives and clients may fail to connect to the database. To use the MD5 algorithm used in an open-source protocol, you must modify your password policy and create a new user, or change the password of an existing user.
- The database stores the hash digest of passwords instead of password text. During password verification, the system compares the hash digest with the password digest sent from the client (salt operations are involved). If you change your cryptographic algorithm policy, the database cannot generate a new hash digest for your existing password. For connectivity purposes, you must manually change your password or create a new user. The new password will be encrypted using the hash algorithm and stored for authentication in the next connection.
- You have obtained the public network address, including the IP address and port number in the data warehouse cluster. For details, see Obtaining the Cluster Connection Address.
- You have installed the third-party function library PyGreSQL.

Download address: http://www.pygresql.org/download/index.html

• For details about the installation and deployment operations, see <a href="http://www.pygresql.org/contents/install.html">http://www.pygresql.org/contents/install.html</a>.

#### 

- In CentOS and Red Hat OS, run the following **yum** command: yum install PyGreSQL
- PyGreSQL depends on the libpq dynamic library of PostgreSQL (32-bit or 64-bit version, whichever matches the PyGreSQL bit version). In Linux, you can run the yum command and do not need to install the library. Before using PyGreSQL in Windows, you need to install libpq in either of the following ways:
  - Install PostgreSQL and configure the libpq, ssl, and crypto dynamic libraries in the environment variable **PATH**.
  - Install **psqlodbc** and use the **libpq**, **ssl**, and **crypto** dynamic libraries carried by the PostgreSQL ODBC driver.

#### Constraints

PyGreSQL is a PostgreSQL-based client interface, and its functions are not fully supported by GaussDB(DWS). For details, see **Table 6-10**.

#### **NOTE**

The following APIs are supported based on Python 3.8.5 and PyGreSQL 5.2.4.

| PyGreSQL                       |                                                 | Yes | Remarks |
|--------------------------------|-------------------------------------------------|-----|---------|
| Module functions and constants | connect – Open a<br>PostgreSQL connection       | Y   | -       |
|                                | get_pqlib_version – get the<br>version of libpq | Y   | -       |

#### Table 6-10 PyGreSQL APIs supported by DWS

| PyGreSQL |                                                                          | Yes | Remarks |
|----------|--------------------------------------------------------------------------|-----|---------|
|          | get/set_defhost – default<br>server host [DV]                            | Y   | -       |
|          | get/set_defport – default<br>server port [DV]                            | Y   | -       |
|          | get/set_defopt – default<br>connection options [DV]                      | Y   | -       |
|          | get/set_defbase – default<br>database name [DV]                          | Y   | -       |
|          | get/set_defuser – default<br>database user [DV]                          | Y   | -       |
|          | get/set_defpasswd –<br>default database password<br>[DV]                 | Y   | -       |
|          | escape_string – escape a<br>string for use within SQL                    | Y   | -       |
|          | escape_bytea – escape<br>binary data for use within<br>SQL               | Y   | -       |
|          | unescape_bytea – unescape<br>data that has been<br>retrieved as text     | Y   | -       |
|          | get/set_namedresult –<br>conversion to named tuples                      | Y   | -       |
|          | get/set_decimal – decimal<br>type to be used for numeric<br>values       | Y   | -       |
|          | get/set_decimal_point –<br>decimal mark used for<br>monetary values      | Y   | -       |
|          | get/set_bool – whether<br>boolean values are<br>returned as bool objects | Y   | -       |
|          | get/set_array – whether<br>arrays are returned as list<br>objects        | Y   | -       |
|          | get/set_bytea_escaped –<br>whether bytea data is<br>returned escaped     | Y   | -       |
|          | get/set_jsondecode –<br>decoding JSON format                             | Y   | -       |
| PyGreSQL                              |                                                                 | Yes | Remarks |
|---------------------------------------|-----------------------------------------------------------------|-----|---------|
|                                       | get/set_cast_hook –<br>fallback typecast function               | Y   | -       |
|                                       | get/set_datestyle – assume<br>a fixed date style                | Y   | -       |
|                                       | get/set_typecast – custom<br>typecasting                        | Y   | -       |
|                                       | cast_array/record – fast<br>parsers for arrays and<br>records   | Y   | -       |
|                                       | Type helpers                                                    | Y   | -       |
|                                       | Module constants                                                | Y   | -       |
| Connection – The<br>connection object | query – execute a SQL<br>command string                         | Y   | -       |
|                                       | send_query - executes a<br>SQL command string<br>asynchronously | Y   | -       |
|                                       | query_prepared – execute a prepared statement                   | Y   | -       |
|                                       | prepare – create a prepared<br>statement                        | Y   | -       |
|                                       | describe_prepared –<br>describe a prepared<br>statement         | Y   | -       |
|                                       | reset – reset the connection                                    | Y   | -       |
|                                       | poll - completes an asynchronous connection                     | Y   | -       |
|                                       | cancel – abandon<br>processing of current SQL<br>command        | Y   | -       |
|                                       | close – close the database connection                           | Y   | -       |
|                                       | transaction – get the<br>current transaction state              | Y   | -       |
|                                       | parameter – get a current<br>server parameter setting           | Y   | -       |
|                                       | date_format – get the<br>currently used date format             | Y   | -       |

| PyGreSQL             |                                                                        | Yes | Remarks                                                                                       |
|----------------------|------------------------------------------------------------------------|-----|-----------------------------------------------------------------------------------------------|
|                      | fileno – get the socket used to connect to the database                | Y   | -                                                                                             |
|                      | set_non_blocking - set the<br>non-blocking status of the<br>connection | Y   | -                                                                                             |
|                      | is_non_blocking - report<br>the blocking status of the<br>connection   | Y   | -                                                                                             |
|                      | getnotify – get the last<br>notify from the server                     | N   | The database<br>does not<br>support<br>listen/notify.                                         |
|                      | inserttable – insert a list<br>into a table                            | Y   | Use double<br>quotation<br>marks ("") to<br>quote <b>\n</b> in<br>the <b>copy</b><br>command. |
|                      | get/set_notice_receiver –<br>custom notice receiver                    | Y   | -                                                                                             |
|                      | putline – write a line to the server socket [DA]                       | Y   | -                                                                                             |
|                      | getline – get a line from<br>server socket [DA]                        | Y   | -                                                                                             |
|                      | endcopy – synchronize<br>client and server [DA]                        | Y   | -                                                                                             |
|                      | locreate – create a large<br>object in the database [LO]               | N   | Operations<br>related to<br>large objects                                                     |
|                      | getlo – build a large object<br>from given oid [LO]                    | N   | Operations<br>related to<br>large objects                                                     |
|                      | loimport – import a file to<br>a large object [LO]                     | N   | Operations<br>related to<br>large objects                                                     |
|                      | Object attributes                                                      | Y   | -                                                                                             |
| The DB wrapper class | Initialization                                                         | Y   | -                                                                                             |
|                      | pkey – return the primary<br>key of a table                            | Y   | -                                                                                             |

| PyGreSQL |                                                                       | Yes | Remarks |
|----------|-----------------------------------------------------------------------|-----|---------|
|          | get_databases – get list of<br>databases in the system                | Y   | -       |
|          | get_relations – get list of<br>relations in connected<br>database     | Y   | -       |
|          | get_tables – get list of<br>tables in connected<br>database           | Y   | -       |
|          | get_attnames – get the<br>attribute names of a table                  | Y   | -       |
|          | has_table_privilege – check<br>table privilege                        | Y   | -       |
|          | get/set_parameter – get or<br>set run-time parameters                 | Y   | -       |
|          | begin/commit/rollback/<br>savepoint/release –<br>transaction handling | Y   | -       |
|          | get – get a row from a<br>database table or view                      | Y   | -       |
|          | insert – insert a row into a<br>database table                        | Y   | -       |
|          | update – update a row in a<br>database table                          | Y   | -       |
|          | upsert – insert a row with conflict resolution                        | Y   | -       |
|          | query – execute a SQL<br>command string                               | Y   | -       |
|          | query_formatted – execute<br>a formatted SQL command<br>string        | Y   | -       |
|          | query_prepared – execute a prepared statement                         | Y   | -       |
|          | prepare – create a prepared statement                                 | Y   | -       |
|          | describe_prepared –<br>describe a prepared<br>statement               | Y   | -       |
|          | delete_prepared – delete a prepared statement                         | Y   | -       |

| PyGreSQL      |                                                                   | Yes | Remarks                                                       |
|---------------|-------------------------------------------------------------------|-----|---------------------------------------------------------------|
|               | clear – clear row values in<br>memory                             | Y   | -                                                             |
|               | delete – delete a row from<br>a database table                    | Y   | A tuple must<br>have unique<br>key or<br>primary key.         |
|               | truncate – quickly empty<br>database tables                       | Y   | -                                                             |
|               | get_as_list/dict - read a table as a list or dictionary           | Y   | -                                                             |
|               | escape_literal/identifier/<br>string/bytea – escape for<br>SQL    | Y   | -                                                             |
|               | unescape_bytea – unescape<br>data retrieved from the<br>database  | Y   | -                                                             |
|               | encode/decode_json –<br>encode and decode JSON<br>data            | Y   | -                                                             |
|               | use_regtypes – determine<br>use of regular type names             | Y   | -                                                             |
|               | notification_handler –<br>create a notification<br>handler        | N   | The database<br>does not<br>support<br><b>listen/notify</b> . |
|               | Attributes of the DB<br>wrapper class                             | Y   | -                                                             |
| Query methods | getresult – get query values<br>as list of tuples                 | Y   | -                                                             |
|               | dictresult/dictiter – get<br>query values as dictionaries         | Y   | -                                                             |
|               | namedresult/namediter –<br>get query values as named<br>tuples    | Y   | -                                                             |
|               | scalarresult/scalariter – get<br>query values as scalars          | Y   | -                                                             |
|               | one/onedict/onenamed/<br>onescalar – get one result<br>of a query | Y   | -                                                             |

| PyGreSQL                       |                                                                                  | Yes | Remarks                                                       |
|--------------------------------|----------------------------------------------------------------------------------|-----|---------------------------------------------------------------|
|                                | single/singledict/<br>singlenamed/singlescalar –<br>get single result of a query | Y   | -                                                             |
|                                | listfields – list fields names<br>of previous query result                       | Y   | -                                                             |
|                                | fieldname, fieldnum – field<br>name/number conversion                            | Y   | -                                                             |
|                                | fieldinfo – detailed info<br>about query result fields                           | Y   | -                                                             |
|                                | ntuples – return number of<br>tuples in query object                             | Y   | -                                                             |
|                                | memsize – return number<br>of bytes allocated by query<br>result                 | Y   | -                                                             |
| LargeObject – Large<br>Objects | open – open a large object                                                       | N   | Operations<br>related to<br>large objects                     |
|                                | close – close a large object                                                     | N   | Operations<br>related to<br>large objects                     |
|                                | read, write, tell, seek,<br>unlink – file-like large<br>object handling          | N   | Operations<br>related to<br>large objects                     |
|                                | size – get the large object<br>size                                              | N   | Operations<br>related to<br>large objects                     |
|                                | export – save a large object<br>to a file                                        | N   | Operations<br>related to<br>large objects                     |
|                                | Object attributes                                                                | N   | Operations<br>related to<br>large objects                     |
| The Notification Handler       | Instantiating the notification handler                                           | N   | The database<br>does not<br>support<br>listen/notify.         |
|                                | Invoking the notification handler                                                | N   | The database<br>does not<br>support<br><b>listen/notify</b> . |

| PyGreSQL                              |                                                                      | Yes | Remarks                                                       |
|---------------------------------------|----------------------------------------------------------------------|-----|---------------------------------------------------------------|
|                                       | Sending notifications                                                | N   | The database<br>does not<br>support<br><b>listen/notify</b> . |
|                                       | Auxiliary methods                                                    | N   | The database<br>does not<br>support<br><b>listen/notify</b> . |
| pgdb                                  |                                                                      |     |                                                               |
| Module functions and constants        | connect – Open a<br>PostgreSQL connection                            | Y   | -                                                             |
|                                       | get/set/reset_typecast –<br>Control the global typecast<br>functions | Y   | -                                                             |
|                                       | Module constants                                                     | Y   | -                                                             |
|                                       | Errors raised by this module                                         | Y   | -                                                             |
| Connection – The<br>connection object | close – close the<br>connection                                      | Y   | -                                                             |
|                                       | commit – commit the connection                                       | Y   | -                                                             |
|                                       | rollback – roll back the connection                                  | Y   | -                                                             |
|                                       | cursor – return a new<br>cursor object                               | Y   | -                                                             |
|                                       | Attributes that are not part of the standard                         | Y   | -                                                             |
| Cursor – The cursor object            | description – details<br>regarding the result<br>columns             | Y   | -                                                             |
|                                       | rowcount – number of<br>rows of the result                           | Y   | -                                                             |
|                                       | close – close the cursor                                             | Y   | -                                                             |
|                                       | execute – execute a database operation                               | Y   | -                                                             |
|                                       | executemany – execute<br>many similar database<br>operations         | Y   | -                                                             |

| PyGreSQL                             |                                                                | Yes | Remarks |
|--------------------------------------|----------------------------------------------------------------|-----|---------|
|                                      | callproc – Call a stored procedure                             | Y   | -       |
|                                      | fetchone – fetch next row<br>of the query result               | Y   | -       |
|                                      | fetchmany – fetch next set<br>of rows of the query result      | Y   | -       |
|                                      | fetchall – fetch all rows of the query result                  | Y   | -       |
|                                      | arraysize - the number of rows to fetch at a time              | Y   | -       |
|                                      | Methods and attributes<br>that are not part of the<br>standard | Y   | -       |
| Type – Type objects and constructors | Type constructors                                              | Y   | -       |
|                                      | Type objects                                                   | Y   | -       |

# Using the Third-Party Function Library PyGreSQL to Connect to a Cluster (Linux)

- Step 1 Log in to the Linux environment as user root.
- **Step 2** Run the following command to create the **python\_dws.py** file: vi python\_dws.py

Copy and paste the following content to the **python\_dws.py** file:

```
#!/usr/bin/env python3
# _*_ encoding:utf-8 _*_
from __future__ import print_function
import pg
def create_table(connection):
  print("Begin to create table")
  try:
     connection.query("drop table if exists test;"
                 "create table test(id int, name text);")
  except pg.InternalError as e:
     print(e)
  else:
     print("Table created successfully")
def insert_data(connection):
  print("Begin to insert data")
  try:
     connection.query("insert into test values(1,'number1');")
     connection.query("insert into test values(2,'number2');")
     connection.query("insert into test values(3,'number3');")
```

```
except pg.InternalError as e:
     print(e)
  else:
     print("Insert data successfully")
def update_data(connection):
  print("Begin to update data")
  try:
     result = connection.query("update test set name = 'numberupdated' where id=1;")
     print("Total number of rows updated :", result)
     result = connection.query("select * from test order by 1;")
     rows = result.getresult()
     for row in rows:
        print("id = ", row[0])
print("name = ", row[1], "\n")
  except pg.InternalError as e:
     print(e)
  else:
     print("After Update, Operation done successfully")
def delete_data(connection):
  print("Begin to delete data")
  try:
     result = connection.query("delete from test where id=3;")
     print("Total number of rows deleted :", result)
     result = connection.query("select * from test order by 1;")
     rows = result.getresult()
     for row in rows:
        print("id = ", row[0])
        print("name = ", row[1], "\n")
  except pg.InternalError as e:
     print(e)
  else:
     print("After Delete, Operation done successfully")
def select_data(connection):
  print("Begin to select data")
  try:
     result = connection.query("select * from test order by 1;")
     rows = result.getresult()
     for row in rows:
        print("id = ", row[0])
        print("name = ", row[1])
  except pg.InternalError as e:
     print(e)
     print("select failed")
  else:
     print("Operation done successfully")
if __name__ == '__main__':
  try:
     conn = pg.DB(host='10.154.70.231',
               port=8000,
              dbname='gaussdb', # Database to be connected
              user='dbadmin',
               passwd='password') # Database user password
  except pg.InternalError as ex:
     print(ex)
     print("Connect database failed")
  else:
     print("Opened database successfully")
     create_table(conn)
     insert_data(conn)
     select_data(conn)
     update_data(conn)
```

delete\_data(conn) conn.close() Alternatively, use the dbapi interface. #!/usr/bin/python # -\*- coding: UTF-8 -\*from \_\_future\_\_ import print\_function import pg import pgdb def create\_table(connection): print("Begin to create table") try: cursor = connection.cursor() cursor.execute("drop table if exists test;" "create table test(id int, name text);") connection.commit() except pg.InternalError as e: print(e) else: print("Table created successfully") cursor.close() def insert\_data(connection): print("Begin to insert data") try: cursor = connection.cursor() cursor.execute("insert into test values(1,'number1');") cursor.execute("insert into test values(2,'number2');") cursor.execute("insert into test values(3,'number3');") connection.commit() except pg.InternalError as e: print(e) else: print("Insert data successfully") cursor.close() def update data(connection): print("Begin to update data") try: cursor = connection.cursor() cursor.execute("update test set name = 'numberupdated' where id=1;") connection.commit() print("Total number of rows updated :", cursor.rowcount) cursor.execute("select \* from test;") rows = cursor.fetchall() for row in rows: print("id = ", row[0]) print("name = ", row[1], "\n") except pg.InternalError as e: print(e) else: print("After Update, Operation done successfully") def delete\_data(connection): print("Begin to delete data") try: cursor = connection.cursor() cursor.execute("delete from test where id=3;") connection.commit() print("Total number of rows deleted :", cursor.rowcount) cursor.execute("select \* from test;") rows = cursor.fetchall()

```
for row in rows:
        print("id = ", row[0])
        print("name = ", row[1], "\n")
  except pg.InternalError as e:
     print(e)
  else:
     print("After Delete, Operation done successfully")
def select_data(connection):
  print("Begin to select data")
  try:
     cursor = connection.cursor()
     cursor.execute("select * from test;")
     rows = cursor.fetchall()
     for row in rows:
        print("id = ", row[0])
        print("name = ", row[1], "\n")
  except pg.InternalError as e:
     print(e)
     print("select failed")
  else:
     print("Operation done successfully")
     cursor.close()
if __name__ == '__main__':
  try:
     conn = pgdb.connect(host='10.154.70.231',
                          port='8000',
                          database='gaussdb', # Database to be connected
                          user='dbadmin',
                          password='password') # Database user password
  except pg.InternalError as ex:
     print(ex)
     print("Connect database failed")
  else:
     print("Opened database successfully")
     create_table(conn)
     insert_data(conn)
     select_data(conn)
     update_data(conn)
     delete_data(conn)
     conn.close()
```

Step 3 Change the public network address, cluster port number, database name, database username, and database password in the python\_dws.py file based on the actual cluster information.

## **NOTE**

The PyGreSQL API does not provide the connection retry capability. You need to implement the retry processing in the service code.

conn = pgdb.connect(host='10.154.70.231', port='8000', database=**'gaussdb'**, # Database to be connected user='dbadmin', password='password') # Database user password

**Step 4** Run the following command to connect to the cluster using the third-party function library PyGreSQL:

python python\_dws.py

----End

# Using the Third-Party Function Library PyGreSQL to Connect to a Cluster (Windows)

- **Step 1** In the Windows operating system, click the **Start** button, enter **cmd** in the search box, and click **cmd.exe** in the result list to open the command-line interface (CLI).
- Step 2 In the CLI, run the following command to create the python\_dws.py file: type nul> python\_dws.py

Copy and paste the following content to the python\_dws.py file:

```
#!/usr/bin/env python3
# _*_ encoding:utf-8 _*_
from __future__ import print_function
import pg
def create_table(connection):
  print("Begin to create table")
  try:
     connection.query("drop table if exists test;"
                 "create table test(id int, name text);")
  except pg.InternalError as e:
     print(e)
  else:
     print("Table created successfully")
def insert_data(connection):
  print("Begin to insert data")
  try:
     connection.query("insert into test values(1,'number1');")
     connection.query("insert into test values(2,'number2');")
     connection.query("insert into test values(3,'number3');")
  except pg.InternalError as e:
     print(e)
  else:
     print("Insert data successfully")
def update_data(connection):
  print("Begin to update data")
  try:
     result = connection.query("update test set name = 'numberupdated' where id=1;")
     print("Total number of rows updated :", result)
     result = connection.query("select * from test order by 1;")
     rows = result.getresult()
     for row in rows:
        print("id = ", row[0])
        print("name = ", row[1], "\n")
  except pg.InternalError as e:
     print(e)
  else:
     print("After Update, Operation done successfully")
def delete_data(connection):
  print("Begin to delete data")
  try:
     result = connection.query("delete from test where id=3;")
     print("Total number of rows deleted :", result)
     result = connection.query("select * from test order by 1;")
     rows = result.getresult()
     for row in rows:
        print("id = ", row[0])
        print("name = ", row[1], "\n")
```

```
except pg.InternalError as e:
     print(e)
  else:
     print("After Delete, Operation done successfully")
def select_data(connection):
  print("Begin to select data")
  try:
     result = connection.query("select * from test order by 1;")
     rows = result.getresult()
     for row in rows:
        print("id = ", row[0])
        print("name = ", row[1])
  except pg.InternalError as e:
     print(e)
     print("select failed")
  else:
     print("Operation done successfully")
if __name__ == '__main__':
  try:
     conn = pg.DB(host='10.154.70.231',
              port=8000,
              dbname='gaussdb', # Database to be connected
              user='dbadmin',
              passwd='password') # Database user password
  except pg.InternalError as ex:
     print(ex)
     print("Connect database failed")
  else:
     print("Opened database successfully")
     create_table(conn)
     insert_data(conn)
     select_data(conn)
     update_data(conn)
     delete_data(conn)
     conn.close()
```

Alternatively, use the dbapi interface.

```
#!/usr/bin/python
# -*- coding: UTF-8 -*-
from __future__ import print_function
import pg
import pgdb
def create_table(connection):
  print("Begin to create table")
  try:
     cursor = connection.cursor()
     cursor.execute("drop table if exists test;"
                "create table test(id int, name text);")
     connection.commit()
  except pg.InternalError as e:
     print(e)
  else:
     print("Table created successfully")
     cursor.close()
def insert_data(connection):
  print("Begin to insert data")
  try:
     cursor = connection.cursor()
     cursor.execute("insert into test values(1,'number1');")
```

```
cursor.execute("insert into test values(2,'number2');")
     cursor.execute("insert into test values(3,'number3');")
     connection.commit()
  except pg.InternalError as e:
     print(e)
  else:
     print("Insert data successfully")
     cursor.close()
def update_data(connection):
  print("Begin to update data")
  try:
     cursor = connection.cursor()
     cursor.execute("update test set name = 'numberupdated' where id=1;")
     connection.commit()
     print("Total number of rows updated :", cursor.rowcount)
     cursor.execute("select * from test;")
     rows = cursor.fetchall()
     for row in rows:
        print("id = ", row[0])
        print("name = ", row[1], "\n")
  except pg.InternalError as e:
     print(e)
  else:
     print("After Update, Operation done successfully")
def delete_data(connection):
  print("Begin to delete data")
  try:
     cursor = connection.cursor()
     cursor.execute("delete from test where id=3;")
     connection.commit()
     print("Total number of rows deleted :", cursor.rowcount)
     cursor.execute("select * from test;")
     rows = cursor.fetchall()
     for row in rows:
        print("id = ", row[0])
        print("name = ", row[1], "\n")
  except pg.InternalError as e:
     print(e)
  else:
     print("After Delete, Operation done successfully")
def select_data(connection):
  print("Begin to select data")
  try:
     cursor = connection.cursor()
     cursor.execute("select * from test;")
     rows = cursor.fetchall()
     for row in rows:
        print("id = ", row[0])
        print("name = ", row[1], "\n")
  except pg.InternalError as e:
     print(e)
     print("select failed")
  else:
     print("Operation done successfully")
     cursor.close()
if __name__ == '__main__':
  try:
     conn = pgdb.connect(host='10.154.70.231',
                          port='8000',
                          database='gaussdb', # Database to be connected
                          user='dbadmin',
```

```
password='password') # Database user password
except pg.InternalError as ex:
print(ex)
print("Connect database failed")
else:
print("Opened database successfully")
create_table(conn)
insert_data(conn)
select_data(conn)
update_data(conn)
delete_data(conn)
conn.close()
```

Step 3 Change the public network address, cluster port number, database name, database username, and database password in the python\_dws.py file based on the actual cluster information.

The PyGreSQL API does not provide the connection retry capability. You need to implement the retry processing in the service code.

**Step 4** Run the following command to connect to the cluster using the third-party function library PyGreSQL: python python\_dws.py

----End

# 6.8 Managing Database Connections

# Scenario

By default, a database supports a certain number of connections. Administrators can manage database connections to learn about the connection performance of the current database or increase the connection limit so that more users or applications can connect to the database at the same time.

# **Maximum Number of Connections**

The number of connections supported by a cluster depends on its node flavor.

| Parameter           | Node Flavor         | Number of CN<br>Connections | Number of DN<br>Connections     |
|---------------------|---------------------|-----------------------------|---------------------------------|
| max_connecti<br>ons | vCPUs < 16          | 512                         | Number of CN<br>connections x 2 |
|                     | vCPUs > 16 && <= 32 | 1024                        | Number of CN<br>connections x 2 |
|                     | other               | 2048                        | Number of CN<br>connections x 2 |

 Table 6-11 Number of supported connections

# **NOTE**

The policies of **comm\_max\_stream**, **poolsize**, and **max\_prepared\_transactions** are the same as those of **max\_connections**.

# Viewing the Maximum Number of Connections

- Step 1 Use the SQL client tool to connect to the database in a cluster.
- **Step 2** Run the following command:

SHOW max\_connections;

Information similar to the following is displayed, showing that the maximum number of database connections is **200** by default.

max\_connections ------200 (1 row)

----End

# Viewing the Number of Used Connections

Step 1 Use the SQL client tool to connect to the database in a cluster.

**Step 2** View the number of connections in scenarios described in **Table 6-12**.

 Table 6-12 Viewing the number of connections

| Description                                                               | Command                                                                                                    |
|---------------------------------------------------------------------------|----------------------------------------------------------------------------------------------------|
| View the maximum<br>number of sessions<br>connected to a specific<br>user | Run the following command to view the maximum<br>number of sessions connected to user <b>dbadmin</b> .<br>SELECT ROLNAME,ROLCONNLIMIT FROM PG_ROLES WHERE<br>ROLNAME='dbadmin'; |
|                                                                           | Information similar to the following is displayed. <b>-1</b><br>indicates that the number of sessions connected to<br>user <b>dbadmin</b> is not limited.                       |
|                                                                           |                                                                                                    |
|                                                                           | dwsadmin   -1<br>(1 row)                                                                                                    |
| View the number of session connections that have been used by             | Run the following command to view the number of session connections that have been used by <b>dbadmin</b> .<br>SELECT COUNT(*) FROM V\$SESSION WHERE USERNAME='dbadmin';        |
| a user.                                                                   | Information similar to the following is displayed. <b>1</b> indicates the number of session connections used by user <b>dbadmin</b> .                                           |
|                                                                           | count                                                                                                    |
|                                                                           | 1                                                                                                    |
|                                                                           | (1 row)                                                                                                    |

| Description                                                                    | Command                                                                                                    |
|--------------------------------------------------------------------------------|----------------------------------------------------------------------------------------------------|
| View the maximum<br>number of sessions<br>connected to a specific<br>database. | Run the following command to view the upper limit<br>of connections used by <b>gaussdb</b> .<br>SELECT DATNAME,DATCONNLIMIT FROM PG_DATABASE WHERE<br>DATNAME='gaussdb';                |
|                                                                                | Information similar to the following is displayed. <b>-1</b><br>indicates that the number of sessions connected to<br>database <b>gaussdb</b> is not limited.<br>datname   datconnlimit |
|                                                                                | <br>gaussdb   -1<br>(1 row)                                                                                                    |
| View the number of<br>session connections<br>that have been used by            | Run the following command to view the number of session connections that have been used by <b>gaussdb</b> .<br>SELECT COUNT(*) FROM PG_STAT_ACTIVITY WHERE DATNAME='gaussdb';           |
| a database.                                                                    | Information similar to the following is displayed. <b>1</b> indicates the number of session connections used by database <b>gaussdb</b> .                                               |
|                                                                                | count<br><br>1<br>(1 row)                                                                                                    |
| View the number of<br>session connections<br>that have been used by            | Run the following command to view the number of session connections that have been used by all users: SELECT COUNT(*) FROM V\$SESSION;                                                  |
| all users.                                                                     | Information similar to the following is displayed.<br>count<br><br>10<br>(1 row)                                                                                                    |

# **7** Clusters

# 7.1 Checking the Cluster Status

On the **Clusters** page of the GaussDB(DWS) management console, you can view the general information about a cluster in the cluster list, such as the cluster status, task information, and node flavor.

# Querying General Information of a Cluster

Log in to the GaussDB(DWS) management console. In the navigation pane, choose **Clusters**. The cluster list displays all clusters. If there are a large number of clusters, you can turn pages to view the clusters in any status.

Enter the cluster name in the search box, and click  $\sim Q$  to search for a cluster.

Click <sup>C</sup> to refresh the cluster list. You can also click **Search by Tag** to search for clusters based on the criteria. For details, see **Searching for Clusters Based on Tags**.

Clusters are listed in chronological order by default, with the most recent clusters displayed at the top. **Table 7-1** lists the cluster list parameters.

| Parameter           | Description                                                     |
|---------------------|-----------------------------------------------------------------|
| Cluster<br>Name     | Cluster name specified when a cluster is created.               |
| Cluster<br>Status   | Cluster running status. For details, see Cluster Status.        |
| Task<br>Information | Cluster task status. For details, see Cluster Task Information. |
| Node Flavor         | Node flavors of clusters.                                       |

Table 7-1 Cluster list parameters

| Parameter | Description                                                                                                    |  |  |
|-----------|----------------------------------------------------------------------------------------------------|--|--|
| Operation | <ul> <li>Monitoring Panel: For details, see Databases Monitoring.</li> <li>Restart: Click Restart to restart a cluster. For details, see Cluster Restart.</li> </ul>      |  |  |
|           | • More                                                                                                    |  |  |
|           | <ul> <li>View Metric: For details, see Monitoring Clusters Using<br/>Cloud Eye.</li> </ul>                                                                                |  |  |
|           | <ul> <li>Scale Out: For details, see Cluster Scale-out.</li> </ul>                                                                                                    |  |  |
|           | <ul> <li>Redistribute: For details, see Redistributing Data.</li> </ul>                                                                                                   |  |  |
|           | <ul> <li>View Redistribution Details: For details, see Viewing<br/>Redistribution Details.</li> </ul>                                                                     |  |  |
|           | <ul> <li>Create Snapshot: For details, see Manually Creating a<br/>Snapshot.</li> </ul>                                                                                   |  |  |
|           | <ul> <li>Reset Password: For details, see Password Reset.</li> </ul>                                                                                                    |  |  |
|           | <ul> <li>Cancel Readonly: For details, see Read-only Status.</li> </ul>                                                                                                   |  |  |
|           | <ul> <li>Delete: Click Delete to delete a cluster. For details, see<br/>Deleting Clusters.</li> </ul>                                                                     |  |  |
|           | <ul> <li>Switchback: Click Switchback restore the primary/standby<br/>relationship of a cluster. For details, see Performing a<br/>Primary/Standby Switchback.</li> </ul> |  |  |
|           | <ul> <li>Manage CN: For details, see CNs.</li> </ul>                                                                                                    |  |  |

# **Cluster Status**

Table 7-2 Cluster status description

| Status    | Description                               |
|-----------|-------------------------------------------|
| Available | Indicates that the cluster runs properly. |

| Status                    | Description                                                                                                    |
|---------------------------|----------------------------------------------------------------------------------------------------|
| Read-only                 | A cluster goes into this state when the disk usage of the cluster or<br>a single node in the cluster is greater than 90%. The cluster can<br>still work in this state but supports only query operations. Write<br>operations are not supported. When the cluster status becomes<br>read-only, contact technical support engineers.                                                                                                    |
|                           | After the read-only status is canceled for the cluster, you are advised to perform the following operations:                                                                                                    |
|                           | • Use the SQL client tool to connect to the database as the database administrator and run the following command to periodically clear and reclaim the storage space:                                                                                                    |
|                           | <ul> <li>After you delete data stored in GaussDB(DWS) data warehouses, dirty data may be generated possibly because the disk space is not released. This results in disk space waste. It is recommended that the storage space be cleared periodically.</li> <li>You are advised to check the disk capacity and analyze whether</li> </ul>                                                                                                    |
|                           | the existing cluster specifications meet service requirements. If not, expand the cluster capacity. For details, see <b>Cluster Scaleout</b> .                                                                                                    |
| Unbalance<br>d            | If the role of a GTM or DN in the cluster is different from the initial role, the cluster is in the <b>Unbalanced</b> state. In the <b>Unbalanced</b> state, the number of primary instances on some nodes increases. As a result, the load pressure is high. In this case, the cluster is normal, but the overall performance is not as good as that in a balanced state. You are advised to switch a cluster to the <b>Available</b> state during off-peak hours. |
| Redistribut<br>ing        | A cluster goes into this state when it detects that the service data<br>on the original nodes is significantly larger than that on the new<br>node after a new node is added to the cluster. In this case, the<br>system automatically redistributes data on all nodes. The cluster<br>can still work in this state.                                                                                                    |
| Redistribut<br>ion failed | A cluster goes into this state when data redistribution fails, but no data loss occurs. The cluster can still work in this state. You are advised to contact technical support.                                                                                                    |
| Degraded                  | A cluster goes into this state when some nodes in the cluster are faulty, but the whole cluster runs properly. You are advised to contact technical support.                                                                                                    |
| Unavailabl<br>e           | A cluster goes into this state when it cannot provide database services. You are advised to contact technical support.                                                                                                    |
| Creating                  | A cluster goes into this state when it is being created.                                                                                                    |
| Creation failed           | A cluster goes into this state when it fails to be created.                                                                                                    |
| Creating,<br>restoring    | A cluster goes into this state when it is being restored from a snapshot.                                                                                                    |

# **Cluster Task Information**

| Status                         | Description                                                               |
|--------------------------------|---------------------------------------------------------------------------|
| Creating<br>snapshot           | Indicates that a snapshot is being created in the cluster.                |
| Snapshot<br>creation<br>failed | Indicates that a snapshot fails to be created.                            |
| Configurin<br>g                | Indicates that the system is storing modifications of cluster parameters. |
| Restarting                     | Indicates that a cluster is being restarted.                              |
| Restart<br>failed              | Indicates that a cluster fails to be restarted.                           |
| Scaling out                    | Indicates that a cluster is being scaled out.                             |
| Scale-out<br>failed            | Indicates that a cluster fails to be scaled out.                          |

 Table 7-3 Task information description

# 7.2 Viewing Basic Cluster Information

Log in to the GaussDB(DWS) management console. In the navigation tree on the left, choose **Clusters**. In the cluster list, locate the required cluster and click its name. The **Basic Information** page is displayed.

On a cluster's **Basic Information** page, you can view the following information:

- **Cluster Information**: Table 7-4 lists the related parameters.
- Database Attribute: Table 7-5 lists the related parameters.
- Node Configuration: Table 7-6 lists the related parameters.
- Network: Table 7-7 lists the related parameters.

| Parameter         | Description                                              |
|-------------------|----------------------------------------------------------|
| Cluster<br>Name   | Cluster name specified when a cluster is created.        |
| Cluster<br>Status | Cluster running status. For details, see Cluster Status. |

| n |
|---|
| • |

| Parameter                   | Description                                                                                                    |
|-----------------------------|----------------------------------------------------------------------------------------------------|
| Task<br>Information         | Cluster task status. For details, see <b>Cluster Task Information</b> .                                                                                                    |
| Cluster ID                  | ID of the cluster.                                                                                                    |
| Nodes                       | Number of nodes in the cluster.                                                                                                    |
| Cluster<br>Version          | Cluster version information.                                                                                                    |
| Used<br>Storage<br>Capacity | Used storage capacity of the cluster.                                                                                                    |
| Created                     | Time when the cluster was created.                                                                                                    |
| Last<br>Snapshot<br>Created | Time when the last snapshot was created.                                                                                                    |
| Maintenanc                  | Maintenance window of the cluster.                                                                                                    |
| e Window                    | You can click <b>Configure</b> on the right of <b>Maintenance Window</b> to configure the maintenance window. For more information, see <b>Configuring the Maintenance Window</b> . |

| Table 7-5 | Database | attribute | parameters |
|-----------|----------|-----------|------------|
|-----------|----------|-----------|------------|

| Parameter                    | Description                                                                                                    |
|------------------------------|----------------------------------------------------------------------------------------------------|
| Default<br>Database          | Database name specified when the cluster is created. When you connect to the cluster for the first time, connect to the default database.                                                                                  |
| Initial<br>Administrato<br>r | Database administrator specified during cluster creation. When<br>you connect to the cluster for the first time, you need to use the<br>initial database administrator and password to connect to the<br>default database. |
| Port                         | Port for accessing the cluster database over the public network<br>or private network. The host port is specified when a cluster is<br>created and used to listen to client connections.                                   |

| Parameter                            | Description                                                                                                    |
|--------------------------------------|----------------------------------------------------------------------------------------------------|
| Connection<br>String                 | Connection string. You can click <b>View Details</b> to check the data warehouse connection information. Its value can be:                                                                                                    |
|                                      | • JDBC URL (Private Network). In the private network<br>environment, you can use the JDBC URL (private network) to<br>connect to the cluster when developing applications.                                                                                                    |
|                                      | • JDBC URL (Public Network). In the public network<br>environment, you can use the JDBC URL (public network) to<br>connect to the cluster when developing applications.                                                                                                    |
|                                      | • <b>ODBC URL</b> . In GaussDB(DWS), you can use an ODBC driver to connect to the database. The driver can connect to the database on an ECS or over the Internet.                                                                                                    |
| Private<br>Network<br>Domain<br>Name | Name of the domain for accessing the database in the cluster<br>over the private network. The private network domain address is<br>automatically generated when a cluster is created. When you<br>access a data warehouse cluster using a domain name, the<br>domain name resolver provides the load balancing function.<br>You can click <b>Modify</b> to change the private network domain<br>name. The access domain name contains 4 to 63 characters,<br>which consists of letters, digits, and hyphens (-), and must start<br>with a letter. |
|                                      | For details, see Managing Access Domain Names.                                                                                                    |
| Private<br>Network IP<br>Address     | IP address for accessing the database in the cluster over the private network. <b>NOTE</b>                                                                                                    |
|                                      | <ul> <li>A private IP address is automatically generated when you create a<br/>cluster. The IP address is fixed.</li> </ul>                                                                                                    |
|                                      | • The number of private IP addresses equals the number of CNs. You can log in to any node to connect to the cluster.                                                                                                    |
|                                      | • If you access a fixed IP address over the internal network, all the workloads will be processed on a single CN.                                                                                                    |
| Public<br>Network                    | Name of the domain for accessing the database in the cluster over the public network.                                                                                                    |
| Domain<br>Name                       | For details, see Managing Access Domain Names.                                                                                                    |
| Public<br>Network IP<br>Address      | IP address for accessing the database in the cluster over the public network. <b>NOTE</b>                                                                                                    |
|                                      | • If no EIP is assigned during cluster creation and <b>Public Network IP</b><br>Address is empty, click <b>Bind EIP</b> to bind an EIP to the cluster.                                                                                                    |
|                                      | • If an EIP is bound during cluster creation, click <b>Unbind EIP</b> to unbind the EIP.                                                                                                    |

# Table 7-6 Node configuration

| Parameter                  | Description                        |
|----------------------------|------------------------------------|
| Node Flavor                | Node flavor of the cluster.        |
| Node<br>Specificatio<br>ns | Specifications of the node flavor. |

# Table 7-7 Network

| Parameter         | Description                                                                                                    |
|-------------------|----------------------------------------------------------------------------------------------------|
| Region            | Current working zone of the cluster.                                                                                                    |
| AZ                | AZ selected during cluster creation.                                                                                                    |
| VPC               | VPC selected during cluster creation.<br>A VPC is a secure, isolated, and logical network environment.<br>After a data warehouse cluster is created, its VPC cannot be<br>changed. However, you can edit and modify the current VPC. You<br>can click the VPC name to go to the VPC details page to<br>configure it. For details about VPC operations, see <b>VPC and</b><br><b>Subnet</b> in the <i>Virtual Private Cloud User Guide</i> .                                                                                                    |
| Subnet            | Subnet selected during cluster creation.<br>A subnet provides dedicated network resources that are isolated<br>from other networks, improving network security.<br>After a data warehouse cluster is created, its subnet cannot be<br>changed. However, you can edit and modify the current subnet.<br>You can click the subnet name to go to the subnet details page<br>to configure it. For details about subnet operations, see <b>VPC and</b><br><b>Subnet &gt; Modifying a Subnet</b> in the <i>Virtual Private Cloud User</i><br><i>Guide</i> . |
| Security<br>Group | Security group selected during cluster creation.<br>After a data warehouse cluster is created, its security group<br>cannot be changed. However, you can edit and modify the<br>current security group, and add, delete, or modify rules in it.<br>You can click the security group name to go to the security group<br>details page to configure it. For details about security group<br>operations, see <b>Security &gt; Security Group</b> in the <i>Virtual Private</i><br><i>Cloud User Guide</i> .                                              |

# 7.3 Managing Access Domain Names

# Overview

A domain name is a string of characters separated by dots to identify the location of a computer or a computer group on the Internet, for example, www.example.com. You can enter a domain name in the address box of the web browser to access a website or web application.

On GaussDB(DWS), you can access clusters using the private network domain name or the public network domain name.

Private network domain name: Name of the domain for accessing the database in the cluster through the private network. The private network domain name is automatically generated when you create a cluster.

Public network domain name: Name of the domain for accessing the database in the cluster through the public network. If a cluster is not bound to an EIP, it cannot be accessed using the public network domain name. If you bind an EIP during cluster creation, the public network domain name is automatically generated.

After a cluster is created, you can set private and public domain names for accessing the cluster as required. The operations are as follows:

- Modifying a Private Network Domain Name
- Creating a Public Network Domain Name
- Modifying a Public Network Domain Name
- Releasing a Public Network Domain Name

# Modifying a Private Network Domain Name

The private network domain name is automatically generated during cluster creation. After the cluster is created, you can modify the default domain name based on site requirements.

To modify the private network domain name, perform the following steps:

- **Step 1** Log in to the GaussDB(DWS) management console.
- **Step 2** In the navigation tree on the left, choose **Clusters**.
- **Step 3** In the cluster list, find the target cluster and click the cluster name. The **Basic Information** page is displayed.
- **Step 4** In the **Database Attribute** area, click **Modify** next to the automatically generated **Private Network Domain Name**.
- **Step 5** In the **Modify Private Network Domain Name** dialog box, enter the target domain name and click **OK**.

The private network domain name contains 4 to 63 characters, which consists of letters, digits, and hyphens (-) and must start with a letter.

After the domain name is modified, click copy button  $\Box$  next to the private network domain name to copy it.

----End

# Creating a Public Network Domain Name

A cluster is not bound to an EIP by default during cluster creation. That is, cluster access using the public network is disabled. After a cluster is created, if you want to access it over the public network, bind an EIP to the cluster and create a public network domain name.

To create a public network domain name, perform the following steps:

- **Step 1** Log in to the GaussDB(DWS) management console.
- **Step 2** In the navigation tree on the left, choose **Clusters**.
- **Step 3** In the cluster list, find the target cluster and click the cluster name. The **Basic Information** page is displayed.
- Step 4 In the Database Attribute area, Public Network Domain Name and Public Network IP Address are empty. Click Bind EIP to bind the cluster with an EIP.
- **Step 5** Select an EIP from the drop-down list in the **Bind EIP** dialog box.

If no available EIPs are displayed, click **View EIP** to go to the **Elastic IP** page and create an EIP that satisfies your needs. After the new EIP is created, click the refresh icon next to the drop-down list. The newly created EIP will be displayed in the **EIP** drop-down list.

After the EIP is bound successfully, the specific public network IP address is displayed in the **Database Attribute** area.

- **Step 6** In the **Database Attribute** area, click **Create** next to **Public Network Domain Name** to create a public network domain name for the cluster.
- **Step 7** In the **Apply for Public Network Domain Name** dialog box, enter the target domain name and click **OK**.

The public network domain name contains 4 to 63 characters, which consists of letters, digits, and hyphens (-) and must start with a letter.

The specific public network domain name is displayed in the Database Attribute

area after being created. Click copy button  $\square$  to copy the public network domain name.

----End

# Modifying a Public Network Domain Name

If you bind an EIP during cluster creation, the public network domain name is automatically generated. After a cluster is created, you can modify the public network domain name as required.

To modify the public network domain name, perform the following steps:

- **Step 1** Log in to the GaussDB(DWS) management console.
- **Step 2** In the navigation tree on the left, choose **Clusters**.
- **Step 3** In the cluster list, find the target cluster and click the cluster name. The **Basic Information** page is displayed.
- Step 4 Click Modify next to the Public Network Domain Name in the Database Attribute area.
- **Step 5** In the **Modify Public Network Domain Name** dialog box, enter the target domain name and click **OK**.

# **Releasing a Public Network Domain Name**

After a cluster is created, you can release unnecessary public network domain names.

To do so, perform the following steps:

- **Step 1** Log in to the GaussDB(DWS) management console.
- Step 2 In the navigation pane on the left, choose Clusters.
- **Step 3** In the cluster list, find the target cluster and click the cluster name. The **Basic Information** page is displayed.
- Step 4 Click Release next to the Public Network Domain Name in the Database Attribute area.
- Step 5 In the Release Domain Name dialog box, click Yes.

----End

# 7.4 Nodes

# Overview

On the **Nodes** tab page, you can view the node list of the current cluster, add new nodes to or remove nodes from it, and view the node usage, status, and flavors.

|                             |                 |                               |               | Resource Status * All *                             |
|-----------------------------|-----------------|-------------------------------|---------------|-----------------------------------------------------|
| Node Name ↓⊟                | Resource Status | Node Status                   | Node Flavor   | Flavor Details                                      |
| test_812_924-dws-dn-10-1    | @ idie          | <ul> <li>Available</li> </ul> | dws.m3.large  | Standard   2 vCPUs   16 GB Memory   80 GB Common L  |
| test_812_924-dws-dn-9-1     | Idle            | <ul> <li>Available</li> </ul> | davs.m3.large | Standard   2 vCPUs   16 GB Memory   80 GB Common U  |
| test_812_924-dws-dn-8-1     | @ Idle          | Available                     | dwa.m3.large  | Standard   2 vCPUs   16 GB Memory   80 GB Common () |
| test_812_924-dws-dn-1-1     | 🗢 In Use        | <ul> <li>Available</li> </ul> | dws.m3.large  | Standard   2 vCPUs   16 0B Memory   80 0B Common I/ |
| test,812,924-dws-cn-cn-2-1  | 🗢 in Use        | <ul> <li>Available</li> </ul> | dws.m3.large  | Standard   2 vCPUs   16 GB Memory   80 GB Common L  |
| test_812_924-dws-cn-cn-1-1  | 🗢 in Use        | <ul> <li>Available</li> </ul> | dws.m3.large  | Standard   2 vCPUs   16 GB Memory   80 GB Common U  |
|                             |                 |                               |               |                                                     |
| 10 • Total Records: 6 < 1 > |                 |                               |               |                                                     |
| 10 • Total Records: 6 < 1 > |                 |                               |               |                                                     |
| 10 • Total Records: 6 < 1 > |                 |                               |               |                                                     |
| 18 • Total Records: 6 < 1 > |                 |                               |               |                                                     |
| 10 • Total Records: 6 < 1 > |                 |                               |               |                                                     |

# D NOTE

• This feature is supported only in 8.1.1.200 or later.

# Adding Nodes

This function is more suited for large-scale scale-out. Nodes can be added in batches in advance. For example, if 180 more BMS nodes are needed, add them in three batches (60 for each batch). If some nodes fail to be added, add them again. After all the 180 nodes are successfully added, use the nodes for cluster scale-out. Adding nodes does not affect cluster services.

# Precautions

- Nodes can be added only when no other task is running on the management side.
- The storage size of a new node must be the same as that of each of the existing nodes in the cluster.
- The nodes that are successfully added are called idle nodes, which will be charged regardless of whether they are used or not. Therefore, add nodes when necessary and use the nodes as soon as possible.
- The anti-affinity rule dictates that the number of nodes to be added at a time must be an integer multiple of the cluster ring size. For example, if the cluster ring size is 3, the number of nodes to be added must be an integer multiple of 3.
- The anti-affinity rule dictates that, if a node fails to be added and is rolled back, other nodes that are being added in the same server group will also be rolled back.

## Procedure

- **Step 1** Log in to the GaussDB(DWS) management console.
- Step 2 Choose Clusters. All clusters are displayed by default.
- **Step 3** Click the name of the target cluster. On the **Basic Information** page that is displayed, click **Nodes**.
- **Step 4** Click **Add Node**, enter the number of nodes to be added, and click **Next: Confirm**.

| < | Add Nodes                |                                                      |   |
|---|--------------------------|------------------------------------------------------|---|
|   | DWS Cluster test_812_924 |                                                      |   |
|   | Current I die Nodes      | 0                                                    |   |
|   | * Add Nodes To           | 3 + You can create 5994 more nodes increase quota    |   |
|   | New Idle Capacity        | 240.68                                               |   |
|   | Node Flavor              | dws.mä.lasge                                         |   |
|   | Node Specifications      | Standard ( 2 vCPUs ( 16 GB Memory ( 80 GB Common I/0 |   |
|   |                          |                                                      |   |
|   |                          |                                                      |   |
|   |                          |                                                      |   |
|   |                          |                                                      |   |
|   |                          |                                                      |   |
|   |                          |                                                      |   |
|   |                          |                                                      |   |
|   |                          |                                                      | B |
|   |                          |                                                      |   |
|   |                          | Next. Confirm                                        |   |

| Step 5 | Click Submit. | The nodes will | start to l | be added, | as shown | in the | following | figure. |
|--------|---------------|----------------|------------|-----------|----------|--------|-----------|---------|
|--------|---------------|----------------|------------|-----------|----------|--------|-----------|---------|

| Add                                    | Intelligent D&M Workloads  Farmer (3) Creation failed  Node Name: (3)  test_312_52440es-dn6-1  test_313_52440es-dn6-1  test_313_52440es-dn6-1                                                                                                    | Parameters Security M                                                                                                    | IRS Data Sources Nodes                                                                                                    |                                                                                                    | Resource Status + All + C                                                                                                    |
|----------------------------------------|----------------------------------------------------------------------------------------------------|----------------------------------------------------------------------------------------------------|----------------------------------------------------------------------------------------------------|----------------------------------------------------------------------------------------------------|----------------------------------------------------------------------------------------------------|
| Add                                    | Planove         ③ 3 Creation failed           Node Name         III           test_812_924-dwp-dh-7-1         Itest_812_924-dwp-dh 6-1           test_812_924-dwp-dh 6-1         Itest_812_924-dwp-dh 7-1                                                                                                    | Resource Status                                                                                                    | Node Status                                                                                                    |                                                                                                    | Resource Status + All + C                                                                                                    |
|                                        | Node Name J≣<br>test.812.924-dwo.dn.7-1<br>test.812.924-dwo.dn.6-1<br>test.813.936-dwo.dn.6-1                                                                                                    | Resource Status  O Idle                                                                                                    | Node Status                                                                                                    |                                                                                                    |                                                                                                    |
|                                        | test_812_924-dwo-dn-7-1<br>test_812_924-dwo-dn-6-1<br>test_812_924-dwo-dn-6-1                                                                                                    | 🐵 idie                                                                                                    |                                                                                                    | Node Flavor                                                                                                    | Flavor Details                                                                                                    |
|                                        | test_812_924-dws-dn-6-1                                                                                                    |                                                                                                    | C Creating                                                                                                    | dws.m3.large                                                                                                    | Standard   2 vCPUs   16 GB Memory   80 GB Common I/0                                                                                                    |
|                                        | tart 010 024-dam-do.5-1                                                                                                    | Idle                                                                                                    | Creating                                                                                                    | dws.m3.large                                                                                                    | Standard   2 vCPUs   16 GB Memory   80 GB Common U0                                                                                                    |
|                                        |                                                                                                    | <ul> <li>Idle</li> </ul>                                                                                                    | Creating                                                                                                    | dws.m3.large                                                                                                    | Standard   2 vCPUs   16 GB Memory   80 GB Common I/0                                                                                                    |
|                                        | test_812_924-dws-dn-1-1                                                                                                    | 🗢 in Use                                                                                                    | Available                                                                                                    | dws.m3.large                                                                                                    | Standard   2 vCPUs   16 GB Memory   80 GB Common I/0                                                                                                    |
|                                        | test,812,924-dws-cn-cn-2-1                                                                                                    | 🗢 in Use                                                                                                    | Available                                                                                                    | dws.m3.large                                                                                                    | Standard   2 vCPUs   16 GB Memory   80 GB Common I/0                                                                                                    |
|                                        | test_812_924-dws-cn-cn-1-1                                                                                                    | 🗢 in Use                                                                                                    | Available                                                                                                    | dws.m3.large                                                                                                    | Standard   2 vCPUs   16 GB Memory   80 GB Common I/0                                                                                                    |
|                                        |                                                                                                    |                                                                                                    |                                                                                                    |                                                                                                    |                                                                                                    |
|                                        |                                                                                                    |                                                                                                    |                                                                                                    |                                                                                                    |                                                                                                    |
| .812_924                               |                                                                                                    |                                                                                                    |                                                                                                    |                                                                                                    | Marine                                                                                                    |
| .912_924                               | n   Intelligent DBM   Workloads                                                                                                    | 1 Parameters Security                                                                                                    | MRS Data Sources <u>Nodes</u>                                                                                                    |                                                                                                    | Alexandria                                                                                                    |
| . <b>812_924</b><br>Information        | n   Intelligent GEM   Workloads                                                                                                    | s : Prameters : Security : ; ;                                                                                                    | MRS Data Sources Nodes                                                                                                    |                                                                                                    | Marcare Balan • Al • C                                                                                                    |
| . <b>812.924</b><br>Information<br>Add | n Intelligent GEM   Workloads                                                                                                    | s Parameters Security                                                                                                    | MRS Data Sources Nodes                                                                                                    | Pada Rana                                                                                                    | (Records States + ) A + ) (C<br>Face bala                                                                                                    |
| 812_924<br>information<br>Add          | n Intelligent GEM Workstads                                                                                                    | s Pleaneters Security Pleaneters                                                                                                    | MIS Data Sources <u>Nodes</u><br>Node fama<br>© Available                                                                        | Node Flavor<br>des na large                                                                                        | Resource Statute + A + ) C<br>Free Statute<br>Standard (2 - OTha) (1 6 dd Mannay (8 dd Cannas 0.)                                                                                                    |
| JB12_924                               | n Intelligent GAM Workladts<br>Rock Name O 10 Genetics failed<br>Rock Name Jack<br>Mark 11, 12 Jack des des 1<br>Med. 111, 23 (14 des des 4)                                                                                                    | Presenters Security 1 Present Intel Present Intel Olde Olde                                                                                                    | MitS Data Sources <u>Nodes</u><br>Node Status<br>© Avabilit<br>© Avabilit                                                        | Hode Fleer<br>das to Large<br>das no Large                                                                         | Record Statut + AI + (<br>Record Statut + AI + (<br>Fane bank<br>Statuder (1 - Offs)   16 St Menny ; 16 St Commo 10<br>Statuder (1 - Offs)   16 St Menny ; 16 St Commo 10                                                                                                    |
| .812.924                               | n biteligen CGM Workloads<br>Terrer 2 J Cration failed<br>Note Inter 2<br>ILT1232144e-db-1<br>TerL11232144e-db-1                                                                                                    | Parameters Security       Previous Status     @ids     @ids     @ids                                                                                                    | MIS Data Sources <u>Nodes</u><br>Node Ration<br>@ Available<br>@ Available<br>@ Available                                        | Noder Tarsor<br>des and large<br>des and large<br>des and large                                                    | Resource Status         •         All         •         C           Filescriftett         •         All         •         C           Filescriftett         •         All         •         C           Filescriftett         •         All         •         C           Filescriftett         •         All         •         C         C           Filescriftett         •         •         All         •         C         C         C         C         C         C         C         C         C         C         C         C         C         C         C         C         S         C         C         C         C         C         S         C         C <td< td=""></td<>                                                                                                    |
| Add                                    | n intelligent CEAN i Workloads<br>Terrore O Toretario Intelligent<br>Marchitere 22<br>Marchitere 12<br>Marchitere 13<br>Marchitere 13<br>M | s Permeters Society Permeters Society Permeters Society Permeters Society Permeters Society Permeters Permeters Permeter<br>Permeters Permeters Permeters Permeters Permeters Permeters Permeters Permeters Permeters Permeters Permeters Permeters Permeters Permeters Permeters Permeters Permeters Permeters Permeters Permeters Permeters Permeters Permeters Perme | MIS Data Sources<br>Node Tatus<br>@ Available<br>@ Available<br>@ Available<br>@ Available                                       | Node Flavor<br>dan an 3 large<br>dan an 3 large<br>dan an 3 large<br>dan an 3 large<br>dan an 3 large              | Network Dista         •         All         •         C           Funce Details         Basederi 21:47511 16 68 Memory 16 68 Common 10         Standeri 21:47511 116 68 Memory 16 68 Common 10         Standeri 21:47511 116 68 Memory 16 68 Common 10         Standeri 21:47511 116 68 Memory 16 68 Common 10         Standeri 21:47511 116 68 Memory 16 68 Common 10         Standeri 21:47511 116 68 Memory 16 68 Common 10         Standeri 21:47511 116 68 Memory 16 68 Common 10         Standeri 21:47511 116 68 Memory 16 68 Common 10         Standeri 21:47511 116 68 Memory 16 68 Common 10         Standeri 21:47511 116 68 Memory 16 68 Common 10         Standeri 21:47511 116 68 Memory 16 68 Common 10         Standeri 21:47511 116 68 Memory 16 68 Common 10         Standeri 21:47511 116 68 Memory 16 68 Common 10         Standeri 21:47511 116 68 Memory 168 68 Common 10         Standeri 21:47511 116 68 Memory 168 68 Common 10         Standeri 21:47511 116 68 Memor |
|                                        | n Intelligent GAM Workbacks<br>Terrer Ol Distants Intell<br>Sec. 371,251-64 cs. 0-51<br>Sec. 371,251-64 cs. 0-51<br>Sec. 371,251-64 cs. 0-51<br>Sec. 371,251-64 cs. 0-51<br>Sec. 371,251-64 cs. 0-51                                                                                                    | Parameters Security F<br>Resource Status<br>Order<br>Order<br>Official<br>Official                                                                                                    | MISS Data Sources Nodes<br>Reder Banca<br>@ Available<br>@ Available<br>@ Available<br>@ Available<br>@ Available<br>@ Available | Holde Flavor<br>das and large<br>das and large<br>das and large<br>das and large<br>das and large<br>das and large | Reserve Status • A • C C<br>Reserve Status • A • C C<br>Force Cetals<br>Standard 12 - 070-11 16 d8 Anney 18 d8 Cemeros 10<br>Standard 12 - 070-11 16 d8 Anney 18 d8 Cemeros 10<br>Standard 12 - 070-11 16 d8 Anney 18 d8 Cemeros 10<br>Standard 12 - 070-11 16 d8 Anney 18 d8 Cemeros 10<br>Standard 12 - 070-11 16 d8 Anney 18 d8 Cemeros 10                                                                                                    |

## 

-

The nodes that fail to be added will be automatically rolled back and recorded in the displayed list, as shown in the following figure.

|      | Remove 🙆 3 Creation failed |             | A Operation failed      |                   | Resource Status + All +                          |
|------|----------------------------|-------------|-------------------------|-------------------|--------------------------------------------------|
|      | Node Name 🚛                | Resource St | Node Name               | Node Status       | Flavor Details                                   |
|      | test_812_924-dws-dn-7-1    | Idle        | test_812_924-dwo-do-2-1 | O Creation failed | Standard   2 vCPUs   16 GB Memory   90 GB Common |
|      | test_812_928-days-do-6-1   | 🕲 idle      | test_812_924-dws-dn-3-1 | O Creation failed | Standard   2 vCPUs   16 GB Memory   80 GB Common |
|      | test_012_924-dws-dn-5-1    | 🕒 Idle      | test_812_924-des-ds-41  | O Creation failed | Standard   2 vCPUs   16 GB Memory   80 GB Common |
|      | test_812_924-dws-dn-1-1    | 🗢 In Use    |                         |                   | Standard   2 vCPUs   16 08 Memory   80 08 Common |
|      | test_812_924 dws-cn-cn-2-1 | 🗢 In Use    | Clear Failed No         | de Cancel         | Standard   2 vCPUs   16 GB Memory   80 GB Common |
|      | test_812_924-dws-cn-cn-1-1 | 🗢 în Use    | 🗢 Available             | dws.m3.large      | Standard ( 2 vCPUs   16 GB Memory   80 GB Common |
| 10 * | Total Records: 6 🤇 👔 >     |             |                         |                   |                                                  |
|      |                            |             |                         |                   |                                                  |

# **Removing Nodes**

# Precautions

- Nodes can be removed only when no other task is running on the management side.
- Only nodes whose resource status is **Idle** can be removed. Nodes that are in use cannot be removed.

 In anti-affinity deployment, nodes are removed by cluster ring. For example, when you remove a node, other nodes in the same ring will be automatically selected and displayed.

#### Procedure

- **Step 1** Log in to the GaussDB(DWS) management console.
- Step 2 Choose Clusters. All clusters are displayed by default.
- **Step 3** Click the name of the target cluster. On the **Basic Information** page that is displayed, click **Nodes**.
- **Step 4** On the **Nodes** page, select the nodes to be removed, click **Remove**, and click **Yes** to submit the task. The nodes that are successfully removed will not be displayed on the **Nodes** page.

| Add Remove O3 Creation failed                                                                                                    | Are you<br>nodes?                                                                                         | sure you want to remove the f                                                                                                    | ollowing                                                                                                | Resource Status • All •                                                                                                    |
|----------------------------------------------------------------------------------------------------|----------------------------------------------------------------------------------------------------|----------------------------------------------------------------------------------------------------|----------------------------------------------------------------------------------------------------|----------------------------------------------------------------------------------------------------|
| Node Name JE                                                                                                    | Resource 52 The following nodes w                                                                         | will be deleted according to the current system configur                                                                                                    | ation.                                                                                                  | Flavor Details                                                                                                    |
| test_012_924-dws-din-7-1                                                                                                    | Idle Node Name                                                                                            |                                                                                                    | Node Status                                                                                             | Standard   2 vCPUs   16 GB Memory   80 GB Common                                                                                                    |
| test_812_924-dws-dn-6-1                                                                                                    | Idle test,812,924-dws-d                                                                                   | din 7-1                                                                                                    | <ul> <li>Available</li> </ul>                                                                           | Standard ( 2 vCPUs ( 16 GB Memory ) 80 GB Common I                                                                                                    |
| 1est,812,924-dws-dn-5-1                                                                                                    | tdie test_012_924-dwo-d                                                                                   | dn-6-1                                                                                                    | Available                                                                                               | Standard   2 vCPUs   16 GB Memory   80 GB Common 1                                                                                                    |
| test_812_924-dws-dir-1-1                                                                                                    | C in Use test_812_924 dws-0                                                                               | dn-6-1                                                                                                    | Available                                                                                               | Standard   2 vCPUs   16 GB Memory   80 GB Common I                                                                                                    |
| test_812_924-dws-on-on-2-1                                                                                                    | 🗢 in Use                                                                                                  |                                                                                                    |                                                                                                    | Standard   2 vCPUs   16 68 Memory   80 68 Common I                                                                                                    |
| test_012_924-dws-cn-cn-1-1                                                                                                    | 🗢 in Uze                                                                                                  | OK Cancel                                                                                                    |                                                                                                    | Standard   2 vCPUs   16 GB Memory   80 GB Common I                                                                                                    |
|                                                                                                    |                                                                                                    |                                                                                                    |                                                                                                    |                                                                                                    |
| .812.524                                                                                                    |                                                                                                    |                                                                                                    |                                                                                                    |                                                                                                    |
| AT2.54                                                                                                    | ads   Parameters   Security   MR                                                                          | 15 Data Sources                                                                                                    | _                                                                                                    | Tenues tates •   Al • •   C                                                                                                    |
| uti 2.54<br>Information   Intelligent GLM   Would<br>Information   Description Red<br>Note New 28                                                                                                    | ads   Pleamsters   Security   Mil<br>Neurosci Bates                                                       | 15 Data Sources   <u>Notes</u>                                                                                                    | kółłwa                                                                                                  | Researce Status • A . • C                                                                                                    |
| LITESH<br>Information Intelligent GEM Works<br>Add Information O Constant Mail<br>Mail Name (2)<br>Mail State (2)                                                                                                    | ads   Reamsters   Security   Mil<br>Researce Status<br>@M4.                                               | S Data Sources   Notes<br>Reds Status<br>O Matrag                                                                                                    | tain flaor<br>de un laga                                                                                | Record Table + M + (<br>Tree data<br>Studed 11 (2014) 10 10 Mercy 10 10 Connex (0                                                                                                    |
| LIFE.554<br>Information Intelligent GLM Works<br>All Prove O Longen Intel<br>Note Name 42<br>Mole Name 42<br>Mole Name 43<br>Mole Name 43<br>Mole Name 44                                                                                                    | ads Pereneters Security MR<br>Resource States<br>@ds<br>@ds                                               | 15 Delta Sources <u>Notes</u><br>Note Taxas<br>O Deleng                                                                                                    | Note Theor<br>data nil kep<br>data nil kep                                                              | Researce Status  A A  Comparison  Comparison  A A  Comparison  Comparison  Com |
| IntELSEA<br>Information Detailing of Descent Intel<br>Mole Testing and Descent Intel<br>Testing 22,254 desceber 1<br>Testing 22,254 desceber 1                                                                                                    | ads   Parameters   Security   MR<br>Massees Ratas<br>@ Ma<br>@ Ma<br>@ Ma                                 | 15 Data Sources <u>Hodes</u>                                                                                                    | takin Hawa<br>dina na haya<br>dina na haya<br>dina na haya                                              | Reserve Status         •         A         •         C           Force Status         •         A         •         C           Force Status         •         A         •         C           Statudard 1.24 (SML)         168 Manays (B SG Science) (SG SG Science) (SG SG SG SG SG SG SG SG SG SG SG SG SG S                                                                                                    |
| LIFE-SP4                                                                                                    | ads   Peansters   Security   Mil<br>Pennes State<br>@ Ma<br>@ Ma<br>@ Stat<br>@ State                     | Not Study Studys<br>Not Study<br>Debrog<br>Debrog<br>Berring<br>Berring                                                                                                    | Rode Flanc<br>De te tel laga<br>de te tel laga<br>de tel laga<br>de tel laga                            | Encode Status • ( Al • • ) (<br>Face Status • ( Al • • ) (<br>Face Status<br>Statud (1 ; 10 to 11 618 Mercey ) 80 82 Generas (0<br>Statud (1 ; 10 to 11 618 Mercey ) 80 82 Generas (0<br>Statud (1 ; 10 to 11 618 Mercey ) 80 82 Generas (0<br>Statud (1 ; 10 to 11 618 Mercey ) 80 82 Generas (0<br>Statud (1 ; 10 to 11 618 Mercey ) 80 82 Generas (0                                                                                                    |
| LHL564 Information Intelligent GAM Works M Prove Classification Med Mode Name Mark 2 M Mark Name 2 M Mark 12,524 deve deb 1 M Mark 12,524 deve deb 1 M Mark 12,524 deve deb | add Parameters Security MR<br>Passes Rites<br>@ Side<br>@ Side<br>@ Side<br>@ Side<br>@ Side              | S Data Succes<br>Neder Status<br>O Denny<br>O Denny<br>O Denny<br>O Denny<br>O Denny<br>O Denny                                                                                                    | tain Theor<br>den na hugo<br>den na hugo<br>den na hugo<br>den na hugo<br>den na hugo                   | Resource Status         •         Ad         •         C           Resource Status         •         Ad         •         C           Resource Status         •         Additional (1)         C         C                                                                                                    |
| HITTORY UNDER CONTRACT OF CONTRACT OF CONT | add Parameters Security MR<br>Pasaves Ratas<br>@ 0.44<br>@ 0.44<br>@ 0.46<br>@ 0.40<br>@ 0.100<br>@ 0.100 | S Data Succes<br>Needs Tatas<br>O Denny<br>O Denny | Naide Theor<br>Deventing and<br>deventing a<br>deventing a<br>deventing a<br>deventing a<br>deventing a | Remort Total • A • C C<br>Face data<br>Based 11:0*011168 Mercy 1018 Common 10<br>Standed 12:0*011168 Mercy 1018 Common 10<br>Standed 12:0*011168 Mercy 1018 Common 10<br>Standed 12:0*011168 Mercy 1018 Common 10<br>Standed 12:0*011168 Mercy 1018 Common 10<br>Standed 12:0*011168 Mercy 1018 Common 10<br>Standed 12:0*011168 Mercy 1018 Common 10                                                                                                    |

----End

# 7.5 Cluster Scale-out

When you need more compute and storage resources, add more nodes for cluster scale-out on the management console.

After the data in a data warehouse is deleted, the occupied disk space may not be released, resulting in dirty data and disk waste. Therefore, if you need to scale out your cluster due to insufficient storage capacity, run the **VACUUM** command to reclaim the storage space first. If the used storage capacity is still high after you run the **VACUUM** command, you can scale out your cluster. For details about **VACUUM**, see "SQL Reference > SQL Syntax > VACUUM" in the *Data Warehouse Service (DWS) Developer Guide*.

# Impact on the System

- Before the scale-out, exit the client connections that have created temporary tables because temporary tables created before or during the scale-out will become invalid and operations performed on these temporary tables will fail. Temporary tables created after the scale-out will not be affected.
- During the scale-out, you cannot restart or scale a cluster, create a snapshot, reset a password, or delete a cluster.
- During the scale-out, the cluster automatically restarts. Therefore, the cluster stays **Unavailable** for a period of time. After the cluster is restarted, the status becomes **Available**. After scale-out, the system dynamically redistributes user data among all nodes in the cluster.

# Prerequisites

- The cluster to be scaled out is in the **Available** or **Unbalanced** state.
- The number of existing nodes in the cluster you want to scale out must be less than or equal to 29. If the number of nodes in the cluster to be scaled out is greater than 29, you can click Service Tickets > Create Service Tickets in the upper right corner of the management console and click Increase Quota in the upper right corner of Service Quota to increase the node quota. A cluster can house a maximum of 256 nodes.
- The number of nodes to be added must be less than or equal to the available nodes. Otherwise, system scale-out is not allowed.

# Scaling Out a Cluster

D NOTE

- A cluster becomes read-only during scale-out. Exercise caution when performing this operation.
- To ensure data security, create a manual snapshot or enable automatic backup on the scale-out page before scaling. For details about how to create a snapshot, see Manually Creating a Snapshot.
- **Step 1** Log in to the GaussDB(DWS) management console.
- Step 2 Choose Clusters.

All clusters are displayed by default.

**Step 3** In the **Operation** column of the target cluster, choose **More** > **Scale Out**.

On the page that is displayed, the **Automated Backup** button is enabled by default.

- **Step 4** Specify the number of nodes to be added.
  - The number of nodes after scale-out must be at least three nodes more than the original number. The maximum number of nodes that can be added depends on the available quota. In addition, the number of nodes after the scale-out cannot exceed 256.

If the node quota is insufficient, click **Increase quota** to submit a service ticket and apply for higher node quota.

- Flavor of the new nodes must be the same as that of existing nodes in the cluster.
- The VPC, subnet, and security group of the cluster with new nodes added are the same as those of the original cluster.
- Step 5 Configure advanced parameters. If you choose Custom, you can enable Online Scale-out and Auto Redistribution, and set Redistribution Mode to Online. Click OK if a message is prompted.

If you choose **Default**, **Online Scale-out** will be disabled, **Auto Redistribution** will be enabled, and **Redistribution Mode** will be **Offline** by default.

- Step 6 Click Next: Confirm.
- Step 7 Click Scale Out Now.

# D NOTE

If the number of requested nodes, vCPU (cores), or memory (GB) exceed the user's remaining quota, a warning dialog box is displayed, indicating that the quota is insufficient and displaying the detailed remaining quota and the current quota application. You can click **Increase quota** in the warning dialog box to submit a service ticket and apply for higher node quota.

For details about quotas, see What Is the User Quota?.

## Step 8 Click Submit.

- After you submit the scale-out application, task information of the cluster changes to Scaling out and the process will take several minutes. During the scale-out, the cluster automatically restarts. Therefore, the cluster status will stay Unavailable for a while. After the cluster is restarted, the status will change to Available. In the last phase of scale-out, the system dynamically redistributes user data in the cluster, during which the cluster is in the Read-only state.
- A cluster is successfully scaled out only when the cluster is in the **Available** state and task information **Scaling out** is not displayed. Then you can use the cluster.
- If **Scale-out failed** is displayed, the cluster fails to be scaled out.

----End

# 7.6 Cluster Redistribution

# 7.6.1 Redistributing Data

Data redistribution, where data in existing nodes is evenly allocated to the new nodes after you scale out a cluster, is a time-consuming yet crucial task that accelerates service response.

By default, redistribution is automatically started after cluster scale-out. For enhanced reliability, disable the automatic redistribution function and manually start a redistribution task after the scale-out is successful. In this way, both scaleout and redistribution can be retried upon failures.

Currently, **offline redistribution** and **online redistribution** are supported. The default mode is offline redistribution.

## NOTICE

- The cluster redistribution function is supported in 8.1.1.200 or later.
- This function can be manually enabled only when the cluster task information displays **To be redistributed** after scale-out.
- You can also select the redistribution mode when you configure cluster scaleout (see **Configure advanced parameters**).

# Offline Redistribution

## Precautions

- In offline redistribution mode, the database does not support DDL and DCL operations. Tables that are being redistributed support only DQL operations.
- During table redistribution, a shared lock is added to tables. All insert, update, and delete operations as well as DDL operations on the tables are blocked for a long time, which may cause a lock wait timeout. Do not perform queries that take longer than 20 minutes during the redistribution (the default time for applying for the write lock during redistribution is 20 minutes). Otherwise, data redistribution may fail due to lock wait timeout.

#### Procedure

- **Step 1** Log in to the GaussDB(DWS) management console.
- Step 2 Choose Clusters. All clusters are displayed by default.
- **Step 3** In the **Operation** column of the target cluster, choose **More** > **Redistribute**, as shown in the following figure.

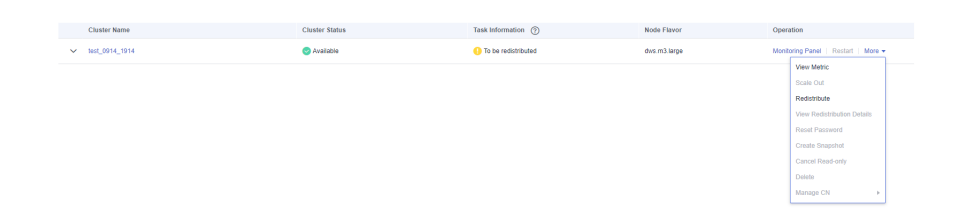

**Step 4** On the **Redistribute** page that is displayed, keep the default **offline** redistribution mode and click **Next: Confirm** to submit the task.

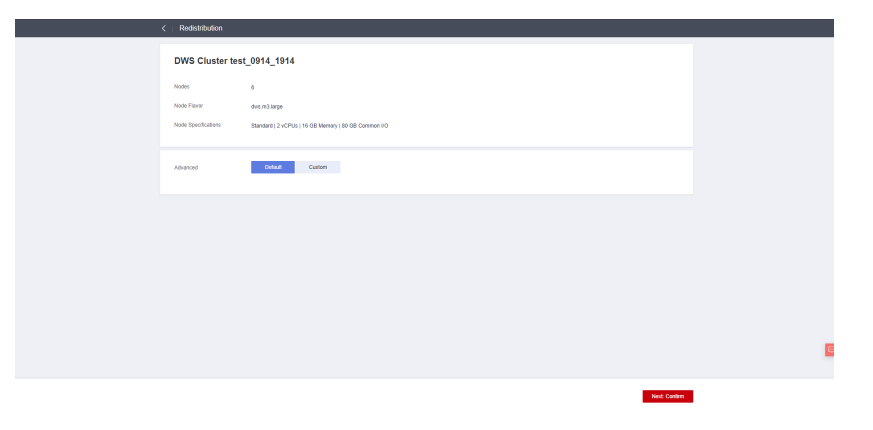

| Owner Solution     Last Solution     Last Solution     Last Solution     Last Solution       Clear Hame     Clast Solution     Clast Solution     Table Minimute Origination     Indeed Filter origination                                                                                                    | Case Name     Conjuntos     Sano     Nacionalizationes       Suble, SH4     Nation Standardes     School 12 (2/5k) 11 (10 Marrary) 88 Generation     School 12 (2/5k) 11 (10 Marrary) 88 Generation     School 12 (2/5k) 11 (10 Marrary) 88 Generation       DWS     O       Cluster Name     Cluster Status     Task Information     Note Status     School 12 (2/5k) 11 (10 Marrary) 88 Generation       UNIS     O     School 12 (2/5k) 11 (10 Marrary 188 Generation)     Note School 12 (2/5k) 11 (10 Marrary 188 Generation)     School 12 (2/5k) 11 (10 Marrary 188 Generation)                                                                                                    |                  | K Redistribution |                                                                                |                         |           |                     |                  |
|----------------------------------------------------------------------------------------------------|----------------------------------------------------------------------------------------------------|------------------|------------------|--------------------------------------------------------------------------------|-------------------------|-----------|---------------------|------------------|
| WK, SHL, SHL     WK, SHL, SHL     WK ROW CALLS SHE SHE SHE SHE SHE SHE SHE SHE SHE SH                                                                                                    | With New Annal Andrew Weith New Annal Andrew Wild Conserve O     s     Other mote                                                                                                    |                  | Cluster Name     | Configuratio                                                                   | cn                      | Nodes     | Redistribution Mode |                  |
| DVS O<br>Cuest Name<br>Cuest Salas<br>Cuest Salas<br>C | DWS ©  Custer Name Custer Status Task Information Note Flavor Queation Usite Status Task Information Note Flavor Queation Usite Status Task Information Note Flavor Queation Usite Status Task Information Usite Status Task Information Task Information Task Information                                                                                                    |                  | test_0914_1914   | Node Flavor dus m3.large<br>Node Specifications Standard   2 vCPUs   16 GB Mem | nery   80 GB Cammon IIO | 6         | Offine mode         |                  |
| DVS O<br>Cusier tame Cusier States Tak Information O Kote Flavor Operation<br>v bol (SH1 (SH1)                                                                                                    | DVS ()<br>Custer Name<br>Custer Status<br>Lak Information ()<br>Kode Flaver<br>Question<br>V<br>Mode Flaver<br>Question<br>V<br>Mode Flaver<br>Question<br>V<br>Mode Flaver<br>Question<br>V<br>Mode Flaver<br>Question<br>V<br>Mode Flaver<br>Question<br>V<br>Mode Flaver<br>Question<br>V<br>Mode Flaver<br>Question<br>V<br>Mode Flaver<br>V<br>Mode Flaver<br>V<br>Mode |                  |                  |                                                                                |                         |           |                     |                  |
| DVIS O       Clutter Name       Clutter Name       Clutter Name       Clutter Name       Clutter Name       Clutter Name       Clutter Name       Clutter Name       Clutter Name       Clutter Name       Clutter Name       Clutter Status       Tabl Information O       Note Flaver       Operation       V       W19341       O Available                                                                                                    | DWS ()<br>Cluster Name<br>Cluster Name<br>Cluster Nam                                                                                                    |                  |                  |                                                                                |                         |           |                     |                  |
| DVS O<br>Custer tune<br>Custer tune<br>Custer tune<br>Custer Status<br>Custer tune<br>Custer Status<br>Custer Status<br>Custer tune<br>Custer Status<br>Custer Status<br>Custer Custer                                                                                                    | DWS ()<br>Custer Name<br>Custer Status<br>Lak Information ()<br>Kode Flaver<br>Question<br>V<br>Mode Flaver<br>Question<br>V<br>Mode Flaver<br>Question<br>V<br>Mode Flaver<br>Question<br>V<br>Mode Flaver<br>Question<br>V<br>Mode Flaver<br>Question<br>V<br>Mode Flaver<br>Question<br>V<br>Mode Flaver<br>Question<br>V<br>Mode Flaver<br>V<br>Mode Flaver<br>V<br>Mode |                  |                  |                                                                                |                         |           |                     |                  |
| DVIS O<br>Clinist Hame Claster Status Task Information O Kole Flower Operation<br>V bill (SH4 (SH4)                                                                                                    | DWS ⑦<br>Custer Name<br>Custer Status<br>Lak Information ⑦ Kode Flaver<br>Custer Kame<br>V Int(,0141,1914)<br>Paralele<br>Cister Status<br>Custer Status<br>Custer Custer Custer Custer Custer Custer Custer Custer Custer Custer                                                                                                    |                  |                  |                                                                                |                         |           |                     |                  |
| DWS ()<br>Cluster Name Cluster Status Task Information () Node Flavor Operation<br>V tot (1944-1944 ) Available () Flavorschung des millinger Microbioly poor () 5                                                                                                    | DWS         O           Cluster Name         Cluster Status         Task Information         O         Kode Flavor         Operation           V         Incl, 6944, 1944         Paralole         Sectionary para         Montorey para                                                                                                    |                  |                  |                                                                                |                         |           |                     |                  |
| DWS ()<br>Cluster Name Cluster Status Task Information () Node Flavor Operation<br>V tot (1944-1944 ) Available () Flavorschung des millinger Microbioly Poor () 5                                                                                                    | DWS (*)         Cluster Name         Cluster Status         Task Information (*)         Kode Flavor         Operation           V         Incluster, Status         Task Information (*)         Kode Flavor         Operation                                                                                                    |                  |                  |                                                                                |                         |           |                     |                  |
| DWS ()<br>Cluster Name Cluster Status Task Information () Kode Flavor Operation<br>V tot (1944-1944 ) Analase (Pleastaburg due nillings Merding Parel 19                                                                                                    |                                                                                                    |                  |                  |                                                                                |                         |           |                     |                  |
| DWS ()<br>Claster Name Claster Status Task Information () Node Flevor Operation<br>v tott, 1944, 1944 () Asalasie () Fadatabalang dia en Likarya Marchang Marchange Marchange Marcha                                                                                                    |                                                                                                    |                  |                  |                                                                                |                         |           |                     |                  |
| DWS O<br>Claster Name Claster Status Task Information O Kode Flavor Operation<br>v 100/19/19/14 @ Available Operation do cn large Machinery do cn large Machinery Machinery                                                                                                    |                                                                                                    |                  |                  |                                                                                |                         |           |                     |                  |
| DWS O     Effer 4 cubr       Claster Name     Claster Status       Claster Name     Claster Status       1 State Status     Task Information O       V bit (SH4     President)       V bit (SH4     President)                                                                                                    |                                                                                                    |                  |                  |                                                                                |                         |           |                     |                  |
| DWS O         Effer a Castre           Claster Name         Claster Status         Task Information O         Node Favor         Operation           v         bit (SH1 (SH1         Operation         Operation         Note Favor         Operation                                                                                                    | DWS ()<br>Cluster Name<br>Cluster Status<br>Lisk Information ()<br>Kode Fierer<br>V Ind, 1944<br>Available<br>Kode Fierer<br>Kode Fierer<br>Cluster Status<br>Kode Fierer<br>Kode Fierer<br>Cluster Status<br>Kode Fierer<br>Kode Fierer<br>Kode Fi                                                                                                    |                  |                  |                                                                                |                         |           |                     | _                |
| DWS ()<br>Cluster Same Cluster Same Same Same Same Same Same Same Same                                                                                                    | DWS ()<br>Cluster Name<br>Cluster Name<br>Cluster Status<br>Task Information ()<br>Node Favor<br>V Inst. (SH4, 1914<br>Restatutors Favor<br>Node Favor<br>V Inst. (SH4, 1914<br>Restatutors Favor<br>Node Favor<br>Node Favor                                                                                                    |                  |                  |                                                                                |                         |           | Previous Submit     |                  |
| DWS ()<br>Effer a data<br>Custer Name Custer Status Task Information () Node Favor Operation<br>v tor_OP44_1914 () Available () Redistributing date milliograp Minotory Parel 1                                                                                                    | DWS ()<br>Etter a<br>Cluster Name Cluster Status Task Information () Kode Favor Operation<br>v ted, 3944 ():144 () Available () Redethoding des m3 large Membrane Pari                                                                                                    |                  |                  |                                                                                |                         |           |                     |                  |
| Etter a dutte<br>Cluster Name Cluster Status Task Information (*) Node Favor Operation<br>v tact (1914, 1914) & Asabatie (*) Redistibuling das m3 large Microtory Parel   1                                                                                                    | Cluster Name Cluster Status Issk Information (*) Node Favor Operation<br>v tert, 594, 1914 (*) Available (*) Redstitukting det m. 3 large Membring Part                                                                                                    | DWS (?)          |                  |                                                                                |                         |           |                     |                  |
| Ether a dush           Cluster Name         Cluster Status         Task Information (i)         Wode Flavor         Operation           v         tits (1944_1954)         © Redistibuling         dae m3 large         Montang Parel                                                                                                    | Cluster Name         Cluster Status         Task Information         (e)         Node Favor         Operation           v         tord, 1974         (i) Available         (ii) Available         (iii) Available         Monthree Pare                                                                                                    |                  |                  |                                                                                |                         |           |                     |                  |
| Cluster Name Cluster Status Izak Information (i) Node Flavor Operation<br>v Istr. (1914 - 1914 (i) Available (i) Redistributing durin millinge Monthoring Revel                                                                                                    | Cluster Name Cluster Status Task Information () Kode Farror Operation                                                                                                    |                  |                  |                                                                                |                         |           |                     | Enter a cluste   |
| Claster Name         Claster Status         Task Information         O         Node Flavor         Operation           v         tart (1944_1934         © Available         © Redistributing         due ntl large         Monthang Parel I                                                                                                    | Cluster tune Cluster tune Cluster tune Cluster tune Cluster tune Cluster tune Mode Parer Operation (*) Node Parer Operation /* tert, UH4, 1914 (*) Available (*) Redshiftoffer den målange Montenig Pare                                                                                                    |                  |                  |                                                                                |                         |           |                     |                  |
| tost_1014_1014           V         tost_1014_1014         Overlable         Redistributing         dois.m3.large         Monitoring Panel                                                                                                    | v test_0914_1914 📀 Available 🔅 Redistituding dvis.m3.large Microbiolog Para                                                                                                    | Cluster Name     |                  | Cluster Status                                                                 | Task Information (?)    | Node Flav | IOF                 | Operation        |
|                                                                                                    |                                                                                                    | ✓ test_0914_1914 |                  | 📀 Available                                                                    | Redistributing          | dus.m3.la | rge                 | Monitoring Panel |
|                                                                                                    |                                                                                                    |                  |                  |                                                                                |                         |           |                     |                  |
|                                                                                                    |                                                                                                    |                  |                  |                                                                                |                         |           |                     |                  |
|                                                                                                    |                                                                                                    |                  |                  |                                                                                |                         |           |                     |                  |

# **Online Redistribution**

## Precautions

In online redistribution mode, the database supports partial DDL and DCL operations.

- Local tables that are being redistributed support insert, delete and update operations and some DDL operations:
  - INSERT, DELETE, UPDATE, MERGE INTO, OVERWRITE, UPSERT
  - Join queries across node groups
  - DROP, TRUNCATE, TRUNCATE-PARTITION
- The following operations cannot be performed on tables that are being redistributed:
  - Run ALTER TABLE statements (except for TRUNCATE PARTITION), including adding or deleting columns, renaming tables, and modifying schemas.
  - Create, modify, or delete indexes.
  - Run VACUUM FULL or CLUSTER on tables.
  - Modify the sequence objects on which a column depends, including creating and modifying them. Typical statements are CREATE and ALTER SEQUENCE ... OWNED BY.

#### Procedure

- **Step 1** Log in to the GaussDB(DWS) management console.
- **Step 2** Choose **Clusters**. All clusters are displayed by default.

**Step 3** In the **Operation** column of the target cluster, choose **More** > **Redistribute**, as shown in the following figure.

| DWS 🕜            |                |                  |              | Create Cluster                      |
|------------------|----------------|------------------|--------------|-------------------------------------|
|                  |                |                  |              | Enter a cluster name. Q             |
| Cluster Name     | Cluster Status | Task Information | Node Flavor  | Operation                           |
| ∨ test_0914_1914 | 🔗 Available    | Redistributing   | dvs.m3.large | Monitoring Panel   Restart   More v |
|                  |                |                  |              |                                     |
|                  |                |                  |              |                                     |
|                  |                |                  |              |                                     |

**Step 4** On the **Redistribute** page that is displayed, set **Advanced** to **Custom**, set the redistribution mode to **Online**, and click **Next: Confirm** to submit the task.

| DWS C                                                                              | Cluster test_                                                  | 0914_1914                                                                                                    |              |                                     |
|------------------------------------------------------------------------------------|----------------------------------------------------------------|----------------------------------------------------------------------------------------------------|--------------|-------------------------------------|
| Nodes                                                                              |                                                                | 6                                                                                                    |              |                                     |
| Noda Flavor                                                                        | ×                                                              | dvs.m3.large                                                                                                    |              |                                     |
| Node Specific                                                                      | dications                                                      | Standard   2 vCPUs   16 GB Memory   83 GB Common I/O                                                                                                    |              |                                     |
|                                                                                    |                                                                |                                                                                                    |              |                                     |
| Advanced                                                                           |                                                                | Default Outlam                                                                                                    |              |                                     |
| Redstributor                                                                       | ion Mode 🕥                                                     | Offine mode   Offine scheduling mode                                                                                                    |              |                                     |
|                                                                                    |                                                                |                                                                                                    |              |                                     |
|                                                                                    |                                                                |                                                                                                    |              |                                     |
|                                                                                    |                                                                |                                                                                                    |              |                                     |
|                                                                                    |                                                                |                                                                                                    |              |                                     |
|                                                                                    |                                                                |                                                                                                    |              |                                     |
|                                                                                    |                                                                |                                                                                                    |              |                                     |
|                                                                                    |                                                                |                                                                                                    |              |                                     |
|                                                                                    |                                                                |                                                                                                    |              |                                     |
|                                                                                    |                                                                |                                                                                                    |              | _                                   |
|                                                                                    |                                                                |                                                                                                    |              | NEX COMM                            |
|                                                                                    |                                                                |                                                                                                    |              |                                     |
|                                                                                    |                                                                |                                                                                                    |              |                                     |
| <   Redistrib                                                                      | ibution                                                        |                                                                                                    |              |                                     |
| <   Redistrib                                                                      | ibution                                                        | Cathornion                                                                                                    | Noter        | Defictivities Media                 |
| <   Redistrib<br>Cluste                                                            | ibution<br>der Name                                            | Configuration                                                                                                    | Nodes        | Redistribution Mode                 |
| <                                                                                  | ibution<br>stor Name<br>0914_1914                              | Configuration<br>Node Pare: don r3 large<br>Node Specificators: Bandad ( 1,4/17); 11 Gil Menay ( 10 Gil Connon 10                                                                                                    | Nodes<br>E   | Redistribution Mode<br>Online mode  |
| Cluster                                                                            | ibution<br>ster Name<br>6914_1914<br>ction is restricted. Dur  | Configuration<br>Note Theore dawn 20 year<br>Note Specifications, Statustical (1 xCPUs) (1 KGM Memory 10 KGM common 10<br>mg edictationality, repeatures such as table studeute alguitzer at and rates increation are net allowed                                                                                                    | Nodes<br>6   | Redistribution Mode<br>Online mode  |
| Classes           Question           Natl, 60           This function              | ibution<br>iter Name<br>6914_1914                              | Configuration<br>Note Theore dawn.10 year<br>Note Specifications: Stantised () xCPUs (1 KGM Merrory 16 GGL Connects 10<br>ng validatioulon, specifiers such as Using abusiver adjustment and notes researching as ng Alabamati<br>ng validatioulon, specifiers such as Using abusiver adjustment and notes researching as ng Alabamati                                                                                                    | Kodes<br>G   | Redistribution Mode<br>Online mode  |
| < Redistrib<br>Cluste<br>last_60<br>This functs                                    | Ibution<br>Iter Name<br>0914_1914<br>Clien is restricted. Dur  | Configuration<br>Note There decallarge<br>Note Specification: Standard 1: vCPDs 114 Gill Nerray 18 Gill Connect 10<br>Notes Specification: Standard 1: vCPDs 114 Gill Nerray 18 Gill Connect 10<br>Notes Specification: Specification and Additional Additional Specific Test and Additional Additional Specific Test and Additional Additional Specific Test and Additional Additional Specific Test and Additional Additional Add | Kodes<br>S   | Redistribution Mode<br>Online moda  |
| Cluss<br>Cluss<br>IssL00                                                           | ibution<br>der Name<br>8914_1914<br>cden is restricted. Dur    | Carlignation<br>Note These direct larger<br>Note Executions: Biostel (1):40% If 10 & Brows (8) & 60 Consen 10<br>mg editiolator, questions such as Using directors adjustment and notes researcher are followed                                                                                                    | Robs<br>6    | Redistribution Mode<br>Critinu moda |
| Class<br>Class<br>Incl. 6 <sup>o</sup><br>This lands                               | ibu6ion<br>Iter Name<br>0014_1014<br>ction is restricted. Duri | Configurations<br>Note Theor denail large<br>Taxes Executations: Standard (24,00%) (14 GB Amourts (18 GB Connous (10<br>mg velotitations, specifiers; and a state statuture algolithmet and ratio executions are net allowed                                                                                                    | Rootes<br>E  | Rediszbutos Node<br>Cellin nosi     |
| Class                                                                              | bullion<br>Jor Name<br>6914_1914                               | Configurations<br>Nata Tanor dura Illinger<br>Nata Executions - Bostari (1).47% (1 Ki di Relevo) (8 Ki di Connon 10<br>mg nelatibudora, quendrera sur el a talea doctave algoliterel and relevo - neurosce au rel allovost                                                                                                    | 8.065        | Redschuten Hole                     |
| < Redistrib<br>Caste<br>lan <u>,</u> 60<br>() The lands                            | bullion<br>tier Name<br>0014_1014                              | Configuration<br>Nate Theore during Target<br>Nate Electrication: Stretter (1): 4 CPU    14 CB Merrory   16 CB Control CO<br>may relationary, operatory such as taken block as a glateries and strett and relative as and advect                                                                                                    | Kors<br>C    | Redstatutor Mole                    |
| <ul> <li>Create</li> <li>Create</li> <li>Rec., so</li> <li>The function</li> </ul> | bution<br>ter Nerre<br>6014_1014<br>cter is resticted. Dur     | Configuration.<br>Intel Trave de col. Targe<br>Intel Repolitation Standard ( 1 x/OPs 14 Gill Menny 18 Gill Conneco 10<br>mg weldtholdyr, specifiers sch at later bicknet als dielet models an of allowed                                                                                                    | 5<br>5       | Retistion Note                      |
| <ul> <li>Create</li> <li>Create</li> <li>starting</li> <li>The function</li> </ul> | bution<br>dar Nære<br>6014_1914                                | Configuration<br>Note There don-Clarge<br>Note Street decisions: The Street of L roClark IV GOB Nonroy. NJ GOB Conneces 10<br>Ng GodDatchore, specifiers and and table abcorder address exacution are net allowed                                                                                                    | Kotes 6      | Redsstante Mole<br>Graw excla       |
| <ul> <li>Create</li> <li>Create</li> <li>Lange</li> <li>The Sector</li> </ul>      | buffon<br>Iter Name<br>Obtie_1914                              | Configuration<br>the Time donal large<br>time Time donal large<br>time Time donal large time of the Time of the Time of        | Kotes E      | Redistants Mode<br>Critie most      |
| < Reductor<br>Create<br>Inc. (see<br>This lunch                                    | buffon<br>her Kene<br>den is resistaet. Dur                    | Configuration<br>Text Text de concluips<br>Nell Text Text Text Text Text (1-20%) 114 Gil Benny (18 Gil Concer 10<br>mg veldebulon, queders such a later abuder abjetteret art delse severitir are tel abord                                                                                                    | Kotes 6      | Bedisticution Mode<br>Cettere mont  |
| Class<br>Lass<br>Mar, So<br>Tras Sanda                                             | bulion<br>ter Nare<br>0914_1914<br>clen is rectricted. Def     | Contigrations<br>Test Time de mon Taliga<br>Test Executarias Talisate 1 (2016) 11 00 Monray (8000 Conten 10<br>Taly additiduis, queditors sub a lades atulans adjutteret and netos reseations are est dadoest                                                                                                    | 8 Kotis<br>8 | Redissbutto Mode                    |
| < Rodeits<br>Caste<br>large<br>The Sector                                          | bution<br>der Narse<br>osrie_1514                              | Contigrations<br>Teste france de nucl large<br>Teste Executation : Bistanie 1 (2005) i 11 60 Menory 18 68 Contexes 10<br>Teste de tabatours autore anticidad de la contexes de la rest al avant<br>Teste de tabatours autore a tabatours al de tabatours al de la contexes de la rest al avant<br>Teste de tabatours al contexes de la contexes de la contexes de la rest al avant<br>Teste de la contexes de la contexes de la contexe | 8046         | Redestants Hade                     |

|                |                             |                                                              | Creale Cluster                                                                                                    |
|----------------|-----------------------------|--------------------------------------------------------------|----------------------------------------------------------------------------------------------------|
|                |                             |                                                              | Eitler a cluster name. Q                                                                                                    |
| Cluster Status | Task Information (?)        | Node Flavor                                                  | Operation                                                                                                    |
| Available      | 1 Redistributing            | dws.m3.large                                                 | Monitoring Panel   Restart   More +                                                                                                    |
|                |                             |                                                              |                                                                                                    |
|                |                             |                                                              |                                                                                                    |
|                |                             |                                                              |                                                                                                    |
|                | Cluster Status<br>Ø Avalade | Cluster Status Task Information ()<br>Available (Federbuding | Cluster Status Task Information        Cluster Status     Task Information     Node Favor       Available     Filedschubung     dirs. m3 large |

# 7.6.2 Viewing Redistribution Details

On the **View Redistribution Details** page, you can view the redistribution mode and progress of the current cluster. In offline scheduling mode, you can pause, resume, and modify redistribution, and perform retries upon failures.

**NOTE** 

• This function is supported in 8.1.1.200 or later.

## Precautions

• This function is available only when the cluster task information is **Redistributing**, **Redistribution failed**, or **Redistribution paused**.

## Procedure

- **Step 1** Log in to the GaussDB(DWS) management console.
- Step 2 Choose Clusters. All clusters are displayed by default.
- **Step 3** In the **Operation** column of the target cluster, choose **More** > **View Redistribution Details**, as shown in the following figure.
  - In offline redistribution or online redistribution mode, only data progress and table progress are displayed.

| <   View Redistribution | Details      |                      |
|-------------------------|--------------|----------------------|
|                         |              |                      |
| DWS Cluster             |              |                      |
| Redistribution Mode     | Offline mode | Retry Modify         |
| Progress                | Status       | 🔅 Redistributing 🛛 C |
|                         | Data         | 40%                  |
|                         | Table        | 30%                  |
|                         |              |                      |
|                         |              |                      |
|                         |              |                      |

# **NOTE**

If redistribution fails, click Retry, as shown in the following figure.

| Dedictribution Mode                                                     | Office made - Date:                             | 11-12                           |   |   |
|-------------------------------------------------------------------------|-------------------------------------------------|---------------------------------|---|---|
| -                                                                       | Offiline mode Hetry                             | Modify                          |   |   |
| Progress                                                                | Status                                          | 40e                             |   |   |
|                                                                         | Data                                            | 40.5                            |   |   |
|                                                                         | Table                                           | 30%                             |   |   |
|                                                                         |                                                 |                                 |   |   |
|                                                                         |                                                 |                                 |   |   |
|                                                                         |                                                 |                                 |   |   |
|                                                                         |                                                 |                                 |   |   |
|                                                                         |                                                 |                                 |   |   |
| <   View Redistribution I                                               | Details                                         |                                 |   |   |
| <   View Redistribution                                                 | Details                                         | _                               | _ | _ |
| View Redistribution I                                                   | Details                                         | _                               | - | - |
| View Redistribution I                                                   | Details                                         |                                 | x | - |
| View Redistribution I DWS Cluster Redistribution Mode                   | Oetails<br>Offine mode Retry                    | Are you sure you want to retry? | × | - |
| View Redistribution I DWS Cluster Redistribution Mode Progress          | Oetails<br>Offine mode Retry<br>Status 4        | Are you sure you want to retry? | × | - |
| View Redistribution I DWS Cluster Redistribution Mode Progress          | Octails<br>Offline mode Retry<br>Status<br>Data | Are you sure you want to retry? | × |   |
| View Redistribution I DWS Cluster Redistribution Mode Progress          | Offline mode Retry<br>Status Data<br>Table      | Are you sure you want to retry? | × |   |
| View Redistribution I<br>DWS Cluster<br>Redistribution Mode<br>Progress | Offine mode Retry<br>Status<br>Data<br>Table    | Are you sure you want to retry? | x |   |

----End

# 7.7 Performing a Primary/Standby Switchback

# Context

In the **Unbalanced** state, the number of primary instances on some nodes increases. As a result, the load pressure is high. In this case, the cluster is normal, but the overall performance is lower than that in the balanced state. During off-peak hours, you are advised to perform a switchback to restore the primary/ standby relationship of your cluster.

# **NOTE**

- Only 8.1.1.202 and later versions support primary/standby switchback.
- You are advised to perform a switchback during off-peak hours. Switchback interrupts services for a short period of time. The actual interruption duration depends on your service volume.

# Procedure

- **Step 1** Log in to the GaussDB(DWS) management console.
- **Step 2** On the **Clusters** page, find a cluster in **Unbalanced** state.
- **Step 3** In the **Operation** column of the cluster, choose **More** > **Switchback**.
|                                                                   |                                              |                     |                       | All projects  | Enter a clu        | iter name. Q Search by Tay     |
|-------------------------------------------------------------------|----------------------------------------------|---------------------|-----------------------|---------------|--------------------|--------------------------------|
| Cluster Name                                                      | Cluster Status                               | Task information () | Node Ravor            | Recent Events | Enterprise Project | Operation                      |
| <ul> <li>auto-tags-SU/gwithm8hiQxmc06H72x5378Ttvp</li> </ul>      | Creating 20%                                 |                     | dws2.stream.xlarge.m3 | 1             | default            | Monitoring Panel   Restart     |
| ✓ auto-default-P_ABMSvkkry8xMISG                                  | Creating 30%                                 |                     | dws2.stream.xlarge.m3 | 1             | default            | Monitoring Panel   Restart     |
| <ul> <li>auto-openapi-rentore-RIUENOW07qrtxK77x9v6ffL</li> </ul>  | <ol> <li>Creating, restoring: 40%</li> </ol> |                     | dws2stream.xlarge.m3  | 1             | default            | Monitoring Panel   Restart     |
| ✓ auto-openapi-restore-jf                                         | Creating, restoring 50%                      |                     | dws2.stream.xlarge.m3 | 1             | default            | Monit View Metric<br>Scale Out |
| <ul> <li>auto-openapi-restore-ft/NoxKmKAN2ph/FFoxUs70b</li> </ul> | t. O creating, restoring 46%                 |                     | dws2.stream.xlarge.m3 | 1             | default            | Monit Redistribute             |
| <ul> <li>auto-openapi-restore-alhDy1vTUOKdmNKgap/Tx</li> </ul>    |                                              |                     | dws2.stream.xlarge.m3 | 1             | default            | Monit Reset Password           |
| ✓ auto-openapi-restore-KC71-S7915N0psQ5rouDioX.                   | . () Creating, restoring 40%                 |                     | dws2.stream.xlarge.m3 | 1             | default            | Montt Create Snapshot          |
| ✓ auto-restore-data-w700d4r5olQ01040jQ4z77                        | 🙁 Anallable                                  |                     | dws2stream.slarge.m3  | 6             | default            | Mont Delete                    |
| auto-restore-defineds1e4CUIP6yKwqUA1HzApVW                        | 🙆 Axailable                                  |                     | dws2.stream.xlarge.m3 |               | default            | Mone Switchback<br>Manage CN   |
| ✓ switchover_02151719                                             | Outbalanced                                  |                     | dwsx.slarge.4         | 2             | default            | Monitoring Panel Restart       |

**Step 4** In the dialog box that is displayed, confirm that the service is in off-peak hours, and click **Yes**. A message will be displayed in the upper right corner, indicating that the switchback request is being processed.

| DWS                   | DWS ③                                                              |                         |                                                                                    |                       |               | Gre                 | ate Cluster      | Buy Discount Package |
|-----------------------|--------------------------------------------------------------------|-------------------------|------------------------------------------------------------------------------------|-----------------------|---------------|---------------------|------------------|----------------------|
| Dashboard             |                                                                    | 1                       |                                                                                    |                       | All projects  | Enter a cluster nam | c. Q. Sea        | erch by Tag 😸 🛛 🖸    |
| Custors               | Cluster Name                                                       | Cluster Status          | Are you sure you want to switch                                                    | Se Flavor             | Recent Events | Enterprise Project  | Operation        |                      |
| DR Tasks<br>Snapshots | ✓ auto-tage-5LXgwthm5hiQvmcC06H72v5378T1wz                         | Creating 30%            | services back to the original primary<br>node?                                     | i2.stream.xlarge.m3   | 3.0           | default             | Monitoring Panel | Restart   More +     |
| Parameter Templates   | ✓ auto-defaultP_ABMSvkkiy8icMI5G                                   | Creating 30%            | iervices will be interrupted briefly. Perform switchback<br>furing off-peak hours. | i2.stream.starge.m3   | 1.0           | default             | Monitoring Panel | Restart   More +     |
| Events                | <ul> <li>auto-openapi-restore-RUBNOW07qmxX77xPv6i8ID</li> </ul>    | C creating, restoring   | Yes No                                                                             | i2.stream.xlarge.m3   | 1 (           | default             | Monitoring Panel | Restart   More +     |
| Alarms                | ✓ auto-openapi-rentore-∦                                           | 🔅 Creating, restoring   |                                                                                    | datream.xlarge.m3     | 1 0           | default.            | Monitoring Panel | Restart   More +     |
|                       | <ul> <li>auto-openapi restore-filNoxikmKAN2pNFFovUs70bf</li> </ul> | Creating, restoring 53% |                                                                                    | dws2.streamxlarge.m3  | 1 0           | default.            | Monitoring Panel | Restart   More +     |
|                       | <ul> <li>auto-openapi-restore-alhDy1vTUORCdmNKcqapiTx,</li> </ul>  | Creating, restoring 53% |                                                                                    | dws2.stream.starge.m3 | 1 0           | default             | Monitoring Panel | Restart   More +     |
|                       | <ul> <li>auto-openapi-restore-Kc71-57919N0gsQ5rouDkxK</li> </ul>   | Creating, restoring 52% |                                                                                    | dws2.stream.xlarge.m3 | 1 1           | default             | Monitoring Panel | Restart   More +     |
|                       | ✓ auto-restore-dataw7RKddrSolQ0114EjQ4z77                          | Available               |                                                                                    | dws2.streamxlarge.m3  | 6 - 6         | default             | Monitoring Panel | Restart   More +     |
|                       | auto-restore-definedx1e4CUIP0yXwgUA1HzApXW_                        | Available               |                                                                                    | dws2.stream.xlarge.m3 |               | default             | Monitoring Panel | Restart   More +     |
|                       | v switchover_02151719                                              | Unbalanced              |                                                                                    | dwscxlarge.4          | 2 (           | default             | Monitoring Panel | Restart   More +     |
|                       | 10 • Total Records 25 < 1 2 3 >                                    |                         |                                                                                    |                       |               |                     |                  |                      |

**Step 5** Check the cluster status. During the switchback, the cluster status is **Switching back**. After the switchback, the cluster status will change to **Available**.

| DWS                 | DWS ①                                                            |                            |                      |                        |               | c                     | eate Cluster     | Buy Discourt, Packag |
|---------------------|------------------------------------------------------------------|----------------------------|----------------------|------------------------|---------------|-----------------------|------------------|----------------------|
| Dashboard           |                                                                  |                            |                      |                        | All projects  | • Enter a cluster nar | ne. Q 569        | rch by Tag 😺 🗌 🖸     |
| Chaten              | Cluster Name                                                     | Cluster Status             | Task information (2) | Node Flavor            | Recent Events | Enterprise Project    | Operation        |                      |
| DR Tanks            | ✓ auto-tags=SLXpx0hm8hQumc006H72x5378T1wz                        | Creating 30%               |                      | dws2.stream.xlarge.m3  | 1             | default               | Monitoring Panel | Restart   More +     |
| Parameter Templates | ✓ auto-default-P_ABMSskittydich055                               | O Creating 30%             |                      | divi2.stream.slarge.m3 | 1             | default               | Monitoring Panel | Restart   More +     |
| Events              | <ul> <li>auto-operapi restore-8108NOW07qmxK75dv68ED</li> </ul>   | Creating, restoring 52%    |                      | dws2.stream.xlarge.m3  | 1             | default               | Monitoring Panel | Restart   More +     |
| Alarms              | ✓ auto-openapi-restore./f                                        | © Creating, restoring: 53% |                      | divs2.stream.slarge.m3 | 1             | default               | Monitoring Panel | Restart   More +     |
| Connections         | ✓ auto-openapi-restore-filNoxKriKAN2pNFfoxUs7tbf                 | Oreating, restoring 52%    |                      | divs2.stream.xlarge.m3 | 1             | default               | Monitoring Panel | Restart   More +     |
|                     | <ul> <li>auto-openapi-restore-alhDy1vTUOfCdmNfCqapiTx</li> </ul> | Creating, restoring 53%    |                      | divs2.stream.slarge.m3 | 1             | default               | Monitoring Panel | Restart   More +     |
|                     | ✓ auto-openapi-restore-Kc71-G2919N0psQ5rouDioK                   | O creating, restoring 52%  |                      | dws2.stream.xlarge.m3  | 1             | default               | Monitoring Panel | Restart   More +     |
|                     | v auto-restore-data-w/78kdkr5olQ0114EjQ4z77                      | 😋 Available                |                      | divs2.stream.slarge.m3 | 6             | default               | Monitoring Panel | Restart   More +     |
|                     | ← auto-restore-definedx1o4CUIPtytwqUA1HzApVW_                    | 😋 Available                |                      | dws2.stream.xlarge.m3  | 8             | default               | Monitoring Panel | Restart   More +     |
|                     | v switchover_02151719                                            | Unbalanced                 | Switching back       | dwocxlarge-4           | 3             | default               | Monitoring Panel | Restart   More +     |
|                     | 10 • Total Records: 25 ( 1 2 3 >                                 |                            |                      |                        |               |                       |                  |                      |

----End

# 7.8 Cluster Upgrade

After you create a data warehouse cluster, the system automatically configures a random maintenance window for the cluster. Alternatively, you can customize a maintenance window as required. For details about how to view and configure the maintenance window, see **Configuring the Maintenance Window**.

The validity period of the maintenance window (maximum maintenance duration) is 4 hours. During this period, you can upgrade the cluster, install operating system patches, and harden the system. If no maintenance tasks are performed within the planned maintenance window, the cluster continues to run properly until the next maintenance window. GaussDB(DWS) will notify you of any cluster O&M operation by sending SMS messages. Exercise caution when performing operations on the cluster during the O&M period.

If the upgrade affects the current query requests or service running, contact technical support for emergency handling.

A cluster is charged by hour as long as it is in the **Available** state. Since the cluster is charged by hour, you will not see any difference in the bills if a faulty node or system upgrade causes a short interruption, for example, 15 minutes. If such events cause major system interruption, which is a very rare case, you will not be charged for those downtime hours.

## **Upgrading a Cluster**

You do not need to care about GaussDB(DWS) cluster patching or upgrading because GaussDB(DWS) will handle version upgrade automatically. After GaussDB(DWS) is upgraded, the service automatically upgrades the clusters to the latest version within the maintenance window. During the upgrade, the cluster is automatically restarted and cannot provide services for a short period of time. Therefore, you are advised to set a suitable time range when the number of connected users and the number of active tasks are small.

#### **NOTE**

After the cluster is upgraded, it cannot be rolled back.

The following figure shows the cluster version.

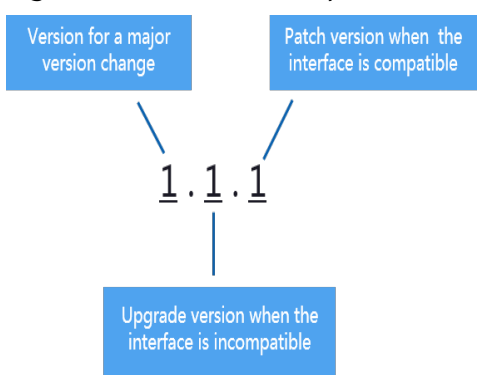

#### Figure 7-1 Version description

- **Service patch upgrade**: The last digit of cluster version *X.X.X* is changed. For example, the cluster is upgraded from 1.1.0 to 1.1.1.
  - Duration: The whole process will take less than 10 minutes.
  - Impact on services: During this period, services will be interrupted for 1 to 3 minutes.
- **Service upgrade**: The first two digits of cluster version *X.X.X* are changed. For example, the cluster is upgraded from 1.1.0 to 1.2.0.
  - Duration: The whole process will take less than 30 minutes.
  - Impact on services: During this period, the database cannot be accessed.

## **Configuring the Maintenance Window**

**Step 1** Log in to the GaussDB(DWS) management console.

#### Step 2 Click Clusters.

**Step 3** In the cluster list, click the name of the target cluster. The **Basic Information** page is displayed.

In the **Cluster Information** area, you can view the maintenance window.

- **Step 4** Click **Configure** next to **Maintenance Window**.
- **Step 5** In the dialog box that is displayed, configure the maintenance window.
- Step 6 Click OK.

----End

# 7.9 Password Reset

GaussDB(DWS) allows you to reset the password of the database administrator. If a database administrator forgets their password or the account is locked because the number of consecutive incorrect password attempts reaches the upper limit, the database administrator can reset the password on the **Clusters** page. After the password is reset, the account can be automatically unlocked. You can set the maximum number of incorrect password attempts (10 by default) by configuring the **failed\_login\_attempts** parameter on the **Parameter Modifications** tab of the cluster. For details, see **Modifying Database Parameters**.

### Resetting a Password

- **Step 1** Log in to the GaussDB(DWS) management console.
- Step 2 Choose Clusters.
- **Step 3** In the **Operation** column of the target cluster, choose **More** > **Reset Password**.
- **Step 4** On the displayed **Reset Password** page, set a new password, confirm the password, and then click **OK**.

The password complexity requirements are as follows:

- Contains 8 to 32 characters.
- Cannot be the username or the username spelled backwards.
- Must contain at least three of the following character types: uppercase letters, lowercase letters, digits, and special characters (~!`?,.:;-\_'"(){}[]/<>@#%^&\*+| \=)
- Passes the weak password check.
- Cannot be the same as the old password and cannot be the reverse of the old password.
- Cannot use a historical password.

#### **NOTE**

If the default cluster administrator account is deleted or renamed, password resetting fails.

----End

# 7.10 Cluster Restart

If a cluster is in the **Unbalanced** state or cannot work properly, you may need to restart it for restoration. After modifying a cluster's configurations, such as security settings and parameters in the parameter template, manually restart the cluster to make the configurations take effect.

### Impact on the System

• A cluster cannot provide services during the restart. Therefore, before the restart, ensure that no task is running and all data is saved.

If the cluster is processing service data, such as importing data, querying data, creating snapshots, or restoring snapshots, cluster restarting will cause file damage or restart failure. You are advised to stop all cluster tasks before restarting the cluster.

View the **Session Count** and **Active SQL Count** metrics to check whether the cluster has active events. For details, see **Monitoring Clusters Using Cloud Eye**.

- The time required for restarting a cluster depends on the cluster scale and services. Generally, it takes about 3 minutes to restart a cluster. The duration does not exceed 20 minutes.
- If the restart fails, the cluster may be unavailable. Try again later or contact technical support.

## Procedure

- **Step 1** Log in to the GaussDB(DWS) management console.
- Step 2 Click Clusters.
- Step 3 In the Operation column of the cluster to be restarted, click Restart.
- **Step 4** In the dialog box that is displayed, click **Yes**.

**Task Information** changes to **Restarting**. When **Cluster Status** changes to **Available** again, the cluster is successfully restarted.

----End

# 7.11 Modifying Database Parameters

After a cluster is created, you can modify the cluster's database parameters as required. On the GaussDB(DWS) management console, you can view or set common database parameters. For details, see **Managing Parameter Templates**. You can run SQL commands to view or set other database parameters. For details, see **Setting Configuration Parameters** in the *Data Warehouse Service Database Development Guide*.

## Prerequisites

You can modify parameters only when no task is running in the cluster.

- **Step 1** Log in to the GaussDB(DWS) management console.
- **Step 2** In the navigation pane on the left, choose **Clusters**.
- **Step 3** In the cluster list, find the target cluster and click the cluster name. The **Basic Information** page is displayed.
- **Step 4** Click the **Parameters** tab and modify the parameter values. Then click **Save**.
- **Step 5** In the **Modification Preview** dialog box, confirm the modifications and click **Save**.

----End

### **Parameter Description**

The following table describes part of the database parameters. You can search for and check more parameters by following the instructions in **Procedure**.

#### **NOTE**

- The default values of the following parameters are for reference only. For more information, see "Setting GUC Parameters".
- After you modify parameters, restart the cluster to make the new settings take effect. Before the restart, the old parameter settings are still displayed.

| Parameter                 | Description                                                                                                    | Default<br>Value |
|---------------------------|----------------------------------------------------------------------------------------------------|------------------|
| session_timeout           | Specifies the timeout interval of an idle<br>session, in seconds. The value <b>0</b> indicates that<br>the timeout limit is disabled. The value<br>ranges from 0 to 86400.                                                             | 600              |
| datestyle                 | Sets the display format for date and time.                                                                                                    | ISO,MDY          |
| failed_login_atte<br>mpts | Sets the number of consecutive incorrect<br>password attempts after which the account is<br>locked. The value <b>0</b> indicates that the<br>number of incorrect password attempts is not<br>limited. The value ranges from 0 to 1000. | 10               |
| timezone                  | Sets the time zone displayed in the time stamps.                                                                                                    | UTC              |
| log_timezone              | Sets the time zone for timestamps in the server log.                                                                                                    | UTC              |

#### Table 7-8Parameters

| Parameter                  | Description                                                                                                    | Default<br>Value |
|----------------------------|----------------------------------------------------------------------------------------------------|------------------|
| enable_resource_r<br>ecord | Specifies whether to enable resource recording.                                                                                                    | off              |
|                            | If the actual execution time of an SQL<br>statement is greater than the value of<br><b>resource_track_duration</b> (the default value<br>is 60s; customizable), the monitoring<br>information will be archived.                                                                                                    |                  |
|                            | This function will cause storage space<br>expansion and slightly affect system<br>performance. Disable it when it is not<br>required.                                                                                                    |                  |
|                            | <ul> <li>NOTE</li> <li>Archiving: The monitoring information is stored<br/>in the history view and archived in the info<br/>table. The archiving time is 3 minutes. After the<br/>archiving, records in the history view are<br/>cleared.</li> </ul>                                                                                                    |                  |
|                            | <ul> <li>History view GS_WLM_SESSION_HISTORY,<br/>which corresponds to info table<br/>GS_WLM_SESSION_INFO</li> </ul>                                                                                                    |                  |
|                            | <ul> <li>History view GS_WLM_OPERATOR_HISTORY,<br/>which corresponds to info table<br/>GS_WLM_OPERATOR_INFO</li> </ul>                                                                                                    |                  |
| query_dop                  | Sets the Symmetric Multi-Processing (SMP) degree.                                                                                                    | 0                |
|                            | <ul> <li>Value <b>0</b> indicates that the SMP is adaptive.</li> </ul>                                                                                                    |                  |
|                            | • Value <b>1</b> indicates that the SMP is disabled.                                                                                                    |                  |
|                            | • Value <b>2</b> indicates that the SMP degree is 2.                                                                                                    |                  |
| resource_track_co<br>st    | Sets the minimum execution cost for<br>resource monitoring on statements. The<br>value -1 indicates that resource monitoring is<br>disabled (execution cost less than 10). If the<br>value is greater than or equal to 0, and the<br>cost of executing statements exceeds the<br>value and is greater than or equal to 10,<br>resource monitoring is performed.<br>You can run the SQL command <b>Explain</b> to | 100000           |
|                            | query the estimated execution cost of an SQL statement.                                                                                                    |                  |

| Parameter                   | Description                                                                                                    | Default<br>Value |
|-----------------------------|----------------------------------------------------------------------------------------------------|------------------|
| resource_track_du<br>ration | Sets the minimum time for archiving executed statements recorded during real-time monitoring, in seconds.                                                                                                    | 60               |
|                             | • The value <b>0</b> indicates that all the statements are archived.                                                                                                    |                  |
|                             | • If the value is greater than <b>0</b> , historical statements are archived when the execution time of the statements exceeds this value.                                                                                                    |                  |
| password_effect_t<br>ime    | Sets the validity period of the account<br>password. When the password is about to<br>expire or has expired, the system prompts the<br>user to change the password.                                                                                                    | 90               |
|                             | The value ranges from 0 to 999, in days. If this parameter is set to <b>0</b> , the function is disabled.                                                                                                    |                  |
| update_lockwait_t<br>imeout | Sets the maximum duration that a lock waits<br>for concurrent updates on a row to complete.<br>If the lock wait time exceeds the value, the<br>system will report an error. If this parameter<br>is set to <b>0</b> , an error is reported immediately<br>when a lock appears. The unit is milliseconds. | 120000           |
| enable_resource_t<br>rack   | Specifies whether to enable resource<br>monitoring. After you enable this function,<br>SQL statements can be monitored.                                                                                                    | on               |
| password_policy             | Specifies whether to check the password<br>complexity when you create a<br>GaussDB(DWS) account using <b>CREATE</b><br><b>ROLE/CREATE USER</b> , or modify the account<br>using <b>ALTER ROLE/ALTER USER</b> .                                                                                           | 1                |
|                             | • <b>0</b> indicates that no password complexity policy is used.                                                                                                    |                  |
|                             | • 1 indicates that the default password complexity policy is used.                                                                                                    |                  |

| Parameter               | Description                                                                                                    | Default<br>Value |
|-------------------------|----------------------------------------------------------------------------------------------------|------------------|
| password_reuse_ti<br>me | Specifies whether to check the password<br>reuse interval when you modify the account<br>password using <b>ALTER USER/ALTER ROLE</b> .<br>The value ranges from 0 to 3650, in days. | 60               |
|                         | • <b>0</b> indicates that the password reuse interval is not restricted.                                                                                                    |                  |
|                         | • A positive number indicates that the new password cannot be chosen from passwords in history that are newer than the specified number of days.                                    |                  |
|                         | NOTE<br>The password_reuse_time and<br>password_reuse_max parameters are checked<br>during password change.                                                                         |                  |
|                         | <ul> <li>If the value of either password_reuse_time or<br/>password_reuse_max is positive, the password<br/>can be reused.</li> </ul>                                               |                  |
|                         | <ul> <li>If the value of password_reuse_time is 0,<br/>password reuse is restricted based on the<br/>number of password changes, but not on the<br/>time elapsed.</li> </ul>        |                  |
|                         | <ul> <li>If the values of both parameters are 0,<br/>password reuse is not restricted.</li> </ul>                                                                                   |                  |
| password_reuse_<br>max  | Specifies whether to check the number of password changes when you modify the account password using <b>ALTER USER/ALTER ROLE</b> .                                                 | 0                |
|                         | <ul> <li>0 indicates that the password is not<br/>restricted by the number of password<br/>changes.</li> </ul>                                                                      |                  |
|                         | <ul> <li>A positive number indicates that the new<br/>password cannot be chosen from the<br/>specified number of the most recent<br/>passwords.</li> </ul>                          |                  |
|                         | NOTE<br>The password_reuse_time and<br>password_reuse_max parameters are checked<br>during password change.                                                                         |                  |
|                         | <ul> <li>If the value of either password_reuse_time or<br/>password_reuse_max is positive, the password<br/>can be reused.</li> </ul>                                               |                  |
|                         | <ul> <li>If the value of password_reuse_max is 0, the<br/>password is not restricted based on the time<br/>elapsed, but not on the number of password<br/>changes.</li> </ul>       |                  |
|                         | <ul> <li>If the values of both parameters are 0,<br/>password reuse is not restricted.</li> </ul>                                                                                   |                  |

| Parameter                         | Description                                                                                                    | Default<br>Value |
|-----------------------------------|----------------------------------------------------------------------------------------------------|------------------|
| password_lock_ti<br>me            | Specifies the duration before a locked account is automatically unlocked.                                                                                                    | 1                |
|                                   | <ul> <li>0 indicates that the account is not<br/>automatically locked if the password<br/>verification fails.</li> </ul>                                                                                                    |                  |
|                                   | <ul> <li>A positive number indicates the duration<br/>after which a locked account is<br/>automatically unlocked.</li> </ul>                                                                                                    |                  |
| password_encrypt<br>ion_type      | Specifies the encryption type of user passwords.                                                                                                    | 2                |
|                                   | • <b>0</b> indicates that passwords are encrypted with MD5.                                                                                                    |                  |
|                                   | • 1 indicates that passwords are encrypted with SHA-256, which is compatible with the MD5 user authentication method of the PostgreSQL client.                                                                                           |                  |
|                                   | • 2 indicates that passwords are encrypted with SHA-256. MD5 is not recommended because it is not a secure encryption algorithm.                                                                                                    |                  |
| password_notify_t<br>ime          | Specifies how many days in advance a user is notified before a password expires.                                                                                                    | 7                |
|                                   | <ul> <li>0 indicates that the notification is disabled.</li> </ul>                                                                                                    |                  |
|                                   | <ul> <li>A value ranging from 1 to 999 indicates<br/>the number of days prior to password<br/>expiration that a user will receive a<br/>notification.</li> </ul>                                                                         |                  |
| enable_stateless_<br>pooler_reuse | Specifies whether to enable the pooler reuse mode. The setting takes effect after the cluster is restarted.                                                                                                    | off              |
|                                   | • <b>on</b> indicates that the pooler reuse mode is enabled.                                                                                                    |                  |
|                                   | • <b>off</b> indicates that the pooler reuse mode is disabled.                                                                                                    |                  |
|                                   | <b>NOTE</b><br>Set this parameter to the same value for CNs and<br>DNs. If this parameter is set to <b>off</b> for CNs and <b>on</b><br>for DNs, the cluster communication fails. Restart<br>the cluster for the setting to take effect. |                  |

| Parameter                | Description                                                                                                    | Default<br>Value |
|--------------------------|----------------------------------------------------------------------------------------------------|------------------|
| work_mem                 | Specifies the amount of memory to be used<br>by internal sort operations and hash tables<br>before they write data into temporary disk<br>files, in KB.                                                                                                    | 64MB             |
|                          | Sort operations are required for <b>ORDER BY</b> , <b>DISTINCT</b> , and merge joins.                                                                                                    |                  |
|                          | Hash tables are used in hash joins, hash-<br>based aggregation, and hash-based<br>processing of <b>IN</b> subqueries.                                                                                                    |                  |
|                          | In a complex query, several sort or hash<br>operations may run in parallel; each<br>operation will be allowed to use as much<br>memory as this parameter specifies. If the<br>memory is insufficient, data will be written<br>into temporary files. In addition, several<br>running sessions could be performing such<br>operations concurrently. Therefore, the total<br>memory used may be many times the value<br>of <b>work_mem</b> . |                  |
| maintenance_wor<br>k_mem | Specifies the maximum amount of memory<br>to be used by maintenance operations, such<br>as VACUUM, CREATE INDEX, and ALTER<br>TABLE ADD FOREIGN KEY, in KB.<br>NOTE<br>This parameter may affect the execution efficiency<br>of VACUUM, VACUUM FULL, CLUSTER, and<br>CREATE INDEX.                                                                                                    | 128MB            |
| enable_orc_cache         | Specifies whether to reserve 1/4 of<br>cstore_buffers for storing ORC metadata<br>when cstore_buffers is initialized.                                                                                                    | on               |
|                          | • <b>on</b> indicates that the ORC metadata is cached, which improves the query performance of HDFS tables but occupies column-store caches. As a result, the column-store performance is compromised.                                                                                                    |                  |
|                          | • <b>off</b> indicates that the ORC metadata is not cached.                                                                                                    |                  |
| sql_use_spacelimit       | Specifies the space size for files to be flushed<br>to disks when a single SQL statement is<br>executed on a single DN, in KB. The<br>managed space includes the space occupied<br>by ordinary tables, temporary tables, and<br>intermediate result sets to be flushed to<br>disks. <b>-1</b> indicates no limit.                                                                                                    | -1               |

| Parameter                | Description                                                                                                    | Default<br>Value |
|--------------------------|----------------------------------------------------------------------------------------------------|------------------|
| enable_bitmapsca<br>n    | Specifies whether to enable the optimizer's use of bitmap-scan plan types.                                                                                                    | on               |
|                          | <ul><li>on</li><li>off</li></ul>                                                                                                    |                  |
| enable_hashagg           | <ul> <li>Specifies whether to enable the optimizer's use of hash aggregation plan types.</li> <li>on</li> <li>off</li> </ul>                                                                                                    | on               |
| enable_hashjoin          | <ul><li>Specifies whether enable the optimizer's use of hash join plan types.</li><li>on</li><li>off</li></ul>                                                                                                    | on               |
| enable_indexscan         | Specifies whether to enable the optimizer's<br>use of index-scan plan types.<br>• on<br>• off                                                                                                    | on               |
| enable_indexonlys<br>can | Specifies whether to enable the optimizer's<br>use of index-only-scan plan types.<br>• on<br>• off                                                                                                    | on               |
| enable_mergejoin         | Specifies whether the optimizer's use of merge-join plan types.<br>• on<br>• off                                                                                                    | off              |
| enable_nestloop          | Specifies whether the optimizer's use of<br>nested-loop-join plan types. It is impossible<br>to suppress nested-loop joins entirely, but<br>disabling this parameter encourages the<br>optimizer to choose other methods if<br>available. | off              |
|                          | • on<br>• off                                                                                                    |                  |

| Parameter                | Description                                                                                                    | Default<br>Value |
|--------------------------|----------------------------------------------------------------------------------------------------|------------------|
| enable_seqscan           | <ul> <li>Specifies whether enable the optimizer's use of sequential-scan plan types. It is impossible to suppress sequential scans entirely, but disabling this parameter encourages the optimizer to choose other methods if available.</li> <li>on</li> <li>off</li> </ul>                                                                               | on               |
| enable_tidscan           | <ul> <li>Specifies whether enable the optimizer's use of TID scan plan types.</li> <li>on</li> <li>off</li> </ul>                                                                                                    | on               |
| enable_kill_query        | <ul> <li>In CASCADE mode, when a user is deleted, all the objects belonging to the user are deleted. This parameter specifies whether the queries of the objects belonging to the user can be unlocked when the user is deleted.</li> <li>on indicates that the unlocking is allowed.</li> <li>off indicates that the unlocking is not allowed.</li> </ul> | off              |
| enable_vector_en<br>gine | Specifies whether to enable the optimizer's<br>use of vectorized execution engines.<br>• on<br>• off                                                                                                    | on               |
| enable_broadcast         | Specifies whether to enable the optimizer's<br>use of broadcast distribution when it<br>evaluates the cost of stream.<br>• on<br>• off                                                                                                    | on               |
| skew_option              | <ul> <li>Specifies whether to enable an optimization policy.</li> <li>off indicates that the policy is disabled.</li> <li>normal indicates that a radical policy is used. All possible skews are optimized.</li> <li>lazy indicates that a conservative policy is used. Uncertain skews are ignored.</li> </ul>                                            | normal           |

| Parameter                     | Description                                                                                                    | Default<br>Value |
|-------------------------------|----------------------------------------------------------------------------------------------------|------------------|
| default_statistics_<br>target | Specifies the default statistics target for table<br>columns without a column-specific target set<br>via <b>ALTER TABLE SET STATISTICS</b> . If this<br>parameter is set to a positive number, it<br>indicates the number of samples of statistics<br>information. If this parameter is set to a<br>negative number, percentage is used to set<br>the statistic target. The negative number<br>converts to its corresponding percentage, for<br>example, <b>-5</b> means 5%.                                                                                                    | 100              |
| enable_codegen                | <ul> <li>Specifies whether to enable code optimization. Currently, LLVM optimization is used.</li> <li>on</li> <li>off</li> </ul>                                                                                                    | on               |
| autoanalyze                   | <ul> <li>Specifies whether to automatically collect statistics on tables that have no statistics when a plan is generated.</li> <li>on indicates that the table statistics are automatically collected.</li> <li>off indicates that the table statistics are not automatically collected.</li> <li>NOTE</li> <li>This parameter is now not available to foreign tables. If you need the statistics, manually perform the analyze operation.</li> <li>This parameter is not available to temporary tables with the ON COMMIT [DELETE ROWS] DROP] option. If you need the statistics, manually perform the analyze operation.</li> <li>If an exception occurs in the database during the execution of autoanalyze on a table, after the database is recovered, the system may still prompt you to collect the statistics of the table when you run the statement again. In this case, manually perform ANALYZE on the table to synchronize statistics.</li> </ul> | off              |
| enable_sonic_has<br>hagg      | Specifies whether to enable the hash<br>aggregation operator designed for column-<br>oriented hash tables when certain constraints<br>are met.<br>• on<br>• off                                                                                                    | on               |

| Parameter                 | Description                                                                                                    | Default<br>Value |
|---------------------------|----------------------------------------------------------------------------------------------------|------------------|
| log_hostname              | By default, connection log messages only<br>show the IP address of the connecting host.<br>The host name can be recorded when this<br>parameter is set to <b>on</b> . It may take some<br>time to parse the host name. Therefore, the<br>database performance may be affected.                                          | off              |
|                           | • on<br>• off                                                                                                    |                  |
| max_active_state<br>ments | Specifies the maximum number of concurrent jobs. This parameter applies to all the jobs on one CN. The values <b>-1</b> and <b>0</b> indicate that the number of concurrent jobs is not limited.                                                                                                    | 60               |
| enable_resource_t<br>rack | Specifies whether to enable resource monitoring.                                                                                                    | on               |
| resource_track_lev<br>el  | Sets the resource monitoring level of the current session. This parameter is valid only when <b>enable_resource_track</b> is set to <b>on</b> .                                                                                                    | query            |
|                           | monitored.                                                                                                    |                  |
|                           | • <b>query</b> enables the query-level resource<br>monitoring. If this function is enabled, the<br>plan information (similar to the output<br>information of <b>explain</b> ) of SQL<br>statements will be recorded in top SQL<br>statements.                                                                           |                  |
|                           | • <b>perf</b> enables the perf-level resource<br>monitoring. If this function is enabled, the<br>plan information (similar to the output<br>information of <b>EXPLAIN ANALYZE</b> ) that<br>contains the actual execution time and<br>the number of execution rows will be<br>recorded in top SQL statements.           |                  |
|                           | • <b>operator</b> enables the operator-level resource monitoring. If this function is enabled, not only the information including the actual execution time and number of execution rows is recorded in the top SQL statements, but also the operator-level execution information is updated to the top SQL statements. |                  |

| Parameter                   | Description                                                                                                    | Default<br>Value |
|-----------------------------|----------------------------------------------------------------------------------------------------|------------------|
| enable_dynamic_<br>workload | Specifies whether to enable dynamic load<br>management.<br>• on<br>• off                                                                                                    | on               |
| topsql_retention_t<br>ime   | <ul> <li>Specifies the data storage retention period of the gs_wlm_session_info and gs_wlm_operator_info catalogs in historical top SQL statements. The unit is day.</li> <li>If it is set to 0, the data is stored permanently.</li> <li>If the value is greater than 0, the data is stored for the specified number of days.</li> </ul> | 0                |
| track_counts                | Specifies whether to enable collection of statistics on database activities.  • on • off                                                                                                    | off              |
| autovacuum                  | Specifies whether to enable the autovacuum process. <b>track_counts</b> must be set to <b>on</b> for autovacuum to work.<br>• <b>on</b><br>• <b>off</b>                                                                                                    | off              |
| autovacuum_mod<br>e         | <ul> <li>Specifies the autovacuum mode.</li> <li>autovacuum must be set to on.</li> <li>analyze indicates that only autoanalyze is performed.</li> <li>vacuum indicates that only autovacuum is performed.</li> <li>mix indicates that both are performed.</li> <li>none indicates that neither is performed.</li> </ul>                  | mix              |
| autoanalyze_time<br>out     | Specifies the autoanalyze timeout period, in<br>seconds. If the duration of autoanalyze on a<br>table exceeds the value of<br><b>autoanalyze_timeout</b> , the autoanalyze<br>operation is automatically canceled.                                                                                                    | 5min             |
| autovacuum_io_li<br>mits    | Specifies the maximum number of I/Os<br>triggered by the autovacuum process per<br>second. –1 indicates that the default cgroup<br>is used.                                                                                                    | -1               |
| autovacuum_max<br>_workers  | Specifies the maximum number of concurrent autovacuum threads. <b>0</b> indicates that autovacuum is disabled.                                                                                                    | 3                |

| Parameter                           | Description                                                                                                    | Default<br>Value |
|-------------------------------------|----------------------------------------------------------------------------------------------------|------------------|
| autovacuum_napt<br>ime              | Specifies the interval between two autovacuum operations, in seconds.                                                                                                    | 10min            |
| autovacuum_vacu<br>um_threshold     | Specifies the threshold for triggering<br>VACUUM. When the number of deleted or<br>updated records in a table exceeds the<br>specified threshold, the VACUUM operation<br>is executed on this table.                                                                                                    | 50               |
| autovacuum_anal<br>yze_threshold    | Specifies the threshold for triggering<br><b>ANALYZE</b> . When the number of deleted,<br>inserted, or updated records in a table<br>exceeds the specified threshold, the <b>ANALYZE</b><br>operation is executed on this table.                                                                                                    | 50               |
| autovacuum_anal<br>yze_scale_factor | Specifies a fraction of the table size added to<br>the <b>autovacuum_analyze_threshold</b><br>parameter when deciding whether to analyze<br>a table.                                                                                                    | 0.1              |
| statement_timeou<br>t               | Specifies the statement timeout interval, in<br>milliseconds. When the execution time of a<br>statement exceeds the value (starting from<br>the time when the server receives the<br>command), the statement reports an error<br>and exits.                                                                                                    | 0                |
| deadlock_timeout                    | Specifies the deadlock timeout interval, in<br>milliseconds. When the applied lock exceeds<br>the value, the system will check whether a<br>deadlock occurs.                                                                                                    | 1s               |
| lockwait_timeout                    | Specifies the maximum wait time for a single<br>lock, in milliseconds. If the lock wait time<br>exceeds the value, the system will report an<br>error.                                                                                                    | 20min            |
| max_query_retry_<br>times           | Specifies the maximum number of automatic<br>retry times when an SQL statement error<br>occurs. Currently, a statement can start<br>retrying if the following errors occur:<br><b>Connection reset by peer, Lock wait</b><br><b>timeout</b> , and <b>Connection timed out</b> . If this<br>parameter is set to <b>0</b> , the retry function is<br>disabled. | 6                |
| max_pool_size                       | Specifies the maximum number of connections between the connection pool of a CN and another CN or DN.                                                                                                    | 800              |

| Parameter                         | Description                                                                                                    | Default<br>Value |
|-----------------------------------|----------------------------------------------------------------------------------------------------|------------------|
| enable_gtm_free                   | Specifies whether the GTM-FREE mode is<br>enabled. In large concurrency scenarios, the<br>snapshots delivered by the GTM increase in<br>number and size. The network between the<br>GTM and the CN becomes the performance<br>bottleneck. The GTM-FREE mode is used to<br>eliminate the bottleneck. In this mode, the<br>CN communicates with DNs instead of the<br>GTM. The CN sends queries to each DN,<br>which locally generates snapshots and XIDs,<br>ensuring external write consistency but not<br>external read consistency. | off              |
| enable_fast_query<br>_shipping    | Specifies whether to enable the optimizer's use of a distributed framework.                                                                                                    | on               |
| enable_crc_check                  | Specifies whether to enable data checks.<br>Check information is generated when table<br>data is written and is checked when the data<br>is read. You are not advised to modify the<br>settings.                                                                                                    | on               |
| explain_perf_mod                  | Specifies the display format of <b>explain</b> .                                                                                                    | pretty           |
| e                                 | <ul> <li>normal indicates that the default printing format is used.</li> </ul>                                                                                                    |                  |
|                                   | • <b>pretty</b> indicates that the optimized display<br>format of GaussDB(DWS) is used. The<br>new format contains a plan node ID,<br>directly and effectively analyzing<br>performance.                                                                                                    |                  |
|                                   | <ul> <li>summary indicates that analysis of the<br/>pretty printed information is added.</li> </ul>                                                                                                    |                  |
|                                   | • <b>run</b> indicates that the system exports the printed information specified by <b>summary</b> as a CSV file for further analysis.                                                                                                    |                  |
| udf_memory_limit                  | Specifies the maximum physical memory that can be used when UDFs are executed on each CN and DN, in KB.                                                                                                    | 200MB            |
| default_transactio<br>n_read_only | Specifies whether each newly created transaction is read only.                                                                                                    | off              |
|                                   | • <b>on</b> indicates the transaction is read only.                                                                                                    |                  |
|                                   | <ul> <li>off indicates the transaction is not read<br/>only.</li> </ul>                                                                                                    |                  |

# 7.12 MRS Data Sources

# 7.12.1 Importing Data from MRS to GaussDB(DWS)

## Importing Data from MRS to a Data Warehouse Cluster

MRS is a big data cluster running based on the open-source Hadoop ecosystem. It provides the industry's latest cutting-edge storage and analysis capabilities of massive volumes of data, satisfying your data storage and processing requirements. For details about MRS services, see the *MapReduce Service User Guide*.

You can use Hive/Spark (analysis cluster of MRS) to store massive volumes of service data. Hive/Spark data files are stored in HDFS. On GaussDB(DWS), you can connect a data warehouse cluster to MRS clusters, read data from HDFS files, and write the data to GaussDB(DWS) when the clusters are on the same network.

### **Import Process**

Perform the following operations to import data from MRS to a data warehouse cluster:

1. In the data warehouse cluster, create an MRS data source connection according to **Creating an MRS Data Source Connection**.

**NOTE** 

- Multiple MRS data sources can exist on the same network, but one GaussDB(DWS) cluster can connect to only one MRS cluster at a time.
- 2. Create an HDFS foreign table for querying data from the MRS cluster over APIs of a foreign server.

For details, see "Data Import > Importing Data from MRS to a Cluster" in the *Data Warehouse Service (DWS) Developer Guide*.

3. (Optional) When the HDFS configuration of the MRS cluster changes, update the MRS data source configuration on GaussDB(DWS). For details, see **Updating the MRS Data Source Configuration**.

# 7.12.2 Creating an MRS Data Source Connection

## Scenario

Before GaussDB(DWS) reads data from MRS HDFS, you need to create an MRS data source connection that functions as a channel of transporting data warehouse cluster data and MRS cluster data.

## Impact on the System

- You can create only one MRS data source connection in the data warehouse cluster at a time.
- When an MRS data source connection is being created, the system automatically adds inbound and outbound rules to security groups of the

data warehouse cluster and MRS cluster. Nodes in the same subnet can be accessed.

 For the MRS cluster with Kerberos authentication enabled, the system automatically adds a Machine-Machine user that belongs to user group supergroup to the MRS cluster.

### Prerequisites

- You have created a data warehouse cluster and recorded the AZ, VPC, and subnet where the cluster resides.
- An MRS cluster of the analysis type has been created.

### Procedure

**Step 1** Log in to the public cloud management console.

Step 2 Choose Service List > Analytics > MapReduce Service to enter the MRS management console and create a cluster.

Configure parameters as required. For details, see "Cluster Operation Guide > Custom Creation of a Cluster" in the *MapReduce Service User Guide*.

- The AZ, VPC, and subnet of the MRS cluster must be the same as those of the data warehouse cluster.
- **Cluster Type** must be **Analysis Cluster**.
- Cluster Version supports MRS 1.9.2 (recommended).

**NOTE** 

Cluster Version can also be set to 1.6.x, 1.7.x, 1.8.x, or 2.0.x.

• In the Analysis Components area, select Hive, Tez, and Spark2x.

#### **NOTE**

If you enable Kerberos authentication for an MRS cluster, use MRS Manager to create a user for interconnecting GaussDB(DWS) with the system after the MRS cluster is created. The user type must be **Human-Machine** and the user, user group **hadoop**, and role **Manager\_administrator** must be bound together. The user password must be changed on the MRS Manager page after the user is created.

If you already have a qualified MRS cluster, skip this step.

- Step 3 Choose Service List > Analytics > GaussDB(DWS).
- **Step 4** On the GaussDB(DWS) management console, click **Clusters**.
- **Step 5** In the cluster list, click the name of a cluster. On the page that is displayed, click the **MRS Data Sources** tab.
- **Step 6** Click **Create MRS Cluster Connection** and configure parameters.

| Parameter       | Description                                                                                                    |
|-----------------|----------------------------------------------------------------------------------------------------|
| MRS Data Source | Specifies the MRS cluster to which GaussDB(DWS) can<br>connect. By default, all available analytic MRS clusters that<br>are in the same VPC and subnet as the current data<br>warehouse cluster and in the <b>Available</b> state are displayed. |
|                 | After you select an MRS cluster, the system automatically displays whether Kerberos authentication is enabled for the selected cluster. Click <b>View MRS Cluster</b> to view its detailed information.                                          |
|                 | If the <b>MRS Data Source</b> drop-down list is empty, click <b>Create MRS Cluster</b> to create an MRS cluster.                                                                                                    |
| MRS Account     | Specifies the account used when a data warehouse cluster<br>connects to an MRS cluster. This parameter is available only<br>when Kerberos authentication is selected for the MRS<br>cluster.                                                     |
| Password        | Specifies the password of the connection user. If you change the password, you need to create a connection again. This parameter is valid only for clusters with MRS Kerberos authentication enabled.                                            |
| Description     | Describes the connection.                                                                                                    |

#### Table 7-9 MRS cluster connection parameters

**Step 7** Click **OK** to save the connection.

**Configuration Status** turns to **Creating**. You can view the connection that is successfully created in the MRS data source list and the connection status is **Available**.

**NOTE** 

- In the **Operation** column, you can click **Update Configurations** to update **MRS Cluster Status** and **Configuration Status**. During configuration update, you cannot create a connection. The system checks whether the security group rule is correct. If the rule is incorrect, the system rectifies the fault. For details, see **Updating the MRS Data Source Configuration**.
- In the **Operation** column, you can click **Delete** to delete the unnecessary connection. When deleting a connection, you need to manually delete the security group rule.

----End

# 7.12.3 Updating the MRS Data Source Configuration

#### Scenario

For MRS, if the following parameter configurations of the HDFS cluster change, data may fail to be imported to the data warehouse cluster from the HDFS cluster. Before importing data using the HDFS cluster, you must update the MRS data source configuration.

| Parameter                                                     | Description                                                                                                    |  |  |
|---------------------------------------------------------------|----------------------------------------------------------------------------------------------------|--|--|
| dfs.client.read.shortcircuit                                  | Specifies whether to enable the local read function.                                                                                                  |  |  |
| dfs.client.read.shortcircuit.skip.c<br>hecksum                | Specifies whether to skip data verification during the local read.                                                                                    |  |  |
| dfs.client.block.write.replace-<br>datanode-on-failure.enable | Specifies whether to replace the location storing copies with the new node when data blocks fail to be written to HDFS.                               |  |  |
| dfs.encrypt.data.transfer                                     | Specifies whether to enable data encryption.<br><b>NOTE</b><br>This parameter is available only for clusters with<br>Kerberos authentication enabled. |  |  |
| dfs.encrypt.data.transfer.algorit<br>hm                       | Specifies the encryption and decryption algorithm for key transmission.                                                                               |  |  |
| dfs.encrypt.data.transfer.cipher.s<br>uites                   | Specifies the encryption and decryption algorithm for the transmission of actually stored data.                                                       |  |  |
| dfs.replication                                               | Specifies the default number of data copies.                                                                                                    |  |  |
| dfs.blocksiz                                                  | Specifies the default size of a data block.                                                                                                    |  |  |
| hadoop.security.authentication                                | Specifies the security authentication mode.                                                                                                    |  |  |
| hadoop.rpc.protection                                         | Specifies the RPC communication protection mode.                                                                                                    |  |  |
| dfs.domain.socket.path                                        | Specifies the locally used <b>Domain socket</b> path.                                                                                                 |  |  |

## Prerequisites

You have created an MRS data source connection for the data warehouse cluster.

### Impact on the System

When you are updating an MRS data source connection, the data warehouse cluster will automatically restart and cannot provide services.

## Procedure

- **Step 1** On the GaussDB(DWS) management console, click **Clusters**.
- **Step 2** In the cluster list, click the name of a cluster. On the page that is displayed, click **MRS Data Sources**.
- **Step 3** In the MRS data source list, select the MRS data source that you want to update. In the **Operation** column, click **Update Configurations**.

**MRS Cluster Status** and **Configuration Status** of the current connection will be updated. During configuration update, you cannot create a connection. The

system checks whether the security group rule is correct. If the rule is incorrect, the system rectifies the fault.

----End

# 7.13 Managing Cluster Workloads

## 7.13.1 Workload Management Overview

## Overview

When multiple database users query jobs at the same time, some complex queries may occupy cluster resources for a long time, affecting the performance of other queries. For example, a group of database users continuously submit complex and time-consuming queries, while another group of users frequently submit short queries. In this case, short queries may have to wait in the queue for the time-consuming queries to complete.

To improve efficiency, you can use the GaussDB(DWS) workload management function to handle such problems. GaussDB(DWS) workload management uses workload queues as resource bearers. You can create different workload queues for different service types and configure different resource ratios for these queues. Then, add database users to the corresponding queues to restrict their resource usages. For example, classify database users who frequently submit complex query jobs into one type, create a workload queue for these users, allocate more resources to the queue, and then add these users to the queue. In this case, the complex jobs submitted by these users can use only the resources of the created queue. Also, create a queue that occupies fewer resources and allocate it to users who submit short queries. In this way, the two types of jobs can be executed at the same time without affecting each other.

### NOTICE

• If a resource pool has been created on the backend in the database of the earlier version, delete it and create a new one on the frontend. For details, contact technical support.

### **Page Overview**

On the **Workload Management** page, you can modify the global configurations of workload management, add, create, and modify workload queues, add database users to queues, and remove database users from queues.

## Short Query Configuration

In the **Short Query Configuration** area, you can enable or disable the short query acceleration function. To change the number of concurrent short queries (-1 by default. **0** or -1 indicates that the concurrent short queries are not controlled), you can enable short query acceleration.

### **Short Query Configuration**

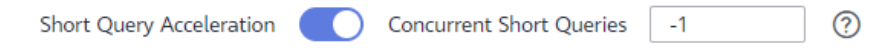

### **Resource Configuration**

In the **Resource Configuration** area, you can view the resource configuration of the current workload queue, including the CPU resource (%), memory resource (%), storage resource (MB), and query concurrency.

| Resource Configuration |                 |
|------------------------|-----------------|
| CPU: 20 %              | Memory: 20 %    |
| Disk: 1024 MB          | Concurrency: 10 |

## **Exception Rule**

In the **Exception Rule** area, you can view the exception rule settings of the current workload queue. Exception rules allow you to control exceptions of jobs executed by associated users in the queue.

| Exception Rule                       |   |   |                  |
|--------------------------------------|---|---|------------------|
| Blocking time:                       | 0 | S | No restriction 🔹 |
| Time required for execution:         | 0 | S | No restriction 🝷 |
| Total CPU time on all DNs:           | 0 | S | No restriction + |
| Interval for checking the skew rate: | 0 | S | No restriction + |
| Total CPU Time Skew Rate on All DNs: | 0 | % | No restriction + |

## **Associated User**

In the **Associated User** list, you can view the associated users of the current workload queue, and the memory and disk usage of each user at the current time, as shown in the following figure.

| Associated User |                 |               | Q Add     |
|-----------------|-----------------|---------------|-----------|
| User Name 4E    | Memory Usage J≣ | Disk Usage J≣ | Operation |
| anquan          | 0 MB            | 0 MB          | Delete    |
| shenji          | 0 MB            | 0 MB          | Delete    |

## **Entering Workload Management Page**

- **Step 1** Log in to the GaussDB(DWS) management console.
- **Step 2** On the displayed **Clusters** page, click the name of the target cluster.
- **Step 3** Switch to the **Workload Management** tab page.

----End

## **Enabling/Disabling Workload Management**

The Workload Management Configuration area includes the Workload Switch and Maximum Concurrency parameters. Maximum Concurrency refers to the maximum concurrent queries on a single CN. If you disable **Workload Switch**, all workload management functions will be unavailable.

#### Workload Management Configuration

| Workload Switch 🛛 🔍 | 0  |   |
|---------------------|----|---|
| Maximum Concurrency | 10 | ? |

## 7.13.2 Adding Workload Queues

- **Step 1** Log in to the GaussDB(DWS) management console.
- Step 2 On the displayed Clusters page, click the name of the target cluster.
- **Step 3** Switch to the **Workload Management** tab page.
- **Step 4** Click the plus sign (+) next to **Workload Queue**.

| Workload Queue | Ð |
|----------------|---|
| test_2         |   |
|                |   |
|                |   |
|                |   |
|                |   |
|                |   |

#### **NOTE**

You can create a maximum of 63 workload queues.

**Step 5** Enter the name and configure related resources for a new workload queue by referring to **Table 7-10**.

| <b>Table 7-10</b> C | Configuring | workload | queue | parameters |
|---------------------|-------------|----------|-------|------------|
|---------------------|-------------|----------|-------|------------|

| Parameter        | Description                                                                                       | Value      |
|------------------|---------------------------------------------------------------------------------------------------|------------|
| Name             | Name of a workload queue.                                                                         | queue_test |
| CPU Usage<br>(%) | Percentage of the CPU time slice that can be used by database users in a queue for job execution. | 20         |

| Parameter                   | Description                                                                                                    | Value |
|-----------------------------|----------------------------------------------------------------------------------------------------|-------|
| Memory<br>Resource<br>(%)   | Percentage of the memory usage by a queue.<br><b>CAUTION</b><br>You can manage memory and query concurrency<br>separately or jointly. Under joint management, jobs can<br>be delivered only when both the memory and<br>concurrency conditions are met.   | 20    |
| Storage<br>Resource<br>(MB) | Size of the available space for permanent tables.<br><b>CAUTION</b><br>This parameter indicates the total tablespace of all DNs in<br>a queue. Available space of a single DN = Configured<br>value/Number of DNs.                                        | 1024  |
| Query<br>Concurrency        | Maximum number of concurrent queries in a<br>queue.<br>CAUTION<br>You can manage memory and query concurrency<br>separately or jointly. Under joint management, jobs can<br>be delivered only when both the memory and<br>concurrency conditions are met. | 10    |

| ecu | Add Workload Q         | ueue             | × |
|-----|------------------------|------------------|---|
| L   | Name:                  |                  | ] |
| L   | CPU Resource (%):      |                  | ] |
|     | Memory Resource (%):   | 0                | ] |
| L   | Storage Resource (MB): | 0                | 0 |
| а   | Query Concurrency:     | 10               | ] |
|     |                        | <b>OK</b> Cancel |   |

**Step 6** Confirm the information and click **OK**.

----End

# 7.13.3 Modifying Workload Queues

You can modify the parameters of a workload queue.

- **Step 1** Log in to the GaussDB(DWS) management console.
- Step 2 On the displayed Clusters page, click the name of the target cluster.
- **Step 3** Switch to the **Workload Management** tab page.
- **Step 4** In the **Workload Queue** area on the left, click the name of the queue to be modified. The following configuration areas are displayed, including **Short Query Configuration**, **Resource Configuration**, **Exception Rule**, and **Associated User**.

| <ul> <li>Workload Queue</li> </ul> | ۲ | Queue: queue_test                                                |                    |            |                  |                   |               |           | Delete |
|------------------------------------|---|------------------------------------------------------------------|--------------------|------------|------------------|-------------------|---------------|-----------|--------|
| queue1                             |   | Short Query Configuration<br>Short Query Acceleration Concurren  | nt Short Queries 1 | Ø          |                  |                   |               |           | Save   |
| queue_test                         |   |                                                                  |                    |            |                  |                   |               |           |        |
| <ul> <li>Workload Plan</li> </ul>  | ۲ | Resource Configuration                                           |                    |            |                  |                   |               |           | Edit   |
|                                    |   | CPU: 20 %                                                        |                    | Memory     | : 20 %           |                   |               |           |        |
|                                    |   | Disk: 1024 MB                                                    |                    | Concurre   | ency: 10         |                   |               |           |        |
|                                    |   | Exception Rule<br>Blocking time:<br>Time required for execution: | 0                  | s          | No restriction * |                   |               |           | Save   |
|                                    |   | Total CPU time on all DNs:                                       | -                  | \$         | No restriction * |                   |               |           |        |
|                                    |   | Interval for checking the skew rate:                             | 0                  | 5          | No restriction * |                   |               |           |        |
|                                    |   | Total CPU Time Skew Rate on All DNs:                             | 0                  | 56         | No restriction * |                   |               |           |        |
|                                    |   | Associated User                                                  |                    |            |                  |                   |               |           | Q Add  |
|                                    |   | User Name 45                                                     | Memor              | y Usage ↓≣ |                  |                   | Disk Usage ↓⊞ | Operation |        |
|                                    |   |                                                                  |                    |            |                  | No user is bound. |               |           |        |

**Step 5** Modify the short query configuration. Set the parameters as required and click **Save** on the right.

| Parameter                   | Description                                                                                                    | Value  |
|-----------------------------|----------------------------------------------------------------------------------------------------|--------|
| Short Query<br>Acceleration | Whether to enable short<br>query acceleration. This<br>function is enabled by<br>default.                                                                                 | Enable |
| Concurrent<br>Short Queries | A short query is a job whose<br>estimated memory used for<br>execution is less than 32 MB.<br>The default value <b>-1</b><br>indicates that the job is not<br>controlled. | 10     |

**Step 6** Modify the resource configuration.

1. Click **Edit** on the right and modify the parameters according to **Table 7-11**.

#### Table 7-11 Workload queue parameters

| Parameter              | Description                                                                                       | Value          |
|------------------------|---------------------------------------------------------------------------------------------------|----------------|
| Name                   | Name of a workload queue.                                                                         | queue_tes<br>t |
| CPU<br>Resource<br>(%) | Percentage of the CPU time slice that can be used by database users in a queue for job execution. | 20             |

| Parameter                   | Description                                                                                                    | Value |
|-----------------------------|----------------------------------------------------------------------------------------------------|-------|
| Memory<br>Resource<br>(%)   | Percentage of the memory usage by a queue.<br><b>CAUTION</b><br>You can manage memory and query concurrency<br>separately or jointly. Under joint management, jobs<br>can be delivered only when both the memory and<br>concurrency conditions are met. | 20    |
| Storage<br>Resource<br>(MB) | Size of the available space for permanent tables.<br><b>CAUTION</b><br>This parameter indicates the total tablespace of all<br>DNs in a queue. Available space of a single DN =<br>Configured value/Number of DNs.                                      | 1024  |
| Query<br>Concurrenc<br>y    | Maximum number of concurrent queries in a queue.<br><b>CAUTION</b><br>You can manage memory and query concurrency separately or jointly. Under joint management, jobs can be delivered only when both the memory and concurrency conditions are met.    | 10    |

#### 2. Click **OK**.

**Step 7** Modify the exception rules.

1. Modify the parameters according to Table 7-12.

#### **NOTE**

Exception rules allow you to control exceptions of jobs executed by users in a queue. Currently, you can configure the parameters listed in Table 7-12.

- If you select **Terminate**, you need to set the corresponding time or percentage.
- If you select **No restriction**, the corresponding execution rule does not take effect.

#### Table 7-12 Exception rule parameters

| Parameter     | Description                                                                                                    | Value |
|---------------|----------------------------------------------------------------------------------------------------|-------|
| Blocking Time | Job blocking duration, in<br>seconds. The duration includes<br>the total time spent in global<br>and local concurrent queuing.                              | 1200  |
|               | For example, if the blocking time<br>is set to 300s, a job executed by<br>a user in the queue will be<br>terminated after being blocked<br>for 300 seconds. |       |

| Parameter                              | Description                                                                                                    | Value |
|----------------------------------------|----------------------------------------------------------------------------------------------------|-------|
| Execution Time                         | Execution duration of a job, in<br>seconds. The time indicates the<br>duration from the start point of<br>execution to the current time<br>point.                                                 | 2400  |
|                                        | For example, if <b>Time required</b><br><b>for execution</b> is set to 100s, a<br>job executed by a user in the<br>queue will be terminated after<br>being executed for more than<br>100 seconds. |       |
| Total CPU time on all<br>DNs           | Total CPU time spent in executing a job on all DNs, in seconds.                                                                                                    | 100   |
| Interval for Checking<br>CPU Skew Rate | Interval for checking the CPU<br>skew, in seconds. This parameter<br>must be set together with <b>Total</b><br><b>CPU Time on All DNs</b> .                                                       | 2400  |
| Total CPU Time Skew<br>Rate on All DNs | CPU time skew rate of a job<br>executed on DNs. The value<br>depends on the setting of<br>Interval for Checking CPU<br>Skew Rate.                                                                 | 90    |

#### 2. Click Save.

**Step 8** Associate users.

**NOTE** 

- The resources used by a user to run jobs can be controlled only after the user is added to a queue.
- A database user can be added to only one queue. Users removed from a queue can be added to another queue.
- The administrator cannot be associated.
- 1. Click **Add** on the right.
- 2. Select the users to be added from the current user list. You can select multiple users at a time.

| Associated User |                 |               | Q Add     |
|-----------------|-----------------|---------------|-----------|
| User Name 🚇     | Memory Usage ↓≣ | Disk Usage J≣ | Operation |
| anquan          | 0 MB            | 0 MB          | Delete    |
| shenji          | 0 MB            | 0 MB          | Delete    |

- 3. Click OK.
- 4. To delete a user, click **Delete** in the **Operation** column of the user.

----End

# 7.13.4 Workload Queue Query

- **Step 1** Log in to the GaussDB(DWS) management console.
- Step 2 On the displayed Clusters page, click the name of the target cluster.
- **Step 3** Switch to the **Workload Management** tab page.
- **Step 4** In the **Workload Queue** area on the left, click the name of the queue to be viewed.

In the **Query Overview** area, you can view the number of long and short queries that are running in the current queue at the current time. The chart information is refreshed every 15 seconds.

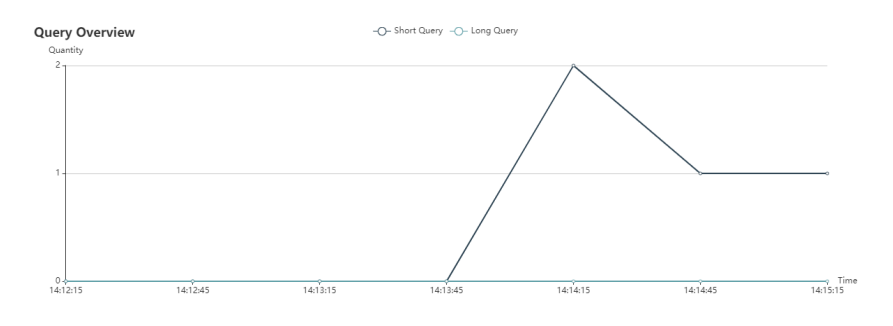

----End

## 7.13.5 Deleting Workload Queues

- **Step 1** Log in to the GaussDB(DWS) management console.
- Step 2 On the displayed Clusters page, click the name of the target cluster.
- Step 3 Switch to the Workload Management tab page.
- **Step 4** In the **Workload Queue** area on the left, click the name of the queue to be deleted.
- Step 5 Click Delete on the right.

**NOTE** 

If the queue to be deleted has associated database users, these users will be associated with the default queue after the queue is deleted.

| quest         Description/gradinguithe         Same         Same | Workload Queue 😗 | Queue: queue_test                        |                 | Delete |
|----------------------------------------------------------------------------------------------------|------------------|------------------------------------------|-----------------|--------|
| Centre List         Prior Query Accidentian Concurrent Short Queries I ©           Face-or configuration<br>OU. 20%         Concurrent Short Queries I ©           Face-or configuration<br>OU. 20%         Memory. 20%           Disk 1034 MB         Concurrent; 10                                                                                                    | queue1           | Short Query Configuration                |                 | Save   |
| Resource Configuration         Edit         Col           CVL 20 %         Memory 20 %         Col         Col         <                                | queue_test       | Short Query Acceleration Concurrent Shor | Queries 1 Ø     |        |
| GR2 29 %         Manay 20 %           Dak 103 MB         Concurrent, 10                                                                                                    |                  | Resource Configuration                   |                 | Edit   |
| Diai: 1024 MB Concurrency: 10                                                                                                    |                  | CPU: 20 %                                | Memory: 20 %    |        |
|                                                                                                    |                  | Disk: 1024 MB                            | Concurrency: 10 |        |
|                                                                                                    |                  |                                          |                 |        |

----End

# 7.14 Managing Logical Clusters

# 7.14.1 Overview

A physical cluster can be divided into logical clusters that use the node-group mechanism. Tables in a database can be allocated to different physical nodes by logical cluster. A logical cluster can contain tables from multiple databases. Figure 7-2 shows the relationships between logical clusters, databases, and tables.

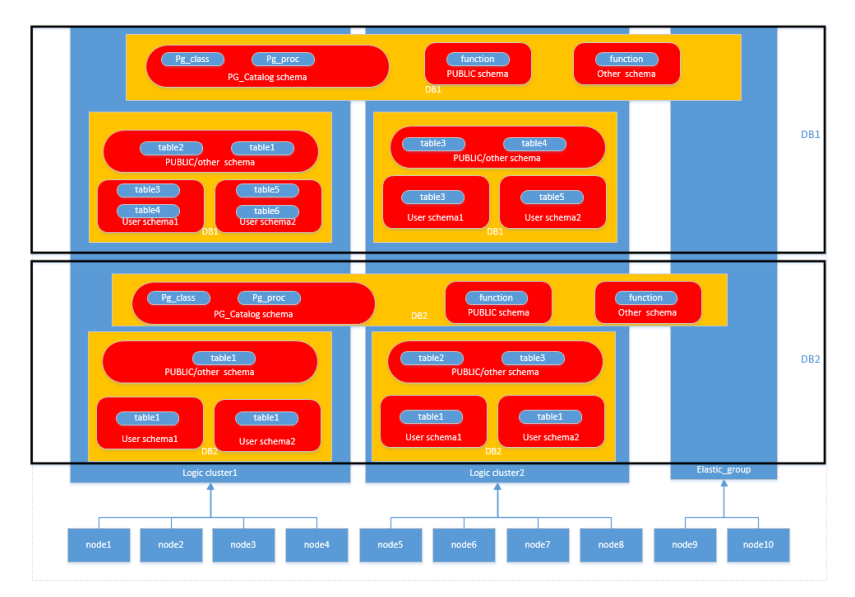

Figure 7-2 Relationships between logical clusters, databases, and tables

### D NOTE

- Logical clusters are supported in 8.1.0.100 or later.
- You are advised to allocate tables in a database to the same logical cluster.

## Permissions (Logical Clusters)

- The **CREATE ON NODE GROUP** permission can be granted to any user or role for performing operations such as creating tables in a logical cluster.
  - If the schema specified for a created table is a private schema of a user (that is, the schema has the same name as the user and the owner of the schema is the user), the owner of the created table defaults to the user. You do not need to associate the table with a logical cluster.
  - If a user is associated with a logical cluster, tables are created in the cluster. Otherwise, table creation abides by the table creation rules of logical clusters.
  - Users associated with a logical cluster do not need to specify **to group** when creating a table. The associated logical cluster can be changed.
- Table creation rules
  - If to group is not specified for a user table but default\_storage\_nodegroup is set, tables will be created in the specified logical cluster.

- If **default\_storage\_nodegroup** is set to **installation**, tables will be created in the first logical cluster, that is, the logical cluster with the smallest OID.
- The owner of a table can be changed to any user. However, you need to check the schema and node group permissions when performing operations on the table.
- A system administrator can be associated with a logical cluster and can create tables in multiple logical clusters.
  - If the system administrator is associated with a logical cluster and to group is not specified when you create a table, the table will be created in the associated logical cluster by default. If to group is specified, the table is created in the specified logical cluster.
  - If the system administrator is not associated with a logical cluster and to group is not specified, tables are created in the logical cluster of default\_storage\_nodegroup. For details, see the table creation rules.
- System administrator permissions can be granted to a user associated with a logical cluster, but the table creation rules also apply.
- The logical cluster permission for accessing non-table objects (such as schemas/sequences/functions/triggers) will not be checked.
- A resource pool must be associated with a logical cluster.
  - A logical cluster can be associated with multiple resource pools but a resource pool can be associated with only one logical cluster.
  - Jobs executed by logical cluster users associated with a resource pool can only use resources in the resource pool.
  - You do not need to create a workload group to define the number of concurrent jobs in a logical cluster. Therefore, workload groups are not required for logical clusters.
- When a logical cluster is deleted, only the table, foreign table, and resource pool objects are deleted.
  - Objects dependent on the tables (including the partly dependent sequences/functions/triggers) in the logical cluster will also be deleted.
  - Logical cluster associations with its users and parent-child tenants will be removed during the process. As a result, the users will be associated with the default **installation** node group and with the default global resource pool.
- A logical cluster user can create a database if granted the permission.

## **Elastic Cluster**

An elastic cluster consists of non-logical cluster nodes in a physical cluster in logical cluster mode. The elastic cluster is named **elastic\_group**, which is a special node group that can contain multiple or no DNs.

An elastic cluster cannot be manually created. When the first logical cluster is created in a physical cluster, an elastic cluster is also automatically created and all physical nodes not belonging to the logical cluster are automatically added to the elastic cluster. DNs in the elastic cluster will be used for logical clusters created later. To create a logical cluster, ensure that your logical cluster has DNs. (DNs are not required only when you create the first logical cluster in physical cluster mode.) You can add new physical nodes to the elastic cluster through scale-out.

## **Replication Table Node Group**

A replication table node group is a special node group in logical cluster mode. It can contain one or more logical clusters, but can only create replication tables. One typical scenario is to create public dimension tables. If multiple logical clusters require some common dimension tables, create a replication table node group and add the common dimension tables to it. The logical clusters contained in the replication table node group can access these dimension tables on the local DNs, with no need to access the tables on other DNs. If a logical cluster is scaled in, the replication table node group will be scaled accordingly. If the logical cluster is deleted, the replication table node group will be scaled in. However, if the replication table node group contains only one logical cluster and the logical cluster is deleted, the replication table node group will also be deleted. In this case, create tables in a logical cluster instead.

Create a replication table node group using the **CREATE NODE GROUP** SQL statement and delete one using **DROP NODE GROUP**. Before deleting a replication table node group, delete all table objects in the node group.

#### **NOTE**

Creation of replication table node groups is supported in 8.1.2 or later.

## **Constraints and Limitations**

- The smallest unit of the creation, scale-out, and scale-in of a logical cluster is a ring. A ring consists of at least three hosts, where the primary, standby, and secondary DNs are deployed.
- A logical cluster cannot be independently backed up or restored.
- A logical cluster cannot be independently upgraded.
- A logical cluster can be restarted, but cannot be independently stopped or started.
- A physical cluster cannot be rolled back to a physical cluster after it is converted to a logical cluster.
- Currently, logical cluster management cannot be used together with workload management.

# 7.14.2 Adding Logical Clusters

- **Step 1** Log in to the GaussDB(DWS) management console.
- **Step 2** In the cluster list, click the name of a cluster.
- **Step 3** On the **Basic Information** page, enable **Logical Cluster**.

#### **Step 4** Go to the **Logical Clusters** tab and click **Add Logical Cluster**.

**Step 5** Move the ring you want to add from the right to the left panel, enter the logical cluster name, and click **OK**.

| ne ⑦      |             | Selected Host<br>Ring |       | Q  |    | Available | Elastic Cluster Host Ring |     |     |         |       |
|-----------|-------------|-----------------------|-------|----|----|-----------|---------------------------|-----|-----|---------|-------|
| Host Ring | CPU R.      | AM Storage            | Nodes |    |    |           | Host Ring                 | CPU | RAM | Storage | Nodes |
|           |             |                       |       |    |    |           | host-172-16-36-196,ho     | 12  | 96  | 480     | 3     |
|           | !           |                       |       |    |    |           |                           |     |     |         |       |
|           |             | ~                     |       |    | << |           |                           |     |     |         |       |
|           | No data ava | ilable.               |       |    |    |           |                           |     |     |         |       |
|           |             |                       |       |    |    |           |                           |     |     |         |       |
|           |             |                       |       |    |    |           |                           |     |     |         |       |
|           |             |                       |       |    |    |           |                           |     |     |         |       |
|           |             |                       |       |    |    |           |                           |     |     |         |       |
|           |             |                       |       | OK | С  | ancel     |                           |     |     |         |       |

### 

• If you access the **Logical Clusters** page for the first time, the metadata of the logical cluster created at the backend is synchronized to the frontend. After the synchronization is complete, you can view information about the logical clusters at the frontend. The logical cluster name is case sensitive. For example, metadata of **lc1** and **LC1** cannot be synchronized.

## 7.14.3 Editing Logical Clusters

- **Step 1** Log in to the GaussDB(DWS) management console.
- Step 2 In the cluster list, click the name of a cluster.
- **Step 3** Switch to the **Logical Clusters** tab and click **Edit** in the **Operation** column of the target cluster.
- **Step 4** Add a node to the logical cluster by moving the selected ring from the right to the left, or remove a node from the logical cluster by moving the selected ring from the left to the right, and click **OK**.

| Tunies Name 17    | Logical cl | luster 🕐 lo1           |     | Selec | input   | Q     |    | Optional | host for elastic cluster |     |     | input   |       | Q | Connection Trees      |   |
|-------------------|------------|------------------------|-----|-------|---------|-------|----|----------|--------------------------|-----|-----|---------|-------|---|-----------------------|---|
| c1                |            | Ring Host              | CPU | RAM   | Storage | Count |    |          | Ring Host                | CPU | RAM | Storage | Count |   | Edit Restart Delete   |   |
| elastic_group     |            | host-172-16-14-140/xos | 6   | 40    | 240     | 3     |    |          | host-172-16-15-113,hos   | 6   | 48  | 240     | 3     |   | Edit Restart Delete   |   |
|                   |            |                        |     |       |         |       |    |          |                          |     |     |         |       |   |                       |   |
| peration History  |            |                        |     |       |         |       | << |          |                          |     |     |         |       |   | Enter a cluster name. | C |
| perating Type ↓ ⊟ |            |                        |     |       |         |       | >> |          |                          |     |     |         |       |   | Action Log            |   |
| dd                |            |                        |     |       |         |       |    |          |                          |     |     |         |       |   | View                  |   |
|                   |            |                        |     |       |         |       |    |          |                          |     |     |         |       |   |                       |   |
|                   |            |                        |     |       |         |       |    |          |                          |     |     |         |       |   |                       |   |
|                   |            |                        |     |       |         |       |    |          |                          |     |     |         |       |   |                       |   |
|                   |            |                        |     |       |         | OF    |    | ancel    |                          |     |     |         |       |   |                       |   |
|                   |            |                        |     |       |         |       |    |          |                          |     |     |         |       | _ |                       |   |
|                   |            |                        |     |       |         |       |    |          |                          |     |     |         |       |   |                       |   |

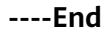

### D NOTE

- Nodes are added to or removed from a logical cluster by ring.
- At least one ring must be reserved in a logical cluster.
- The ring removed from the logical cluster will be added to the elastic cluster.

## 7.14.4 Deleting Logical Clusters

- **Step 1** Log in to the GaussDB(DWS) management console.
- **Step 2** In the cluster list, click the name of a cluster.
- **Step 3** Switch to the **Logical Clusters** page. Click **Delete** in the **Operation** column of the target cluster, and click **OK** in the displayed dialog box.

| Cluster Name JE<br>elastic.group<br>Ic1<br>Ic2 | Status JE<br>Normal<br>Normal<br>Normal | Task telo Task telo Task t | elete logical cluster?<br>ter gospa cannot be recovered. Exercise caution when<br>operation.<br>Neted 1:2<br>Cancel<br>Cancel | Count<br>0<br>3<br>3 | Operating Type     Edit Restart Delete     Edit Restart Delete |
|------------------------------------------------|-----------------------------------------|----------------------------------------------------------------------------------------------------|----------------------------------------------------------------------------------------------------|----------------------|----------------------------------------------------------------|
| Operation History<br>Operating Type ↓≘         | Cluster Name JE                         | StartTime 4≣                                                                                                    | End Time JE                                                                                                    | All                  | Enter a cluster name.  Action Log                              |
| Add                                            | le1                                     | 2021-06-22 10:52:13                                                                                                    | 2021-06-22 10:53:21                                                                                                    | © Success            | View                                                           |
|                                                |                                         |                                                                                                    |                                                                                                    |                      |                                                                |

----End

### NOTICE

- The first added logical cluster cannot be deleted.
- Nodes of the deleted logical cluster are added to the elastic cluster.

# 7.14.5 Restarting Logical Clusters

- **Step 1** Log in to the GaussDB(DWS) management console.
- **Step 2** In the cluster list, click the name of a cluster.
- **Step 3** Switch to the **Logical Clusters** page. Click **Restart** in the **Operation** column of the target cluster, and click **OK** in the displayed dialog box.

| Logical Clusters   |                  | Restar              | t logical cluster              |           |                           |
|--------------------|------------------|---------------------|--------------------------------|-----------|---------------------------|
| Cluster Name 1     | Status 18        | Task info An        | e you sure to restart cluster? | Count     | Operating Type            |
| elastic_group      | Normal           | -                   |                                | 0         | zdit Restart Delete       |
| 101                | Normal           |                     | OKCancel                       | 3         | Edit Restart Delete       |
| 10 Z               | Normal           |                     | 0.59% 1.40/2403                | 3         | Edit Restart Delete       |
| Operation History  |                  |                     |                                | All       | ♥ ] Enter a cluster name. |
| Operating Type JII | Oluster Name JII | Start Time 18       | End Time JII                   | Result    | Action Log                |
| Add                | lc2              | 2021-06-22 10:55:28 | 2021-06-22 10:56:30            | Success   | View                      |
| Add                | le1              | 2021-06-22 10:52 13 | 2021-06-22 10.52 21            | Success   | View                      |
| vdd                | le1              | 2021-06-22 10:52:12 | 2021-06-32 10:53 21            | © Success | View                      |
|                    |                  |                     |                                |           |                           |
|                    |                  |                     |                                |           |                           |
|                    |                  |                     |                                |           |                           |
|                    |                  |                     |                                |           |                           |

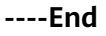

# 7.14.6 Scaling Out Logical Clusters

- **Step 1** Log in to the GaussDB(DWS) management console.
- **Step 2** On the displayed **Clusters** page, click **More** in the **Operation** column of the target cluster, and select **Scale Out**.

| [New]The Stream data warehouse is now in open beta testing and is free for | trial use.apply for the open beta test |                      |               |                     |                  |                          |
|----------------------------------------------------------------------------|----------------------------------------|----------------------|---------------|---------------------|------------------|--------------------------|
| You have 9,991 more nodes available.                                       |                                        |                      |               | Enter a cluster nam | ie. Q !          | Search by Tag 😸 🛛 C      |
| Cluster Name                                                               | Cluster Status                         | Task Information (?) | Node Flavor   | Recent Events       | Operation        |                          |
| ✓ Ic_test                                                                  | 😒 Available                            |                      | dws.m3.xlarge | 2                   | Monitoring Panel | Restart More 🕶           |
| ✓ test_111_1702                                                            | Available                              | -                    | dws.m3.xlarge | 2                   | Monitoring Panel | View Metric<br>Scale Out |
|                                                                            |                                        |                      |               |                     |                  | Reset Password           |
|                                                                            |                                        |                      |               |                     |                  | Cancel Read-only         |
|                                                                            |                                        |                      |               |                     |                  | Delete                   |

**Step 3** On the **Scale Out** page, select the logical cluster or elastic cluster to be scaled out and click **Next** to confirm specifications.

| < Scale Out           |                                                                                                    |
|-----------------------|----------------------------------------------------------------------------------------------------|
| DWS                   | No. at                                                                                                    |
| Existing Nodes        | 6                                                                                                    |
| * Scale Out To        | 9 + You can create 99977 more nodes.Increase quota                                                                    |
| Total Capacity        | 1,440 G8                                                                                                    |
| Node Flavor           | dws.m3.xlarge                                                                                                    |
| Node Specifications   | Standard   4 vCPUs   32 G8 Memory   160 G8 Common I/O                                                                 |
| Automated Backup      |                                                                                                    |
| Discount Nodes ⑦      | You have not purchased a discount package containing nodes of flavor dws.m3.xlarge. 🍸 Buy Discount Package View Order |
| Cluster type          | Logical Cluster Mode                                                                                                  |
| Scaled-Out to cluster | elastic_group v                                                                                                    |
|                       | k                                                                                                    |
| Price: ¥18.06/Hour ③  | Next: Confirm                                                                                                    |
| End                   |                                                                                                    |
| NOTICE                |                                                                                                    |

• Logical clusters and elastic clusters cannot be scaled out online.

# 7.15 Managing Tags

## 7.15.1 Overview

A tag is a key-value pair customized by users and used to identify cloud resources. It helps users to classify and search for cloud resources.

Tags are composed of key-value pairs.

- A key in a tag can have multiple values.
- A cloud resource must have a unique key.

On GaussDB(DWS), after creating a cluster, you can add identifiers to items such as the project name, service type, and background information using tags. If you use tags in other cloud services, you are advised to create the same tag key-value pairs for cloud resources used by the same business to keep consistency.

GaussDB(DWS) supports the following two types of tags:

Resource tags

Non-global tags created on GaussDB(DWS)

Predefined tags

Predefined tags created on Tag Management Service (TMS). Predefined tags are global tags.

For details about predefined tags, see the *Tag Management Service User Guide*.

On GaussDB(DWS), tags can be added to the following resources:

Cluster

Tags can be added to a cluster when the cluster is being created or after it is successfully created. You can search for the cluster in the cluster list using tags.

Each cluster can have a maximum of 10 tags added to it.

After you add tags to a cluster and then create a snapshot for the cluster, the tags cannot be restored if you use the snapshot to restore the cluster. Instead, you need to add tags again.

When a cluster is deleted, non-predefined tags associated with the cluster are also deleted. Predefined tags need to be deleted on TMS.

## 7.15.2 Tag Management

This section describes how to search for clusters based on tags and how to add, modify, and delete tags for clusters.

## Adding a Tag to a Cluster

- **Step 1** On the **Clusters** page, click the name of the cluster to which a tag is to be added, and click the **Tags** tab.
- Step 2 Click Add Tag.
- **Step 3** Configure the tag parameters in the displayed dialog box.
| Paramete<br>r | Description                                                                                                    | Example<br>Value |
|---------------|----------------------------------------------------------------------------------------------------|------------------|
| Tag key       | <ul> <li>You can:</li> <li>Select a predefined tag key or an existing resource tag key from the drop-down list of the text box.</li> <li>NOTE <ul> <li>To add a predefined tag, you need to create one on TMS and select it from the drop-down list of Tag key. You can click View predefined tags to enter the Predefined Tags page of TMS. Then, click Create Tag to create a predefined tag. For more information, see "Management &gt; Predefined Tags &gt; Creating Predefined Tags" in the Tag Management Service User Guide.</li> </ul> </li> <li>Enter a tag key in the text box. The tag key can contain a maximum of 36 characters and cannot be an empty string. Only digits, letters, underscores (_), and hyphens (-) are allowed.</li> </ul> | key01            |
| Tag value     | You can:<br>• Select a predefined tag value or resource tag value                                                                                                    | value01          |
|               | <ul> <li>from the drop-down list of the text box.</li> <li>Enter a tag value in the text box. The tag key can contain a maximum of 43 characters and cannot be an empty string.</li> <li>Only digits, letters, underscores (_), periods (.), and hyphens (-) are allowed.</li> </ul>                                                                                                    |                  |

#### Table 7-13 Tag parameters

Step 4 Click OK.

----End

# Searching for Clusters Based on Tags

You can quickly locate a tagged cluster using tags.

- **Step 1** Log in to the GaussDB(DWS) management console.
- Step 2 Click Clusters.
- **Step 3** Click **Search by Tag** on the upper right of the cluster list to expand the tab page.
- **Step 4** In the **Search by Tag** area, click the **Tag Key** text box to select a tag key from the drop-down list and then click the **Tag Value** text box to select the corresponding tag value.

You can only enter a tag key or value that exists in the drop-down list. If no tag key or value is available, create a tag for the cluster. For details, see Adding a Tag to a Cluster.

**Step 5** Click <sup>+</sup> to add the selected tag to the area under the text boxes.

- Select another tag in the text boxes and click to generate a tag combination for cluster search. You can add a maximum of 10 tags to search for data warehouse clusters. If you specify more than one tag, clusters containing all the specified tags will be displayed.
- To delete an existing tag, click  $\times$  next to the tag.
- You can click **Reset** to clear all added tags.
- **Step 6** Click **Search**. The target cluster will be displayed in the cluster list.

----End

# Modifying a Tag

- **Step 1** On the **Clusters** page, click the name of the cluster for which a tag is to be modified, and click the **Tags** tab.
- **Step 2** Locate the row that contains the tag to be modified, and click **Edit** in the **Operation** column. The **Edit Tag** dialog box is displayed.
- **Step 3** Enter the new key value in the **Value** text box.
- Step 4 Click OK.

----End

# **Deleting a Tag**

- **Step 1** On the **Clusters** page, click the name of the cluster from which a tag is to be deleted, and click the **Tags** tab.
- **Step 2** Locate the row that contains the tag to be deleted, click **Delete** in the **Operation** column. The **Delete Tag** dialog box is displayed.
- Step 3 Click Yes to delete the tag.

----End

# 7.16 Deleting Clusters

If you do not need to use a cluster, perform the operations in this section to delete it.

# Impact on the System

Deleted clusters cannot be recovered. Additionally, you cannot access user data and automated snapshots in a deleted cluster because the data and snapshots are automatically deleted. If you delete a cluster, its manual snapshots will not be deleted.

# **Deleting a Cluster**

**Step 1** Log in to the GaussDB(DWS) management console.

- **Step 2** Click <sup>Q</sup> in the upper left corner of the management console to select a region.
- Step 3 On the Clusters page, locate the cluster to be deleted.
- **Step 4** Locate the row that contains the target cluster, and choose **More** > **Delete**.
- **Step 5** In the displayed dialog box, confirm the deletion. You can determine whether to perform the following operations:
  - Create a snapshot for the cluster.

If the cluster status is normal, you can click **Create Snapshot**. In the dialog box that is displayed, enter the snapshot name and click **OK** to create a snapshot for the cluster to be deleted. After the snapshot is created, go back to the **Clusters** page and delete the cluster.

• Release the EIP bound to the cluster.

If the cluster is bound with an EIP, you can click **Release the EIP bound to the cluster** to release the EIP of the cluster to be deleted.

Step 6 Click Yes.

If the cluster to be deleted uses an automatically created security group that is not used by other clusters, the security group is automatically deleted after the cluster is deleted.

----End

# 7.17 Managing Parameter Templates

To facilitate database parameter configuration, GaussDB(DWS) provides the parameter template function. A parameter template contains some common database parameters. You can manage parameter templates on the GaussDB(DWS) management console. After applying a parameter template to a cluster, you can modify parameters on the parameter modification page of the cluster.

The following parts are included in this section:

- Overview
- Parameters
- Creating a Parameter Template
- Modifying a Parameter Template
- Applying a Parameter Template to the Cluster
- Deleting a Parameter Template

#### Overview

A parameter template is a set of parameters applicable to data warehouses. All parameters in the template have default values. The parameters include the

session timeout interval, date, and time format. For details, see **Parameters**. You can adjust parameter values to better adapt the database to actual services. When creating a cluster, you can specify a parameter template for it. Parameters in the template will be applied to all databases in the cluster. If you do not specify a parameter template, the system applies the default parameter template to the cluster. After a cluster is created, you can modify the parameters on the **Parameter Modifications** page. Alternatively, select an existing parameter template or create a parameter template on the **Parameter Template Management** page and apply it to the cluster.

GaussDB(DWS) presets a default parameter template to data warehouses of each version. The default parameter template cannot be deleted and modified. If you want to modify parameter values in the template, create a customized parameter template. The parameters in the customized template can be modified. After a customized parameter template is applied to a cluster, it is not associated with the cluster. If you modify the parameter values in the template, the modifications will not be synchronized to the cluster. You need to apply the template to the cluster again, and then the modified parameter values can be applied to the cluster. Similarly, if you modify parameters on the cluster details page, the modifications will not be synchronized to the parameter template.

#### **NOTE**

The default values of the following parameters are for reference only. For more information, see "Setting GUC Parameters".

# Parameters

The parameter template only contains three parameters. These parameters will take effect on a cluster during cluster installation. You can check more parameters on the cluster parameter modification page of the console. For details, see **Modifying Database Parameters**.

| Parameter    | Description                                          | Default<br>Value |
|--------------|------------------------------------------------------|------------------|
| timezone     | Sets the time zone displayed in the time stamps.     | UTC              |
| log_timezone | Sets the time zone for timestamps in the server log. | UTC              |

Table 7-14 Parameters

| Parameter                    | Description                                                                                                    | Default<br>Value |
|------------------------------|----------------------------------------------------------------------------------------------------|------------------|
| password_encrypt<br>ion_type | Specifies the encryption type of user passwords.                                                                                               | 1                |
|                              | • <b>0</b> indicates that passwords are encrypted with MD5.                                                                                    |                  |
|                              | • 1 indicates that passwords are encrypted with SHA-256, which is compatible with the MD5 user authentication method of the PostgreSQL client. |                  |
|                              | • 2 indicates that passwords are encrypted with SHA-256. MD5 is not recommended because it is not a secure encryption algorithm.               |                  |

## **Creating a Parameter Template**

If parameters in the default parameter template cannot meet service requirements, you can customize a parameter template and change the parameter values to better adapt to services.

To create a parameter template, perform the following steps:

- **Step 1** Log in to the GaussDB(DWS) management console.
- **Step 2** In the navigation tree on the left, click **Parameter Templates**.
- **Step 3** Click **Create Parameter Template** and set the following parameters:
  - **Database Engine**: Select a database engine.
  - **Database Version**: Select a database version.
  - **Name**: Enter the name of the new parameter template.

Enter 4 to 64 characters. Only letters, digits, hyphens (-), underscores (\_), and periods (.) are allowed. The value must start with a letter. Letters are case-insensitive.

• **Description**: Enter the description of the new parameter template. This parameter is optional.

The parameter template description contains 0 to 256 characters and does not support special characters !<>'=&".

#### **NOTE**

The **Database Engine** and **Database Version** selected during parameter template creation must be the same as the cluster type and version of the parameter template to be applied.

#### Step 4 Click OK.

----End

# Modifying a Parameter Template

You can modify the parameter values in a customized parameter template but cannot modify the parameter values in the default parameter template.

- **Step 1** Log in to the GaussDB(DWS) management console.
- **Step 2** In the navigation tree on the left, click **Parameter Templates**.
- **Step 3** In the **Name** column, click the name of the target parameter template. Its parameter table is displayed.
- **Step 4** Enter a new value in the **Value** column of the parameter to be modified. After the modification, click **Save**.

Figure 7-3 Modifying parameters

|                             |       |             |                    |                                                               | Enter a parameter name.                 | QC         |
|-----------------------------|-------|-------------|--------------------|---------------------------------------------------------------|-----------------------------------------|------------|
| Name J≣                     | Value | Value Range | Restart Cluster ↓⊞ | Description                                                   |                                         |            |
| password_encryption_type    |       | 0 - 2       | No                 | Specifies the encryption type of user passwords.0 indicates   | that passwords are encrypted in MD5 mod | e. 1 indic |
| Simezone                    | UTC v | -           | No                 | Time zone that will be displayed in the timestamps Default. U | UTC.                                    |            |
| log_timezone                | UTC v | -           | No                 | Time zone for timestamps in the server log Default: UTC.      |                                         |            |
| 10 • Total Records: 3 < 1 > |       |             |                    |                                                               |                                         |            |

**Step 5** In the **Modification Preview** dialog box, confirm the settings and modifications and click **Save**.

----End

## Applying a Parameter Template to the Cluster

After a cluster is created, you can apply a new parameter template to the cluster so that the values of all parameters in the parameter template can take effect in the cluster.

To apply a parameter template, perform the following steps:

- **Step 1** Log in to the GaussDB(DWS) management console.
- **Step 2** In the navigation tree on the left, click **Parameter Templates**.
- **Step 3** Select the target parameter template and click **Apply** in the **Operation** column.
- **Step 4** In the **Parameter Template Application** dialog box that is displayed, select the target cluster.

You can apply the selected parameter template to the cluster corresponding to the parameter template version.

Step 5 Click OK.

If some parameter values in the new parameter template are different from the original parameter values in the cluster, a window comparing the differences will be displayed.

----End

## **Deleting a Parameter Template**

You can delete an unnecessary parameter template or a parameter template that is no longer used. The default parameter template cannot be deleted. Deleted parameter templates cannot be restored. Exercise caution when performing this operation.

- **Step 1** Log in to the GaussDB(DWS) management console.
- **Step 2** In the navigation tree on the left, click **Parameter Templates**.
- **Step 3** In the **Operation** column of the parameter template to be deleted, click **Delete**.
- **Step 4** In the displayed dialog box, click **Yes**.
  - ----End

# 7.18 Managing Clusters That Fail to Be Created

If a cluster fails to be created, you can go to the **Clusters** page of the GaussDB(DWS) management console to view the cluster status and the cause of failure.

# Checking the Cause of a Creation Failure

- **Step 1** Log in to the GaussDB(DWS) management console and click **Clusters** in the left navigation pane on the left.
- **Step 2** In the cluster list, locate the cluster whose **Cluster Status** is **Creation failed**.
- **Step 3** Click <sup>(2)</sup> in the **Cluster Status** column to view the cause of the creation failure.

For details about the error codes, see "Error Code Reference". If the fault persists, contact technical support.

----End

## **Deleting a Cluster That Fails to Be Created**

You can delete a cluster that fails to be created if you do not need it. Before deletion, check the cause of creation failure.

- **Step 1** Log in to the GaussDB(DWS) management console and click **Clusters** in the left navigation pane on the left.
- **Step 2** In the cluster list, locate the row containing the failed cluster to be deleted, and choose **More** > **Delete**.
- **Step 3** (Optional) If the cluster is bound with an EIP during creation, click **Release the EIP bound with the cluster** to release the EIP.
- **Step 4** In the dialog box that is displayed, click **Yes** to delete the cluster.

If the cluster to be deleted uses an automatically created security group that is not used by other clusters, the security group is automatically deleted when the cluster is deleted.

----End

# 7.19 Read-only Status

No database operation is allowed on a read-only cluster. Cancel the read-only status on the management console.

# Impact on the System

- You can cancel the read-only status only when a cluster is read-only.
- When a cluster is in read-only status, stop the write tasks to prevent data loss caused by used up disk space.
- After the read-only status is canceled, clear the data as soon as possible to prevent the cluster from entering the read-only status again after a period of time.

# **Canceling Read-only Status**

- **Step 1** Log in to the GaussDB(DWS) management console.
- Step 2 Click Clusters.

All clusters are displayed by default.

- **Step 3** In the **Operation** column of the target cluster, choose **More** > **Cancel Readonly**.
- **Step 4** In the dialog box that is displayed, click **OK** to confirm and cancel the read-only status for the cluster.

----End

# **8** Cluster HA

# 8.1 Snapshots

# 8.1.1 Overview

A snapshot is a full or incremental backup of a GaussDB(DWS) cluster at a specific point in time. It records the current database data and cluster information, including the number of nodes, node specifications, and database administrator name. Snapshots can be created manually or automatically. For details, see Manual Snapshots and Automated Snapshots.

When a snapshot is used for restoration, GaussDB(DWS) creates a new cluster based on the cluster information recorded in the snapshot and restores data from the snapshot. For details about how to restore a cluster from a snapshot, see **Restoring a Snapshot to a New Cluster**.

The snapshot backup and restoration rates are as follows. (The statistics are obtained in the lab test and are for reference only. The actual rate depends on your disk, network, and bandwidth resources.)

- Backup rate: 200 MB/s/DN
- Restoration rate: 125 MB/s/DN

**NOTE** 

- Snapshot storage space
  - The cluster storage is provided by GaussDB(DWS) free of charge. Cluster storage = Storage space per node x Number of nodes
- The dependencies of the snapshot service are as follows:
  - Only the snapshots stored in OBS can be used to restore data to a new cluster.
- A new cluster created from the snapshot has the same configurations (including the number and flavor of nodes) as those of the original cluster.
- If you create a new cluster based on a snapshot without modifying parameters, the parameters of the new cluster will be the same as those of the snapshot.

# 8.1.2 Manual Snapshots

Issue 01 (2022-07-29) Copyright © Huaw

# 8.1.2.1 Manually Creating a Snapshot

# Prerequisites

A snapshot is a complete backup that records point-in-time configuration data and service data of a GaussDB(DWS) cluster. This section describes how to create a snapshot on the **Snapshots** page to back up cluster data.

A manual snapshot can be created at any time. It will be retained until it is deleted from the GaussDB (DWS) console. Manual snapshots are full backups, which takes a long time to create.

#### **NOTE**

- Manual snapshots can be backed up to OBS.
- Snapshots can be created only for clusters in **Available**, **Read-only**, or **Unbalanced** state.

#### Impact on the System

If a snapshot is being created for a cluster, the cluster cannot be restarted, scaled, its password cannot be reset, and its configurations cannot be modified.

#### **NOTE**

To ensure the integrity of snapshot data, do not write data during snapshot creation.

## Procedure

- **Step 1** Log in to the GaussDB(DWS) management console.
- **Step 2** In the navigation pane, choose **Snapshots**.
- Step 3 Click Create Snapshot and enter snapshot information.
  - **Cluster Name**: Select a GaussDB(DWS) cluster from the drop-down list. The drop-down list only displays clusters that are in the **Available** state.
  - **Snapshot Name**: Enter a snapshot name. The snapshot name must be 4 to 64 characters in length and start with a letter. It is case-insensitive and contains only letters, digits, hyphens (-), and underscores (\_).
  - **Snapshot Description**: Enter the snapshot information. This parameter is optional. Snapshot information contains 0 to 256 characters and does not support the following special characters: !<>'=&''

#### Figure 8-1 Creating a snapshot

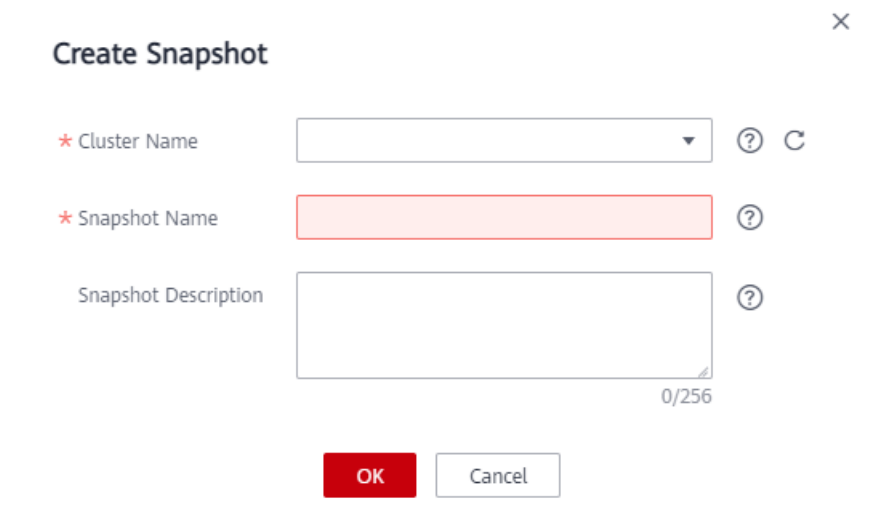

#### Step 4 Click OK.

The task status of the cluster for which you are creating a snapshot is **Creating snapshot**. The status of the snapshot that is being created is **Creating**. After the snapshot is created, its status becomes **Available**.

#### **NOTE**

If the snapshot size is much greater than that of the data stored in the cluster, the data is possibly labeled with a deletion tag, but is not cleared and reclaimed. Clear the data and recreate a snapshot. For details, see

----End

# 8.1.2.2 Deleting Manual Snapshots

On the **Snapshots** page, you can delete a snapshot in the **Unavailable** state or delete an available snapshot to release the storage space.

#### 

Deleted snapshots cannot be restored. Exercise caution when performing this operation.

#### Procedure

- **Step 1** Log in to the GaussDB(DWS) management console.
- Step 2 In the navigation pane, choose Snapshots. All snapshots are displayed by default.
- **Step 3** In the **Operation** column of the snapshot that you want to delete, click **Delete**.

| Snapshot Name | Status      | Cluster Name UE | Type ↓Ξ | Storage Medium | Created 4                       | Operation           |
|---------------|-------------|-----------------|---------|----------------|---------------------------------|---------------------|
| ✓ z30013507-3 | 🗸 Available |                 | Manual  | OBS            | Aug 10, 2021 17:36:11 GMT+08:00 | Restore Delete Copy |

#### D NOTE

You can delete snapshots that are manually created only.

**Step 4** In the dialog box that is displayed, confirm the information and click **Yes** to delete the snapshot.

| eleted snapshots canno | t be recovered. Exercise caution | when performing this operation. |                              |
|------------------------|----------------------------------|---------------------------------|------------------------------|
| Snapshot Name          | Status                           | Cluster Name                    | Creat                        |
| 230013507-3            | Available                        |                                 | Aug 10, 2021 17:36:11 GMT+08 |

----End

# 8.1.3 Automated Snapshots

# 8.1.3.1 Automated Snapshot Overview

Automated snapshots adopt differential incremental backups. The automated snapshot created for the first time is a full backup (base version), and then the system creates full backups at a specified interval. Incremental backups are generated between two full backups. The incremental backup records change based on the previous backup.

During snapshot restoration, GaussDB(DWS) uses all backups between the latest full backup and the current incremental backup to restore the cluster. This can prevent data loss.

If the retention period of an incremental snapshot exceeds the maximum retention period, GaussDB(DWS) does not delete the snapshot immediately. Instead, GaussDB(DWS) retains it until the next full backup, when the deletion of the snapshot will not hinder incremental data backup and restoration.

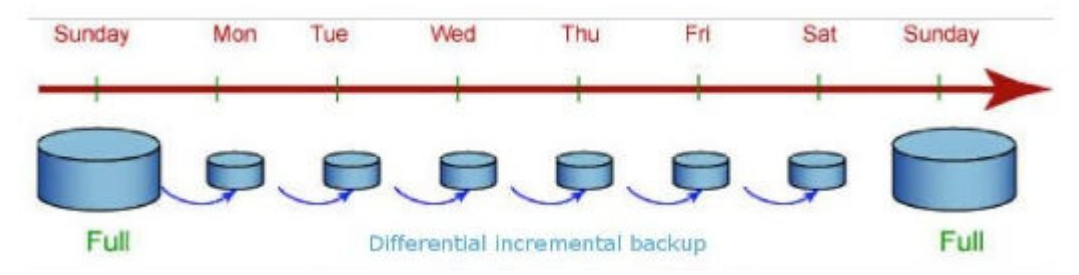

#### Figure 8-2 Snapshot backup process

Automated snapshots are enabled by default when you create a cluster. If automated snapshots are enabled for a cluster, GaussDB(DWS) periodically takes snapshots of that cluster based on the time and interval you set, usually every eight hours. You can configure one or more automated snapshot policies for the cluster as required. For details, see **Configuring an Automated Snapshot Policy**. The retention period of an automated snapshot can be set to 1 to 31 days. The default retention period is 3 days. The system deletes the snapshot at the end of the retention period. If you want to keep an automated snapshot for a longer period, you can create a copy of it as a manual snapshot. The automated snapshot is retained until the end of the retention period, whrereas the corresponding manual snapshot is retained until you manually delete it. For details about how to replicate an automated snapshot, see **Copying Automated Snapshots**.

## 

If you disable the automated snapshot function for an existing cluster, all its automated snapshots will be deleted. However, manual snapshots will not be deleted.

# 8.1.3.2 Configuring an Automated Snapshot Policy

You can select a snapshot type and set one or more automated snapshot policies for a cluster. After an automated snapshot policy is enabled, the system automatically creates snapshots based on the preset time, period, and snapshot type according to the policy.

Perform the following steps to configure an automated snapshot policy.

# Procedure

- **Step 1** Log in to the GaussDB(DWS) management console.
- **Step 2** In the navigation pane on the left, choose **Clusters**.
- **Step 3** Click the name of a cluster.
- **Step 4** Click the **Snapshots** tab page and click **Policy List**. All the policies of the current cluster are displayed on the **Policy List** page. Toggle on **Snapshot Policy**.
  - indicates that the policy is enabled (default). The default retention period is three days.
  - indicates that the policy is disabled. If this policy is disabled, historical automated snapshots will be automatically deleted.

#### Figure 8-3 Policy list

| Snapshot List Policy List                        |                              |             |                                 |                  |
|--------------------------------------------------|------------------------------|-------------|---------------------------------|------------------|
| Snapshot Policy: Retention Days: 3 🖉 Back        | up Media: OBS                |             |                                 | Preview Policy C |
| Name                                             | Snapshot Level               | Туре        | Updated                         | Operation        |
| ✓ dwstest_1234-default-full-strategy             | Cluster                      | Full        | May 07, 2022 11:00:35 GMT+08:00 | Modify   Delete  |
| ✓ dvstest_1234-default-increment-strategy        | Cluster                      | Incremental | May 07, 2022 11:00:35 GMT+08:00 | Modify   Delete  |
| Add Policy You can add a maximum of three spansh | of policies for each cluster |             |                                 |                  |

**Step 5** After this function is enabled, you can set the retention mode for automated snapshots. For more information, see **Table 8-1**.

| Parameter         | Description                                                                                                    |
|-------------------|----------------------------------------------------------------------------------------------------|
| Retention<br>Days | Retention days of the snapshots that are automatically created.<br>The value ranges from 1 to 31 days.                                                                                          |
|                   | <b>NOTE</b><br>Snapshots that are automatically created cannot be deleted manually.<br>The system automatically deletes these snapshots when their retention<br>duration exceeds the threshold. |

#### Table 8-1 Automated snapshot parameters

**Step 6** After automated snapshot is enabled, you can configure its parameters. For more information, see **Table 8-2**.

#### **NOTE**

The snapshot creation time is UTC, which may be different from your local time.

- If the snapshot type is set to **Full**, you can choose either **Periodic** or **One-time**, as shown in the following figures.
  - **Periodic**: Specify the days for every week/month and the exact time on the days.

| lame                          | 0                                                                                                    |
|-------------------------------|----------------------------------------------------------------------------------------------------|
| rpe                           | ● Full ◯ Incremental                                                                                             |
| olicy                         | ● Periodic ⑦ ○ One-time ⑦                                                                                        |
| eriodic Policy Configurations |                                                                                                    |
| ays                           | Weekly ⑦ 		Monthly ⑦                                                                                             |
|                               | Sunday 🔽 Monday 💟 Tuesday 💟 Wednesday 💟 Thursday 💟 Friday 💟 Saturday                                             |
| ime                           | Daily                                                                                                    |
|                               | Create a backup at 00:00 UTC                                                                                     |
|                               | Note: The UTC time is used by default. Set the policy based on the time zone and time difference as<br>required. |

- **One-time**: Specify a day and the exact time on the day.

| Name               |                                                                                                    |
|--------------------|----------------------------------------------------------------------------------------------------|
| ype                | Full Incremental                                                                                              |
| Policy             | Periodic ⑦ • One-time ⑦                                                                                       |
| One-time Policy Co | nfigurations                                                                                                  |
| ïme                | Create a backup at Mar 25, 2021 11:17 X 🗎 UTC                                                                 |
|                    | Note: The UTC time is used by default. Set the policy based on the time zone and time difference as required. |
|                    |                                                                                                    |

- Incremental snapshots can be set only to **Periodic**, as shown in the first figure below.
  - When configuring a periodic incremental snapshot policy, you can specify the days for every week/month and the exact time on the days. You can also specify the start time and interval for the snapshots.

| Name                          | 0                                                                                                    |
|-------------------------------|----------------------------------------------------------------------------------------------------|
| Гуре                          | Full      Incremental                                                                                            |
| Policy                        | Periodic                                                                                                    |
| eriodic Policy Configurations |                                                                                                    |
| lays                          | Weekly ⑦ 		Monthly ⑦                                                                                             |
|                               | 💟 Sunday 💟 Monday 💟 Tuesday 💟 Wednesday 💟 Thursday 💟 Friday 💟 Saturday                                           |
| ime                           | Dally ⑦                                                                                                    |
|                               | Create a backup at 00:00 UTC                                                                                     |
|                               | Note: The UTC time is used by default. Set the policy based on the time zone and time difference as<br>required. |

| Snapshot Policy    |                                                     |                         |                         |         |    |    |     |    |    |      |    |
|--------------------|-----------------------------------------------------|-------------------------|-------------------------|---------|----|----|-----|----|----|------|----|
| Name 💿             |                                                     |                         |                         |         |    |    |     |    |    |      |    |
| Туре               | 🖲 Fu                                                | <b>u</b> 0              | Increm                  | ental   |    |    |     |    |    |      |    |
| Policy ③           | ⊙ Pe                                                | riodic                  | O Or                    | ie-time |    |    |     |    |    |      |    |
| Periodic Policy Co | nfigurations                                        |                         |                         |         |    |    |     |    |    |      |    |
| Days ⑦             | 0 W                                                 | eekly                   | <ul> <li>Mor</li> </ul> | nthly   |    |    |     |    |    |      |    |
|                    | 1                                                   | 2                       | 3                       | 4       | 5  | 6  | 7   | 8  | 9  | 10   | 11 |
|                    | 12                                                  | 13                      | 14                      | 15      | 16 | 17 | 18  | 19 | 20 | 21   | 22 |
|                    | 23                                                  | 24                      | 25                      | 26      | 27 | 28 | 29  | 30 | 31 |      |    |
| Time ⊘             | <ul> <li>All</li> <li>Da</li> <li>Create</li> </ul> | ilear<br>illy<br>a back | up at [                 | 00:00   |    | TC | ,s. | 8  |    | 1 94 |    |

## 

Choosing the days in red (29/30/31) may skip some monthly backups.

| Table 8-2 | Parameter | description |
|-----------|-----------|-------------|
|-----------|-----------|-------------|

| Parameter | Description                                                                                                    |
|-----------|----------------------------------------------------------------------------------------------------|
| Name      | The policy name must be unique, consist of 4 to 92 characters, and start with a letter. It is case-insensitive and can contain only letters, digits, hyphens (-), and underscores (_). |
| Туре      | You can choose either full or incremental snapshots.                                                                                                    |
| Policy    | You can choose either periodic or one-time snapshots.<br><b>NOTE</b><br>You can select One-off Snapshot only when Snapshot Type is set to<br>Full.                                     |
| One-time  | You can create a full snapshot at a specified time in the future.<br>The UTC time is used.                                                                                             |

| Parameter                         | Description                                                                                                    |
|-----------------------------------|----------------------------------------------------------------------------------------------------|
| Periodic Policy<br>Configurations | You can create automated snapshots on a daily, weekly, or monthly basis:                                                                                                    |
|                                   | • <b>Days</b> : Specify days for every week or every month. <b>Weekly</b><br>and <b>Monthly</b> cannot be selected at the same time. For<br><b>Monthly</b> , the specified days are applicable only to months<br>that contain the dates. For example, if you select <b>29</b> , no<br>automated snapshot will be created on February, 2022. |
|                                   | • <b>Time</b> : Specify the exact time on the selected days. For incremental snapshots, you can specify the start time and interval. The interval can be 4 to 24 hours, indicating that a snapshot is created at an interval of 4 to 24 hours.                                                                                              |
|                                   | <b>NOTICE</b><br>If the incremental data is large and the execution period is long, the<br>backup will be slow. In this case, increase the backup frequency.                                                                                                    |

#### Step 7 Click OK.

**NOTE** 

A maximum of three snapshot policies can be set for a cluster.

**Step 8** (Optional) To modify an automated snapshot policy, click **Modify** in the **Operation** column.

| Basic Information Workloads Snapshots               | Parameters Security MRS Data Sou | rces Tags Nodes |                                 |                  |
|-----------------------------------------------------|----------------------------------|-----------------|---------------------------------|------------------|
| Snapshot List Policy List                           |                                  |                 |                                 |                  |
| Snapshot Policy: 🚺 Retention Days: 3 🖉 Backup Media | x: 085                           |                 |                                 | Preview Policy C |
| Name                                                | Snapshot Level                   | Type            | Updated                         | Operation        |
| ✓ fault-fail-strategy                               | Cluster                          | Full            | Apr 08, 2022 15:27:32 GMT+08:00 | Modify Delete    |
| ✓ -default-increment-strategy                       | Cluster                          | Incremental     | Apr 08, 2022 15:27:32 GMT+08:00 | Modify Delete    |
|                                                     |                                  |                 |                                 |                  |

Step 9 (Optional) To preview a policy, click Preview Policy. The next seven snapshots of the cluster will be displayed. If no full snapshot policy is configured for the cluster, the default policy is used, that is, a full snapshot is taken after every 14 incremental snapshots.

| Basic Information Workloads Snapsh                     | tots Parameters              | Security MPS Data Sources                                                                                                    | Tane Norlae                  |                                       | -        |                  |
|--------------------------------------------------------|------------------------------|----------------------------------------------------------------------------------------------------|------------------------------|---------------------------------------|----------|------------------|
| Snapshot List Policy List                              |                              | Policy Preview                                                                                                    |                              |                                       | ×        |                  |
| Snapshot Policy, 🌑 Retention Days: 3 🖉 Backup          | Media: OBS                   | <ol> <li>The cluster will trigger a snapsh</li> <li>After you scale out, upgrade per</li> </ol>                                                                           | ot within one hour before an | d after the preset time. X            | 1        | Preview Policy C |
| Name                                                   | Snapshot Level               | snapshot will be a full snapshot by                                                                                                    | default.                     | to a la ellevand within 4 haven effer |          | Operation        |
| ✓ default-full-strategy                                | Cluster                      | 3. If the periodic policy applies to the duster, no automatic backup is allowed within 4 hours after the last automatid snapshot is complete.     The     Modify   Delete |                              |                                       |          | Modify   Delete  |
| ✓ ult-increment-strategy                               | Cluster                      | Future 7 snapshots                                                                                                    |                              |                                       | AT+08:00 | Modify   Delete  |
|                                                        |                              | Time                                                                                                    | Type                         | Snapshot Level                        |          |                  |
| (+) Add Policy You can add a maximum of three snapshot | t policies for each cluster. | Apr 08, 2022 23:30:00 GMT+08:00                                                                                                    | Full                         | Cluster                               |          |                  |
|                                                        |                              | Apr 09, 2022 07:30:00 GMT+08:00                                                                                                    | Incremental                  | Cluster                               |          |                  |
|                                                        |                              | Apr 09, 2022 15:30:00 GMT+08:00                                                                                                    | Incremental                  | Cluster                               |          |                  |
|                                                        |                              | Apr 09, 2022 23:30:00 GMT+08:00                                                                                                    | Incremental                  | Cluster                               |          |                  |
|                                                        |                              | Apr 10, 2022 07:30:00 GMT+08:00                                                                                                    | Incremental                  | Cluster                               |          |                  |
|                                                        |                              | Apr 10, 2022 10:00:00 GMT+08:00                                                                                                    | Full                         | Cluster                               |          |                  |
|                                                        |                              | Apr 11, 2022 15:30:00 GMT+08:00                                                                                                    | incremental                  | Cluster                               |          |                  |
|                                                        |                              |                                                                                                    |                              |                                       | _        |                  |

#### NOTICE

Implementation of the same policy varies according to operations in the cluster. For example:

- The policy preview time is for your reference only. The cluster triggers a snapshot within one hour before or after the preset time.
- The next automated snapshots after cluster scale-out, upgrade, resize, and media modification are full snapshots by default.
- If a periodic policy is used for a cluster, no automated backup is allowed within 4 hours after the last automated snapshot is complete.
- If the snapshot start time of multiple policies conflicts, the priorities of the policies are as follows: one-time > periodic > full > incremental.
- You can use any backup, full or incremental, to restore the full data of a resource.

----End

## 8.1.3.3 Copying Automated Snapshots

This section describes how to copy snapshots that are automatically created for long-term retention.

## **Copying an Automated Snapshot**

- **Step 1** Log in to the GaussDB(DWS) management console.
- **Step 2** In the navigation pane on the left, choose **Snapshots**.

All snapshots are displayed by default. You can copy the snapshots that are automatically created.

- **Step 3** In the **Operation** column of the snapshot that you want to copy, click **Copy**.
  - New Snapshot Name: Enter a new snapshot name.

The snapshot name must be 4 to 64 characters in length and start with a letter. It is case-insensitive and contains only letters, digits, hyphens (-), and underscores (\_).

• **Snapshot Description**: Enter the snapshot information.

This parameter is optional. Snapshot information contains 0 to 256 characters and does not support the following special characters: !<>'=&"

#### Figure 8-4 Copying a snapshot

| Copy Snapshot          |                       |   |
|------------------------|-----------------------|---|
| ★ Source Snapshot Name | dws-3n-20200120081439 |   |
| ★ New Snapshot Name    | dws-demo-snapshot01   | ? |
| Snapshot Description   |                       | ? |
|                        | ر<br>۵/256            |   |
|                        | OK Cancel             |   |

**Step 4** Click **OK**. The system starts to copy the snapshot for the cluster.

The system displays a message indicating that the snapshot is successfully copied and delivered. After the snapshot is copied, the status of the copied snapshot is **Available**.

**NOTE** 

If the snapshot size is much greater than that of the data stored in the cluster, the data is possibly labeled with a deletion tag, but is not cleared and reclaimed. Clear the data and recreate a snapshot. For details, see

----End

## 8.1.3.4 Deleting an Automated Snapshot

Only GaussDB(DWS) can delete automated snapshots. You cannot delete them manually.

GaussDB(DWS) deletes an automated snapshot if:

- The retention period of the snapshot ends.
- The automated snapshot function is disabled for a cluster. For details, see **Configuring an Automated Snapshot Policy**.
- The cluster is deleted.

## 

If you disable automated snapshot, GaussDB(DWS) will stop taking snapshots and delete the existing automated snapshots of the corresponding cluster. Exercise caution when performing this operation.

# 8.1.4 Viewing Snapshot Information

This section describes how to view snapshot information on the **Snapshots** page.

# **Viewing Snapshot Information**

- **Step 1** Log in to the GaussDB(DWS) management console.
- **Step 2** In the navigation pane on the left, choose **Snapshots**.

In the snapshot list, all snapshots are displayed by default. Click  $\checkmark$  next to the snapshot name to display the snapshot details.

| Snap | shots ⑦          |                   |                       |                 |                |                     |                 |                                 | Create Snapsho                       | t  |
|------|------------------|-------------------|-----------------------|-----------------|----------------|---------------------|-----------------|---------------------------------|--------------------------------------|----|
|      |                  |                   |                       |                 |                |                     |                 | All clusters                    | Enter a snapshot name. Q             | ;] |
|      | Snapshot Name    | 0                 | Status                | Cluster Name ↓≣ | Backup Mode ↓∃ | Type ↓≣             | Storage Medium  | Created 4F                      | Operation                            |    |
|      | ∧ dws_demo       |                   | Available             |                 | Manual         | Full                | OBS             | May 06, 2022 09:47:51 GMT+08:00 | Restore to Original Cluster   More - |    |
|      | Snapshot Informa | tion              |                       |                 |                | Cluster Information |                 |                                 |                                      |    |
|      | ID               | 1d9ab491-e553-4   | 47a-b43e-8e25e5636199 |                 |                | Cluster Name        |                 | <b>600</b>                      |                                      |    |
|      | Completed        | May 06, 2022 09:5 | 57:02 GMT+08:00       |                 |                | Nodes               | 3               |                                 |                                      |    |
|      | Description      | -                 |                       |                 |                | Node Flavor         | dws.m3.large    |                                 |                                      |    |
|      | Size             | 11.31 GB          |                       |                 |                | Node Specifications | Cloud   2 vCPUs | 16 GB Memory   80 GB Common I/O |                                      |    |

Step 3 You can view Snapshot Name, Snapshot Status, Cluster Name, Snapshot Type, and Snapshot Created of snapshots.

You can also enter a snapshot name or cluster name in the upper right corner of the snapshot list and click  $\mathbb{Q}$  to search for the specified snapshot. GaussDB(DWS) supports fuzzy search.

 Table 8-3 describes snapshot status.

| Status      | Description                                                   |
|-------------|---------------------------------------------------------------|
| Available   | Indicates that the existing snapshot works properly.          |
| Creating    | Indicates that a snapshot is being created.                   |
| Unavailable | Indicates that the existing snapshot cannot provide services. |

 Table 8-3
 Snapshot status

Table 8-4 describes the snapshot types.

#### Table 8-4 Snapshot types

| Туре   | Description                                                                                                    |
|--------|----------------------------------------------------------------------------------------------------|
| Manual | Indicates the snapshot that you manually create<br>through the GaussDB(DWS) management console or<br>using APIs. You can delete the snapshots that are<br>manually created. |

| Туре      | Description                                                                                                    |
|-----------|----------------------------------------------------------------------------------------------------|
| Automated | Indicates the snapshot that is automatically created<br>after the automated snapshot backup policy is<br>enabled. You cannot delete the snapshots that are<br>automatically created. The system automatically<br>deletes the snapshots whose retention duration<br>expires. |

Table 8-5 shows the snapshot media.

| Table 8-5 Storag | je media |
|------------------|----------|
|------------------|----------|

| Storage<br>Medium | Description                                                                              |
|-------------------|------------------------------------------------------------------------------------------|
| OBS               | The created snapshot is an OBS snapshot and the backup data is stored on the OBS server. |

----End

# 8.1.5 Restoration Using a Snapshot

# 8.1.5.1 Restoring a Snapshot to a New Cluster

## Scenario

This section describes how to restore a snapshot to a new cluster when you want to check point-in-time snapshot data of the cluster.

When a snapshot is restored to a new cluster, the restoration time is determined by the amount of data backed up by the snapshot. If a snapshot contains a large amount of data, the restoration will be slow. A small snapshot can be quickly restored.

Automatic snapshots are incremental backups. When restoring a snapshot to a new cluster, GaussDB(DWS) uses all snapshots between the latest full backup and the current snapshot. You can configure the backup frequency. If snapshots are backed up only once a week, the backup will be slow if the incremental data volume is large. You are advised to increase the backup frequency.

#### NOTICE

- Currently, you can only use the snapshots stored in OBS to restore data to a new cluster.
- By default, the new cluster created during restoration has the same specifications and node quantity as the original cluster.
- Restoring data to a new cluster does not affect the services running in the original cluster.
- If cold and hot tables are used, snapshots cannot be used to restore cold data to a new cluster.

## Prerequisites

- The resources required for restoring data to a new cluster do not exceed your available resource quota.
- The snapshot is in the **Available** state.

## Procedure

- **Step 1** Log in to the GaussDB(DWS) management console.
- Step 2 In the navigation pane, choose Snapshots. All snapshots are displayed by default.
- **Step 3** In the **Operation** column of a snapshot, click **Restore**.

| Snap | eshots ③      |             |                                         |                |             |                |                                 | Create Snapshot                      |
|------|---------------|-------------|-----------------------------------------|----------------|-------------|----------------|---------------------------------|--------------------------------------|
|      |               |             |                                         |                |             |                | All clusters                    | Enter a snapshot name. Q             |
|      | Snapshot Name | Status      | Cluster Name 12                         | Rackup Mode ↓≣ | Type J≣     | Storage Medium | Created 1                       | Operation                            |
|      | ✓ dws_demo    | 😋 Available | *****                                   | Manual         | Put         | 065            | May 06, 2022 09.47.51 GMT+08.00 | Restore to Original Cluster   More - |
|      | ~             | 😎 Available |                                         | Automated      | Incremental | ORS            | May 06, 2022 05:44:25 GMT+09:00 | Restore to O<br>Delete               |
|      | ~             | Available   | 000000000000000000000000000000000000000 | Automated      | Incremental | 068            | May 05, 2022 22:44:27 GMT+08:00 | Restore to Or Copy                   |

**Step 4** Configure the parameters of the new cluster, as shown in the following figure.

You can modify cluster parameters. For details, see **Table 8-6**. By default, other parameters are the same as those in the snapshot. For details, see **Table 8-2**.

| Category             | Operation                                                                                                    |
|----------------------|----------------------------------------------------------------------------------------------------|
| Basic                | Configure the region, AZ, node flavor, cluster name, database port, VPC, subnet, security group, public access, and enterprise project.                                             |
| Advanced<br>settings | <ul> <li>If Custom is selected, configure the following parameters:</li> <li>Parameter Template</li> <li>Tag: If encryption is enabled for the original cluster, you can</li> </ul> |
|                      | configure a key name.                                                                                                    |

Table 8-6 Parameters for the new cluster

**Step 5** Click **Restore** to go to the confirmation page.

Step 6 Click Submit to restore the snapshot to the new cluster.

When the status of the new cluster changes to Available, the snapshot is restored.

After the snapshot is restored, the private network address and EIP (if **EIP** is set to **Automatically assign**) are automatically assigned.

**NOTE** 

If the number of requested nodes, vCPU (cores), or memory (GB) exceed the user's remaining quota, a warning dialog box is displayed, indicating that the quota is insufficient and displaying the detailed remaining quota and the current quota application. You can click **Increase quota** in the warning dialog box to submit a service ticket and apply for higher node quota.

----End

# 8.2 Cluster DR

# 8.2.1 DR Overview

## Overview

A homogeneous GaussDB(DWS) DR cluster is deployed in another AZ. If the production cluster fails to provide read and write services due to natural disasters in the specified region or cluster internal faults, the DR cluster becomes the production cluster to ensure service continuity. The following figure shows the architecture.

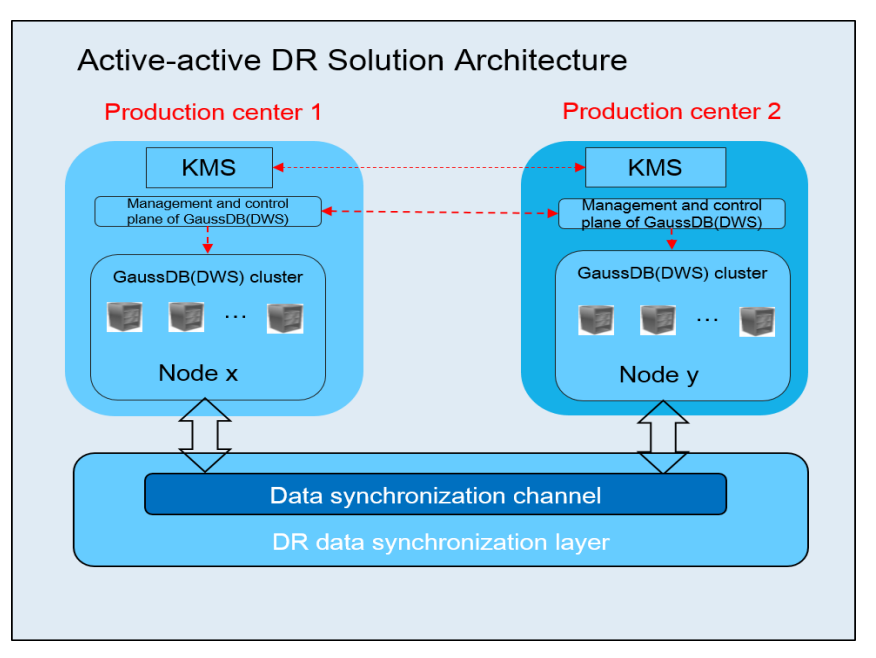

# **DR Features**

- Multi-form DR
  - Cross-AZ DR
  - Multiple data synchronization modes: synchronization layer based on mutual trust

- Low TCO
  - Heterogeneous deployment (logical homogeneity)
  - Cluster-level DR
- Visual console
  - Automatic and one-click DR drills

# **Constraints and Limitations**

- During data synchronization, the DR cluster cannot provide read or write services.
- When the DR task is stopped or abnormal but the DR cluster is normal, the DR cluster can provide the read service. After the DR switchover is successful, the DR cluster can provide the read and write services.
- When the DR task is created, the snapshot function of the production cluster is normal, but that of the DR cluster is disabled. Besides, snapshot restoration of both clusters is disabled.
- Logical clusters are not supported.
- DR refers to dual-cluster DR of the same tenant.
- The production cluster and DR cluster are in the same VPC and of the same version.

# 8.2.2 Creating a DR Task

# Prerequisites

You can create a DR task only when the cluster is in the **Available** or **Unbalanced** state.

# Procedure

- **Step 1** Log in to the GaussDB(DWS) management console.
- **Step 2** In the navigation pane on the left, click **DR Tasks**.
- **Step 3** On the displayed page, click **Create**.
- **Step 4** Select the type and enter the name of the DR task to be created.
  - Type: Cross-AZ DR
  - **Name**: Enter 4 to 64 case-insensitive characters, starting with a letter. Only letters, digits, hyphens (-), and underscores (\_) are allowed.

| Туре | Cross-AZ DR |    |
|------|-------------|----|
| Name | dws-demo    | (? |

## **Step 5** Configure the production cluster.

• Select a created production cluster from the drop-down list.

•

• After a production cluster is selected, the system automatically displays its AZ.

| Production Cluster Information |             |  |  |  |
|--------------------------------|-------------|--|--|--|
| Cluster Name                   | test4-0107  |  |  |  |
| AZ 🕐                           | cn-north-7b |  |  |  |

#### **Step 6** Configure the DR cluster.

• Select the AZ associated with the region where the DR cluster resides.

**NOTE** 

The production cluster AZ will be filtered out from the available DR cluster AZs.

• After you select an AZ for the DR cluster, homogeneous DR clusters will be displayed. If no DR cluster is available, create a cluster with the same configurations as the production cluster.

| DR Cluster Informa | ation                     |                        |                                                                                                    |
|--------------------|---------------------------|------------------------|----------------------------------------------------------------------------------------------------|
| AZ                 | cn-north-7a               | cn-north-7c            |                                                                                                    |
| Cluster Name       | No clusters available.    |                        | ▼ C Create DR Cluster                                                                                          |
|                    | No DR clusters available  | in the current AZ. Cr  | Create a DR cluster with the same configurations as the production cluster. The configurations are as follows: |
|                    | AZ: cn-north-7a   Cluster | r Type: Standard   Noo | lode Flavor: dws.m3.large   Nodes: 3   VPC: vpc-abb5                                                           |

- **Step 7** Configure advanced parameters. Select **Default** to keep the default values of the advanced parameters. You can also select **Custom** to modify the values.
  - The DR synchronization period indicates the interval for synchronizing incremental data from the production cluster to the DR cluster. Set this parameter based on the actual service data volume.

| Advanced Settings         | Default |   | Custom     |     |
|---------------------------|---------|---|------------|-----|
| DR Synchronization Period | - 60    | + | Unit: Min. | . • |

#### D NOTE

The default DR synchronization period is 30 minutes.

Step 8 Click OK.

The DR status will then change to **Creating**. Wait until the creation is complete, and the DR status will change to **Not Started**.

----End

# 8.2.3 Viewing DR Information

**Step 1** Log in to the GaussDB(DWS) management console.

**Step 2** In the navigation pane on the left, click **DR Tasks**.

**Step 3** In the DR list, click the name of a DR task.

On the page that is displayed, view the following information:

- **DR Information**: You can view the DR ID, DR name, DR creation time, and DR status.
- **Production Cluster Information**: You can view the production cluster ID, cluster name, AZ, used storage capacity, cluster DR status, and the time of the latest successful DR task.
- DR Cluster Information: You can view the DR cluster ID, cluster name, AZ, used storage capacity, cluster DR status, and the time of the latest successful DR task.
- DR Configurations: You can view and modify the DR synchronization period.

| DR Information            | R Information                        |                       |                                 |  |  |  |  |  |
|---------------------------|--------------------------------------|-----------------------|---------------------------------|--|--|--|--|--|
| DR ID                     | a2d03a43-2c0e-4b82-94c2-2880d8cc3b81 | Туре                  | Cross-AZ                        |  |  |  |  |  |
| Name                      |                                      | DR Task Created       | Jan 11, 2021 14:08:45 GMT+08:00 |  |  |  |  |  |
| Status                    | Not started                          | DR Task Startd        |                                 |  |  |  |  |  |
|                           |                                      |                       |                                 |  |  |  |  |  |
| Production Cluster Infor  | mation                               |                       |                                 |  |  |  |  |  |
| AZ                        | cn-north-7c                          | Used Storage Capacity | 0.27% 0.66/240 GB               |  |  |  |  |  |
| Cluster ID                | ed7ca035-a184-4bd8-9c15-1e31adfcb8d3 | Last DR Succeeded     |                                 |  |  |  |  |  |
| Cluster Name              | 1,3                                  | DR Status             |                                 |  |  |  |  |  |
|                           |                                      |                       |                                 |  |  |  |  |  |
| DR Cluster Information    |                                      |                       |                                 |  |  |  |  |  |
| AZ                        | cn-north-7b                          | Used Storage Capacity | 0.28% 0.66/240 GB               |  |  |  |  |  |
| Cluster ID                | f31ef6cf-94a5-40be-b520-bd7a821b8962 | Last DR Succeeded     | **                              |  |  |  |  |  |
| Cluster Name              | dr_test_0111_2                       | DR Status             |                                 |  |  |  |  |  |
|                           |                                      |                       |                                 |  |  |  |  |  |
| DR Configurations M       | odify                                |                       |                                 |  |  |  |  |  |
| DR Synchronization Period | R Synchronization Period 🧿 60 Minute |                       |                                 |  |  |  |  |  |

----End

# 8.2.4 DR Management

## Starting a DR Task

- **Step 1** Log in to the GaussDB(DWS) management console.
- Step 2 In the navigation pane on the left, click DR Tasks.
- **Step 3** Click **Start** in the **Operation** column of the target DR task.
- **Step 4** In the dialog box that is displayed, click **OK**.

The DR status will change to **Starting**. The process will take some time. After the task is started, the DR status will change to **Running**.

**NOTE** 

- You can start a DR task that is in the **Not started/Startup failed/Stopped** state.
- After you start the DR task, you cannot perform operations, including restoration, scaleout, upgrade, restart, and node replacement, on the production cluster and DR cluster. Backup is also not allowed on the DR cluster. Exercise caution when performing this operation.

----End

# Stopping the DR Task

- **Step 1** Log in to the GaussDB(DWS) management console.
- Step 2 In the navigation pane on the left, click DR Tasks.
- **Step 3** Click **Stop** in the **Operation** column of the target DR task.
- **Step 4** In the dialog box that is displayed, click **OK**.

The DR status will change to **Stopping**. The process will take some time. After the DR task is stopped, the status will change to **Stopped**.

#### **NOTE**

- Only DR tasks in the **Running** or **Stop failed** state can be stopped.
- Data cannot be synchronized after a DR task is stopped.

----End

## Switching to the DR Cluster

- **Step 1** Log in to the GaussDB(DWS) management console.
- **Step 2** In the navigation pane on the left, click **DR Tasks**.
- **Step 3** Click **Switch to DR Cluster** in the **Operation** column of the target DR task.
- **Step 4** In the dialog box that is displayed, click **OK**.

The DR status will change to **DR switching**.

After the switchover is successful, the DR status will change to the original status.

#### **NOTE**

- You can perform a DR switchover when the DR task is in the **Running** or **Abnormal** state.
- During a switchover, the original production cluster is not available.
- RPO of DR switchover:
  - Production cluster in the **Available** state: RPO = 0
  - Production cluster in the Unavailable state: A zero RPO may not be achieved, but data can at least be restored to that of the latest successful DR synchronization (Last DR Succeeded). For details, see Viewing DR Information.

----End

## **Updating DR Configurations**

- **Step 1** Log in to the GaussDB(DWS) management console.
- **Step 2** In the navigation pane on the left, click **DR Tasks**.
- Step 3 In the DR list, click the DR name to go to the DR information page.
- **Step 4** In the **DR Configurations** area, click **Modify**.

| DR Configurations         | Мо | dify   |     |
|---------------------------|----|--------|-----|
| DR Synchronization Period | ?  | 60 Min | ute |

#### 

- Only DR tasks in the **Not started** or **Stopped** state can be modified.
- The new configuration takes effect after DR is restarted.

----End

# **Deleting DR Tasks**

- **Step 1** Log in to the GaussDB(DWS) management console.
- Step 2 In the navigation pane on the left, click DR Tasks.
- Step 3 Click Delete in the Operation column of the target DR task.
- Step 4 In the dialog box that is displayed, click OK.

The DR status will change to **Deleting**.

#### 

- You can delete a DR task when DR Status is Creation failed, Not started, Startup failed, Stopped, Stop failed, or Abnormal.
- Data cannot be synchronized after a DR task is deleted, and the deleted task cannot be restored.

----End

# 8.2.5 Mutually Exclusive DR Cases

## Case 1: How Do I Scale out a Cluster in the DR State?

- **Step 1** Log in to the GaussDB(DWS) management console.
- **Step 2** In the navigation pane on the left, click **Clusters**.
- Step 3 In the cluster list, if Task Information of the cluster you want to scale out is DR not started, perform Step 5 and Step 7.
- **Step 4** If the **Task Information** is other than **DR not started**, delete the DR task. For details, see **Deleting DR Tasks**.
- Step 5 In the Operation column of the production and DR clusters, choose More > Scale Out.

**Step 6** Create a DR task. For details, see **Creating a DR Task**.

**Step 7** Start the DR task. For details, see **Starting a DR Task**.

D NOTE

After scale-out, the number of DNs in the production cluster must be the same as that in the DR cluster.

----End

# 8.3 Associating and Disassociating ELB

## Overview

If the internal IP address or EIP of a CN is used to connect to a cluster, the failure of this CN will lead to cluster connection failure. If a private domain name is used for connection, connection failures can be avoided by polling. However, private domain names cannot be used for public network access, and requests cannot be forwarded in the case of a CN failure. Therefore, ELB is used to avoid single CN failures.

An ELB distributes access traffic to multiple ECSs for traffic control based on forwarding policies. It improves the fault tolerance capability of application programs. For details, see *Elastic Load Balance User Guide*.

With ELB health checks, CN requests of a cluster can be quickly forwarded to normal CNs. If a CN is faulty, the workload can be immediately shifted to a healthy node, minimizing cluster access faults.

The following ELB operations are supported:

- Associating ELB
- Disassociating ELB

**NOTE** 

- This feature is supported only in cluster version 8.1.1 and later.
- For load balancing and high availability purposes, and to prevent single CN failures, a cluster must be bound to ELB.

# **Constraints and Limitations**

- To bind an ELB to a GaussDB(DWS) cluster, the ELB must be in the same region, VPC, and enterprise project as the cluster.
- Only dedicated load balancers can be bound to GaussDB(DWS).
- The ELB to be associated must use TCP and has a private IP address.
- When creating a load balancer, configure the specifications by service access traffic. ELB specifications cannot be modified on the GaussDB(DWS) management console.
- You only need to create a load balancer if you want to use ELB. GaussDB(DWS) automatically creates the required ELB listeners and backend server groups.
- When creating a load balancer, ensure that the listeners do not use the same port as the database. Otherwise, ELB cannot be associated.

- When you associate ELB, the ROUND\_ROBIN policy is set by default. In addition, the health check interval is set to 10 seconds, the timeout duration is set to 50 seconds, and the number of maximum retries is set to 3. Exercise caution when you modify these ELB parameters.
- When you disassociate ELB from a cluster, related cluster information is cleared on GaussDB(DWS) but the load balancer is not deleted. Delete the load balancer in time to prevent unnecessary costs.
- If you need to access the ELB cluster using a public IP address or domain name, bind an EIP or domain name on the ELB management console.

#### **Associating ELB**

- **Step 1** Log in to the GaussDB(DWS) management console.
- Step 2 Click Clusters. All clusters are displayed by default.
- **Step 3** Click the name of the target cluster.
- **Step 4** On the **Basic Information** page that is displayed, click **Associate ELB** and select the ELB name. If no load balancer exists, create one on the ELB management console. Then refresh the GaussDB(DWS) page and associate ELB with the cluster.
- **Step 5** After the request is delivered, go back to the **Clusters** page. Task information **Associating ELB** of the cluster is displayed. The process takes some time.

|                      |                |                      |               | All projects  | ▼ Enter a cluster  | name. Q Se       | earch by Tag 😸 🖸 |
|----------------------|----------------|----------------------|---------------|---------------|--------------------|------------------|------------------|
| Cluster Name         | Cluster Status | Task Information (?) | Node Flavor   | Recent Events | Enterprise Project | Operation        |                  |
| ✓ D00281887-VT811200 | 😪 Available    | Associating ELB      | dwsx2.2xlarge | 7             | default            | Monitoring Panel | Restart   More 💌 |

**Step 6** Log in to the ELB management console, click the name of the associated ELB, switch to the **Backend Server Groups** tab, and check whether the cluster CNs are associated with the load balancer.

| < eb-3 🔂 Sunning                      |                      |                                     |                  |                    |                  |                     |                           |              |
|---------------------------------------|----------------------|-------------------------------------|------------------|--------------------|------------------|---------------------|---------------------------|--------------|
| Basic Information   Listeners   Backe | nd Server Groups Mon | iltoring Tags                       |                  |                    |                  |                     |                           |              |
|                                       |                      |                                     |                  |                    |                  |                     |                           |              |
| Add Backend Server Group              |                      |                                     |                  |                    |                  |                     | Backend server group name | • Q          |
| 7-VT.,   TCP 🔕                        | ti 🗹 🛛 Bask Info     | mation                              |                  |                    |                  |                     |                           |              |
|                                       | Name                 |                                     | 1200 @           |                    | D                |                     | a27709 🗇                  |              |
|                                       | Listener             |                                     |                  |                    | Backend Protocol | TCP                 |                           |              |
|                                       | Load Bala            | incing Algorithm Weighted round rob | bin              |                    | Health Check     | Enabled   Configure |                           |              |
|                                       | Sticky Ses           | sion Disabled                       |                  |                    | Description      | - 2                 |                           |              |
|                                       | IP Address           | Type Dual-stack                     |                  |                    |                  |                     |                           |              |
|                                       | Backer               | nd Servers Cross-VPC Backer         | nd Servers       |                    |                  |                     |                           |              |
|                                       | Add B                | tackend Server Modify Weight        | Remove Available | servers: 3         |                  | All *               | Name •                    | QC           |
|                                       | Na                   | ime Status                          | 1                | Private IP Address | Healt            | h Check Result 💮    | Weight                    | Backend Port |
|                                       |                      | •                                   | Running          | Extension NIC      | 0                | Healthy             | 1                         | 8000         |
|                                       |                      | 0 '                                 | Running          | Extension NIC      | 0                | Healthy             | 1                         | 8000         |
|                                       |                      | 0 5                                 | Running          | Extension NIC      | 0                | Healthy             | 1                         | 8000         |

**Step 7** Open the **Basic Information** tab of the cluster. The **ELB Address** will be used for connecting to the cluster.

| Basic Information Wor          | kloads Snapshots Parameters Security MRS Data Sources |
|--------------------------------|-------------------------------------------------------|
|                                |                                                       |
| Cluster Information            |                                                       |
| Cluster Name                   |                                                       |
| Cluster Status                 | Available                                             |
| Parameter Configuration Status | Synchronized                                          |
| Task Information               |                                                       |
| Cluster ID                     | a&a9da5d-acea-49f3-8037-38b7a07135bd                  |
| Nodes                          | a                                                     |
| Logical Clusters               |                                                       |
|                                |                                                       |
| Database Attributes            |                                                       |
| Default Database               | gaussdb                                               |
| Initial Administrator          | dbadmin                                               |
| Port                           | 8000                                                  |
| Connection String              | View Details                                          |
| ELB Address                    | Disassociate ELB                                      |

----End

## **Disassociating ELB**

- **Step 1** Log in to the GaussDB(DWS) management console.
- Step 2 Click Clusters. All clusters are displayed by default.
- **Step 3** Click the name of the target cluster.
- Step 4 On the Basic Information page that is displayed, click Disassociate ELB.

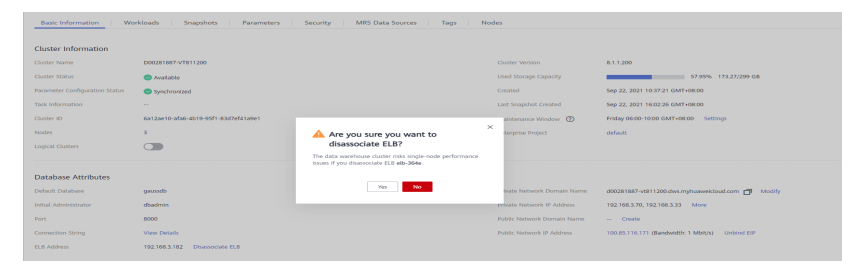

**Step 5** After the request is delivered, go back to the **Clusters** page. Task information **Dissociating ELB** of the cluster is displayed. The process takes some time.

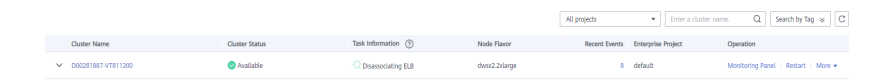

**Step 6** Log in to the ELB management console, click the name of the dissociated ELB, switch to the **Backend Server Groups** tab, and check whether the cluster CNs are deleted.

| < eli-364e 🔕 Running                                                      |                    |                             | С |
|---------------------------------------------------------------------------|--------------------|-----------------------------|---|
| Basic Information   Usterners   Backend Server Groups   Monitoring   Tags |                    |                             |   |
| Add Backend Server Group                                                  |                    | Backend server group name * | Q |
|                                                                           | No deta avoitable. |                             |   |
|                                                                           |                    |                             |   |

----End

# 8.4 CNs

## Purpose

After a cluster is created, the number of required CNs varies with service requirements. The CN management function enables you to adjust the number of CNs in the cluster. The operations are as follows:

- Adding CNs
- Deleting CNs

**NOTE** 

This feature is supported only in cluster version 8.1.1 or later.

# **Constraints and Limitations**

- During resource provisioning, the default number of CNs is 3. You can adjust the number of CNs based on the number of provisioned nodes. The number of CNs ranges from 2 to 20.
- Do not perform other O&M operations when adding or deleting a CN.
- Stop services when adding or deleting a CN.
- If a fault occurs when you add or delete a CN and the rollback also fails, log in to the background to rectify the fault. For details, see .

# Adding CNs

- **Step 1** Log in to the GaussDB(DWS) management console.
- **Step 2** On the **Clusters** page, locate the cluster to which you want to add CNs.
- Step 3 In the Operation column of the specified cluster, choose More > Manage CN > Add CN Node.
- **Step 4** On the displayed page, set the number of CNs as required and click **OK**.

| \rm Add CN Node                |        |   |   |
|--------------------------------|--------|---|---|
| Number of deployed CN          | 4      |   |   |
| ★ CN quantity after adjustment | -      | 4 | + |
| ОК                             | Cancel |   |   |
|                                |        |   |   |

#### NOTICE

- Before adding a CN, ensure that the cluster is in the **Available**, **Unbalanced**, or **Redistributing** state.
- The number of CNs after adjustment must be greater than the number of deployed CNs, less than or equal to the number of nodes, and less than or equal to 20.

----End

# **Deleting CNs**

- **Step 1** Log in to the GaussDB(DWS) management console.
- **Step 2** On the **Clusters** page, locate the cluster from which you want to delete CNs.
- Step 3 In the Operation column of the specified cluster, choose More > Manage CN > Delete CN Node.

**Step 4** On the displayed page, select the CN to be deleted and click **OK**.

| A Delete CN Node           |           |             |  |  |  |
|----------------------------|-----------|-------------|--|--|--|
| Private Network IP Address | Node name | Status      |  |  |  |
|                            | dws.cn.1  | 🕑 Available |  |  |  |
|                            | dws.cn.2  | 🛇 Available |  |  |  |
|                            | dws.dn.3  | S Available |  |  |  |
|                            | dws.dn.4  | 🛛 Available |  |  |  |
|                            | OK Cancel |             |  |  |  |

#### NOTICE

- At least one CN must be reserved when you delete a CN.
- When you delete a CN, the cluster must be in the **Available**, **Degraded**, or **Unbalanced** state.
- If an elastic IP address has been bound to a CN, the CN cannot be deleted.
- If abnormal nodes exist, only the abnormal CNs can be deleted.
  - If one CN is faulty, only this CN can be deleted.
  - If two or more CNs are faulty, no CN can be deleted.

----End

# **9** Monitoring and Alarms

# 9.1 Monitoring Clusters Using Cloud Eye

# Function

This section describes how to check cluster metrics on Cloud Eye. By monitoring cluster running metrics, you can identify the time when the database cluster is abnormal and analyze potential activity problems based on the database logs, improving database performance. This section describes the metrics that can be monitored by Cloud Eye as well as their namespaces and dimensions. You can use the management console or APIs provided by Cloud Eye to query the monitoring metrics and alarms generated by GaussDB(DWS). For details, see the *User Guide* and *API Reference* of Cloud Eye.

This section is organized as follows:

- Namespace
- Cluster Monitoring Metrics
- Dimensions
- Cluster and Node Monitoring Information
- Comparing the Monitoring Metrics of Multiple Nodes
- Creating Alarm Rules

## Namespace

SYS.DWS

# **Cluster Monitoring Metrics**

With the GaussDB(DWS) monitoring metrics provided by Cloud Eye, you can obtain information about the cluster running status and performance. This information will provide a better understanding of the node-level information.

 Table 9-1 describes GaussDB(DWS) monitoring metrics.

| Metric ID                                     | Name                      | Description                                                                                | Value<br>Range | Monitored<br>Object          | Monito<br>ring<br>Period<br>(Raw<br>Data) |
|-----------------------------------------------|---------------------------|--------------------------------------------------------------------------------------------|----------------|------------------------------|-------------------------------------------|
| dws001_s<br>hared_buf<br>fer_hit_rat<br>io    | Cache Hit<br>Ratio        | Percentage of<br>data volume<br>obtained from<br>memory,<br>expressed in<br>percentage     | 0% to<br>100%  | Data<br>warehouse<br>cluster | 4<br>minute<br>s                          |
| dws002_i<br>n_memor<br>y_sort_rat<br>io       | In-memory<br>Sort Ratio   | Percentage of<br>data volume<br>that is sorted<br>in memory,<br>expressed in<br>percentage | 0% to<br>100%  | Data<br>warehouse<br>cluster | 4<br>minute<br>s                          |
| dws003_p<br>hysical_re<br>ads                 | File Reads                | Total number<br>of database<br>file reads                                                  | > 0            | Data<br>warehouse<br>cluster | 4<br>minute<br>s                          |
| dws004_p<br>hysical_w<br>rites                | File Writes               | Total number<br>of database<br>file writes                                                 | > 0            | Data<br>warehouse<br>cluster | 4<br>minute<br>s                          |
| dws005_p<br>hysical_re<br>ads_per_s<br>econd  | File Reads<br>per Second  | Number of<br>database file<br>reads per<br>second                                          | ≥ 0            | Data<br>warehouse<br>cluster | 4<br>minute<br>s                          |
| dws006_p<br>hysical_w<br>rites_per_<br>second | File Writes<br>per Second | Number of<br>database file<br>writes per<br>second                                         | ≥ 0            | Data<br>warehouse<br>cluster | 4<br>minute<br>s                          |
| dws007_d<br>b_size                            | Data<br>Volume            | Total size of<br>data in the<br>database, in<br>MB                                         | ≥ 0 MB         | Data<br>warehouse<br>cluster | 4<br>minute<br>s                          |
| dws008_a<br>ctive_sql_<br>count               | Active SQL<br>Count       | Number of<br>active SQLs in<br>the database                                                | ≥ 0            | Data<br>warehouse<br>cluster | 4<br>minute<br>s                          |
| dws009_s<br>ession_co<br>unt                  | Session<br>Count          | Number of<br>sessions that<br>access the<br>database                                       | ≥ 0            | Data<br>warehouse<br>cluster | 4<br>minute<br>s                          |

 Table 9-1 GaussDB(DWS) monitoring metrics

| Metric ID                      | Name                            | Description                                                                                       | Value<br>Range    | Monitored<br>Object       | Monito<br>ring<br>Period<br>(Raw<br>Data) |
|--------------------------------|---------------------------------|---------------------------------------------------------------------------------------------------|-------------------|---------------------------|-------------------------------------------|
| dws010_c<br>pu_usage           | CPU Usage                       | CPU usage of<br>each node in<br>a cluster, in<br>percentage                                       | 0% to<br>100%     | Data<br>warehouse<br>node | 1<br>minute                               |
| dws011_<br>mem_usa<br>ge       | Memory<br>Usage                 | Memory<br>usage of each<br>node in a<br>cluster, in<br>percentage                                 | 0% to<br>100%     | Data<br>warehouse<br>node | 1<br>minute                               |
| dws012_i<br>ops                | IOPS                            | Number of<br>I/O requests<br>processed by<br>each node in<br>the cluster<br>per second            | ≥ 0               | Data<br>warehouse<br>node | 1<br>minute                               |
| dws013_b<br>ytes_in            | Network<br>Input<br>Throughput  | Data input to<br>each node in<br>the cluster<br>per second<br>over the<br>network<br>Unit: byte/s | ≥ 0<br>bytes/s    | Data<br>warehouse<br>node | 1<br>minute                               |
| dws014_b<br>ytes_out           | Network<br>Output<br>Throughput | Data sent to<br>the network<br>per second<br>from each<br>node in the<br>cluster<br>Unit: byte/s  | ≥ 0<br>bytes/s    | Data<br>warehouse<br>node | 1<br>minute                               |
| dws015_d<br>isk_usage          | Disk Usage                      | Disk usage of<br>each node in<br>a cluster, in<br>percentage                                      | 0% to<br>100%     | Data<br>warehouse<br>node | 1<br>minute                               |
| dws016_d<br>isk_total_<br>size | Total Disk<br>Size              | Total disk<br>space of each<br>node in the<br>cluster<br>Unit: GB                                 | 100 to<br>2000 GB | Data<br>warehouse<br>node | 1<br>minute                               |
| Metric ID                                 | Name                              | Description                                                                               | Value<br>Range  | Monitored<br>Object       | Monito<br>ring<br>Period<br>(Raw<br>Data) |
|-------------------------------------------|-----------------------------------|-------------------------------------------------------------------------------------------|-----------------|---------------------------|-------------------------------------------|
| dws017_d<br>isk_used_<br>size             | Used Disk<br>Space                | Used disk<br>space of each<br>node in the<br>cluster<br>Unit: GB                          | 0 to 3600<br>GB | Data<br>warehouse<br>node | 1<br>minute                               |
| dws018_d<br>isk_read_t<br>hroughpu<br>t   | Disk Read<br>Throughput           | Data volume<br>read from<br>each disk in<br>the cluster<br>per second<br>Unit: byte/s     | ≥ 0<br>bytes/s  | Data<br>warehouse<br>node | 1<br>minute                               |
| dws019_d<br>isk_write_<br>throughp<br>ut  | Disk Write<br>Throughput          | Data volume<br>written to<br>each disk in<br>the cluster<br>per second<br>Unit: byte/s    | ≥ 0<br>bytes/s  | Data<br>warehouse<br>node | 1<br>minute                               |
| dws020_a<br>vg_disk_s<br>ec_per_re<br>ad  | Average<br>Time per<br>Disk Read  | Average time<br>used each<br>time when a<br>disk reads<br>data<br>Unit: second            | > 0s            | Data<br>warehouse<br>node | 1<br>minute                               |
| dws021_a<br>vg_disk_s<br>ec_per_wr<br>ite | Average<br>Time per<br>Disk Write | Average time<br>used each<br>time when<br>data is<br>written to a<br>disk<br>Unit: second | > 0s            | Data<br>warehouse<br>node | 1<br>minute                               |
| dws022_a<br>vg_disk_q<br>ueue_leng<br>th  | Average<br>Disk Queue<br>Length   | Average I/O<br>queue length<br>of a disk                                                  | ≥ 0             | Data<br>warehouse<br>node | 1<br>minute                               |

# Dimensions

| Кеу          | Value                     |
|--------------|---------------------------|
| datastore_id | Data warehouse cluster ID |

| Кеу             | Value                  |
|-----------------|------------------------|
| dws_instance_id | Data warehouse node ID |

## **Cluster and Node Monitoring Information**

- **Step 1** Log in to the GaussDB(DWS) management console.
- **Step 2** View the cluster information. In the cluster list, click View Metric in the Operation column where a specific cluster resides. The Cloud Eye management console is displayed. By default, the cluster monitoring information on the Cloud Eye management console is displayed.

Additionally, you can specify a specific monitoring metric and the time range to view the performance curve.

**Step 3** View the node information. Click 
to return to the Cloud Eye management console. On the Data Warehouse Nodes tab page, you can view metrics of each node in the cluster.

Additionally, you can specify a specific monitoring metric and the time range to view the performance curve.

Cloud Eye also supports the ability to compare the monitoring metrics of multiple nodes. For details, see **Comparing the Monitoring Metrics of Multiple Nodes**.

----End

# **Comparing the Monitoring Metrics of Multiple Nodes**

- Step 1 In the left navigation pane of the Cloud Eye management console, choose Dashboard > Panels.
- **Step 2** On the page that is displayed, click **Create Panel**. In the displayed dialog box, enter the name and click **OK**.
- Step 3 Click Add Graph in the upper right corner.
- **Step 4** In the displayed dialog box, configure the title and monitoring metrics.

You can add multiple monitoring metrics by clicking Add Metric.

The following describes how to set parameters if you want to compare CPU usage of two nodes.

| Parameter     | Example Value       |  |
|---------------|---------------------|--|
| Resource Type | DWS                 |  |
| Dimension     | Data Warehouse Node |  |

Table 9-2 Configuration example

| Parameter        | Example Value                                                           |
|------------------|-------------------------------------------------------------------------|
| Monitored Object | dws-demo-dws-cn-cn-2-1<br>dws-demo-dws-cn-cn-1-1<br>dws-demo-dws-dn-1-1 |
| Metric           | CPU Usage                                                               |

#### Step 5 Click OK.

Then you can view the corresponding monitoring graph on the **Panels** page. Move

the cursor to the graph and click  $\sim$  in the upper right corner to zoom in the graph and view detailed metric comparison data.

----End

### Creating Alarm Rules

Setting GaussDB(DWS) alarm rules allows you to customize the monitored objects and notification policies and determine the running status of your GaussDB(DWS) at any time.

A GaussDB(DWS) alarm rule includes the alarm rule name, monitored object, metric, threshold, monitoring interval, and whether to send a notification. This section describes how to set GaussDB(DWS) alarm rules.

- **Step 1** Log in to the GaussDB(DWS) management console.
- **Step 2** In the navigation pane on the left, choose **Clusters**.
- Step 3 Locate the row containing the target cluster, click More > View Metric in the Operation column to enter the Cloud Eye management console and view the GaussDB(DWS) monitoring information.

The status of the target cluster must be **Available**. Otherwise, you cannot create alarm rules.

- **Step 4** In the left navigation pane of the Cloud Eye management console, choose **Alarm Management > Alarm Rules**.
- Step 5 On the Alarm Rules page, click Create Alarm Rule in the upper right corner.
- **Step 6** On the **Create Alarm Rule** page, set parameters as prompted.
  - 1. Configure the rule name and description.
  - 2. Configure the alarm parameters as prompted.

| Paramete<br>r        | Description                                                                                                    | Example Value             |
|----------------------|----------------------------------------------------------------------------------------------------|---------------------------|
| Resource<br>Type     | Name of the cloud service resource for which the alarm rule is configured.                                                                                                    | Data Warehouse<br>Service |
| Dimensio<br>n        | Metric dimension of the alarm rule.<br>You can select <b>Data Warehouse</b><br><b>Nodes</b> or <b>Data Warehouses</b> .                                                                                                    | Data Warehouse Node       |
| Monitorin<br>g Scope | Resource scope to which an alarm<br>rule applies. Select <b>Specific</b><br><b>resources</b> and select one or more<br>monitoring objects. Select the ID of<br>the cluster instance or node you<br>have created. Click to<br>synchronize the monitoring objects<br>to the right pane.                                                                      | Specific resources        |
| Method               | <ul> <li>Select Use template or Create manually as required.</li> <li>If no alarm template is available, set Method to Create manually and configure related parameters to create an alarm rule.</li> <li>If you have available alarm rule templates, set Method to Use template, so that you can use a template to quickly create alarm rules.</li> </ul> | Create manually           |
| Template             | This parameter is valid only when<br>Use template is selected.<br>Select the template to be imported.<br>If no alarm template is available,<br>click Create Custom Template to<br>create one that meets your<br>requirements.                                                                                                    | -                         |
| Alarm<br>Policy      | This parameter is valid only when<br><b>Create manually</b> is selected.<br>Set the policy that triggers an alarm.<br>For example, trigger an alarm if the<br>CPU usage equals to or is greater<br>than 80% for 3 consecutive periods.<br><b>Table 9-1</b> describes the<br>GaussDB(DWS) monitoring metrics.                                               | -                         |

**Table 9-3** Configuring alarm parameters

| Paramete<br>r     | Description                                                                             | Example Value |
|-------------------|-----------------------------------------------------------------------------------------|---------------|
| Alarm<br>Severity | Severity of an alarm. Valid values are<br>Critical, Major, Minor, and<br>Informational. | Major         |

3. Configure the alarm notification parameters as prompted.

| Table 9-4 Configuring alarm notificatior |
|------------------------------------------|
|------------------------------------------|

| Paramet<br>er              | Description                                                                                                    | Example<br>Value |
|----------------------------|----------------------------------------------------------------------------------------------------|------------------|
| Alarm<br>Notificati<br>on  | Whether to notify users when alarms are<br>triggered. Notifications can be sent as emails or<br>text messages, or HTTP/HTTPS requests sent to<br>the servers.                                                                                                    | Enable           |
|                            | You can enable (recommended) or disable <b>Alarm Notification</b> .                                                                                                    |                  |
| Notificati<br>on<br>Object | Name of the topic to which the alarm notification is sent.                                                                                                    | -                |
|                            | If you enable <b>Alarm Notification</b> , you need to<br>select a topic. If no desired topics are available,<br>create one first, whereupon the SMN service is<br>invoked. For details about how to create a topic,<br>see the <i>Simple Message Notification User Guide</i> . |                  |
| Trigger<br>Conditio<br>n   | Condition for triggering the alarm. You can select <b>Generated alarm, Cleared alarm</b> , or both.                                                                                                    | -                |

4. After the configuration is complete, click **Next**.

After the alarm rule is created, if the metric data reaches the specified threshold, Cloud Eye will immediately inform you that an exception has occurred.

----End

# 9.2 Databases Monitoring

# 9.2.1 Database Monitoring Overview

# Overview

DMS is provided by GaussDB(DWS) to ensure the fast and stable running of databases. It collects, monitors, and analyzes the disk, network, and OS metric data used by the service database, as well as key performance metric data of

cluster running. It also diagnoses database hosts, instances, and service SQL statements based on the collected metrics to expose key faults and performance problems in a database in a timely manner, and guides customers to optimize and resolve the problems.

#### **NOTE**

The database monitoring function is supported by 8.1.1.200 and later versions.

## **Entering the Database Monitoring Page**

- **Step 1** Log in to the GaussDB(DWS) management console.
- **Step 2** On the **Clusters** page, locate the target cluster.
- **Step 3** In the **Operation** column of the target cluster, choose **Monitoring Panel**. The database monitoring page is displayed.

----End

# 9.2.2 Monitoring Metrics

You can check the status and available resources of a cluster and learn about its real-time resource consumption through the GaussDB(DWS) monitoring items.

Table 9-5 describes GaussDB(DWS) monitoring metrics.

| Monitor<br>ed<br>Object     | Metric          | Description                                                                               | Value<br>Range                       | Monitor<br>ing<br>Period<br>(Raw<br>Data) |
|-----------------------------|-----------------|-------------------------------------------------------------------------------------------|--------------------------------------|-------------------------------------------|
| Cluster<br>Overvie<br>w     | Cluster Status  | Status of a cluster.                                                                      | Normal/<br>Abnormal<br>/<br>Degraded | 30s                                       |
|                             | Nodes           | Number of available nodes<br>and total number of nodes<br>(Available/Total) in a cluster. | ≥ 0                                  | 60s                                       |
|                             | CNs             | Number of CNs in a cluster.                                                               | ≥ 0                                  | 60s                                       |
|                             | Databases       | Number of created databases in a cluster.                                                 | ≥ 0                                  | 90s                                       |
| Resource<br>Consum<br>ption | CPU Usage       | Average real-time CPU<br>usage of all nodes in a<br>cluster.                              | 0% to<br>100%                        | 30s                                       |
|                             | Memory<br>Usage | Average real-time memory usage of all nodes in a cluster.                                 | 0% to<br>100%                        | 30s                                       |

Table 9-5 GaussDB(DWS) monitoring metrics

| Monitor<br>ed<br>Object        | Metric                  | Description                                                                                                    | Value<br>Range      | Monitor<br>ing<br>Period<br>(Raw<br>Data) |
|--------------------------------|-------------------------|----------------------------------------------------------------------------------------------------|---------------------|-------------------------------------------|
|                                | Disk Usage              | Average real-time disk usage of all nodes in a cluster.                                                                             | 0% to<br>100%       | 30s                                       |
|                                | Disk I/O                | Average real-time disk I/O of all nodes in a cluster.                                                                               | ≥ 0 KB/s            | 30s                                       |
|                                | Network I/O             | Average real-time network<br>I/O of all NICs in a cluster.                                                                          | ≥ 0 KB/s            | 30s                                       |
| Top 5<br>Time-<br>Consumi      | Query ID                | ID of a query, which is automatically generated by the database.                                                                    | ≥ 0                 | 180s                                      |
| ng<br>Queries                  | SQL<br>Statement        | Query statement executed by a user.                                                                                                 | Character<br>string | 180s                                      |
|                                | Execution<br>Time       | Execution time of a query statement (unit: ms).                                                                                     | ≥ 0 ms              | 180s                                      |
| Top 5<br>Queries<br>with       | Query ID                | ID of a query, which is automatically generated by the database.                                                                    | ≥ 0                 | 180s                                      |
| Most<br>Data<br>Written        | SQL<br>Statement        | Query statement executed by a user.                                                                                                 | Character<br>string | 180s                                      |
| to Disk                        | Data Written<br>to Disk | Data to be written to disks<br>after a user runs a<br>statement (unit: MB).                                                         | ≥ 0 MB              | 180s                                      |
| Cluster<br>Resource<br>Metrics | CPU Usage               | Average CPU usage and<br>skew ratio of all nodes in the<br>cluster. The formula for<br>calculating the skew is<br>(max-avg)/max.    | 0% to<br>100%       | 30s                                       |
|                                | Memory<br>Usage         | Average memory usage and<br>skew ratio of all nodes in the<br>cluster. The formula for<br>calculating the skew is<br>(max-avg)/max. | 0% to<br>100%       | 30s                                       |
|                                | Disk Usage              | Average usage and skew<br>ratio of all disks in the<br>cluster. The formula for<br>calculating the skew is<br>(max-avg)/max.        | 0% to<br>100%       | 30s                                       |

| Monitor<br>ed<br>Object                 | Metric                     | Description                                                                                                    | Value<br>Range                       | Monitor<br>ing<br>Period<br>(Raw<br>Data) |
|-----------------------------------------|----------------------------|----------------------------------------------------------------------------------------------------|--------------------------------------|-------------------------------------------|
|                                         | Disk I/O<br>Usage          | Average I/O usage and skew<br>rate of all disks in the<br>cluster. The formula for<br>calculating the skew is<br>(max-avg)/max. | 0% to<br>100%                        | 30s                                       |
|                                         | Network I/O<br>Usage       | Average I/O usage and skew<br>rate of all NICs in the cluster.<br>The formula for calculating<br>the skew is (max-avg)/max.     | 0% to<br>100%                        | 30s                                       |
| Key<br>Databas<br>e Metrics             | Cluster Status             | Cluster running status.                                                                                                    | Normal/<br>Degraded<br>/<br>Abnormal | 30s                                       |
|                                         | Cluster<br>Abnormal<br>CNs | Number of abnormal CNs in the cluster                                                                                           | ≥ 0                                  | 60s                                       |
|                                         | Cluster Read-<br>only      | Whether the cluster is in the read-only state                                                                                   | Yes/No                               | 30s                                       |
|                                         | Concurrent<br>Sessions     | Number of concurrent<br>sessions in a cluster within a<br>specified period.                                                     | ≥ 0                                  | 30s                                       |
|                                         | Concurrent<br>Queries      | Number of concurrent<br>queries in a cluster within a<br>specified period.                                                      | ≥ 0                                  | 30s                                       |
| Node<br>Monitori<br>ng-<br>Overvie<br>w | Node Name                  | Name of a node in a cluster.                                                                                                    | Character<br>string                  | 30s                                       |
|                                         | CPU Usage                  | CPU usage of a host.                                                                                                    | 0% to<br>100%                        | 30s                                       |
|                                         | Memory<br>Usage            | Memory usage of a host.                                                                                                    | 0% to<br>100%                        | 30s                                       |
|                                         | Average Disk<br>Usage (%)  | Disk usage of a host.                                                                                                    | 0% to<br>100%                        | 30s                                       |
|                                         | IP Address                 | Service IP address of a host.                                                                                                   | Character<br>string                  | 30s                                       |
|                                         | Disk I/O                   | Disk I/O of a host (unit:<br>KB/s)                                                                                              | ≥ 0 KB/s                             | 30s                                       |

| Monitor<br>ed<br>Object | Metric                                           | Description                                                | Value<br>Range      | Monitor<br>ing<br>Period<br>(Raw<br>Data) |
|-------------------------|--------------------------------------------------|------------------------------------------------------------|---------------------|-------------------------------------------|
|                         | TCP Protocol<br>Stack<br>Retransmissio<br>n Rate | Retransmission rate of TCP packets per unit time.          | 0% to<br>100%       | 30s                                       |
|                         | Status                                           | Running status of a host                                   | Online/<br>Offline  | 30s                                       |
| Node<br>Monitori        | Node Name                                        | Name of a node in a cluster.                               | Character<br>string | 30s                                       |
| ng-Disks                | Disk Name                                        | Name of a disk on a host.                                  | Character<br>string | 30s                                       |
|                         | Disk Capacity                                    | Disk capacity of the host<br>(unit: GB)                    | ≥ 0 GB              | 30s                                       |
|                         | Disk Usage                                       | Disk usage of a host.                                      | 0% to<br>100%       | 30s                                       |
|                         | Disk Read<br>Rate                                | Disk read rate of the host<br>(unit: KB/s)                 | ≥ 0 KB/s            | 30s                                       |
|                         | Disk Write<br>Rate                               | Disk write rate of the host<br>(unit: KB/s)                | ≥ 0 KB/s            | 30s                                       |
|                         | I/O Wait Time<br>(await, ms)                     | Average waiting time for<br>each I/O request (unit: ms)    | ≥ 0 ms              | 30s                                       |
|                         | I/O Service<br>Time (svctm,<br>ms)               | Average processing time for<br>each I/O request (unit: ms) | ≥ 0 ms              | 30s                                       |
|                         | I/O Utility<br>(util, %)                         | Disk I/O usage of a host.                                  | 0% to<br>100%       | 30s                                       |
| Node<br>Monitori        | Node Name                                        | Name of a node in a cluster.                               | Character<br>string | 30s                                       |
| ng-<br>Network          | NIC Name                                         | Name of the NIC on a host.                                 | Character<br>string | 30s                                       |
|                         | NIC Status                                       | NIC status.                                                | up/down             | 30s                                       |
|                         | NIC Speed                                        | Working rate of a NIC, in<br>Mbit/s.                       | ≥ 0                 | 30s                                       |
|                         | Received<br>Packets                              | Number of received packets of a NIC.                       | ≥ 0                 | 30s                                       |

| Monitor<br>ed<br>Object | Metric                   | Description                                                                   | Value<br>Range      | Monitor<br>ing<br>Period<br>(Raw<br>Data) |
|-------------------------|--------------------------|-------------------------------------------------------------------------------|---------------------|-------------------------------------------|
|                         | Sent Packets             | Number of sent packets of a NIC.                                              | ≥ 0                 | 30s                                       |
|                         | Lost Packets<br>Received | Number of received lost packets of a NIC.                                     | ≥ 0                 | 30s                                       |
|                         | Receive Rate             | Number of bytes received by<br>a NIC per unit of time<br>(KB/s).              | ≥ 0 KB/s            | 30s                                       |
|                         | Transmit Rate            | Number of bytes sent by a<br>NIC per unit of time (unit:<br>KB/s)             | ≥ 0 KB/s            | 30s                                       |
| Databas<br>e            | Database<br>Name         | Name of the database created by a user in a cluster.                          | Character<br>string | 60s                                       |
| Monitori<br>ng          | Usage                    | Used capacity of the current database (unit: GB).                             | ≥ 0 GB              | 86400s                                    |
|                         | Users                    | Number of users in the current database.                                      | ≥ 0                 | 30s                                       |
|                         | Sessions                 | Number of sessions in the current database.                                   | ≥ 0                 | 30s                                       |
|                         | Applications             | Number of applications in the current database.                               | ≥ 0                 | 30s                                       |
|                         | Queries                  | Number of active queries in the current database.                             | ≥ 0                 | 30s                                       |
|                         | Scanning<br>Rows         | Number of rows returned by the full table scan query in the current database. | ≥ 0                 | 60s                                       |
|                         | Index Query<br>Rows      | Number of rows returned by the index query in the current database.           | ≥ 0                 | 60s                                       |
|                         | Inserted Rows            | Number of rows inserted in the current database.                              | ≥ 0                 | 60s                                       |
|                         | Updated<br>Rows          | Number of rows updated in the current database.                               | ≥ 0                 | 60s                                       |
|                         | Deleted Rows             | Number of rows deleted from the current database.                             | ≥ 0                 | 60s                                       |

| Monitor<br>ed<br>Object           | Metric                     | Description                                                                                                    | Value<br>Range | Monitor<br>ing<br>Period<br>(Raw<br>Data) |
|-----------------------------------|----------------------------|----------------------------------------------------------------------------------------------------|----------------|-------------------------------------------|
|                                   | Executed<br>Transactions   | Number of transaction<br>executions on the current<br>database.                                                                                          | ≥ 0            | 60s                                       |
|                                   | Transaction<br>Rollbacks   | Number of transactions in the current database that have been rolled back.                                                                               | ≥ 0            | 60s                                       |
|                                   | Deadlocks                  | Number of deadlocks<br>detected in the current<br>database.                                                                                              | ≥ 0            | 60s                                       |
|                                   | Physical Read<br>Times     | Number of disk blocks read in the current database.                                                                                                    | ≥ 0            | 60s                                       |
|                                   | Logical Read<br>Times      | Number of times that disk<br>blocks are found in the<br>cache.                                                                                           | ≥ 0            | 60s                                       |
|                                   | Temporary<br>Files         | Number of temporary files created in the current database.                                                                                               | ≥ 0            | 60s                                       |
|                                   | Temporary<br>File Capacity | Size of temporary files<br>written by the current<br>database, in GB.                                                                                    | ≥ 0            | 60s                                       |
| Perform<br>ance<br>Monitori<br>ng | Cluster CPU<br>Usage       | Historical trend of the<br>average CPU usage and<br>skew of all nodes in the<br>cluster. The formula for<br>calculating the skew is<br>(max-avg)/max.    | 0% to<br>100%  | 30s                                       |
|                                   | Cluster<br>Memory<br>Usage | Historical trend of the<br>average memory usage and<br>skew of all nodes in the<br>cluster. The formula for<br>calculating the skew is<br>(max-avg)/max. | 0% to<br>100%  | 30s                                       |
|                                   | Cluster Disk<br>Usage      | Historical trend of the<br>average disk usage and skew<br>of all nodes in the cluster.<br>The formula for calculating<br>the skew is (max-avg)/max.      | 0% to<br>100%  | 30s                                       |

| Monitor<br>ed<br>Object | Metric                      | Description                                                                                                    | Value<br>Range                       | Monitor<br>ing<br>Period<br>(Raw<br>Data) |
|-------------------------|-----------------------------|----------------------------------------------------------------------------------------------------|--------------------------------------|-------------------------------------------|
|                         | Cluster Disk<br>I/O         | Historical trend of the<br>average disk I/O and skew of<br>all disks in the cluster. The<br>formula for calculating the<br>skew is (max-avg)/max.                              | 0% to<br>100%                        | 30s                                       |
|                         | Cluster<br>Network I/O      | Historical trend of the<br>average network I/O value<br>and skew of all NICs in the<br>cluster. The formula for<br>calculating the skew is<br>(max-avg)/max.                   | 0% to<br>100%                        | 30s                                       |
|                         | Cluster Status              | Historical trend of the cluster status.                                                                                                    | Normal/<br>Abnormal<br>/<br>Degraded | 30s                                       |
|                         | Cluster Read-<br>only       | Historical trend of the cluster read-only status change trend.                                                                                                    | Yes/No                               | 30s                                       |
|                         | Cluster<br>Abnormal<br>CNs  | Historical trend of the<br>number of abnormal CNs in<br>the cluster.                                                                                                    | ≥ 0                                  | 60s                                       |
|                         | Cluster<br>Abnormal<br>DNs  | Historical trend of the number of abnormal DNs in the cluster.                                                                                                    | ≥ 0                                  | 60s                                       |
|                         | Cluster CPU<br>Usage of DNs | Historical trends of the<br>average CPU usage and<br>skew ratio changes of all<br>DNs in the cluster. The<br>formula for calculating the<br>skew ratio is (max – avg)/<br>max. | 0% to<br>100%                        | 60s                                       |
|                         | Cluster<br>Sessions         | Historical trend of the number of sessions in a cluster.                                                                                                    | ≥ 0                                  | 30s                                       |
|                         | Cluster<br>Queries          | Historical change trend of the number of queries in the cluster.                                                                                                    | ≥ 0                                  | 30s                                       |
|                         | Cluster<br>Deadlocks        | Historical trend of the number of deadlocks in a cluster.                                                                                                    | ≥ 0                                  | 60s                                       |

| Monitor<br>ed<br>Object | Metric                                | Description                                                                                                    | Value<br>Range | Monitor<br>ing<br>Period<br>(Raw<br>Data) |
|-------------------------|---------------------------------------|----------------------------------------------------------------------------------------------------|----------------|-------------------------------------------|
|                         | Cluster TPS                           | Average number of<br>transactions per second of<br>all databases in a cluster.<br>Formula: (delta_xact_commit<br>+ delta_xact_rollback)/<br>current_collect_rate | ≥0             | 60s                                       |
|                         | Cluster QPS                           | Average number of<br>concurrent requests per<br>second of all databases in a<br>cluster. Formula:<br>delta_query_count/<br>current_collect_rate                  | ≥ 0            | 60s                                       |
|                         | Database<br>Sessions                  | Historical trend of the<br>number of sessions on a<br>single database in a cluster.                                                                              | ≥ 0            | 30s                                       |
|                         | Database<br>Queries                   | Historical trend of the number of queries on a single database in a cluster.                                                                                     | ≥ 0            | 30s                                       |
|                         | Database<br>Submitted<br>Transactions | Historical trend of the<br>number of transactions<br>submitted on a single<br>database in a cluster.                                                             | ≥ 0            | 60s                                       |
|                         | Database<br>Rollback<br>Transactions  | Historical trend of the<br>number of rollback<br>transactions on a single<br>database in a cluster.                                                              | ≥ 0            | 60s                                       |
|                         | Cluster<br>Scanning<br>Rows           | Historical trend of the<br>number of rows returned by<br>a full table scan on a single<br>database in a cluster.                                                 | ≥ 0            | 60s                                       |
|                         | Database<br>Index Query<br>Rows       | Historical trend of the<br>number of rows returned by<br>an index query in a single<br>database of a cluster.                                                    | ≥ 0            | 60s                                       |
|                         | Database<br>Inserted Rows             | Historical trend of the<br>number of rows inserted into<br>a single database in a<br>cluster.                                                                    | ≥ 0            | 60s                                       |

| Monitor<br>ed<br>Object | Metric                                                   | Description                                                                                                    | Value<br>Range      | Monitor<br>ing<br>Period<br>(Raw<br>Data) |
|-------------------------|----------------------------------------------------------|----------------------------------------------------------------------------------------------------|---------------------|-------------------------------------------|
|                         | Database<br>Updated<br>Rows                              | Historical trend of the<br>number of updated rows in<br>a single database in a<br>cluster.                                                                | ≥ 0                 | 60s                                       |
|                         | Database<br>Deleted Rows                                 | Historical trend of the<br>number of deleted rows in a<br>single database in a cluster.                                                                   | ≥ 0                 | 60s                                       |
|                         | Database<br>Capacity                                     | Historical trend of the capacity in a single database in a cluster.                                                                                       | ≥ 0                 | 86400s                                    |
|                         | Database<br>Length of the<br>Request<br>Waiting<br>Queue | Historical trend of the<br>waiting queue length on a<br>single database in a cluster.                                                                     | ≥ 0                 | 30s                                       |
|                         | Database TPS                                             | Number of transactions per<br>second of each database in a<br>cluster. Formula:<br>(delta_xact_commit +<br>delta_xact_rollback)/<br>current_collect_rate. | ≥0                  | 60s                                       |
| Session<br>Monitori     | Session ID                                               | ID of the current session (query thread ID).                                                                                                    | Character<br>string | 30s                                       |
| ng                      | User Name                                                | Name of the user who executes the current session.                                                                                                    | Character<br>string | 30s                                       |
|                         | Database<br>Name                                         | Name of the database<br>connected to the current<br>session.                                                                                              | Character<br>string | 30s                                       |
|                         | Session<br>Duration                                      | Duration of the current session (unit: ms).                                                                                                    | ≥ 0 ms              | 30s                                       |
|                         | Application<br>Name                                      | Name of the application that creates the current session.                                                                                                 | Character<br>string | 30s                                       |
|                         | Queries                                                  | Number of SQL statements executed in the current session.                                                                                                 | ≥ 0                 | 30s                                       |
|                         | Latest Query<br>Duration                                 | Duration for executing the previous SQL statement in the current session.                                                                                 | ≥ 0 ms              | 30s                                       |

| Monitor<br>ed<br>Object               | Metric               | Description                                                                                                    | Value<br>Range         | Monitor<br>ing<br>Period<br>(Raw<br>Data) |
|---------------------------------------|----------------------|----------------------------------------------------------------------------------------------------|------------------------|-------------------------------------------|
|                                       | Client IP<br>Address | IP address of the client that initiates the current session.                                                                     | Character<br>string    | 30s                                       |
|                                       | Connected<br>CN      | Connected CN of the current session.                                                                                             | Character<br>string    | 30s                                       |
|                                       | Session Status       | Execution status of the current session.                                                                                         | Running/<br>Idle/Retry | 30s                                       |
| Query<br>Monitori<br>ng-Real-<br>Time | Query ID             | Query ID of a current query<br>statement, which is a unique<br>identifier allocated by the<br>kernel to each query<br>statement. | Character<br>string    | 30s                                       |
|                                       | User Name            | Name of the user who<br>submits the current query<br>statement.                                                                  | Character<br>string    | 30s                                       |
|                                       | Database<br>Name     | Name of the database<br>corresponding to the current<br>query statement.                                                         | Character<br>string    | 30s                                       |
|                                       | Application<br>Name  | Name of the application corresponding to the current query statement.                                                            | Character<br>string    | 30s                                       |
|                                       | Workload<br>Queue    | Name of the workload<br>queue that carries the<br>current query statement.                                                       | Character<br>string    | 30s                                       |
|                                       | Submitted            | Timestamp when the current query statement is submitted.                                                                         | Character<br>string    | 30s                                       |
|                                       | Blocking Time        | Waiting time before the current query statement is executed, in ms.                                                              | ≥ 0                    | 30s                                       |
|                                       | Execution<br>Time    | Execution time of the current query statement, in ms.                                                                            | ≥ 0                    | 30s                                       |
|                                       | CPU Time             | Total CPU time spent by the current query statement on all DNs, in ms.                                                           | ≥ 0                    | 30s                                       |
|                                       | CPU Time<br>Skew     | CPU time skew of the current query statement among all DNs.                                                                      | 0% to<br>100%          | 30s                                       |

| Monitor<br>ed<br>Object             | Metric                  | Description                                                                                                    | Value<br>Range             | Monitor<br>ing<br>Period<br>(Raw<br>Data) |
|-------------------------------------|-------------------------|----------------------------------------------------------------------------------------------------|----------------------------|-------------------------------------------|
|                                     | Average<br>Written Data | Average data size of the<br>current query statement<br>flushed to disks on all DNs,<br>in MB.                                          | ≥ 0                        | 30s                                       |
|                                     | Statement               | Query statement that is being executed.                                                                                                | Character<br>string        | 30s                                       |
|                                     | Connected<br>CN         | Name of the CN that<br>submits the current query<br>statement.                                                                         | Character<br>string        | 30s                                       |
|                                     | Client IP<br>Address    | IP address of the client that submits the current query statement.                                                                     | Character<br>string        | 30s                                       |
|                                     | Lane                    | Lane where the current query statement is located.                                                                                     | Fast<br>Lane/<br>Slow Lane | 30s                                       |
|                                     | Query Status            | Query status of the statement that is being executed.                                                                                  | Character<br>string        | 30s                                       |
|                                     | Session ID              | Session ID of the current<br>query statement, which is a<br>unique identifier allocated<br>by the kernel to each client<br>connection. | Character<br>string        | 30s                                       |
|                                     | Queuing<br>Status       | Status of the current query<br>execution in the database,<br>indicating whether the query<br>is queued in the workload<br>queue.       | Yes/No                     | 30s                                       |
| Query<br>Monitori<br>ng-<br>History | Query ID                | Query ID of a query<br>statement, which is a unique<br>identifier allocated by the<br>kernel to each query<br>statement.               | Character<br>string        | 180s                                      |
|                                     | User Name               | Name of the user who submits a query statement.                                                                                        | Character<br>string        | 180s                                      |
|                                     | Application<br>Name     | Application name<br>corresponding to a query<br>statement.                                                                             | Character<br>string        | 180s                                      |

| Monitor<br>ed<br>Object      | Metric                                          | Description                                                                  | Value<br>Range      | Monitor<br>ing<br>Period<br>(Raw<br>Data) |
|------------------------------|-------------------------------------------------|------------------------------------------------------------------------------|---------------------|-------------------------------------------|
|                              | Database<br>Name                                | Name of the database<br>corresponding to a query<br>statement.               | Character<br>string | 180s                                      |
|                              | Workload<br>Queue                               | Name of the workload<br>queue that carries the<br>current query statement.   | Character<br>string | 180s                                      |
|                              | Submitted                                       | Timestamp when a query statement is submitted.                               | Character<br>string | 180s                                      |
|                              | Blocking Time                                   | Waiting time before the query statement is executed, in ms.                  | ≥ 0                 | 180s                                      |
|                              | Execution<br>Time                               | Execution time of the query statement, in ms.                                | ≥ 0                 | 180s                                      |
|                              | CPU Time                                        | Total CPU time spent by the query statement on all DNs, in ms.               | ≥ 0                 | 180s                                      |
|                              | CPU Time<br>Skew                                | CPU time skew of a query statement executed on all DNs.                      | 0% to<br>100%       | 180s                                      |
|                              | Average<br>Written Data                         | Average data size of the query statement flushed to disks on all DNs, in MB. | ≥ 0                 | 180s                                      |
|                              | Statement                                       | Query statements to be parsed                                                | Character<br>string | 180s                                      |
| Slow<br>Instance<br>Monitori | Slow Instance                                   | Number of slow instances detected at the current time point.                 | ≥ 0                 | 240s                                      |
| ng                           | Detected                                        | Time when a slow instance is detected for the first time.                    | Character<br>string | 240s                                      |
|                              | Node Name                                       | Name of the node where the slow instance is deployed.                        | Character<br>string | 240s                                      |
|                              | Instance                                        | Name of an instance.                                                         | Character<br>string | 240s                                      |
|                              | Slow Node<br>Detections<br>(within 24<br>hours) | Number of times that a slow instance is detected within 24 hours.            | ≥ 0                 | 240s                                      |

| Monitor<br>ed<br>Object | Metric                                   | Description                                                               | Value<br>Range      | Monitor<br>ing<br>Period<br>(Raw<br>Data) |
|-------------------------|------------------------------------------|---------------------------------------------------------------------------|---------------------|-------------------------------------------|
| Workloa<br>d Queue      | Workload<br>Queue                        | Name of the workload queue in the cluster.                                | Character<br>string | 120s                                      |
| ng                      | CPU Usage                                | Real-time CPU usage of the workload queue.                                | 0% to<br>100%       | 120s                                      |
|                         | CPU Resource                             | CPU usage quotas of the workload queue.                                   | 0% to<br>100%       | 120s                                      |
|                         | Real-Time<br>Concurrent<br>Short Queries | Number of real-time<br>concurrent simple queries in<br>a workload queue.  | ≥ 0                 | 120s                                      |
|                         | Concurrent<br>Short Queries              | Concurrent simple query quotas of a workload queue.                       | ≥ 0                 | 120s                                      |
|                         | Real-Time<br>Concurrent<br>Queries       | Number of real-time<br>concurrent complex queries<br>in a workload queue. | ≥ 0                 | 120s                                      |
|                         | Query<br>Concurrency                     | Concurrent complex query quotas of a workload queue.                      | ≥ 0                 | 120s                                      |
| Waiting<br>Queries      | User                                     | Name of the user of waiting queries                                       | Character<br>string | 120s                                      |
|                         | Application                              | Name of the application to be queried.                                    | Character<br>string | 120s                                      |
|                         | Database                                 | Name of the database to be queried.                                       | Character<br>string | 120s                                      |
|                         | Queuing<br>Status                        | Execution status of a query<br>in the database (CCN/CN/<br>DN).           | Character<br>string | 120s                                      |
|                         | Wait Time                                | Waiting time for a waiting query (unit: ms).                              | ≥ 0 ms              | 120s                                      |
|                         | Workload<br>Queue                        | Workload queue to which the waiting query belongs.                        | Character<br>string | 120s                                      |
|                         | Statement                                | Query statement for the waiting status.                                   | Character<br>string | 120s                                      |
| Circuit<br>Breaking     | Query ID                                 | Query ID of the circuit breaking query statement.                         | Character<br>string | 120s                                      |
| Queries                 | Query<br>Statement                       | Query statement for the circuit breaking status.                          | Character<br>string | 120s                                      |

| Monitor<br>ed<br>Object | Metric                | Description                                                                                                | Value<br>Range                  | Monitor<br>ing<br>Period<br>(Raw<br>Data) |
|-------------------------|-----------------------|----------------------------------------------------------------------------------------------------|---------------------------------|-------------------------------------------|
|                         | Blocking Time         | Blocking time before the query statement triggers circuit breaking, in ms.                                 | ≥ 0                             | 120s                                      |
|                         | Execution<br>Time     | Execution time before the query statement triggers circuit breaking, in ms.                                | ≥ 0                             | 120s                                      |
|                         | CPU Time              | Average CPU time consumed<br>by each DN before the query<br>statement triggers circuit<br>breaking, in ms. | ≥ 0                             | 120s                                      |
|                         | CPU Skew              | Skew rate of CPU time<br>consumed by each DN<br>before the query statement<br>triggers circuit breaking.   | 0% to<br>100%                   | 120s                                      |
|                         | Exception<br>Handling | Handling method after the query statement triggers circuit breaking.                                       | Abort/<br>Degrade               | 120s                                      |
|                         | Status                | Circuit breaking handling status of a query statement.                                                     | Executing<br>/<br>Complete<br>d | 120s                                      |
| SQL<br>Tuning           | Query ID              | IP address of the current query (query logic ID).                                                          | Character<br>string             | 180s                                      |
|                         | Database              | Name of the database<br>where the current query is<br>executed.                                            | Character<br>string             | 180s                                      |
|                         | Schema<br>Name        | Name of the current query schema.                                                                          | Character<br>string             | 180s                                      |
|                         | User Name             | Name of the user who performs the query.                                                                   | Character<br>string             | 180s                                      |
|                         | Client                | Name of the client that initiates the current query.                                                       | Character<br>string             | 180s                                      |
|                         | Client IP<br>Address  | IP address of the client that initiates the current query.                                                 | Character<br>string             | 180s                                      |
|                         | Running Time          | Execution time of the current query, in ms.                                                                | ≥ 0                             | 180s                                      |

| Monitor<br>ed<br>Object | Metric               | Description                           | Value<br>Range      | Monitor<br>ing<br>Period<br>(Raw<br>Data) |
|-------------------------|----------------------|---------------------------------------|---------------------|-------------------------------------------|
|                         | CPU Time             | CPU time of the current query, in ms. | ≥ 0                 | 180s                                      |
|                         | Scale-Out<br>Started | Start time of the current query.      | Timestam<br>p       | 180s                                      |
|                         | Completed            | End time of the current query.        | Timestam<br>p       | 180s                                      |
|                         | Details              | Details about the current query.      | Character<br>string | 180s                                      |
| INODE                   | Inode Usage          | Disk inode usage.                     | 0% to<br>100%       | 30s                                       |
| SCHEMA                  | Schema<br>Usage      | Database schema usage.                | 0% to<br>100%       | 3600s                                     |

**Table 9-6** Restrictions on monitoring metrics

| Туре        | Metric                       | ECS Cluster | BMS Cluster           |
|-------------|------------------------------|-------------|-----------------------|
| Netwo<br>rk | NIC nominal speed            | None        | 100/1000/10000/50000M |
|             | NIC working<br>mode (duplex) | None        | full/half             |

# 9.2.3 Cluster Overview

# **Cluster Overview**

- **Step 1** Log in to the GaussDB(DWS) management console.
- **Step 2** On the **Clusters** page, locate the target cluster.
- **Step 3** In the **Operation** column of the target cluster, click **Monitoring Panel**. The database monitoring page is displayed.
- **Step 4** In the navigation pane on the left, click **Cluster Overview**.

On the page that is displayed, you can view the cluster status, real-time resource consumption, top SQL statements, cluster resource consumption, and key database metrics.

----End

# **Cluster Status**

In the **Cluster Status** area, you can view the status of the current cluster and the number of available resources, including the numbers of nodes, CNs, and databases.

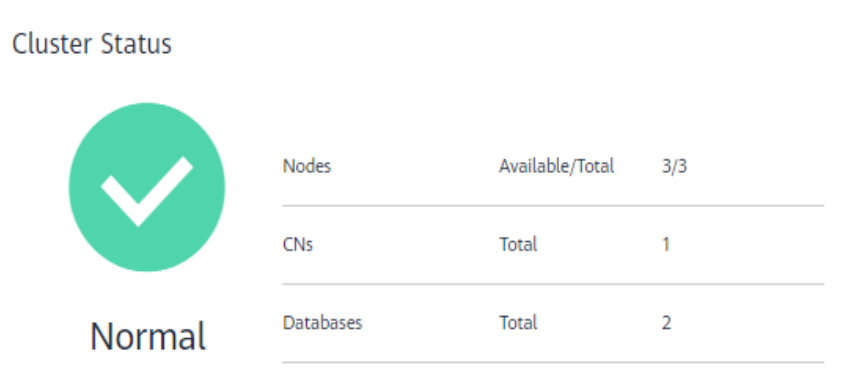

### **Resource Consumption**

In **Resource Consumption**, you can view the real-time resource consumption of the current cluster, including **Memory Usage**, **Disk Usage**, **CPU Usage**, **Disk I/O** (KB/s), and **Network I/O** (KB/s).

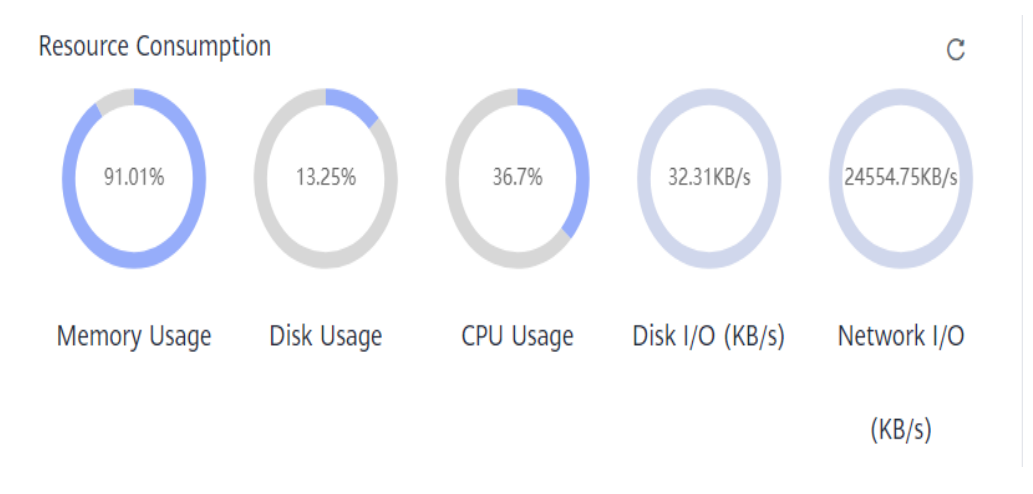

# **TOP SQL**

In the **TOP SQL** area, you can query the SQL statements that take the longest time and have the largest amount of data flushed to disks in the current cluster.

| Top 5 Time-Consuming Queries |                                                   |                     | С | Top 5 Queries with Most Data Wri | tten to Disk                                      |                           | С |
|------------------------------|---------------------------------------------------|---------------------|---|----------------------------------|---------------------------------------------------|---------------------------|---|
| Query ID                     | SQL Statement                                     | Execution Time (ms) |   | Query ID                         | SQL Statement                                     | Data Written to Disk (MB) |   |
| 150870587517664307           | with v1 as( select i_category, i_brand, s_store_n | 2260                |   | 150870587517664307               | with v1 as( select i_category, i_brand, s_store_n | 0                         |   |
| 150870587517664311           | select c_last_name ,c_first_name ,c_salutation ,  | 2067                |   | 150870587517664311               | select clast_name ,cfirst_name ,c_salutation ,    | 0                         |   |
| 150870587517664362           | select asceding.mk, i1.i, product_name best_pe    | 2009                |   | 150870587517664323               | select clast_name_c_first_name_ca_city_boug       | 0                         |   |
| 150870587517664323           | select c_last_name ,c_first_name ,ca_city ,boug   | 1976                |   | 150870587517664350               | select ca_state, cd_gender, cd_marital_status, c  | 0                         |   |
| 150870587517664350           | select ca_state, cd_gender, cd_marital_status, c  | 48                  |   | 150870587517664362               | select asceding.mk, i1.i_product_name best_pe     | 0                         |   |

### D NOTE

Top 5 SQL statement query is implemented by **max\_ctime**, which displays the query duration and the amount of data written to disks in the current collection period. If no query is executed during off-peak hours, the top 5 time-consuming query page will not be refreshed.

# **Key Metrics**

On the **Cluster Overview** page, you can also view the database metrics of the current cluster, including **Sessions** and **Queries**.

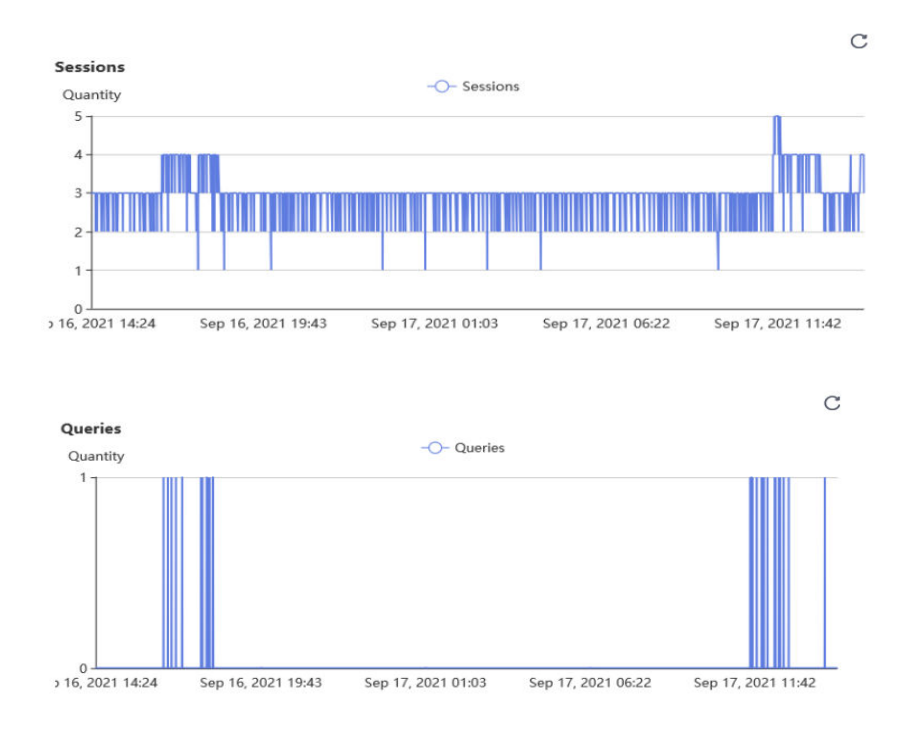

# 9.2.4 Monitoring

# 9.2.4.1 Node Monitoring

# **Node Monitoring**

- **Step 1** Log in to the GaussDB(DWS) management console.
- **Step 2** On the **Clusters** page, locate the target cluster.
- **Step 3** In the **Operation** column of the target cluster, click **Monitoring Panel**. The database monitoring page is displayed.
- **Step 4** In the navigation pane on the left, choose **Monitoring** > **Node Monitoring**.

On the page that is displayed, view the real-time consumption of nodes, memory, disks, disk I/O, and network I/O.

----End

## Overview

On the **Overview** tab page, you can view the key resources of a specified node based on the node name, including:

- Node Name
- CPU Usage (%)
- Memory Usage (%)
- Average Disk Usage (%)
- IP Address
- Disk I/O (KB/s)
- TCP Protocol Stack Retransmission Rate (%)
- Network I/O (KB/s)
- Status

| Overview          | Overview Disks   Network |                      |                        |    |                    |                    |                        |          |                          |        |       |  |  |
|-------------------|--------------------------|----------------------|------------------------|----|--------------------|--------------------|------------------------|----------|--------------------------|--------|-------|--|--|
|                   |                          |                      |                        |    |                    |                    | Pleas                  | e select | • Enter a keywe          | ord.   | Q C 🕲 |  |  |
| Node Name         | CPU Usage (%) 1≡         | Memory Usage (%) ↓ ∃ | Average Disk Usage (%) | 1≡ | Service IP Address | Disk I/O (KB/s) ↓Ξ | TCP Protocol Stack Ret |          | Network I/O (K8/s) JΞ SI | tatus  |       |  |  |
| host-172-16-3-135 | 61                       | 92.38                | 25.43                  |    | 172.16.120.238     | 79212.3            |                        | 0        | 17494.62                 | Online |       |  |  |
| host-172-16-35-17 | 80.11                    | 93.28                | 27.26                  |    | 172.16.64.121      | 34777.1            |                        | 0        | 3241.75                  | Online |       |  |  |
| host-172-16-8-33  | 36.46                    | 92.38                | 24.65                  |    | 172.16.87.213      | 382.85             |                        | 0        | 52.96                    | Online |       |  |  |

## Disks

On the **Disks** tab page, view the real-time disk resource consumption of a node by node name and disk name, including:

- Node Name
- Disk Name
- Disk Capacity (GB)
- Disk Usage (%)
- Disk Read Rate (KB/s)
- Disk Write Rate (KB/s)
- I/O Wait Time (await, ms)
- I/O Service Time (svctm, ms)
- I/O Utility (util, %)

| Overview          | Overview Disks Network |                        |                   |                          |                      |                              |                                 |                         |  |  |  |  |  |  |  |
|-------------------|------------------------|------------------------|-------------------|--------------------------|----------------------|------------------------------|---------------------------------|-------------------------|--|--|--|--|--|--|--|
|                   |                        |                        |                   |                          |                      |                              | Node Name : Enter a host name   | for sear Q C 🛞          |  |  |  |  |  |  |  |
| Node Name         | Disk Name              | Disk Capacity (GB) ↓ ∃ | Disk Usage (%) ↓∃ | Disk Read Rate (KB/s) ↓Ξ | Disk Write Rate ( ↓Ξ | I/O Wait Time (await, ms) ↓⊟ | I/O Service Time (svctm, ms) ↓Ξ | I/O Utility (util, %) 1 |  |  |  |  |  |  |  |
| host-172-16-3-135 | vda                    | 39.12                  | 14.39             | 3.23                     | 22.61                | 0.22                         | 0.16                            | 3.2                     |  |  |  |  |  |  |  |
| host-172-16-3-135 | vdb                    | 79.96                  | 36.21             | 51264.6                  | 189.8                | 81.34                        | 1.88                            | 2019.1                  |  |  |  |  |  |  |  |
| host-172-16-3-135 | vdc                    | 99.95                  | 1.63              | 4.84                     | 0                    | 0.2                          | 0.1                             | 0.                      |  |  |  |  |  |  |  |
| host-172-16-3-135 | vdid                   | 79.96                  | 49.08             | 51440.7                  | 125.49               | 75.87                        | 1.42                            | 2019.1                  |  |  |  |  |  |  |  |
| host-172-16-35-17 | vda                    | 39.12                  | 20.65             | 54.5                     | 39.27                | 0.24                         | 0.09                            | 4.4                     |  |  |  |  |  |  |  |
| host-172-16-35-17 | vdb                    | 79.96                  | 36.59             | 48912.2                  | 77.35                | 23.42                        | 1.51                            | 1570.6                  |  |  |  |  |  |  |  |
| host-172-16-35-17 | vdic                   | 79.96                  | 48.61             | 51230.5                  | 139.98               | 17.68                        | 1.17                            | 1801.5                  |  |  |  |  |  |  |  |
| host-172-16-35-17 | vdd                    | 99.95                  | 2.87              | 869.74                   | 2.9                  | 0.26                         | 0.01                            | 1.                      |  |  |  |  |  |  |  |
| host-172-16-8-33  | vda                    | 39.12                  | 14.18             | 0                        | 5.71                 | 0.05                         | 0.05                            | 0.4                     |  |  |  |  |  |  |  |

### D NOTE

The sum of the used disk space and available disk space is not equal to the total disk space. This is because a small amount of space is reserved in each default partition for system administrators to use. Even if common users have run out of space, system administrators can log in to the system and use their space required for solving problems.

Run the Linux **df** command to collect the disk capacity information, as shown in the following figure.

| [Ruby@host-10- | 0-16-43 8 1 | 0]#df   | -x tmpfs -x | <pre>&lt; devtmpfs</pre>   |
|----------------|-------------|---------|-------------|----------------------------|
| Filesystem     | 1K-blocks   | Used    | Available   | e Use% Mounted on          |
| /dev/sda4      | 569616888   | 5757444 | 540228616   | 6 2% /                     |
| /dev/sda2      | 999320      | 107584  | 822924      | 4 12% /boot                |
| /dev/sdal      | 204580      | 8368    | 196212      | 2 5% /boot/efi             |
| /dev/sdd       | 3513495364  | 390076  | 3513105288  | 3 1% /var/chroot/DWS/data1 |
| /dev/sde       | 3513495364  | 274192  | 3513221172  | 2 1% /var/chroot/DWS/data2 |
| /dev/sdb       | 3513495364  | 34224   | 3513461140  | 0 1% /var/chroot/DWS/data3 |
| /dev/sdc       | 3513495364  | 34224   | 3513461140  | 0 1% /var/chroot/DWS/data4 |
| [Rubv@host-10- | 0-16-43 8 1 | 01#     |             |                            |

/dev/sda4: Used(5757444) + Available(540228616) != Total(569616888)

- **Filesystem**: path name of the device file corresponding to the file system. Generally, it is a hard disk partition.
- **IK-blocks**: number of data blocks (1024 bytes) in a partition.
- Used: number of data blocks used by the disk.
- Available: number of available data blocks on the disk.
- Use%: percentage of the space used by common users. Even if the space is used up, the partition still reserves the space for system administrators.
- Mounted on: mount point of the file system.

### Network

On the **Network** tab page, view the real-time network resource consumption of a node by node name and NIC name, including:

- Node Name
- NIC Name
- NIC Status
- NIC Speed (Mbps)
- Received Packets
- Sent Packets
- Lost Packets Received
- Receive Rate (KB/s)
- Transmit Rate (KB/s)

| Dise                                   | KS NELWOIK   |            |                     |                     |                                           |                        |                         |
|----------------------------------------|--------------|------------|---------------------|---------------------|-------------------------------------------|------------------------|-------------------------|
|                                        |              |            |                     |                     | Please select                             | ▼ Enter a key          | word. Q C 6             |
| Node Name                              | NIC Name ↓Ξ  | NIC Status | NIC Speed (Mbps) ↓Ξ | Received Packets ↓Ξ | Lost Packets Received $\downarrow \equiv$ | Receive Rate (KB/s) ↓Ξ | Transmit Rate (KB/s) ↓Ξ |
| nost-172-16-8-33                       | eth0         | up         | Unknown             | 7743702             | 0                                         | 1.65                   | 1.9                     |
| nost-172-16-8-33                       | eth1         | up         | Unknown             | 122                 | 0                                         | 0                      | 0                       |
| nost-172-16-8-33                       | eth2         | up         | Unknown             | 1872360815          | 0                                         | 12.58                  | 5.98                    |
| nost-172-16-8-33                       | eth3         | up         | Unknown             | 26202648            | 0                                         | 26.35                  | 3.33                    |
| nost-172-16-35-17                      | eth0         | up         | Unknown             | 5249496             | 0                                         | 2.14                   | 11.24                   |
| nost-172-16-35-17                      | eth1         | up         | Unknown             | 74                  | 0                                         | 0                      | 0                       |
| nost-172-16-35-17                      | eth2         | up         | Unknown             | 1062758248          | 0                                         | 9.67                   | 10.51                   |
| nost-172-16-35-17<br>nost-172-16-35-17 | eth1<br>eth2 | up         | Unknown<br>Unknown  | 74 1062758248       | 0                                         | 9.67                   |                         |

# 9.2.4.2 Performance Monitoring

### **Performance Monitoring**

- **Step 1** Log in to the GaussDB(DWS) management console.
- **Step 2** On the **Clusters** page, locate the target cluster.
- Step 3 In the Operation column of the target cluster, click Monitoring Panel.
- **Step 4** In the navigation pane on the left, choose **Monitoring** > **Performance Monitoring**.

The **Performance Monitoring** page displays the resource consumption trends of clusters and databases.

----End

### **Monitoring Panel**

You can configure monitoring views by customizing monitoring panels. Monitoring views are bound to users. After logging in to the system, you can view the user-defined monitoring panels.

- Creating a monitoring panel: You can click **Create Panel** to customize a monitoring panel.
- Modifying a monitoring panel: You can click **Modify** to change the name of a monitoring panel.
- Deleting a monitoring panel: You can click **Delete** to delete a monitoring panel. The default monitoring panel cannot be deleted.

| Performance Monitoring <sup>®</sup> |                            |            | + Create Panel |
|-------------------------------------|----------------------------|------------|----------------|
| Monitoring Panel                    | Modify Delete Auto Refresh | 🕀 Add View | 🖸 Export Data  |

# Adding a Monitoring View

Currently, DMS provides two types of monitoring views: cluster and database. You can click **Add View** to add a monitoring view as required The monitoring indicators are as follows:

- Cluster: CPU Usage, Memory Usage, Disk Usage, Disk I/O, Network I/O, Status, Abnormal CNs, Read-only, Sessions, Queries, Deadlocks, Abnormal DNs, CPU Usage of DNs, TPS, and QPS
- Database: Length of the Request Waiting Queue, Sessions, Queries, Submitted Transactions, Rollback Transactions, Scanning Rows, Index Query Rows, Inserted Rows, Updated Rows, Deleted Rows, and Capacity, and TPS

| Performance Monitoring 💿                                                                                                    |                     | Conste Parel                        |
|----------------------------------------------------------------------------------------------------|---------------------|-------------------------------------|
| Meeting Panel         DiffALLY DUARS         w         Meeting         Desire         Auto Defeature           Last 2 mours         Last 2 mours         Last 2 mours         Last 2 mours         Last 7 mours           Period         Rev risks         -         -         -         - | <b>3</b> 0          |                                     |
|                                                                                                    | Cetate Memory Usage | Charle (Da Viage<br>10 <sup>8</sup> |

| 监 | Add View        |                                        |              |          | ×  |
|---|-----------------|----------------------------------------|--------------|----------|----|
|   | Monitoring Item | Dimension                              | Metric       | Object   |    |
|   |                 | Cluster 🔻                              | Select 🔻     | Select v |    |
|   |                 |                                        | Search Q     |          |    |
| g |                 | ●Add Monitoring Item You can add 19 mo | CPU Usage    |          |    |
|   |                 |                                        | Memory Usage |          |    |
|   |                 |                                        | Disk Usage   |          |    |
|   |                 |                                        | Disk I/O     |          |    |
|   |                 |                                        | Network I/O  |          |    |
|   |                 |                                        | Status       |          | 60 |

#### **NOTE**

- A maximum of 20 views can be added to each panel. Adding too many views will increase the number of page requests and the rendering time.
- Performance Monitoring allows you to view data trends in different time ranges in five modes, as shown in the following figure.

| Performance Monitoring⑦                                                                           |                                                             | + Create Panel                                                                                                    |
|---------------------------------------------------------------------------------------------------|-------------------------------------------------------------|----------------------------------------------------------------------------------------------------|
| Monitoring Panel DEFAULT PANEL   Modify Dr Last 1 Hour Last 3 Hours Last 12 Hours Period Raw data | Auto Rafresh Last 24 Hours Last 7 days                      | ③ Add View         L3 Export Data           Set time range         Mar 25, 2021 16:35:53         – Mar 25, 20X         ED |
| Cluster CPU Usage @ C ` ` ` ` ` ` ` ` ` ` ` ` ` ` ` ` ` `                                         | Cluster Memory Usage<br>%                                   | Cluster Disk Usage Disk Skew Rate                                                                                         |
| 40<br>20<br>0<br>1635 1643 1650 1638 17105 1713 1720 1728                                         | 40<br>20<br>16:35 16:43 16:50 16:58 17:05 17:13 17:20 17:28 | 40200<br>00<br>16835 1643 1650 1658 17.05 17.13 17.20 17.28                                                               |

# **Exporting Monitoring Data**

Performance Monitoring supports data export. You can click **Export Data** to further process data. By default, data in all monitoring views on the current page is exported. The export time range is subject to the selected time range.

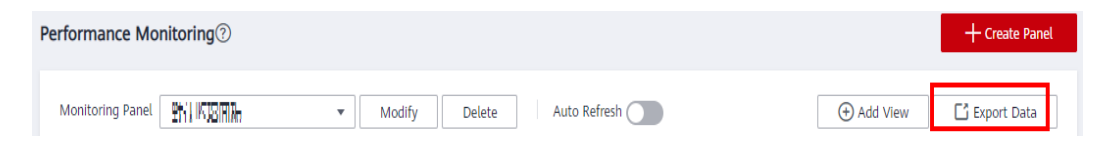

#### **NOTE**

Performance Monitoring allows data aggregation of different periods. You can aggregate raw data based on the corresponding sampling period to display indicator trends of a longer period.

| Period 5 minutes   Method Average                              |                                                         |
|----------------------------------------------------------------|---------------------------------------------------------|
| Cluster CPU Usage ④ C 、 団<br>% -O- CPU Usage -O- CPU Skew Rate | Cluster Memory Usage<br>% Memory Usage Memory Skew Rate |
| 80                                                             | 80                                                      |
| 60                                                             | 60                                                      |
| 40 Mar 14, 2021 14:15:00 GMT+08:00<br>© CPU Usage: 25.74       | 40                                                      |
| 20 CPU Skew Rate: 12.65                                        | 20                                                      |
| 0                                                              | 0                                                       |

# 9.2.4.3 Database Monitoring

### **Database Monitoring**

- **Step 1** Log in to the GaussDB(DWS) management console.
- Step 2 On the Clusters page, locate the target cluster.
- **Step 3** In the **Operation** column of the target cluster, click **Monitoring Panel**. The database monitoring page is displayed.
- **Step 4** In the navigation pane on the left, choose **Monitoring** > **Database Monitoring**.

The **Database Monitoring** page displays the real-time and historical resource consumption a database.

----End

### **Database Resource Consumption**

You can select a database and check its resource usage. For details, see **Monitoring Metrics**. including:

- Database Name
- Usage (GB)
- Monitoring
- Users
- Applications
- Sessions
- Queries
- Scanning Rows
- Index Query Rows
- Inserted Rows
- Updated Rows
- Deleted Rows
- Executed Transactions
- Transaction Rollbacks
- Deadlocks

Database Monitoring

- Logical Read Times
- Physical Read Times
- Temporary Files
- Temporary File Capacity

|                 |              |            |          |                 |             |            |                  | C (3)               |
|-----------------|--------------|------------|----------|-----------------|-------------|------------|------------------|---------------------|
| Database Name   | Usage(GB) J≣ | Monitoring | Users ↓≡ | Applications J= | Sessions 4≡ | Queries ↓⊞ | Scanning Rows ↓≡ | Number Of Index Q 4 |
| wim_tpch_1x_row | 1.61         | 8          | 11       | 3               | 61          | 0          | 78384962368      | 48197395            |
| wim_tpch_1x_col | 1.61         | 8          | 11       | 3               | 62          | 0          | 78386191247      | 48358917            |
| gaussdb         | 0.09         | <b>a</b>   | 1        | 3               | 10          | 0          | 4024111          | 862840              |
| postgres        | 0.29         | 0          | 2        | 11              | 55          | 18         | 94203308         | 32210660            |
|                 |              |            |          |                 |             |            |                  |                     |

# **Database Trend Monitoring**

In the **Monitoring** column of a database, click  $\square$  to view the performance indicators of the database, including:

- Capacity
- Sessions
- Queries

|                                    |              |            |          |                 |         | Database v      |              |                     |               |   |
|------------------------------------|--------------|------------|----------|-----------------|---------|-----------------|--------------|---------------------|---------------|---|
| Database Monitoring <sup>(2)</sup> |              |            |          |                 |         | Last 1 Hour     | Last 3 Hours | Last 12 Hours       | Last 24 Hours |   |
|                                    |              |            |          |                 |         |                 |              |                     |               | С |
| Database Name                      | Usage(GB) ↓Ξ | Monitoring | Users ↓Ξ | Applications ↓Ξ | Session | Active Sessions |              | -O- Active Sessions |               |   |
| row                                | 1.61         | 2          | 11       | 3               | 61      | 1               |              |                     |               |   |
|                                    | 1.61         | Ø          | 11       | 3               | 62      |                 |              |                     |               |   |
| gaussdb                            | 0.09         | Ø          | 1        | 3               | 10      |                 |              |                     |               |   |
| postgres                           | 0.29         | 8          | 2        | 11              | 55      |                 |              |                     |               |   |
|                                    |              |            |          |                 |         |                 |              |                     |               |   |
|                                    |              |            |          |                 |         |                 |              |                     |               |   |
|                                    |              |            |          |                 |         |                 |              |                     |               |   |
|                                    |              |            |          |                 |         | 0               |              |                     |               |   |
|                                    |              |            |          |                 |         | Sessions        |              |                     |               |   |
|                                    |              |            |          |                 |         | Quantity        |              | -O- Sessions        |               |   |
|                                    |              |            |          |                 |         | 1               |              |                     |               |   |
|                                    |              |            |          |                 |         |                 |              |                     |               |   |
|                                    |              |            |          |                 |         |                 |              |                     |               |   |
|                                    |              |            |          |                 |         |                 |              |                     |               |   |

# 9.2.4.4 Session Monitoring

#### Session Monitoring

- **Step 1** Log in to the GaussDB(DWS) management console.
- **Step 2** On the **Clusters** page, locate the target cluster.
- **Step 3** In the **Operation** column of the target cluster, click **Monitoring Panel**.
- **Step 4** In the navigation pane on the left, choose **Monitoring** > **Session Monitoring**.

The **Session Monitoring** page displays the session-level real-time database query statistics. You can also select and terminate a session.

----End

### **Query Statistics**

You can browse the query statistics of a specified session based on the session ID, including:

- Session ID
- User Name
- Database Name

- Session Duration (ms)
- Application Name
- Queries
- Last Query Duration (ms)
- Client IP Address
- Connected CN
- Session Status

| assist intering (      |           |               |                         |                    |                |                        |                   |              |                |
|------------------------|-----------|---------------|-------------------------|--------------------|----------------|------------------------|-------------------|--------------|----------------|
| Terminate A Session    |           |               |                         |                    |                |                        | Please select     | ▼ Enter a ke | syword. Q C 🕲  |
| Session ID             | User Name | Database Name | Session Duration(ms) ↓Ξ | Application Name   | Query Count ↓Ξ | Last Query Duration ↓≣ | Client IP Address | Connected CN | Session Status |
| 0 140121358599936      | Ruby      | postgres      | 0                       | OM                 | 1              | 0                      |                   | cn_5009      | Running        |
| 0 140121455085312      | Ruby      | postgres      | 28097                   | cn_5009            | 1              | 0                      | 127.0.0.1         | cn_5009      | 😑 idle         |
| 0 140121551570688      | Ruby      | postgres      | 28231                   | cm_agent           | 1              | 0                      |                   | cn_5009      | 😑 idie         |
| 0 140121585133312      | Ruby      | postgres      | 28277                   | cn_5009            | 1              | 0                      | 127.0.0.1         | cn_5009      | 😑 idle         |
| 0 140121610303232      | Ruby      | postgres      | 28287                   | cm_agent           | 1              | 0                      |                   | cn_5009      | 😑 Idle         |
| 0 140121515915008      | Ruby      | postgres      | 1                       | OM                 | 1              | 0                      |                   | cn_5009      | Running        |
| 0 140121677944576      | Ruby      | postgres      | 28288                   | WLMArbiter         | 1              | 0                      |                   | cn_5009      | Running        |
| 0 140121694725888      | Ruby      | postgres      | 28288                   | WorkloadMonitor    | 1              | 0                      |                   | cn_5009      | Running        |
| 0 140121728288512      | Ruby      | postgres      | 28288                   | workload           | 1              | 0                      |                   | cn_5009      | Running        |
| 0 140121711507200      | Ruby      | postgres      | 28288                   | CalculateSpaceInfo | 1              | 0                      |                   | cn_5009      | Running        |
| 10 • Total Records: 11 | < 1 2 →   |               |                         |                    |                |                        |                   |              |                |

### Terminating a Session

Select a session to be terminated, click **Terminate a Session**, and confirm your operation.

#### 

The fine-grained permission control function is added. Only users with the operate permission are able to terminate sessions. For users with the read-only permission, the **Terminate a Session** button is grayed out.

# 9.2.4.5 Query Monitoring

### **Query Monitoring**

- **Step 1** Log in to the GaussDB(DWS) management console.
- Step 2 On the Clusters page, locate the target cluster.
- **Step 3** In the **Operation** column of the target cluster, click **Monitoring Panel**.
- **Step 4** In the navigation pane on the left, choose **Monitoring** > **Query Monitoring**.

The **Query Monitoring** page displays the real-time information about all queries that are running in a cluster and the historical information about the queries that have been run.

----End

#### Prerequisites

You need to set GUC parameters before viewing data on the monitoring page. If GUC parameters are not set, real-time or historical query may be unavailable. However, if this parameter is set, the cluster performance may deteriorate. Therefore, you need to balance the settings of related parameters. The following table describes recommended settings. For details about how to modify parameters, see "Modifying Database Parameters". **Setting GUC Parameters** provides parameter details.

| GUC Parameter                 | CN Configuration | DN Configuration |
|-------------------------------|------------------|------------------|
| max_active_statements         | 10               | 10               |
| enable_resource_track         | on               | on               |
| resource_track_level          | query            | query            |
| resource_track_cost           | 0                | 0                |
| resource_track_duration       | 0                | 0                |
| enable_resource_record        | on               | on               |
| session_statistics_memor<br>y | 1000MB           | 1000MB           |

 Table 9-7 Recommended GUC parameter settings

# **Querying Information**

In this area, you can browse the number of queries in different status, including Running, Blocked, Delayed, Canceled, Fast Lane, and Slow Lane.

| Query Monitoring⑦ |         |         |           |           |  |
|-------------------|---------|---------|-----------|-----------|--|
| Running<br>2      | Blocked | Delayed | Fast Lane | Slow Lane |  |

# **Real-Time Query**

In the **Real-Time Query** area, you can browse the real-time information about all running queries, including:

- Query ID
- User Name
- Application Name
- Database Name
- Workload Queue
- Submitted
- Blocking Time (ms)
- Execution Time (ms)
- CPU Time (ms)
- CPU Time Skew (%)
- Average Written Data (MB)

- Statement
- Connected CN
- Client IP Address
- Lane
- Query Status
- Session ID
- Queuing Status

| Real-Time History  |           |               |                                 |                                         |                                      |                        |                           |
|--------------------|-----------|---------------|---------------------------------|-----------------------------------------|--------------------------------------|------------------------|---------------------------|
| Terminate Query    |           |               |                                 |                                         | Please select                        | Enter a keyword.     Q | Hide System Queries 🚺 C 🔞 |
| Query ID ↓Ξ        | User Name | Database Name | Submitted .↓Ξ                   | Execution Time (ms) $\downarrow \equiv$ | Statement                            | Lane                   | Query Status              |
| 50870587517664307  | pth_2     | test          | Mar 06, 2021 17:49:56 GMT+08:00 | 2260                                    | with v1 as( select i_category, i_bra | slow                   | active                    |
| 150870687517664311 | ph.3      | test          | Mar 06, 2021 17:49:57 GMT+08:00 | 2067                                    | select c_last_name ,c_first_name ,c  | fast                   | active                    |
| 150870587517664323 | ph_2      | test          | Mar 06, 2021 17:49:57 GMT+08:00 | 1976                                    | select c_last_name ,c_first_name ,c  | fest                   | active                    |
| 150870587517664350 | pch_3     | test          | Mar 06, 2021 17:49:59 GMT+08:00 | 48                                      | select ca_state, cd_gender, cd_mari  | fast                   | active                    |
| 150870587517664362 | ph_1      | test          | Mar 06, 2021 17:49:59 GMT+08:00 | 2009                                    | select asceding.mk, i1.i_product_na  | fest                   | active                    |

#### D NOTE

Click the query ID to view the details. However, details cannot be displayed for queries whose ID is **0**. Query **0** indicates that an exception occurs during the query.

### **Terminating a Query**

Select a query to be terminated, click **Terminate Query**, and confirm your operation.

#### **NOTE**

The fine-grained permission control function is added. Only users with the operate permission are able to terminate queries. For users with the read-only permission, the **Terminate Query** button is grayed out.

### **Historical Query**

In the **History** area, you can browse all historical query information based on the specified time period, including:

- Query ID
- User Name
- Application Name
- Database Name
- Workload Queue
- Submitted
- Blocking Time (ms)
- Execution Time (ms)
- CPU Time (ms)
- CPU Time Skew (%)

- Average Written Data (MB)
- Statement
- Connected CN
- Client IP Address
- Query Status
- Completed
- Estimated Execution Time (ms)
- Cancellation Reason

| Real-Time History         |     |                |               |                                |    |                        |    |                                     |                    |                                 |
|---------------------------|-----|----------------|---------------|--------------------------------|----|------------------------|----|-------------------------------------|--------------------|---------------------------------|
| Mar 3, 2021 — Mar 9, 2021 | ×   | Ē              |               |                                |    |                        |    | Please select                       | Enter a keyword. Q | Hide System Queries 🔵 C 🛞       |
| Query ID                  | 48  | User Name      | Database Name | Submitted                      | l≡ | Execution Time (ms) JΞ | 5  | tatement                            | Query Status       | Completed ↓Ξ                    |
| 150870587517663870        |     | pch_2          | test          | Mar 06, 2021 17:49:25 GMT+08:0 | 00 | 1510                   | 54 | elect sum(ss_net_profit)/sum(ss_ex  | Normal             | Mar 06, 2021 17:49:26 GMT+08:00 |
| 150870587517664161        |     | pch_2          | test          | Mar 06, 2021 17:49:51 GMT+08:0 | 00 | 241                    | 50 | elect dt.d_year Jtemi_category_id , | Normal             | Mar 06, 2021 17:49:51 GMT+08:00 |
| 150870587517663820        |     | pth_2          | test          | Mar 06, 2021 17:49:21 GMT+08:0 | 00 | 3194                   | 54 | elect ca_state, cd_gender, cd_marit | Normal             | Mar 06, 2021 17:49:25 GMT+08:00 |
| 150870587517664146        |     | pch_3          | test          | Mar 06, 2021 17:49:50 GMT+08:0 | 00 | 1136                   | 50 | elect (Jtem.)d /Jtem.desc ,s_store  | Normal             | Mar 06, 2021 17:49:52 GMT+08:00 |
| 150870587517664037        |     | pth_3          | test          | Mar 06, 2021 17:49:38 GMT+08:0 | 00 | 2108                   | 54 | elect i_item_id, avg(cs_quantity) a | Normal             | Mar 06, 2021 17:49:40 GMT+08:00 |
| 150870587517663977        |     | pch_1          | test          | Mar 06, 2021 17:49:32 GMT+08:  | 00 | 5611                   | w  | ith inv as (select w_warehouse_na   | Normal             | Mar 06, 2021 17:49:37 GMT+08:00 |
| 150870587517664366        |     | pth_1          | test          | Mar 06, 2021 17:50:00 GMT+08:0 | 00 | 1625                   | 54 | elect asceding.mk, i1.i_product_na  | Normal             | Mar 06, 2021 17:50:01 GMT+08:00 |
| 150870587517664285        |     | pch_3          | test          | Mar 06, 2021 17:49:56 GMT+08:0 | 00 | 537                    | w  | ith ss as ( select i_manufact_id,su | Normal             | Mar 06, 2021 17:49:56 GMT+08:00 |
| 150870587517663834        |     | pth_1          | test          | Mar 06, 2021 17:49:22 GMT+08:0 | 00 | 1662                   | 54 | elect c_last_name ,c_first_name ,c  | Normal             | Mar 06, 2021 17:49:24 GMT+08:00 |
| 150870587517663892        |     | pch_2          | test          | Mar 06, 2021 17:49:26 GMT+08:0 | 00 | 3989                   | w  | ith inv as (select w_warehouse_na   | Normal             | Mar 06, 2021 17:49:30 GMT+08:00 |
| 10 • Total Records: 30,41 | 5 ( | 1 2 3 4 5 3042 | >             |                                |    |                        |    |                                     |                    |                                 |

# **Viewing Query Monitoring Details**

You can click a query ID to view the query details, including the basic information of query statements, real-time and historical resource consumption, SQL description, and query plan.

| name tp<br>ibase (II<br>e-Out Started M | t_ex_1               |             |       | Access Node<br>Application Name<br>Estimated Executi | cn_s<br>gsql<br>on Time (ms) 389 | 001      |       | Blocking Tir<br>Execution T<br>Workload C | me (ms) 0<br>lime 178129<br>Queue default_pool |
|-----------------------------------------|----------------------|-------------|-------|------------------------------------------------------|----------------------------------|----------|-------|-------------------------------------------|------------------------------------------------|
| a                                       | tive                 |             |       | Estimated Remain                                     | ing Time (ms) 0                  |          |       |                                           |                                                |
| al-Time Consum;                         | tion Consumption His | tory        |       |                                                      |                                  |          |       |                                           |                                                |
| 'U Time (ms)                            |                      | Memory (MB) |       | Average Writt                                        | en Data (MB)                     | I/O (MB) |       | DN Execution Til                          | me (ms)                                        |
| Item                                    | Value                | Item        | Value | Item                                                 | Value                            | Item     | Value | Item                                      | Value                                          |
| Aax                                     | 6717                 | Max         | 4     | Max                                                  | 0                                | Max      | 0     | Max                                       | 177968                                         |
| lin                                     | 4505                 | Min         | 4     | Min                                                  | 0                                | Min      | 0     | Min                                       | 177958                                         |
| wg                                      | 5352                 | Avig        | 4     | Avg                                                  | 0                                | Avg      | 0     | Aarg                                      | 177963                                         |
| kew (%)                                 | 20                   | Skew (%)    | 0     | Skew (%)                                             | 0                                | Skew (%) | 0     | Skew (%)                                  | 0                                              |
|                                         |                      |             |       |                                                      |                                  |          |       |                                           |                                                |
|                                         |                      |             |       |                                                      |                                  |          |       |                                           |                                                |

# 9.2.4.6 Instance Monitoring

### **Instance Monitoring**

- **Step 1** Log in to the GaussDB(DWS) management console.
- **Step 2** On the **Clusters** page, locate the target cluster.
- Step 3 In the Operation column of the target cluster, click Monitoring Panel.
- **Step 4** In the navigation pane on the left, choose **Monitoring** > **Instance Monitoring**.

On the **Instance Monitoring** page, you can view the real-time and historical information about detected slow instances.

----End

### **Slow Instance Detection**

DMS can automatically configure and start the slow instance detection script on cluster CNs, periodically collect the cache table of the script, and report the detected slow instance data. You can view the number of slow instances detected within 24 hours and the distribution status in the time dimension on the GUI to quickly locate the slow nodes in the cluster and analyze the root causes.

The **Instance Monitoring** page consists of two parts. The upper part displays the time distribution chart of detected slow instances, that is, the number of slow instances detected in different detection periods. The lower part displays slow instance details. When you select any bar in the time distribution chart, details about the detection time, node name, instance name, and number of detections (within 24 hours) of slow instances are displayed.

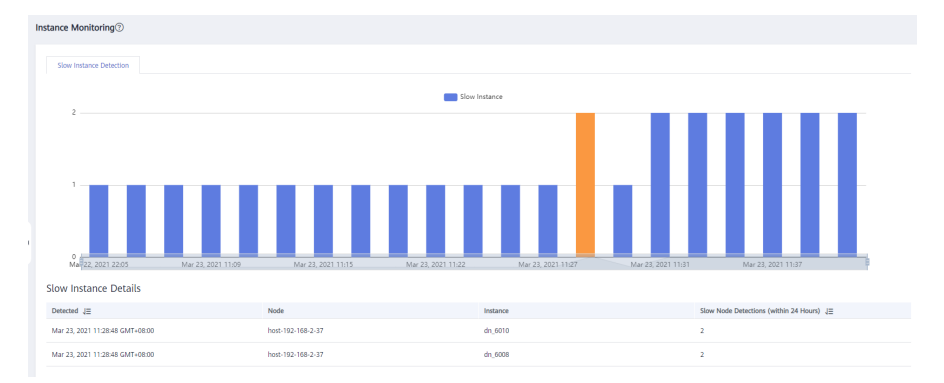

# 9.2.4.7 Load Monitoring

# Load Monitoring

- **Step 1** Log in to the GaussDB(DWS) management console.
- **Step 2** On the **Clusters** page, locate the target cluster.
- Step 3 In the Operation column of the target cluster, click Monitoring Panel.
- **Step 4** In the navigation pane on the left, choose **Monitoring** > **Load Monitoring**.

On the **Load Monitoring** page, you can view the real-time and historical resource consumption of workload queues.

----End

### Workload Queues

The DMS displays the user-defined workload queue name, real-time and historical resource consumption, and workload queue resource quotas.

• Workload Queues: name of a workload queue

- **Monitoring**: You can click the monitoring icon to display the historical consumption trends of resources such as the CPU, memory, and disk.
- CPU Usage (%): real-time CPU usage of a workload queue
- CPU Resource (%): CPU usage quotas of a workload queue
- Real-Time Concurrent Short Queries: number of concurrent simple queries in a workload queue. Concurrent simple queries are not controlled by the workload queue.
- **Concurrent Short Queries**: simple concurrency quotas of the workload queue
- Real-Time Concurrent Queries: number of concurrent complex queries in a workload queue. Concurrent complex queries are controlled by the workload queue.
- **Query Concurrency**: complex concurrency quotas of the workload queue
- Real-Time History ♥ Enter a keyword. Q Hide System Queries 🕥 C 🔞 Submitted JE Becucion Time (ms) JE Statement Lane Query Status Query ID ↓≣ User Name Mar 06, 2021 17:49:56 GMT+08:00 2260 with v1 as( select i\_category, i\_bra... slow 150870587517664307 pch\_2 active 150870587517664311 pch\_3 test Mar 06, 2021 17:49:57 GMT+08:00 2067 select c\_last\_name ,c\_first\_name ,c... fast active 
   Mar 06, 2021 17:49:57 GMT+08:00
   1976
   select c\_lost, name c\_finit, name c\_
   fast

   Mar 06, 2021 17:49:59 GMT+08:00
   48
   select c\_state, cd\_gender, cd\_mani.
   fast
   150870587517664323 pch\_2 test active 150870587517664350 pch\_3 test active pch\_1 Mar 05, 2021 17:49:59 GMT+08:00 2009 select asceding.mk, i1.i\_product\_na... fast active
- Operation

## **Exception Handling Rules**

You can click the drop-down list of any workload queue to view the exception handling rule configured for the workload queue.

- **Name**: type of the supported exception handling rule, including:
  - **blocktime**: query blocking time. The unit is seconds.
  - **elapsedtime**: execution duration of a query. The unit is seconds.
  - allcputime: total CPU time spent in executing a query on all DNs. The unit is seconds.
  - cpuskewpercent: CPU time skew of a query executed on DNs. The value depends on the setting of qualificationtime.
  - qualificationtime: interval for checking the CPU skew. The unit is seconds. This parameter must be set together with cpuskewpercent.
  - **spillsize**: amount of query data written to disks on DNs. The unit is MB.
  - broadcastsize: size of broadcast operators of a query on DNs. The unit is MB.
  - mem\_limit: maximum memory used by a query on a single instance. The unit is MB.
- **Type**: supported exception handling rule type. The options can be **abort** and **penalty**.
- Value: rule value, which ranges from 0 to UINT\_MAX.

| Workload Queues                    | Monitoring | CPU Usage(%) ↓Ξ | Memory Usage(%) ↓Ξ | Disk Usage(%) ↓Ξ | Concurrent Simple Queries $\ \ensuremath{\downarrow}\equiv$ | Concurrent Complex Queries $\downarrow \equiv$ | Operation     |
|------------------------------------|------------|-----------------|--------------------|------------------|-------------------------------------------------------------|------------------------------------------------|---------------|
| pdh_queue_1                        | Ø          | 0               | Q                  | 0                | 0                                                           | 0                                              | Configuration |
| Available Exception Handling Rules |            |                 |                    |                  |                                                             |                                                |               |
| Name                               |            | Туре            |                    |                  | Value                                                       |                                                |               |
| BlockTime                          |            | Abort           |                    |                  | 1200 s                                                      |                                                |               |
| ElapsedTime                        |            | Abort           |                    |                  | 2400 s                                                      |                                                |               |
| Spillsize                          |            | Abort           |                    |                  | 256 MB                                                      |                                                |               |
| Broadcastsize                      |            | Abort           |                    |                  | 100 MB                                                      |                                                |               |

## Waiting Queries

You can view the waiting queries in a workload queue in real time to identify the service pressure.

- User: user name of a query statement
- Application: application name of a query statement
- **Database**: name of the database to which a query statement is connected
- Queuing Status: queuing status of a query statement in a workload queue
- Wait Time: waiting time before a query statement is executed, in ms
- Workload Queue: workload queue to which a query statement belongs
- Query Statement: details of a query statement submitted by a user

| Load Monitoring⑦ |                                |            |                     |                |                   |                  |       |
|------------------|--------------------------------|------------|---------------------|----------------|-------------------|------------------|-------|
| Workload Queues  | Waiting Queries Circuit Breaki | ng Queries |                     |                |                   |                  |       |
|                  |                                |            |                     |                | Please select     | Enter a keyword. | Q C 🕲 |
| User             | Application                    | Database   | Statement Attribute | Wait Time (ms) | ↓∃ Workload Queue | Query Statement  |       |
|                  |                                |            | No data available.  |                |                   |                  |       |

### **Circuit Breaking Queries**

You can view the status of a triggered circuit breaking query in a workload queue.

- **Query ID**: ID of a circuit breaking query
- Query Statement: circuit breaking query statement
- Blocking Time (ms): blocking time of a circuit breaking statement, in ms
- Execution Time (ms): execution time of a circuit breaking statement, in ms
- CPU Time (ms): CPU time consumed by a circuit breaking statement, in ms
- CPU Skew (%): CPU skew of a circuit breaking statement on each DN
- **Exception Handling**: exception handling method of a circuit breaking statement
- Status: real-time status of a circuit breaking statement

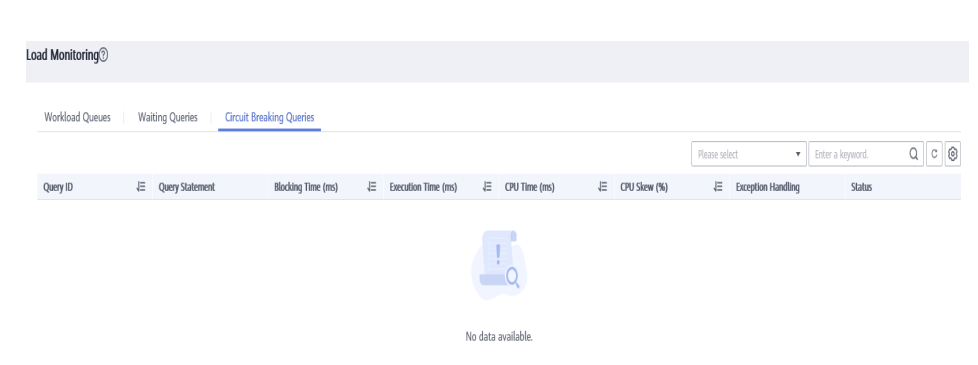

# 9.2.5 Utilities

# 9.2.5.1 SQL Diagnosis

### Prerequisites

To enable SQL diagnosis, enable monitoring on real-time and historical queries on the **Queries** and **History** tabs, respectively. For details, see .

# **Viewing SQL Diagnosis**

- **Step 1** Log in to the GaussDB(DWS) management console.
- Step 2 On the Clusters page, locate the target cluster.
- Step 3 In the Operation column of the target cluster, click Monitoring Panel.
- **Step 4** In the navigation pane on the left, choose **Utilities** > **SQL Diagnosis**. The metrics include:
  - Query ID
  - Database
  - Schema Name
  - User Name
  - Client
  - Client IP Address
  - Running Time (ms)
  - CPU Time (ms)
  - Scale-Out Started
  - Completed
  - Details
- **Step 5** On the **SQL Diagnosis** page, you can view the SQL diagnosis information. In the **Details** column of a specified query ID, click **View** to view the detailed SQL diagnosis result, including:
  - Diagnosis Type
  - Alarm Information
  - SQL Statement
  - Execution Plan
| SQL Diagnosis ③     |          |              |                                                                                                    |   |                           |                               |         |
|---------------------|----------|--------------|----------------------------------------------------------------------------------------------------|---|---------------------------|-------------------------------|---------|
|                     |          |              | tpcdsdb3                                                                                                    | × |                           |                               | cø      |
| Query ID            | Database | Schema N.    |                                                                                                    |   | -Out Started ↓≣           | Completed ↓≣                  | Details |
| 73183493951841299   | tpcdsdb3 | "\$user",pu. | Alarm Information                                                                                                    |   | /10/23 16:53:42 GMT+08:00 | 2020/10/23 16:53:42 GMT+08:00 | View    |
| 73183493951838662   | tpcdsdb3 | "suser",pu   | Statistic Not Collect:                                                                                                    |   | /10/23 16:52:42 GMT+08:00 | 2020/10/23 16:52:42 GMT+08:00 | View    |
| 73183493951841759   | tpcdsdb3 | "Suser",pu   | <pre>tpc_ds.catalog_sales(cs_item_sk,cs_sold_time_sk)</pre>                                                               |   | /10/23 16:54:12 GMT+08:00 | 2020/10/23 16:54:12 GMT+08:00 | View    |
| 73183493951838727   | tpcdsdb3 | "\$user",pu  | <pre>tpc_ds.store_sales(ss_item_sk,ss_sold_time_sk)</pre>                                                                 |   | /10/23 16:52:52 GMT+08:00 | 2020/10/23 16:52:52 GMT+08:00 | View    |
| 73183493951839588   | tpcdsdb3 | "suser",pu.  | SQL Statement                                                                                                    |   | /10/23 16:53:32 GMT+08:00 | 2020/10/23 16:53:32 GMT+08:00 | View    |
| 73183493951841364   | tpcdsdb3 | "\$user",pu. | explain performance                                                                                                    |   | /10/23 16:53:52 GMT+08:00 | 2020/10/23 16:53:52 GMT+08:00 | View    |
| 73183493951839122   | tpcdsdb3 | "Suser",pu   | <pre>select /*+ broadcast(catalog_sales)*/count(*) self_tuning_005_01 from tpc_ds.catalog_sales, tpc_ds.store_sales</pre> |   | /10/23 16:53:12 GMT+08:00 | 2020/10/23 16:53:12 GMT+08:00 | View    |
| 73183493951836375   | tpcdsdb3 | "suser",pu.  | where cs_sold_time_sk = ss_sold_time_sk;                                                                                  |   | /10/23 16:52:01 GMT+08:00 | 2020/10/23 16:52:01 GMT+08:00 | View    |
| 73183493951836935   | tpcdsdb3 | "suser",pu.  | Execution Plan                                                                                                    |   | /10/23 16:52:32 GMT+08:00 | 2020/10/23 16:52:32 GMT+08:00 | View    |
| 73183493951839017   | tpcdsdb3 | "\$user",pu  |                                                                                                    |   | /10/23 16:53:02 GMT+08:00 | 2020/10/23 16:53:02 GMT+08:00 | View    |
| 10 👻 Total Records: | 14 < 1   | 2 >          |                                                                                                    |   |                           |                               |         |
|                     |          |              |                                                                                                    |   |                           |                               |         |
|                     |          |              |                                                                                                    |   |                           |                               |         |

### ----End

# **Setting GUC Parameters**

GUC parameters related to SQL diagnosis are as follows. For details, see "GUC Parameters" in the *Data Warehouse Service (DWS) Developer Guide*.

- enable\_resource\_track
  - Value range: boolean
  - Default value: **on**
  - Expected DMS value: **on** (for reference only)
  - Function: Specifies whether to enable the real-time resource monitoring function.

## NOTICE

If this parameter is enabled without other GUC-related parameters correctly configured, real-time resource consumption cannot be recorded.

- resource\_track\_cost
  - Value range: an integer ranging from -1 to INT\_MAX
  - Default value: 100000
  - Expected DMS value: **0** (for reference only)
  - Function: Specifies the minimum execution cost of statement resource monitoring for the current session. This parameter is valid only when enable\_resource\_track is on.

## NOTICE

If this parameter is set to a small value, more statements will be recorded, causing record expansion and affecting cluster performance.

- resource\_track\_level
  - Value range: enumerated type
  - Default value: query
  - Expected DMS value: query (for reference only)
  - Function: Specifies the resource monitoring level for the current session. This parameter is valid only when **enable\_resource\_track** is **on**.

# NOTICE

If the resource monitoring is set to operator-level, performance will be greatly affected.

- resource\_track\_duration
  - Value range: an integer ranging from 0 to INT\_MAX, in seconds
  - Default value: 60.
  - Expected DMS value: **0** (for reference only)
  - Function: Specifies the minimum statement execution time that determines whether information about jobs of a statement recorded in the real-time view will be dumped to a historical view after the statement is executed. That is, only statements whose execution time exceeds the specified time are recorded in the historical view. This parameter is valid only when **enable\_resource\_track** is **on**.

# NOTICE

If this parameter is set to a small value, the batch processing mechanism for dumping kernel statements becomes invalid, affecting the kernel performance.

### • topsql\_retention\_time

- Value range: an integer ranging from 0 to 3650, in days
- Default value: 0
- Expected DMS value: 1 (for reference only)
- Function: Specifies the aging time of pgxc\_wlm\_session\_info data in the view.

## NOTICE

If this parameter is set to **0**, data will not be aged, which will cause storage expansion.

### enable\_resource\_record

- Value range: boolean
- Default value: off
- Expected DMS value: **on** (for reference only)
- Function: Specifies whether to enable the archiving function for resource monitoring records. When this function is enabled, records in the history views (GS\_WLM\_SESSION\_HISTORY and GS\_WLM\_OPERATOR\_HISTORY) are archived to the info views (GS\_WLM\_SESSION\_INFO and GS\_WLM\_OPERATOR\_INFO) every 3 minutes. After the archiving, records in the history views are deleted.

# NOTICE

When this parameter is enabled, you are advised to set **topsql\_retention\_time** properly to configure the aging time. Otherwise, data in the **GS\_WLM\_SESSION\_INFO** or **GS\_WLM\_OPERATOR\_INFO** table will expand.

# 9.2.6 Settings

The **Monitoring** page displays the collection period and data aging period of monitoring metrics.

### **NOTE**

- The cluster monitoring function is enabled by default.
- Disable the function if the cluster is being recovered. Enable the function when the fault is rectified.
- When a node in the cluster is powered off or the management IP address of the cluster is unavailable, the cluster monitoring switch and the button for configuring cluster indicator collection are unavailable.

# **Monitoring Collection**

- **Step 1** Log in to the GaussDB(DWS) management console.
- **Step 2** On the **Clusters** page, locate the target cluster.
- **Step 3** In the **Operation** column of the target cluster, choose **Monitoring Panel**. The database monitoring page is displayed.
- **Step 4** In the navigation pane on the left, choose **Settings** > **Monitoring**. You can reconfigure the collection frequency or disable the collection of the monitoring item.

| Monitoring Collection Collection Storage |                                                                      |                          |                    |                   | Cluster Monitoring |
|------------------------------------------|----------------------------------------------------------------------|--------------------------|--------------------|-------------------|--------------------|
| Name                                     | Description                                                          | Collection Frequency (s) |                    | Default Frequency |                    |
| Circuit Breaking Queries                 | Real-time status collection of triggered circuit breaking query in a | 120                      | Update Reset Close | 120               |                    |
| Cluster Host Status                      | Cluster host status indicator collection                             | 60                       | Update Reset Close | 60                |                    |
| Cluster Instance Status                  | Cluster instance status indicator collection                         | 60                       | Update Reset Close | 60                |                    |
| Slow Instance Detection                  | Locating and status collection of slow instances in a cluster        | 240                      | Update Reset Close | 240               |                    |
| Cluster Status                           | Cluster status indicator collection                                  | 30                       | Update Reset Close | 30                |                    |
| CN Availability                          | Indicator collection of CN abnormal status                           | 60                       | Update Reset Close | 60                |                    |
| CPU Status                               | CPU status indicator collection                                      | 30                       | Update Reset Close | 30                |                    |
| Database Active Status                   | Database active status indicator collection                          | 30                       | Update Reset Close | 30                |                    |
| Database Capacity                        | Database capacity indicator collection                               | 86,400                   | Update Reset Close | 86400             |                    |
| Database Status                          | Database status indicator collection                                 | 60                       | Update Reset Close | 60                |                    |
| 10 ▼ Total Records: 21 < 1 2 3 >         |                                                                      |                          |                    |                   |                    |

# D NOTE

Click **Update** of **DDL Audit** to reset the automatic audit frequency or audit items.

| Monitoring Callection Callection Storage | DOL Audit Collection Configura | tion                                                           |     |                  | Carlor Mark |
|------------------------------------------|--------------------------------|----------------------------------------------------------------|-----|------------------|-------------|
| Name                                     | Collection Period co           |                                                                |     |                  | Default     |
| Croat Braining Queries                   | Ault fam                       | Sumber of Distribution Keyn                                    |     | Ma Rov. Obdite   |             |
| Outer Host Status                        |                                | Toohid. 4                                                      |     | Rever, Chalde    |             |
|                                          |                                | Number of Index Columns, PCNs<br>Number of Index Columns, PCNs |     |                  |             |
|                                          |                                | Index Column Web (Departed                                     |     | NOR USING        |             |
| Sine Interve Detectors                   |                                | Powhold as                                                     |     | Gie Revt. Obdite |             |
| Online Status                            |                                | Number of Cached Septemor Values                               |     | de fest Challe   |             |
| OV lists                                 |                                | Prevez 1                                                       |     | test and         |             |
|                                          |                                | Treshold                                                       | - 1 |                  |             |
| Dabbase Altive Table                     |                                | Skew Detection for Single distribution key Tables              |     | sta heat. Chulde |             |
| Distalante Capacity                      |                                | summit bits tage     compatie indexet                          |     | sta Mist Okalia  |             |
| Depairer Malue                           |                                | Instit NO                                                      |     | 22 Mar. 20.00    |             |
|                                          |                                | Duktoutor: Og Ukape                                            |     |                  |             |
| Edit write                               |                                | Deef.                                                          |     | 272 Rot Challe   |             |

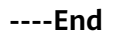

# **Collection Storage**

**Step 1** Log in to the GaussDB(DWS) management console.

- Step 2 On the Clusters page, locate the target cluster.
- **Step 3** In the **Operation** column of the target cluster, choose **Monitoring Panel**. The database monitoring page is displayed.
- **Step 4** In the navigation pane on the left, choose **Settings** > **Monitoring** and switch to the **Collection Storage** tab page. Update the retention days.

| Monitoring Collection Collection Storage |                                              | Cluster Monitoring switch |
|------------------------------------------|----------------------------------------------|---------------------------|
| Name                                     | Description                                  | Retention Days            |
| Memory Status                            | Memory status indicator collection           | 7 Update                  |
| Disk Status                              | Disk file system status indicator collection | 7 Update                  |
| Disk I/O status                          | Disk I/O status indicator collection         | 7 Update                  |
| Network I/O Status                       | Network status indicator collection          | 7 Update                  |
| Cluster Status                           | Cluster status indicator collection          | 7 Update                  |
| Cluster Host Status                      | Cluster host status indicator collection     | 7 Update                  |
| Cluster Instance Status                  | Cluster instance status indicator collection | 7 Update                  |
| Database Status                          | Database status indicator collection         | 7 Update                  |
| Database Active Status                   | Database active status indicator collection  | 7 Update                  |
| Database Capacity                        | Database capacity indicator collection       | 7 Update                  |
| 10 • Total Records: 19 < 1 2 >           |                                              |                           |

----End

# 9.2.7 Typical Scenarios

# 9.2.7.1 SQL Diagnosis

# Symptom

The execution of SQL statements takes a long time, resulting in great resource consumption.

# **Troubleshooting Process**

If the execution efficiency of SQL statements is low, optimization suggestions are provided after the kernel executes the SQL statements. You can query the

execution history to retrieve optimization suggestions and further optimize SQL statements to improve query efficiency.

# Troubleshooting Procedure

- **Step 1** On the **SQL Diagnosing** page, select a time period that does not seem right.
- **Step 2** Search for SQL statements based on indicators such as the start time, end time, and running duration of the statement.
- **Step 3** Click **Details** to view SQL optimization suggestions.
- **Step 4** Optimize the SQL statement based on suggestions.

----End

# 9.2.7.2 Top Time-Consuming SQL Statements Viewing

# Symptom

Time-consuming SQL statements exist.

# **Troubleshooting Process**

On the **Top 5 Time-Consuming Queries** page directed from the **Cluster Overview** page, record the change of top 5 time-consuming queries.

Analyze the frequency of top 5 queries to locate slow queries.

# Troubleshooting Procedure

- **Step 1** On the **Cluster Overview** page, click and view the **Top5 Time-Consuming Queries** page.
- **Step 2** Find the IDs of time-consuming queries and query the pid field (session\_id) in the database view **PGXC\_WLM\_SESSION\_STATISTICS**.
- **Step 3** On the **Session Monitoring** page, locate the session\_id and kill the time-consuming SQL statement.

----End

# 9.3 Event Notifications

# 9.3.1 Event Notifications Overview

# Supported Event Types and Events

Events are records of changes in the user's cluster status. Events can be triggered by user operations (such as audit events), or may be caused by cluster service status changes (for example, cluster repaired successfully or failed to repair the cluster). The following tables list the events and event types supported by GaussDB(DWS). • The following table lists the events whose **Event Source Category** is **Cluster**.

| Event Type     | Event Name                       | Event<br>Severity | Event                                                                    |  |
|----------------|----------------------------------|-------------------|--------------------------------------------------------------------------|--|
| Managemen<br>t | createClusterFail                | Warning           | Failed to create the cluster.                                            |  |
| Managemen<br>t | createClusterSuccess             | Normal            | Cluster created successfully.                                            |  |
| Managemen<br>t | createCluster                    | Normal            | Cluster creation started.                                                |  |
| Managemen<br>t | extendCluster                    | Normal            | Cluster scale-out started.                                               |  |
| Managemen<br>t | extendClusterSuccess             | Normal            | Cluster scaled out successfully.                                         |  |
| Managemen<br>t | Managemen extendClusterFail<br>t |                   | Failed to scale out the cluster.                                         |  |
| Managemen<br>t | deleteClusterFail                | Warning           | Failed to delete the cluster.                                            |  |
| Managemen<br>t | deleteClusterSuccess             | Normal            | Cluster deleted successfully.                                            |  |
| Managemen<br>t | deleteCluster                    | Normal            | Cluster deletion started.                                                |  |
| Managemen<br>t | restoreClusterFail               | Warning           | Failed to restore the cluster.                                           |  |
| Managemen<br>t | restoreClusterSuccess            | Normal            | Cluster restored successfully.                                           |  |
| Managemen<br>t | restoreCluster                   | Normal            | Cluster restoration started.                                             |  |
| Managemen<br>t | restartClusterFail               | Warning           | Failed to restart the cluster.                                           |  |
| Managemen<br>t | restartClusterSuccess            | Normal            | Cluster restarted successfully.                                          |  |
| Managemen<br>t | restartCluster                   | Normal            | Cluster restarted.                                                       |  |
| Managemen<br>t | configureMRSExtDa-<br>taSources  | Normal            | Configuration of MRS<br>external data source<br>for the cluster started. |  |

# Table 9-8 Events whose Event Source Category is Cluster

| Event Type     | Event Name                                    | Event<br>Severity | Event                                                                      |  |  |
|----------------|-----------------------------------------------|-------------------|----------------------------------------------------------------------------|--|--|
| Managemen<br>t | Managemen configureMRSExtDa-<br>taSourcesFail |                   | Failed to configure<br>the MRS external<br>data source for the<br>cluster. |  |  |
| Managemen<br>t | configureMRSExtDa-<br>taSourcesSuccess        | Normal            | MRS external data<br>source configured<br>successfully for the<br>cluster. |  |  |
| Managemen<br>t | deleteMRSExtData-<br>Sources                  | Normal            | Deletion of MRS<br>external data source<br>for the cluster started.        |  |  |
| Managemen<br>t | deleteMRSExtData-<br>SourcesFail              | Warning           | Failed to delete the<br>MRS external data<br>source for the cluster.       |  |  |
| Managemen<br>t | deletedMRSExtData-<br>SourcesSuccess          | Normal            | MRS external data<br>source deleted<br>successfully for the<br>cluster.    |  |  |
| Managemen<br>t | bindEipToCluster                              | Normal            | Bound an EIP to the cluster.                                               |  |  |
| Managemen<br>t | bindEipToClusterFail                          | Warning           | Failed to bind an EIP to the cluster.                                      |  |  |
| Managemen<br>t | unbindEipToCluster                            | Normal            | Unbound an EIP from the cluster.                                           |  |  |
| Managemen<br>t | unbindEipToCluster-<br>Fail                   | Warning           | Failed to unbind an EIP from the cluster.                                  |  |  |
| Managemen<br>t | refreshEipToCluster                           | Normal            | Refreshed the cluster's EIP.                                               |  |  |
| Managemen<br>t | refreshEipToCluster-<br>Fail                  | Warning           | Failed to refresh the cluster's EIP.                                       |  |  |
| Security       | resetPasswordFail                             | Warning           | Failed to reset the password.                                              |  |  |
| Security       | resetPasswordSuccess                          | Normal            | Password of the cluster reset successfully.                                |  |  |
| Security       | updateConfiguration                           | Normal            | Updating security parameters of the cluster started.                       |  |  |

| Event Type | Event Name                      | Event<br>Severity | Event                                                    |
|------------|---------------------------------|-------------------|----------------------------------------------------------|
| Security   | updateConfiguration-<br>Fail    | Warning           | Failed to update security parameters of the cluster.     |
| Security   | updateConfiguration-<br>Success | Normal            | Security parameters of the cluster updated successfully. |
| Monitoring | repairCluster                   | Normal            | The node is faulty.<br>Repairing the cluster<br>starts.  |
| Monitoring | repairClusterFail               | Warning           | Failed to repair the cluster.                            |
| Monitoring | repairClusterSuccess            | Normal            | Cluster repaired successfully.                           |

• The following table lists the events whose **Event Source Category** is **Snapshot**.

| Event Type | Event Name          | Event<br>Severity | Event                          |
|------------|---------------------|-------------------|--------------------------------|
| Management | deleteBackup        | Normal            | Snapshot deleted successfully. |
| Management | deleteBackupFail    | Warning           | Failed to delete the snapshot. |
| Management | createBackup        | Normal            | Snapshot creation started.     |
| Management | createBackupSuccess | Normal            | Snapshot created successfully. |
| Management | createBackupFail    | Warning           | Failed to create the snapshot. |

# 9.3.2 Subscribing to Event Notifications

After subscribing to GaussDB(DWS) event notification, you will receive notifications by text message, email, or application when management, monitoring, or security events occur in a specific cluster or snapshot.

# Creating a Subscription

**Step 1** Log in to the GaussDB(DWS) management console.

- **Step 2** In the navigation tree on the left, click **Event Management**.
- **Step 3** On the **Event Management** page, choose **Subscription** > **Create Subscription**.
- **Step 4** In the **Subscription Settings** area, set basic subscription information and event filtering.

The **Subscribed Event List** area displays the events filtered by the system based on the subscription settings.

| Paramete<br>r               | Description                                                                                                    |
|-----------------------------|----------------------------------------------------------------------------------------------------|
| Notificatio<br>n            | Enable or disable event subscription.<br>indicates that event subscription is enabled.<br>indicates that event subscription is disabled. This function is<br>enabled by default. After the function is disabled, the system stops<br>sending notifications of subscribed events but does not delete the<br>subscription. |
| Subscripti<br>on Name       | <ul> <li>Enter the name of a subscription.</li> <li>The name can contain letters (upper or lower case), digits, hyphens (-), and underscores (_) and must start with a letter or digit.</li> <li>The name must be between 1 and 256 characters in length.</li> </ul>                                                     |
| Event<br>Type               | Select the type of the event to be subscribed. Possible values are <b>Management</b> , <b>Monitoring</b> , and <b>Security</b> .                                                                                                    |
| Event<br>Severity           | Select the alarm severity of the event. Possible values are <b>Normal</b> and <b>Warning</b> .                                                                                                    |
| Event<br>Source<br>Category | Select the event source category: cluster, snapshot,.                                                                                                    |

 Table 9-10 Subscription parameters

- **Step 5** Select a message notification topic from the **Message Notification Topic** drop-down list.
  - The selected topic must have granted GaussDB(DWS) the permission to publish messages to the topic.

If GaussDB(DWS) has not been authorized to publish messages to the selected topic, go to the topic management page of the SMN console to configure topic authorization. For details, see **Topic Management** > **Configuring Topic Policies** in the *Simple Message Notification User Guide*. When configuring the topic policy, select **GaussDB(DWS)** for **Services that can publish messages to this topic**.

• To create a topic, click **Create Topic**. The SMN console is displayed. For details, see **Topic Management > Creating a Topic** in the *Simple Message Notification User Guide*.

**Step 6** Click **OK** to complete the subscription.

----End

# Modifying the Subscription

- **Step 1** On the **Event Management** page of the GaussDB(DWS) management console, click the **Subscription** tab.
- **Step 2** In the **Operation** column of the row containing the specified subscription, click **Edit** to enter the **Edit Subscription** page.
- **Step 3** On the **Edit Subscription** page, set the parameters to be modified. For details, see **Step 4** to **Step 6** in section "Creating a Subscription".

----End

# **Deleting the Subscription**

- **Step 1** On the **Event Management** page of the GaussDB(DWS) management console, click the **Subscription** tab.
- **Step 2** In the **Operation** column of the row containing the specified subscription, click **Delete**. The **Delete Subscription** dialog box is displayed.
- Step 3 Click Yes to delete the subscription.

----End

# 9.3.3 Viewing Events

This section describes how to search for events that occur in a cluster or snapshot.

- **Step 1** Log in to the GaussDB(DWS) management console.
- **Step 2** In the navigation tree on the left, click **Events**.

On the **Events** tab page, all events that occur in the clusters or snapshots are displayed by default.

You can sort the events in descending or ascending order by clicking **I** next to **Time**.

You can filter the events by clicking  $\checkmark$  next to a field (except **Time**) and selecting the criteria.

----End

# 9.4 Alarms

# 9.4.1 Alarm Management

# Overview

Alarm management includes viewing and configuring alarm rules and subscribing to alarm information. Alarm rules display alarm statistics and details of the past week for users to view tenant alarms. In addition to providing a set of default GaussDB(DWS) alarm rules, this feature allows you to modify alarm thresholds based on your own services. GaussDB(DWS) alarm notifications are sent using the SMN service.

### **NOTE**

This feature supports only the database kernel of 8.1.1.200 and later.

# Visiting the Alarms Page

- **Step 1** Log in to the GaussDB(DWS) management console.
- **Step 2** In the navigation pane on the left, click **Alarms**.
- **Step 3** On the page that is displayed:

## • Existing Alarm Statistics

Statistics of the existing alarms in the past seven days are displayed by alarm severity in a bar chart. In this way, you can see clearly the number and category of the alarms generated in the past week.

### • Today's Alarms

Statistics of the existing alarms on the current day are displayed by alarm severity in a list. In this way, you can see clearly the number and category of the unhandled alarms generated on the day.

• Alarm details

Details about all alarms, handled and unhandled, in the past seven days are displayed in a table for you to quickly locate faults, including the alarm name, alarm severity, cluster name, location, description, generation date, and status.

| View Alarm Rule                        |                |              |            |            |                 |                                   |                                                  | Cluster                   | All •           |
|----------------------------------------|----------------|--------------|------------|------------|-----------------|-----------------------------------|--------------------------------------------------|---------------------------|-----------------|
| Existing Alarm Statistics              |                |              |            |            |                 |                                   | 1                                                | oday's Alarms             |                 |
| 800                                    |                |              |            |            |                 |                                   |                                                  | 🕗 Urgent                  | 800             |
| 600                                    |                |              |            |            |                 |                                   |                                                  | Important                 | 260             |
| 400                                    |                |              |            |            |                 |                                   |                                                  | Minor                     | 0               |
| 200                                    |                |              |            |            |                 |                                   |                                                  | 1 Prompt                  | 0               |
| 0 2021-09-21 2021-0                    | 9-22 2021-     | -09-23       | 2021-09-24 | 2021-09-25 | 2021-09-26      | 2021-09-27                        | L                                                |                           |                 |
|                                        |                |              |            |            |                 |                                   |                                                  |                           | C®              |
| Alarm Name                             | Alarm Severity | Alarm Source | Cluster    |            | Location        |                                   | Details                                          | Generated                 | Status          |
| Node Data Disk Inode Usage Exceeds th  | O Urgent       | DWS          |            |            | cluster_id: ec1 | 0c005-0cd7-4b5f-8083-6110f8d09cc  | CloudService=DWS, The average node data disk in. | 2021-09-27 15:33:36 GMT+  | 08:00 Unhandled |
| Node Data Disk Inode Usage Exceeds th  | O Urgent       | DWS          |            |            | cluster_id: ec1 | 0c005-0cd7-4b5f-8083-6110f8d09cc  | CloudService=DWS, The average node data disk in. | 2021-09-27 15:33:24 GMT+  | 08:00 Unhandled |
| Node Data Disk Inode Usage Exceeds th  | O Urgent       | DWS          |            |            | cluster_id: 830 | 0f8fc4-3aca-45e1-813b-805e44cb102 | CloudService=DWS, The average node data disk in. | 2021-09-27 15:33:23 GMT+  | 08:00 Unhandled |
| Node Data Disk Inode Usage Exceeds th  | O Urgent       | DWS          |            |            | cluster_id: ec1 | 0c005-0cd7-4b5f-8083-6110f8d09cc  | CloudService=DWS, The average node data disk in. | 2021-09-27 15:33:17 GMT+  | 08:00 Unhandled |
| Node Data Disk Inode Usage Exceeds th  | O Urgent       | DWS          |            |            | cluster_id: 830 | 0f8fc4-3aca-45e1-813b-805e44cb102 | CloudService=DWS, The average node data disk in. | 2021-09-27 15:33:16 GMT+  | 08:00 Unhandled |
| Node Data Disk Inode Usage Exceeds th  | O Urgent       | DWS          |            |            | cluster_id: ec1 | 0c005-0cd7-4b5f-8083-6110f8d09cc  | CloudService=DWS, The average node data disk in. | 2021-09-27 15:33:09 GMT+  | 08:00 Unhandled |
| Node Data Disk Inode Usage Exceeds th  | O Urgent       | DWS          |            |            | cluster_id: ec1 | 0c005-0cd7-4b5f-8083-6110f8d09cc  | CloudService=DWS, The average node data disk in. | 2021-09-27 15:33:03 GMT+  | 08:00 Unhandled |
| Node Data Disk Inode Usage Exceeds th  | O Urgent       | DWS          |            |            | cluster_id: ec1 | 0c005-0cd7-4b5f-8083-6110f8d09cc  | CloudService=DWS, The average node data disk in. | 2021-09-27 15:32:59 GMT+  | 08:00 Unhandled |
| Node System Disk Inode Usage Exceeds t | O Urgent       | DWS          | -          |            | cluster_id: ec1 | 0c005-0cd7-4b5f-8083-6110f8d09cc  | CloudService=DWS, The average node system disk.  | 2021-09-27 15:32:42 GMT+I | 08:00 Unhandled |
| Node System Disk Inode Usage Exceeds t | O Urgent       | DWS          |            |            | cluster_id: ec1 | 0c005-0cd7-4b5f-8083-6110f8d09cc  | CloudService=DWS, The average node system disk.  | 2021-09-27 15:32:41 GMT+  | 08:00 Unhandled |
| 10 • Total Records: 1,226 < 1 2        | 3 4 5 123      | . >          |            |            |                 |                                   |                                                  |                           |                 |

# 

The alarm data displayed (a maximum of 30 days) is supported by the Event Service microservice.

----End

# Alarm Types and Alarms

| Тур<br>е    | Name                                                  | Severity                                                | Description                                                                                                    |
|-------------|-------------------------------------------------------|---------------------------------------------------------|----------------------------------------------------------------------------------------------------|
| Def<br>ault | Node CPU<br>Usage Exceeds<br>the Threshold            | Urgent                                                  | This alarm is generated if the threshold<br>of CPU usage (system + user) of any<br>node in the cluster is exceeded within<br>the specified period and the constraint<br>is not met. The alarm will be cleared<br>when the CPU usage (system + user) is<br>lower than the threshold and the<br>constraint is not met. |
| Def<br>ault | Node System<br>CPU Usage<br>Exceeds the<br>Threshold  | Urgent                                                  | This alarm is generated if the threshold<br>of system CPU usage of any node in the<br>cluster is exceeded within the specified<br>period and the constraint is not met.<br>The alarm will be cleared when the<br>system CPU usage is lower than the<br>threshold and the constraint is not met.                      |
| Def<br>ault | Node Swap<br>Usage Exceeds<br>the Threshold           | Urgent                                                  | This alarm is generated if the threshold<br>of swap usage of any node in the<br>cluster is exceeded within the specified<br>period and the constraint is not met.<br>The alarm will be cleared when the<br>swap usage is lower than the threshold<br>and the constraint is not met.                                  |
| Def<br>ault | Node System<br>Disk Usage<br>Exceeds the<br>Threshold | <b>Urgent</b> : ><br>85%;<br><b>Important</b> :<br>>75% | This alarm is generated if the threshold<br>of system disk (/) usage of any node in<br>the cluster is exceeded within the<br>specified period and the constraint is<br>not met. The alarm will be cleared<br>when the system disk (/) usage is lower<br>than the threshold and the constraint is<br>not met.         |

| Тур<br>е    | Name                                                      | Severity                                                                                                    | Description                                                                                                    |  |
|-------------|-----------------------------------------------------------|----------------------------------------------------------------------------------------------------|----------------------------------------------------------------------------------------------------|--|
| Def<br>ault | Node Log Disk<br>Usage Exceeds<br>the Threshold           | <b>Urgent</b> : ><br>85%;<br><b>Important</b> :<br>>75%                                                                                                    | This alarm is generated if the threshold<br>of log disk (/var/chroot/DWS/<br>manager) usage of any node in the<br>cluster is exceeded within the specified<br>period and the constraint is not met.<br>The alarm will be cleared when the log<br>disk (/var/chroot/DWS/manager)<br>usage is lower than the threshold and<br>the constraint is not met.                             |  |
| Def<br>ault | Node Data Disk<br>Usage Exceeds<br>the Threshold          | <b>Urgent</b> : ><br>85%;<br><b>Important</b> :<br>>75%                                                                                                    | Jent: >This alarm is generated if the threshold<br>of data disk (/var/chroot/DWS/<br>data [n]) usage of any node in the<br>cluster is exceeded within the specified<br>period and the constraint is not met.<br>The alarm will be cleared when the<br>data disk (/var/chroot/DWS/data[n])<br>usage is lower than the threshold and<br>the constraint is not met.                   |  |
| Def<br>ault | Node System<br>Disk I/O Usage<br>Exceeds the<br>Threshold | Urgent                                                                                                    | This alarm is generated if the threshold<br>of system disk (/) I/O usage ( <b>util</b> ) of<br>any node in the cluster is exceeded<br>within the specified period and the<br>constraint is not met. The alarm will be<br>cleared when the system disk (/) I/O<br>usage ( <b>util</b> ) is lower than the threshold<br>and the constraint is not met.                               |  |
| Def<br>ault | Node Log Disk<br>I/O Usage<br>Exceeds the<br>Threshold    | Urgent       This alarm is generated if the three of log disk (/var/chroot/DWS/manager) I/O usage (util) of any in the cluster is exceeded within the specified period and the constraint not met. The alarm will be cleared when the log disk (/var/chroot/DVmanager) I/O usage (util) is lowe than the threshold and the constraint not met. |                                                                                                    |  |
| Def<br>ault | Node Data Disk<br>I/O Usage<br>Exceeds the<br>Threshold   | Urgent                                                                                                    | This alarm is generated if the threshold<br>of data disk (/var/chroot/DWS/<br>data[n]) I/O usage (util) of any node<br>in the cluster is exceeded within the<br>specified period and the constraint is<br>not met. The alarm will be cleared<br>when the data disk (/var/chroot/DWS/<br>data[n]) I/O usage (util) is lower than<br>the threshold and the constraint is not<br>met. |  |

| Тур<br>е    | Name                                                        | Severity                                                                                                    | Description                                                                                                    |
|-------------|-------------------------------------------------------------|----------------------------------------------------------------------------------------------------|----------------------------------------------------------------------------------------------------|
| Def<br>ault | Node System<br>Disk Latency<br>Exceeds the<br>Threshold     | Important                                                                                                    | This alarm is generated if the threshold<br>of system disk (/) I/O latency ( <b>await</b> )<br>of any node in the cluster is exceeded<br>within the specified period and the<br>constraint is not met. The alarm will be<br>cleared when the system disk (/) I/O<br>latency ( <b>await</b> ) is lower than the<br>threshold and the constraint is not met.                               |
| Def<br>ault | Node Log Disk<br>Latency Exceeds<br>the Threshold           | ImportantThis alarm is generated if the three<br>of log disk (/var/chroot/DWS/<br>manager) I/O latency (await) of<br>node in the cluster is exceeded with<br>the specified period and the constr<br>is not met. The alarm will be cleat<br>when the log disk (/var/chroot/D<br>manager) I/O latency (await) is<br>than the threshold and the constr<br>not met. |                                                                                                    |
| Def<br>ault | Node Data Disk<br>Latency Exceeds<br>the Threshold          | Important                                                                                                    | This alarm is generated if the threshold<br>of data disk (/var/chroot/DWS/<br>data[n]) I/O latency (await) of any<br>node in the cluster is exceeded within<br>the specified period and the constraint<br>is not met. The alarm will be cleared<br>when the data disk (/var/chroot/DWS/<br>data[n]) I/O latency (await) is lower<br>than the threshold and the constraint is<br>not met. |
| Def<br>ault | Node System<br>Disk Inode<br>Usage Exceeds<br>the Threshold | <b>Urgent</b> : ><br>85%;<br><b>Important</b> :<br>>75%                                                                                                    | This alarm is generated if the threshold<br>of system disk (/) inode usage of any<br>node in the cluster is exceeded within<br>the specified period and the constraint<br>is not met. The alarm will be cleared<br>when the system disk (/) inode usage is<br>lower than the threshold and the<br>constraint is not met.                                                                 |
| Def<br>ault | Node Log Disk<br>Inode Usage<br>Exceeds the<br>Threshold    | <b>Urgent</b> : ><br>85%;<br><b>Important</b> :<br>>75%                                                                                                    | This alarm is generated if the threshold<br>of log disk (/var/chroot/DWS/<br>manager) inode usage of any node in<br>the cluster is exceeded within the<br>specified period and the constraint is<br>not met. The alarm will be cleared<br>when the log disk (/var/chroot/DWS/<br>manager) inode usage is lower than<br>the threshold and the constraint is not<br>met.                   |

| Тур<br>е    | Name                                                                              | Severity                                                | Description                                                                                                    |  |
|-------------|-----------------------------------------------------------------------------------|---------------------------------------------------------|----------------------------------------------------------------------------------------------------|--|
| Def<br>ault | Node Data Disk<br>Inode Usage<br>Exceeds the<br>Threshold                         | <b>Urgent</b> : ><br>85%;<br><b>Important</b> :<br>>75% | This alarm is generated if the threshold<br>of data disk ( <b>/var/chroot/DWS/</b><br><b>data</b> [ <i>n</i> ]) inode usage of any node in<br>the cluster is exceeded within the<br>specified period and the constraint is<br>not met. The alarm will be cleared<br>when the data disk ( <b>/var/chroot/DWS/</b><br><b>data</b> [ <i>n</i> ]) inode usage is lower than the<br>threshold and the constraint is not met. |  |
| Def<br>ault | Data Flushed to<br>Disks of the<br>Query<br>Statement<br>Exceeds the<br>Threshold | Urgent                                                  | This alarm is generated if the threshold<br>of data flushed to disks of the SQL<br>statement in the cluster is exceeded<br>within the specified period and the<br>constraint is not met. The alarm can be<br>cleared only after you handle the SQL<br>statement.                                                                                                    |  |
| Def<br>ault | Number of<br>Queuing Query<br>Statements<br>Exceeds the<br>Threshold              | Urgent                                                  | This alarm is generated if the threshold<br>of the number of queuing SQL<br>statements is exceeded within the<br>specified period. The alarm will be<br>cleared when the number of queuing<br>SQL statements is less than the<br>threshold.                                                                                                    |  |
| Cus<br>tom  | <i>Name of the<br/>user-defined<br/>threshold alarm</i>                           | User-<br>defined<br>alarm<br>severity                   | Alarm description                                                                                                    |  |

# 9.4.2 Alarm Rules

# Overview

- Concepts related to threshold alarms
  - Alarm rule: consists of the alarm rule name, rule description, clusters associated with the rule, alarm policy triggering relationship, and alarm policy. An alarm rule can apply to one or all clusters, and can consist of one or more policies. The relationship between alarm policies can be selected in **Triggered Policies**. Each alarm policy consists of the triggers and constraint of each alarm rule.
  - Alarm policy: consists of the triggers, constraint, and alarm severity for an alarm metric.
  - Alarm metric: indicates a database cluster metric, which is generally time series data, for example, node CPU usage and amount of data flushed to disks.

- Alarm rule types
  - Default rule: best practices of GaussDB(DWS) threshold alarms.
  - User-defined rule: personalized alarm rules by configuring or combining monitoring metrics. (The current version supports only user-defined alarm rules of schema usage.)
- Alarm rule operations
  - Modify: modifies an alarm rule. All alarm rules apply (all items of userdefined alarm rules but only some items of the default alarm rules).
  - Enable/Disable: enables or disables an alarm rule. All alarm rules apply.
     When an alarm rule is enabled, it is added to the check list of the alarm engine and can be triggered normally. Disabled rules are not in the check list.
  - Delete: deletes an alarm rule. You can delete only user-defined rules.
     Default alarm rules cannot be deleted.

# **Viewing Alarm Rules**

- **Step 1** Log in to the GaussDB(DWS) management console.
- **Step 2** In the navigation pane on the left, choose **Alarms**.
- **Step 3** Click **View Alarm Rule** in the upper left corner. On the page that is displayed, you can see the threshold alarm rules of database cluster monitoring metrics, as shown in the following figure.

|                                                  |             |                    |           |                                                                                                  | Alarm Rule •   Enter an         | n alarm rule | name.            | Q | C 💿 |
|--------------------------------------------------|-------------|--------------------|-----------|--------------------------------------------------------------------------------------------------|---------------------------------|--------------|------------------|---|-----|
| Alarm Rule                                       | Rule Status | Associated Cluster | Rule Type | Rule Description                                                                                 |                                 | Operation    |                  |   |     |
| Node CPU Usage Exceeds the Threshold             | Enable      | All                | Default   | This alarm is generated if the threshold of CPU usage (system + user) of an                      | y node in the cluster is excee  | Modify (     | Disable   Delete |   |     |
| Node System CPU Usage Exceeds the Threshold      | Enable      | All                | Default   | This alarm is generated if the threshold of system CPU usage of any node in                      | the cluster is exceeded with    | Modify 0     | Disable   Delete |   |     |
| Node Swap Usage Exceeds the Threshold            | Enable      | All                | Default   | This alarm is generated if the threshold of swap usage of any node in the cl                     | uster is exceeded within the    | Modify I     | Delete           |   |     |
| Node System Disk Usage Exceeds the Threshold     | Enable      | All                | Default   | This alarm is generated if the threshold of system disk $\left( \prime \right)$ usage of any nod | e in the cluster is exceeded w  | Modify (     | Disable   Delete |   |     |
| Node Log Disk Usage Exceeds the Threshold        | Enable      | All                | Default   | This alarm is generated if the threshold of log disk (/var/chroot/DWS/mana                       | ger) usage of any node in th    | Modify 0     | Disable   Delete |   |     |
| Node Data Disk Usage Exceeds the Threshold       | Enable      | All                | Default   | This alarm is generated if the threshold of data disk (/var/chroot/DWS/data                      | [n]) usage of any node in th    | Modify I     | Xsable   Delete  |   |     |
| Node System Disk I/O Usage Exceeds the Threshold | Enable      | All                | Default   | This alarm is generated if the threshold of system disk (/) I/O usage (util) o                   | f any node in the cluster is e  | Modify (     | Disable   Delete |   |     |
| Node Log Disk I/O Usage Exceeds the Threshold    | Enable      | All                | Default   | This alarm is generated if the threshold of log disk (/var/chroot/DWS/mana                       | ger) I/O usage (util) of any n  | Modify (     | Disable   Delete |   |     |
| Node Data Disk I/O Usage Exceeds the Threshold   | Enable      | All                | Default   | This alarm is generated if the threshold of data disk (/var/chroot/DWS/data                      | [n]) I/O usage (util) of any n  | Modify 0     | Xisable   Delete |   |     |
| Node System Disk Latency Exceeds the Threshold   | Enable      | All                | Default   | This alarm is generated if the threshold of system disk (/) I/O latency (avail                   | t) of any node in the cluster i | Modify I     | Delete           |   |     |
| 10 ▼ Total Records: 17 < 1 2 >                   |             |                    |           |                                                                                                  |                                 |              |                  |   |     |

----End

# Modifying an Alarm Rule

- **Step 1** Log in to the GaussDB(DWS) management console.
- **Step 2** In the navigation pane on the left, click **Alarms**.
- Step 3 Click View Alarm Rule in the upper left corner.
- **Step 4** On the **Alarm Rules** page that is displayed, click **Modify** in the **Operation** column of the target alarm rule.
  - Alarm Rule
  - Description
  - **Associated Cluster**: From the drop-down list, select the current tenant's clusters to which the alarm rule applies.
  - Triggered Policies

- **Independent**: Alarm policies are triggered independently of each other.
- Priority: Alarm policies are triggered by priority. Policies of a lower priority will be automatically triggered after those of a higher priority.
- Alarm Policy
  - Metric: GaussDB(DWS) monitoring metric, which is the data source used by the alarm engine for threshold determination.
  - Trigger: calculation rule for threshold determination of a monitoring metric. Select the average value within a period of time of a metric to reduce the probability of alarm oscillation.
  - Constraint: suppresses the repeated triggering and clearance of alarms of the same type within the specified period.
  - Alarm Severity: includes Urgent, Important, Minor, and Prompt.

| *Alarm Rule                                  | Node CPU Usage Exceeds the Threshold                                                                             |  |
|----------------------------------------------|----------------------------------------------------------------------------------------------------|--|
| Description                                  | This starm is generated if the<br>threefolds of U sugge system =<br>server of any works the body at a<br>227/490 |  |
| * Associated Cluster<br>* Triggered Policies | A. 0                                                                                                    |  |
| * Alarm Policy<br>Metric<br>Node CPU Usage   | Trigger     Constraint     Alam Sourthy       *     Average *     > *     0     %     Immediate *     Uppert *   |  |

# D NOTE

You can modify only some items of the default rules (associated cluster, alarm policy threshold, time period, and alarm constraint). User-defined rules support modification of all items.

**Step 5** Confirm the information and click **OK**.

----End

# **Creating an Alarm Rule**

- **Step 1** Log in to the GaussDB(DWS) management console.
- **Step 2** In the navigation pane on the left, click **Alarms**.
- Step 3 Click View Alarm Rule in the upper left corner.
- **Step 4** Click **Create Alarm Rule** in the upper right corner. You can configure items, such as the alarm rule name, rule description, clusters associated with the rule, and alarm policy.
  - Alarm Rule
  - Description
  - **Associated Cluster**: From the drop-down list, select the current tenant's clusters to which the alarm rule applies.
  - Triggered Policies
    - Independent: Alarm policies are triggered independently of each other.
    - Priority: Alarm policies are triggered by priority. Policies of a lower priority will be automatically triggered after those of a higher priority.

### • Alarm Policy

- **Metric**: GaussDB(DWS) monitoring metric, which is the data source used by the alarm engine for threshold determination.
- Alarm Object: databases in the selected cluster and schemas in the selected databases.
- Trigger: calculation rule for threshold determination of a monitoring metric. Select the average value within a period of time of a metric to reduce the probability of alarm oscillation.
- Constraint: suppresses the repeated triggering and clearance of alarms of the same type within the specified period.
- Alarm Severity: includes Urgent, Important, Minor, and Prompt.

Figure 9-1 Creating an alarm rule

| Alarms / Alarm Rules / Creat | ting an Alarm Rule                                                                         |             |                                     |                |
|------------------------------|--------------------------------------------------------------------------------------------|-------------|-------------------------------------|----------------|
| * Alarn Rule                 | Enter an alorer rule rooms                                                                 |             |                                     |                |
| Description                  | Enter a rule desotytion.                                                                   |             |                                     |                |
|                              | 0.400                                                                                      |             |                                     |                |
|                              |                                                                                            |             |                                     |                |
| * Associated Cluster         | Select a cluster to be associated.                                                         |             |                                     |                |
| * Triggered Policies         | Independent v                                                                              |             |                                     |                |
| * Al year Ballion            |                                                                                            |             |                                     |                |
| Metric                       | Alarm Object                                                                               | Trigger     | Constraint                          | Alarm Severity |
| Schema Usage                 | <ul> <li>Select a cluster to be associ.</li> <li>Select a cluster to be associ.</li> </ul> | Awage v > v | % List 10 min • Generated every day | • Urgent •     |
|                              |                                                                                            |             |                                     | Confirm Cancel |

### D NOTE

Currently, only alarm rules of schema usage metrics can be created on GaussDB(DWS).

### ----End

# 9.4.3 Alarm Subscriptions

You can subscribe to GaussDB(DWS) alarm notifications to receive notifications by SMS message, email, or application when an alarm of a specified severity is generated.

# Creating a Subscription

- **Step 1** Log in to the GaussDB(DWS) management console.
- **Step 2** In the navigation pane on the left, choose **Alarms** > **Subscriptions**.
- Step 3 Click Create Subscription in the upper left corner of the page.
- **Step 4** In the **Subscription Settings** area, configure the basic information and alarm severity of the subscription.

### Subscription Settings

Edit subscription information and select alarm severities

| * Status            | 0                          |   |
|---------------------|----------------------------|---|
| * Subscription Name | Enter a subscription name. | ? |
| Alarm Severity      | Select an alarm severity   |   |

### Table 9-12 Subscription parameters

| Paramete<br>r     | Description                                                                                                    |
|-------------------|----------------------------------------------------------------------------------------------------|
| Status            | Whether to enable the alarm subscription.                                                                                                    |
|                   | indicates that the alarm subscription is enabled.<br>indicates that the alarm subscription is disabled. When you disable<br>a subscription, you will not receive the corresponding alarm<br>notifications, but the subscription will not be deleted. |
| Subscripti        | Name of the alarm subscription:                                                                                                    |
| on Name           | <ul> <li>Contains only letters, digits, hyphens (-), and underscores (_),<br/>and must start with a letter or digit.</li> </ul>                                                                                                    |
|                   | Contains 1 to 256 characters.                                                                                                    |
| Alarm<br>Severity | Severity of the alarm you want to subscribe to: <b>Urgent</b> , <b>Important</b> , <b>Minor</b> , or <b>Prompt</b>                                                                                                    |

**Step 5** The **Subscribed Alarms** area displays the subscribed alarms by subscription settings. Select an SMN topic from the drop-down list.

To create a topic, click  $\ensuremath{\text{Create Topic}}$  to switch to the SMN console page. For details, .

| Subscribed Alarms                                                           |                |  |  |  |  |
|-----------------------------------------------------------------------------|----------------|--|--|--|--|
| Alarms                                                                      | Alarm Severity |  |  |  |  |
| Node Swap Usage Exceeds the Threshold                                       | Urgent         |  |  |  |  |
| Node System Disk Inode Usage Exceeds the Threshold                          | Important      |  |  |  |  |
| Node Log Disk I/O Usage Exceeds the Threshold                               | Urgent         |  |  |  |  |
| Node System Disk Usage Exceeds the Threshold                                | Important      |  |  |  |  |
| Node Log Disk Inode Usage Exceeds the Threshold                             | Important      |  |  |  |  |
| Node System Disk I/O Usage Exceeds the Threshold                            | Urgent         |  |  |  |  |
| Remaining Database Disk Capacity Is Insufficient                            | Urgent         |  |  |  |  |
| Node System Disk Latency Exceeds the Threshold                              | Important      |  |  |  |  |
| Node Data Disk I/O Usage Exceeds the Threshold                              | Urgent         |  |  |  |  |
| Node Data Disk Usage Exceeds the Threshold                                  | Urgent         |  |  |  |  |
| 10 • Total Records: 28 < 1 2 3 >                                            |                |  |  |  |  |
| * SMN Topic Select an SMN topic.   C Create Topic  C Create Topic  C Cancel |                |  |  |  |  |

# D NOTE

The selected topic must have granted GaussDB(DWS) the permission for publishing messages to the topic. To grant permissions, configure topic policies on the SMN management console. When configuring the topic policy, select **DWS** as the service that can publish messages to this topic.

**Step 6** Confirm the information and click **OK**.

----End

# Modifying a Subscription

- **Step 1** Log in to the GaussDB(DWS) management console.
- **Step 2** In the navigation pane on the left, choose **Alarms** and click the **Subscriptions** tab.
- Step 3 In the Operation column of the target subscription, click Edit.

| Alarms Subscriptions |                |                        |                                                |             |  |  |
|----------------------|----------------|------------------------|------------------------------------------------|-------------|--|--|
|                      |                |                        |                                                |             |  |  |
| Create Subscription  |                |                        | Subscription Name   Enter a subscription name. |             |  |  |
| Subscription Name    | Alarm Severity | SMN Topic              | Status                                         | Operation   |  |  |
| alarm                | Critical/Major | disk_io_alarm_register | Yes                                            | Edit Delete |  |  |

**Step 4** On the **Edit Subscription** page displayed, modify the parameters. For details, see **Step 4** to **5**.

| Subscription Settings             |                                       |                |  |  |  |
|-----------------------------------|---------------------------------------|----------------|--|--|--|
| Edit subscription information and | I select alarm severities             |                |  |  |  |
| * Status                          | • •                                   |                |  |  |  |
| * Subscription Name               | Enter a subscription name.            |                |  |  |  |
| Alarm Severity                    | Select an alarm severity              |                |  |  |  |
| Subscribed Alarms                 |                                       |                |  |  |  |
| Alarms                            |                                       | Alarm Severity |  |  |  |
| Node Swap Usage Exceeds the       | Threshold                             | Urgent         |  |  |  |
| Node System Disk Inode Usage      | Exceeds the Threshold                 | Important      |  |  |  |
| Node Log Disk I/O Usage Excee     | eds the Threshold                     | Urgent         |  |  |  |
| Node System Disk Usage Excee      | Important                             |                |  |  |  |
| Node Log Disk Inode Usage Exc     | Important                             |                |  |  |  |
| Node System Disk I/O Usage Ex     | xceeds the Threshold                  | Urgent         |  |  |  |
| Remaining Database Disk Capa      | scity Is Insufficient                 | Urgent         |  |  |  |
| Node System Disk Latency Exce     | eeds the Threshold                    | Important      |  |  |  |
| Node Data Disk I/O Usage Exce     | Urgent                                |                |  |  |  |
| Node Data Disk Usage Exceeds      | Urgent                                |                |  |  |  |
| 10 💌 Total Records: 28            | < 1 2 3 >                             |                |  |  |  |
| * SMN Topic                       | disk_jo_alarm_register • Create Topic |                |  |  |  |
| OK Cancel                         |                                       |                |  |  |  |

Step 5 Click OK.

----End

# **Deleting a Subscription**

**Step 1** Log in to the GaussDB(DWS) management console.

**Step 2** In the navigation pane on the left, choose **Alarms** > **Subscriptions**.

**Step 3** In the **Operation** column of the target subscription, click **Delete**. A confirmation dialog box is displayed.

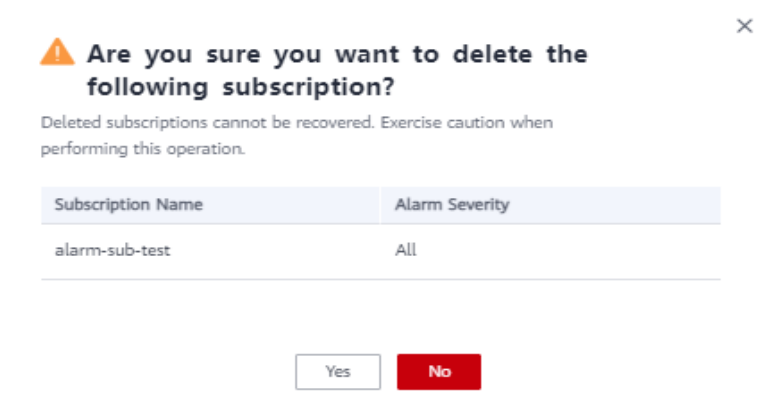

**Step 4** Click **Yes** to delete the subscription.

----End

# **10** Cluster Security Management

# **10.1 Configuring Separation of Permissions**

# Scenario

By default, the administrator specified when you create a GaussDB(DWS) cluster is the database system administrator. The administrator can create other users and view the audit logs of the database. That is, separation of permissions is disabled.

GaussDB(DWS) supports role-based separation of permissions. In this way, different roles have different permissions and cluster data can be better protected.

For details about the default permissions mode and the separation of permissions mode, see "Database Security Management > Managing Users and Their Permissions > Separation of Permissions" in the *Data Warehouse Service (DWS) Developer Guide*.

# Impact on the System

After you have modified the security parameters and the modifications take effect, the cluster may be restarted, which makes the cluster unavailable temporarily.

# Prerequisites

To modify the cluster's security configuration, ensure that the following conditions are met:

- The cluster status is **Available** or **Unbalanced**.
- The value of **Task Information** cannot be **Creating snapshot**, **Scaling out**, **Configuring**, or **Restarting**.

# Procedure

- **Step 1** Log in to the GaussDB(DWS) management console.
- **Step 2** In the navigation pane on the left, click **Clusters**.

**Step 3** In the cluster list, click the name of a cluster. On the page that is displayed, click **Security Settings**.

By default, **Configuration Status** is **Synchronized**, which indicates that the latest database result is displayed.

**Step 4** On the **Security Settings** page, configure separation of permissions.

indicates that the function is enabled. When separation of permissions is enabled, configure the username and password for **Security Administrator** and **Audit Administrator**. Then the system automatically creates these two users. You can use these two users to connect to the database and perform database-related operations.

indicates that **Rights Separation** is disabled. **Rights Separation** is disabled by default.

| Parameter                 | Description                                                                                                    | Example<br>Value |
|---------------------------|----------------------------------------------------------------------------------------------------|------------------|
| Security<br>Administrator | The username must meet the following requirements:                                                                                                    | security_admin   |
|                           | <ul> <li>Consists of lowercase letters, digits, or underscores.</li> </ul>                                                                                                    |                  |
|                           | • Starts with a lowercase letter or an underscore.                                                                                                    |                  |
|                           | • Contains 6 to 64 characters.                                                                                                    |                  |
|                           | <ul> <li>Cannot be a keyword of the<br/>GaussDB(DWS) database. For details about<br/>the keywords of the GaussDB(DWS)<br/>database, see "SQL Syntax Reference &gt;<br/>Keyword" in the Data Warehouse Service<br/>(DWS) Developer Guide.</li> </ul> |                  |
| Password                  | The password complexity requirements are as follows:                                                                                                    | -                |
|                           | • Contains 8 to 32 characters.                                                                                                    |                  |
|                           | <ul> <li>Cannot be the username or the username spelled backwards.</li> </ul>                                                                                                    |                  |
|                           | <ul> <li>Must contain at least three of the following character types: uppercase letters, lowercase letters, digits, and special characters (~!`?,.:;'''(){}[]/&lt;&gt;@#%^&amp;*+ \=)</li> <li>Passes the weak password check.</li> </ul>          |                  |
| Confirm<br>Password       | Enter the password of the security administrator again.                                                                                                    | -                |

### Table 10-1 Security parameters

| Parameter              | Description                                                                                                    | Example<br>Value |
|------------------------|----------------------------------------------------------------------------------------------------|------------------|
| Audit<br>Administrator | The username must meet the following requirements:                                                                                                    | audit_admin      |
|                        | <ul> <li>Consists of lowercase letters, digits, or<br/>underscores.</li> </ul>                                                                                                    |                  |
|                        | <ul> <li>Starts with a lowercase letter or an<br/>underscore.</li> </ul>                                                                                                    |                  |
|                        | Contains 6 to 64 characters.                                                                                                    |                  |
|                        | <ul> <li>Cannot be a keyword of the<br/>GaussDB(DWS) database. For details about<br/>the keywords of the GaussDB(DWS)<br/>database, see "SQL Syntax Reference &gt;<br/>Keyword" in the <i>Data Warehouse Service</i><br/>(DWS) Developer Guide.</li> </ul> |                  |
| Password               | The password complexity requirements are as follows:                                                                                                    | -                |
|                        | Contains 8 to 32 characters.                                                                                                    |                  |
|                        | • Cannot be the username or the username spelled backwards.                                                                                                    |                  |
|                        | <ul> <li>Must contain at least 3 of the following<br/>character types: uppercase letters,<br/>lowercase letters, digits, and special<br/>characters ~!@#%^&amp;*()=+ [{}];:,&lt;.&gt;/?</li> <li>Decees the weak parameter character</li> </ul>            |                  |
|                        | • Passes the weak password check.                                                                                                    |                  |
| Confirm<br>Password    | Enter the password of the audit administrator again.                                                                                                    | -                |

## Step 5 Click Apply.

- **Step 6** In the displayed **Save Configuration** dialog box, select or deselect **Restart the cluster** and click **Yes**.
  - If you select **Restart the cluster**, the system saves the settings on the **Security Settings** page and restarts the cluster immediately. After the cluster is restarted, the security settings take effect immediately.
  - If you do not select **Restart the cluster**, the system only saves the settings on the **Security Settings** page. Later, you need to manually restart the cluster for the security settings to take effect.

After the security settings are complete, **Configuration Status** can be one of the following on the **Security Settings** page:

- **Applying**: The system is saving the settings.
- Synchronized: The settings have been saved and taken effect.
- **Take effect after restart**: The settings have been saved but have not taken effect. Restart the cluster for the settings to take effect.

----End

# **10.2 Encrypting Databases**

# 10.2.1 Overview

# Encrypting GaussDB(DWS) Databases

In GaussDB(DWS), you can enable database encryption for a cluster to protect static data. After you enable encryption, data of the cluster and its snapshots is encrypted. Encryption is an optional and immutable setting that can be configured during cluster creation. To encrypt an unencrypted cluster (or in reverse), you need to export all data from the unencrypted cluster and import it to a new cluster that has enabled database encryption. Database encryption is performed when data is written to GaussDB(DWS). That is, GaussDB(DWS) encrypts data when the data is written to GaussDB(DWS). If you want to query the data, GaussDB(DWS) automatically decrypts it and returns the result to you.

If encryption is required, enable it during cluster creation. Although encryption is an optional setting of GaussDB(DWS), you are advised to enable this setting for clusters to protect data.

# NOTICE

- The database encryption function cannot be disabled once it is enabled.
- After **Encrypt DataStore** is enabled, the key cannot be disabled, deleted, or frozen when being used. Otherwise, the cluster becomes abnormal and the database becomes unavailable.
- Snapshots created after the database encryption function is enabled cannot be restored using open APIs.

# Encrypting GaussDB(DWS) Databases Using KMS

When you choose KMS to manage GaussDB(DWS) keys, a three-layer key management structure is adopted, including the cluster master key (CMK), cluster encryption key (CEK), and database encryption key (DEK).

- The CMK is used to encrypt the CEK and is stored in KMS.
- The CEK is used to encrypt the DEK. The CEK plaintext is stored in the data warehouse cluster's memory, and the ciphertext is stored in GaussDB(DWS).
- The DEK is used to encrypt database data. The DEK plaintext is stored in the data warehouse cluster's memory, and the ciphertext is stored in GaussDB(DWS).

The procedure of using the keys is as follows:

- 1. You choose a CMK.
- 2. GaussDB(DWS) randomly generates the CEK and DEK plaintext.
- 3. KMS uses the CMK you choose to encrypt the CEK plaintext and imports the encrypted CEK ciphertext to GaussDB(DWS).

- 4. GaussDB(DWS) uses the CEK plaintext to encrypt the DEK plaintext and saves the encrypted DEK ciphertext.
- 5. GaussDB(DWS) transfers the DEK plaintext to the cluster and loads it to the cluster's memory.

When the cluster is restarted, it automatically requests the DEK plaintext from GaussDB(DWS) through an API. GaussDB(DWS) loads the CEK and DEK ciphertext to the cluster's memory, invokes KMS to decrypt the CEK using the CMK, loads the CEK to the memory, decrypts the DEK using the CEK plaintext, loads the DEK to the memory, and returns it to the cluster.

# **Rotating Encryption Keys**

Encryption key rotation is used to update the ciphertext stored on GaussDB(DWS). On GaussDB(DWS), you can rotate the encrypted CEK of an encrypted cluster.

The procedure of rotating the keys is as follows:

- 1. The GaussDB(DWS) cluster starts key rotation.
- 2. GaussDB(DWS) decrypts the CEK ciphertext stored on GaussDB(DWS) based on the CMK to obtain the CEK plaintext.
- 3. Use the obtained CEK plaintext to decrypt the DEK ciphertext in GaussDB(DWS) to obtain the DEK plaintext.
- 4. GaussDB(DWS) randomly generates new CEK plaintext.
- 5. GaussDB(DWS) uses the new CEK plaintext to encrypt the DEK and saves the encrypted DEK ciphertext.
- 6. Use the CMK to encrypt the new CEK plaintext and import the encrypted CEK ciphertext to GaussDB(DWS).

You can plan the key rotation interval based on service requirements and data types. To improve data security, you are advised to periodically rotate the keys to prevent the keys from being cracked. Once you find that your keys may have been disclosed, rotate the keys in time.

## **NOTE**

- When GaussDB(DWS) rotates the cluster's CEK, snapshots of the cluster do not need CEK rotation, because the CEK is not stored in snapshots. The CEK plaintext is stored in the GaussDB(DWS) cluster memory, and the ciphertext is stored in GaussDB(DWS).
- The DEK is not updated during key rotation, so data encryption and decryption are not affected.

# **10.2.2 Rotating Encryption Keys**

If you have enabled the **Encrypt DataStore** function in **Advanced Settings** during cluster creation, you can rotate the encryption keys for the cluster after the cluster is created successfully. Each key rotation will update the CEK once. During the key rotation, the cluster is still in **Available** status.

# **Rotating Encryption Keys for Data Warehouse Clusters**

**Step 1** Log in to the GaussDB(DWS) management console.

- **Step 2** In the navigation tree on the left, click **Clusters**.
- **Step 3** In the cluster list, find the target cluster and click the cluster name. The **Basic Information** page is displayed.
- **Step 4** In the **Data Encryption Information** area, click **Key Rotation**.
- **Step 5** In the dialog box that is displayed, click **Yes**.

----End

# **11** Audit Logs

# **11.1 Overview**

• Tenant database audit logs:

GaussDB(DWS) allows you to record the audit logs of specific operations, involving audit log retention policies, unauthorized access, as well as DML, DDL, **SELECT** and **COPY** operations performed on the stored procedures and database objects.

After configuring audit logs, you can query audit information to troubleshoot, or historical operation records for a malfunctioning GaussDB(DWS) cluster.

For details about how to view the database audit logs, see "Database Security Management > Querying Audit Results" in the *Data Warehouse Service (DWS) Developer Guide*.

# NOTICE

- You can configure database audit logs on the **Security Settings** page of the cluster. For details, see **Configuring the Database Audit Logs**.
- Enabling audit logs will affect performance. The degree of impact depends on the number of audit items enabled.
- Management console audit logs:

GaussDB(DWS) allows you to record key operation events of the management console, such as creating a cluster, creating a snapshot, and restarting a cluster. The logs can be used in common application scenarios such as security analysis, compliance audit, resource tracing, and fault locating.

For details about how to view the audit information on the management console, see **Viewing Audit Logs of Key Operations on the Management Console**.

# 11.2 Viewing Audit Logs of Key Operations on the Management Console

This section is organized as follows:

- Enabling CTS
- Disabling the Audit Log Function
- Key Operations
- Viewing Traces

# **Enabling CTS**

A tracker will be automatically created after CTS is enabled. All traces recorded by CTS are associated with a tracker. Currently, only one tracker can be created for each account.

- Step 1Log in to the management console, choose Service List > Management &<br/>Governance > Cloud Trace Service. The CTS management console is displayed.
- **Step 2** In the navigation tree on the left, click **Trackers**.
- Step 3 Enable CTS.

If you are a first-time CTS user and do not have any trackers in the tracker list, enable CTS first. For details, see "Getting Started > Enabling CTS" in the *Cloud Trace Service User Guide*.

If you have enabled CTS, the system has automatically created a management tracker. Only one management tracker can be created and it cannot be deleted. You can also manually create a data tracker. For details, see "Tracker Management > Creating a Tracker" in the *Cloud Trace Service User Guide*.

----End

# Disabling the Audit Log Function

If you want to disable the audit log function, disable the tracker in CTS.

- Step 1 Log in to the management console, choose Service List > Management & Governance > Cloud Trace Service. The CTS management console is displayed.
- **Step 2** Disable the audit log function by disabling the tracker. To enable the audit log function again, you only need to enable the tracker.

For details about how to enable or disable a tracker, see "Tracker Management > Disabling or Enabling a Tracker" in the *Cloud Trace Service User Guide*.

----End

# Key Operations

With CTS, you can record operations associated with GaussDB(DWS) for later query, audit, and backtrack operations.

| Operation                       | Resource       | Event Name           |
|---------------------------------|----------------|----------------------|
| Creating/Restoring<br>a cluster | cluster        | createCluster        |
| Deleting a cluster              | cluster        | deleteCluster        |
| Scaling out a cluster           | cluster        | growCluster          |
| Restarting a cluster            | cluster        | rebootCluster        |
| Creating a snapshot             | backup         | createBackup         |
| Deleting a snapshot             | backup         | deleteBackup         |
| Setting security parameters     | configurations | updateConfigurations |
| Creating an MRS<br>data source  | dataSource     | createExtDataSource  |
| Deleting an MRS<br>data source  | dataSource     | deleteExtDataSource  |
| Updating an MRS<br>data source  | dataSource     | updateExtDataSource  |

Table 11-1 GaussDB(DWS) operations that can be recorded by CTS

# **Viewing Traces**

- Step 1 Log in to the management console, choose Service List > Management & Governance > Cloud Trace Service. The CTS management console is displayed.
- **Step 2** In the navigation pane on the left, choose **Trace List**.
- **Step 3** In the upper right corner of the trace list, click **Filter** to set the search criteria.

The following filters are available:

- Trace Source, Resource Type, and Search By
  - Trace Source: Select GaussDB(DWS).
  - **Resource Type**: Select **All resource types** or specify a resource type.
  - Search By: Select All filters or any of the following options:
    - Trace name: If you select this option, you also need to select a specific trace name.
    - Resource ID: If you select this option, you also need to select or enter a specific resource ID.

- Resource name: If you select this option, you also need to select or enter a specific resource name.
- **Operator**: Select a specific operator (at user level rather than tenant level).
- **Trace Status**: Available options include **All trace statuses**, **normal**, **warning**, and **incident**. You can only select one of them.
- Start Date and End Date: You can specify the time period to query traces.

Step 4 Click Query.

- **Step 5** Click on the left of the trace to be queried to extend its details.
- **Step 6** Locate the row containing the target trace and click **View Trace** in the **Operation** column.

For details about the key fields in the CTS trace structure, see "Trace References > Trace Structure" and "Trace References > Example Traces" in the *Cloud Trace Service User Guide*.

----End

# **11.3 Configuring the Database Audit Logs**

# Prerequisites

Database audit logs are configured on the **Security Settings** page. You can change security settings only when the cluster status is **Available** and **Unbalanced**, and **Task Information** cannot be **Creating snapshot**, **Scaling out**, **Configuring**, or **Restarting**.

# Procedure

- **Step 1** Log in to the GaussDB(DWS) management console.
- Step 2 Click Clusters.
- **Step 3** In the cluster list, click the name of a cluster. On the page that is displayed, click **Security Settings**.

By default, **Configuration Status** is **Synchronized**, which indicates that the latest database results are displayed.

**Step 4** In the **Audit Settings** area, configure the audit log retention policy.

 Table 11-2 describes the detailed information.

| Parameter                         | Description                                                                                                    |
|-----------------------------------|----------------------------------------------------------------------------------------------------|
| Audit Log Retention<br>Policy     | Specifies the audit log retention policy. Possible values are:                                                                                                    |
|                                   | • <b>Space priority</b> : Audit logs will be automatically deleted if the size of audit logs on a single node exceeds 1 GB.                                                                                            |
|                                   | • <b>Time priority</b> : Audit logs will be retained within the minimum retention period. After this period expires, audit logs will be automatically deleted if the size of audit logs on a single node exceeds 1 GB. |
|                                   | Space priority is preferred.                                                                                                    |
|                                   | CAUTION                                                                                                    |
|                                   | • Clusters 1.0.0 and 1.1.0 do not support audit log retention.                                                                                                    |
|                                   | <ul> <li>If the planned storage space of the database is limited,<br/>select Space priority to prevent faulty nodes or low<br/>performance caused by insufficient disk space.</li> </ul>                               |
| Minimum Retention<br>Period (day) | This parameter is valid when <b>Audit Log Retention</b><br><b>Policy</b> is set to <b>Time priority</b> .                                                                                                    |
|                                   | The value ranges from 0 to 730 days. The default value is 90 days.                                                                                                    |

| Table 11-2 Audit | log retention | policy |
|------------------|---------------|--------|
|------------------|---------------|--------|

**Step 5** Enable the audit function for the following operations if necessary.

Table 11-3 describes the detailed information about the audit items.

| Parameter                           | Description                                                                                                    |
|-------------------------------------|----------------------------------------------------------------------------------------------------|
| Audit Unauthorized<br>Access        | Specifies whether to record unauthorized operations.<br>This parameter is disabled by default.                                                     |
| Audit DML Execution                 | Specifies whether to record <b>INSERT</b> , <b>UPDATE</b> , and <b>DELETE</b> operations on tables. This parameter is disabled by default.         |
| Audit SELECT<br>Execution           | Specifies whether to record the <b>SELECT</b> operation. This parameter is disabled by default.                                                    |
| Audit Stored<br>Procedure Execution | Specifies whether to record operations when executing<br>the stored procedure or user-defined functions. This<br>parameter is disabled by default. |
| Audit COPY Execution                | Specifies whether to record the <b>COPY</b> operation. This parameter is disabled by default.                                                      |

| Table | 11-3 | Audit | items |
|-------|------|-------|-------|

| Parameter           | Description                                                                                                    |
|---------------------|----------------------------------------------------------------------------------------------------|
| Audit DDL Execution | Specifies whether to record the <b>CREATE</b> , <b>DROP</b> , and <b>ALTER</b> operations of specified database objects. <b>DATABASE</b> , <b>SCHEMA</b> , and <b>USER</b> are selected by default. |

Except the audit items listed in **Table 11-3**, key audit items in **Table 11-4** are enabled by default on GaussDB(DWS).

Table 11-4 Key audit items

| Parameter       | Description                                               |
|-----------------|-----------------------------------------------------------|
| Key audit items | Records successful and failed logins and logout.          |
|                 | Records database startup, stop, recovery, and switchover. |
|                 | Records user locking and unlocking.                       |
|                 | Records the grants and reclaims of user permissions.      |
|                 | Records the audit function of the <b>SET</b> operation.   |

**Step 6** Enable or disable audit log dumps.

For more information, see Enabling Audit Log Dumps.

Step 7 Click Apply.

Click  ${f C}$  . The configuration status **Applying** indicates that the configurations are being saved.

When the status changes to **Synchronized**, the configurations are saved and take effect.

----End

# 11.4 Dumping the Database Audit Logs

GaussDB(DWS) records information (audit logs) about connections and user activities in your database. With the information, you can monitor the database to ensure security and facilitate fault troubleshooting and historical operation record locating. These audit logs are stored in the database by default. You can also dump them to OBS so that users who are responsible for monitoring the database can view the logs more conveniently.

You can perform the following operations on the GaussDB(DWS) console:

• Enabling Audit Log Dumps

- Modifying Audit Log Dump Configurations
- Viewing Audit Log Dumps
- Disabling Audit Log Dumps

# **Enabling Audit Log Dumps**

After a data warehouse cluster is created, you can enable audit log dump for it to dump audit logs to OBS.

Before enabling audit log dump, ensure that the following conditions are met:

• You have created an OBS bucket for storing the audit logs. For details, see "Console Operation Guide > Managing Buckets > Creating a Bucket" in the *Object Storage Service User Guide*.

The procedure is as follows:

- **Step 1** Log in to the GaussDB(DWS) management console.
- **Step 2** In the navigation tree on the left, click **Clusters**.
- **Step 3** In the cluster list, click the name of the cluster for which you want to enable audit log dump. On the page that is displayed, click **Security Settings**.
- **Step 4** In the **Audit Settings** area, enable **Audit Log Dump**.

indicates that the function is enabled. indicates that the function is disabled.

When you enable audit log dump for a project in a region for the first time, the system prompts you to create an agency named **DWSAccessOBS**. After the agency is created, GaussDB(DWS) can dump audit logs to OBS. By default, only Huawei Cloud accounts or users with **Security Administrator** permissions can create agencies. IAM users under an account do not have the permission for creating agencies by default. Contact a user with the permission and complete the authorization on the current page.

- OBS Bucket: Name of the OBS bucket used to store the audit data. If no OBS bucket is available, click View OBS Bucket to access the OBS console and create one. For details, see Console Operation Guide > Managing Buckets > Creating a Bucket in the Object Storage Service User Guide.
- **OBS Path**: User-defined directory on OBS for storing audit files. Different directory levels are separated by forward slashes (/). The value is a string containing 1 to 50 characters, which cannot start with a forward slash (/). If the entered OBS path does not exist, the system creates one and dumps data to it.
- **Dump Interval (Minute)**: Interval based on which GaussDB(DWS) periodically dumps data to OBS. The value ranges from 5 to 43200. The unit is minute.

## Step 5 Click Apply.

If **Configuration Status** is **Applying**, the system is saving the settings.

Wait for a moment and then refresh **Configuration Status**. When **Configuration Status** is **Synchronized**, the configuration is saved and takes effect.

----End

# Modifying Audit Log Dump Configurations

After audit log dump is enabled, you can modify the dump configurations, for example, modifying the OBS bucket, path, and dump interval.

The procedure is as follows:

- **Step 1** Log in to the GaussDB(DWS) management console.
- **Step 2** In the navigation tree on the left, click **Clusters**.
- Step 3 In the cluster list, click the name of the cluster for which you want to modify the audit log dump configurations. On the page that is displayed, click Security Settings.
- **Step 4** In the **Audit Settings** area, modify the **Audit Log Dump** configurations.
- Step 5 Click Apply.

If **Configuration Status** is **Applying**, the system is saving the settings.

Wait for a moment and then refresh **Configuration Status**. When **Configuration Status** is **Synchronized**, the configuration is saved and takes effect.

----End

# Viewing Audit Log Dumps

After audit log dump is enabled, you can view the dumped audit logs on OBS.

The procedure is as follows:

- **Step 1** Log in to the GaussDB(DWS) management console.
- **Step 2** In the navigation tree on the left, click **Clusters**.
- **Step 3** In the cluster list, click the name of the target cluster. On the page that is displayed, click **Security Settings**.
- Step 4 In the Audit Settings area, click View Dump Record.
- **Step 5** In the **Audit Log Dump Records** dialog box, click **View OBS Bucket**. The OBS console page is displayed.
- **Step 6** Select the OBS bucket and folder where the logs are stored to view the log files.

You can download and decompress the files to view. The fields of audit log files are described as follows:

 Table 11-5 Log file fields

| Name | Description                   |
|------|-------------------------------|
| time | Indicates the operation time. |

| Name            | Description                                                 |
|-----------------|-------------------------------------------------------------|
| type            | Indicates the operation type.                               |
| result          | Indicates the operation result.                             |
| username        | Indicates the name of the user who initiates the operation. |
| database        | Indicates the database name.                                |
| client_conninfo | Indicates the client connection information.                |
| object_name     | Indicates the operation object name.                        |
| detail_info     | Indicates the detailed information about the operation.     |
| node_name       | Indicates the node name.                                    |
| thread_id       | Indicates the thread ID.                                    |
| local_port      | Indicates the local port.                                   |
| remote_port     | Indicates the remote port.                                  |

----End

# **Disabling Audit Log Dumps**

You can disable audit log dumps if you do not want to dump audit logs to OBS.

The procedure is as follows:

- **Step 1** Log in to the GaussDB(DWS) management console.
- **Step 2** In the navigation tree on the left, click **Clusters**.
- **Step 3** In the cluster list, click the name of the cluster for which you want to disable audit log dump. On the page that is displayed, click **Security Settings**.
- **Step 4** In the **Audit Settings** area, disable audit log dump.

indicates that the function is disabled.

### Step 5 Click Apply.

If **Configuration Status** is **Applying**, the system is saving the settings.

Wait for a moment and then refresh **Configuration Status**. When **Configuration Status** is **Synchronized**, the configuration is saved and takes effect.

----End
# **12** FAQs

# **12.1 General Problems**

### 12.1.1 Why Are Data Warehouses Necessary?

#### **Status Quo and Requirements**

Much data (orders, stocks, materials, and payments) is generated in the business operation systems and background (transactional) database of enterprises.

Decision makers categorize and analyze the data for business decision-making.

#### Difficulties

Data categorization and analysis involve the concurrent access to the data in multiple database tables. That is, multiple tables being updated by different transactions may be locked at the same time, which may cause complications to the database systems during peak hours.

- Locking multiple tables increases the latency of complex query.
- The transactions that are updating the database tables are blocked, causing delays or interruptions.

#### Solution

Data warehouses excel in data aggregation and association, so users mine more data, get more information, and make better decisions. The mining requires complex queries that involve data on multiple tables.

The ETL process copies data in business operation databases to data warehouses for analysis and computing. Data can be aggregated from multiple business operation systems into one data warehouse for better association, analysis, and actionable insights.

Data warehouses and standard transaction-oriented databases such as Oracle, Microsoft SQL Server, and MySQL use different design modes. Data warehouses are optimized in terms of data aggregation and association but the transaction or data adding and deleting functions or performance may not be guaranteed. Therefore, data warehouses and databases apply to different scenarios. Transactional databases are dedicated to transaction processing (business operation of enterprises) whereas data warehouses excel at complex data analysis. In conclusion, databases apply to data updates whereas data warehouses apply to data analysis.

# 12.1.2 What Are the Differences Between a Data Warehouse and the Hadoop Big Data Platform?

The Hadoop big data platform can be regarded as a next-generation data warehousing system. It has the characteristics of modern data warehouses and is widely used by enterprises. Because of the scalability of MPP, the MPP-based data warehousing system is sometimes classified as a big data platform.

However, data warehouses greatly differ from the Hadoop platform in function and user experience in different scenarios. For details, see the following table.

| Feature                        | Hadoop                                                                     | Data Warehouse                |
|--------------------------------|----------------------------------------------------------------------------|-------------------------------|
| Number of compute nodes        | 1000s                                                                      | Max 256                       |
| Data volume                    | Over 10 PB                                                                 | Max 10 PB                     |
| Data type                      | Relational, semi-relational,<br>unstructured (voice,<br>images, and video) | Relational only               |
| Latency                        | Medium to high                                                             | Low                           |
| Application<br>ecosystem       | Innovative/Al                                                              | Traditional/BI                |
| Application<br>development API | SQL and other<br>programming language<br>APIs, such as MapReduce           | Standard database SQL         |
| Scalability                    | Unlimited, with<br>comprehensive<br>programming APIs                       | Limited, supported by<br>UDFs |
| Transaction support            | Limited                                                                    | Comprehensive                 |

**Table 12-1** Feature comparison between data warehouses and the Hadoop big data platform

Data warehouses and the Hadoop platform work together in different scenarios. GaussDB(DWS) can seamlessly integrate with Hadoop-based MRS to provide the SQL-over-Hadoop data sharing across platforms and services. GaussDB(DWS) serves as a data warehouse for managing massive data while relishing the openness, convenience, and innovation of the Hadoop platform. You can also enjoy the upper-layer applications of conventional data warehouses, especially BI applications, using GaussDB(DWS).

### 12.1.3 Why Should I Use GaussDB(DWS)?

Conventional data warehouses are not practical for smaller enterprises due to high cost, time-consuming device and system selection and procurement, and complex scale-out.

GaussDB(DWS) is the better choice:

- This cloud service of distributed MPP data warehousing is very open, efficient, compatible, scalable, and is easy to O&M.
- Developed on the FusionInsight LibrA data warehouse kernel, it empowers enterprises with better and consistent experience on and off the cloud.

FusionInsight LibrA is a next-generation distributed data warehousing system with independent intellectual property rights. Currently, it is widely used in government, finance, and carriers. FusionInsight LibrA is compatible with mainstream open-source Postgres databases, especially in Oracle and Teradata SQL statements. Our data warehouse engineers have designed a kernel of hybrid row-column stores not only for faster analysis but also for data processing, such as adding, deleting, modifying data. FusionInsight LibrA features the cost optimizer and warehouse technologies, including machine code vector computing and inter/intra-parallelism for operators and nodes. It uses LLVM to optimize the local code in compilation query plans. More powerful data query and analysis addresses service pain points and improves user experience.

 Application is out of the box and takes just a few minutes so you no longer need to look for a warehouse to . Simpler procurement and lower cost and barriers give smaller enterprises access to more value from their data for enterprise development and insights.

### 12.1.4 When Should I Use GaussDB(DWS) and MRS?

MRS works better with big data processing frameworks such as Apache Spark, Hadoop, and HBase, to process and analyze ultra-large data sets through custom code. It allows you to control cluster configurations and software installed in the cluster.

GaussDB(DWS) works better with complex queries of a large amount of structured data. It aims to pool data from different sources together, such as inventory, finance, and retail system. To ensure consistency and accuracy of enterprise reports, GaussDB(DWS) stores data in a highly structured manner. This structure can directly build the data consistency rule to the database table. Additionally, GaussDB(DWS) is highly compatible with standard SQL statements and the syntax of conventional transaction-supported databases.

GaussDB(DWS) is preferred when you want to perform complex query of a large amount of structured data with high performance.

# 12.1.5 What Are the Differences Between GaussDB(DWS) and Hive in Functions?

GaussDB(DWS) and Hive have different functions in the following aspects:

- 1. Hive is a data warehouse based on Hadoop MapReduce. GaussDB(DWS) is a data warehouse based on Postgres MPP.
- 2. Hive data is stored on HDFS. GaussDB(DWS) data can be stored locally or on OBS in foreign table form.
- 3. Hive does not support indexes. GaussDB(DWS) supports indexes, so querying is faster.
- 4. Hive does not support stored procedures. GaussDB(DWS) does, so it has more extensive application scenarios.
- 5. Hive supports fewer SQL statements than GaussDB(DWS), including functions, customized functions, and stored procedures.
- 6. Hive does not support transactions. GaussDB(DWS) supports complete transactions.
- 7. Both Hive and GaussDB(DWS) support backups, so the reliability is the same.
- 8. GaussDB(DWS) delivers much better performance than Hive.

Based on their respective functions, Hive is useful for offline analysis while GaussDB(DWS) is useful for both online analysis and ad-hoc query.

### 12.1.6 What Are the Differences Between Users and Roles?

Users and roles are shared within the entire cluster, but their data is not shared. That is, a user can connect to any database, but after the connection is successful, any user can access only the database declared in the connection request.

- A role is a set of permissions. Generally, roles are used to sort permissions. Users are used to manage permissions and perform operations.
- A role can inherit permissions from other roles. All users in a user group automatically inherit the operation permissions of the role of the group.
- In a database, the permissions of users come from roles.
- A user group is a group of users who have the same permission.
- A user can be regarded as a role with the login permission.
- A role can be regarded as a user without the login permission.

The permissions provided by Gauss(DWS) include the O&M permissions for components on the management plane. You can assign different permissions to users as needed. The management plane uses roles for better permissions management. You can select specified permissions and assign them to roles in a unified manner. In this way, permissions can be viewed and managed in a centralized manner.

The following figure shows the relationships between permissions, roles, and users in unified permissions management.

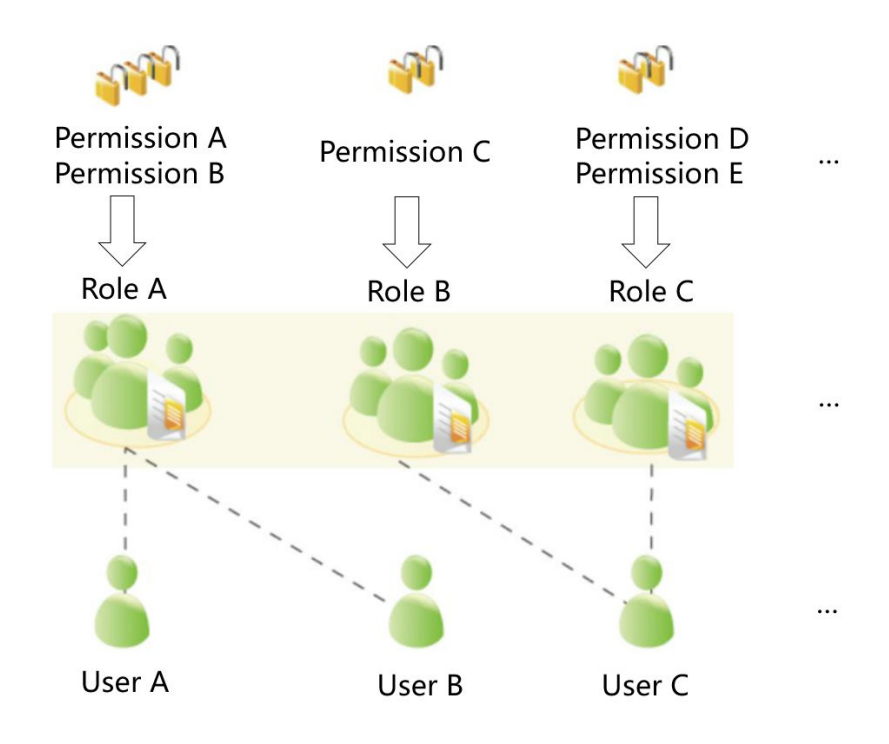

GaussDB(DWS) provides various permissions. Select and assign permissions to different users based on service scenarios. A role can be assigned one or more permissions.

After a role is granted to a user through **GRANT**, the user will have all the permissions of the role. It is recommended that roles be used to efficiently grant permissions. A user has permissions only for their own tables, but does not have permissions for other users' tables in their schemas.

- Role A is assigned operation permissions A and B. After role A is allocated to user A and user B, user A and user B can obtain operation permissions A and B.
- Role B is assigned operation permission C. After role B is allocated to user C, user C can obtain operation permissions C.
- Role C is assigned operation permissions D and E. After role C is allocated to user C, user C can obtain operation permissions D and F.

### 12.1.7 How Do I Check the Creation Time of a Database User?

#### Method 1:

When you create a GaussDB(DWS) database user, if the time when the user takes effect (**VALID BEGIN**) is the same as the creation time of the user, and the time when the user takes effect has not been changed, you can check the **valbegin** column in the **PG\_USER** view to check the user creation time.

The following is an example:

Create user **jerry** and set its validity start time to its current creation time.

CREATE USER jerry PASSWORD 'password' VALID BEGIN '2022-05-19 10:31:56';

View users in the **PG\_USER** view. The **valbegin** column indicates the time when **jerry** took effect, that is, the time when jerry was created.

| SELECT * FROM PG_USER;<br>usename   usesysid   usecreatedb   usesuper  <br>respool   parent   spacelimit   useconfig   no<br>spillspacelimit | usecatupd   userepl   passwd  <br>degroup   tempspacelimit | valbegin   valuntil    |
|----------------------------------------------------------------------------------------------------|------------------------------------------------------------|------------------------|
| +++++++                                                                                                    | +                                                          |                        |
| Ruby   10   t   t   t   t<br>                                                                                                    | *******                                                    | default_pool     0     |
| dbadmin  16393 f  f  f<br>                                                                                                    | f   *******                                                | default_pool   0       |
| jack   451897 f  f  f  f<br>                                                                                                    | *******                                                    | default_pool   0       |
| emma   451910 f  f  f<br>                                                                                                    | f  ********                                                | default_pool   0       |
| jerry   457386   f   f   f   f<br>  0          <br>(5 rows)                                                                                  | ********   2022-05-19 10:31:                               | 56+08     default_pool |

#### Method 2:

Check the **passwordtime** column in the **PG\_AUTH\_HISTORY** system catalog. This column indicates the time when the user's initial password was created. Only users with system administrator permissions can access the catalog.

select roloid, min(passwordtime) as create\_time from pg\_auth\_history group by roloid order by roloid;

The following is an example:

Query the **PG\_USER** view to obtain the OID of user **jerry**, which is **457386**. Query the **passwordtime** column to obtain the creation time of user **jerry**, which is **2022-05-19 10:31:56**.

select roloid, min(passwordtime) as create\_time from pg\_auth\_history group by roloid order by roloid; roloid | create\_time

10 | 2022-02-25 09:53:38.711785+08 16393 | 2022-02-25 09:55:17.992932+08 451897 | 2022-05-18 09:42:26.897855+08 451910 | 2022-05-18 09:46:33.152354+08 457386 | 2022-05-19 10:31:56.037706+08 (5 rows)

### 12.1.8 Regions and AZs

#### Concepts

A region and availability zone (AZ) identify the location of a data center. You can create resources in regions and AZs.

- A region is a physical data center. Each region is completely isolated to ensure high fault tolerance and stability. After creating resources in a region, you cannot change the region.
- An AZ is a physical location with independent power supplies and network in a region. A region contains one or more AZs that are physically isolated but interconnected through the internal network. The fault of an AZ will not affect other AZs. The internal network provides economical connection with low latency.

Figure 12-1 shows the relationship between regions and AZs.

Figure 12-1 Regions and AZs

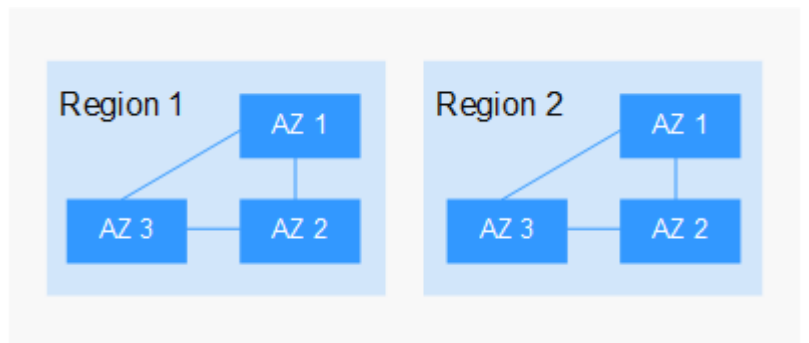

#### **Selecting a Region**

You are advised to select a region close to you or your target users. This reduces network latency and improves access rate.

#### How Do I Select an AZ?

Consider your requirements for DR and network latency when selecting an AZ:

- Deploy resources in different AZs in the same region for DR purposes.
- Deploy resources in the same AZ for minimum latency.

#### **Regions and Endpoints**

When you use resources with API calls, you must specify the regional endpoint. Obtain the regions and endpoints from the enterprise administrator.

### 12.1.9 Is My Data Secure in GaussDB(DWS)?

In the big data era, data is a user's core asset. data security first.

GaussDB(DWS) is a data warehousing system with telecom-class security to safeguard your data and privacy. GaussDB(DWS) satisfies the data security and privacy requirements of governments, financial organizations, and carriers. The choice of multiple industries, it is certified by the:

- Internal Cyber Security Lab (ICSL) in compliance with cyber security standards issued by the UK authorities.
- Privacy and Security Assessment (PSA) to meet EU requirements of data security and privacy.

#### Service Data Security

GaussDB(DWS) is built on software infrastructure, including ECS and OBS.

Service data of GaussDB(DWS) users is stored in the ECSs in the cluster. Neither users nor O&M administrators can log in to the ECSs.

The operating system of ECSs is hardened for security, including kernel hardening, installation of the latest patch, permission control, port management, and protocol and port anti-attack.

GaussDB(DWS) provides complete security measures, such as password policies, authentication, session management, user permissions management, and database audit.

#### **Snapshot Data Security**

GaussDB(DWS) backups are snapshots stored in OBS. OBS supports access permission control, key access, and data encryption features. GaussDB(DWS) snapshot data can be used for data backup and restoration only and cannot be accessed by any user. GaussDB(DWS) administrators can view the OBS space occupied by snapshot data on the GaussDB(DWS) console and bills.

#### **Network Access Security**

GaussDB(DWS) is fully isolated between the layer-2 and layer-3 networks to fulfill security requirements of government and financial users.

- GaussDB(DWS) is deployed in the tenant-dedicated ECS environment, which is not shared with other tenants. Therefore, data leakage due to computing resource sharing is impossible physically.
- ECSs in a GaussDB(DWS) cluster are isolated through VPCs, preventing the ECSs from being discovered and intruded on by other tenants.
- The network is divided into the service plane and management plane. The two planes are physically isolated, ensuring network security.
- The tenants can flexibly customize the security group and access rules.
- External application software access GaussDB(DWS) over SSL.
- Data imported from OBS is encrypted.

### 12.1.10 How Is GaussDB(DWS) Secured?

GaussDB(DWS) uses IAM and VPC to control user access and isolate cluster network. Cluster access is over SSL and cipher suite. Additionally, GaussDB(DWS) supports two-way digital certificate authentication.

Node OSs in each cluster are hardened to allow valid access to only OS files.

# 12.1.11 Can I Modify the Security Group of a GaussDB(DWS) Cluster?

Yes. When a data warehouse cluster is created, its security group cannot be changed. However, you can add, delete, or modify rules of the current security group.

To edit the cluster security group:

- 1. Log in to the GaussDB(DWS) management console.
- 2. In the navigation pane on the left, click **Clusters**.
- 3. In the cluster list, find the target cluster and click the cluster name. The **Basic Information** page is displayed.
- 4. Locate the **Security Group** parameter and click the security group name to switch to the **Security Groups** page on the VPC console, on which you can set the security group.

### 12.1.12 What Is a Database/Data Warehouse/Data Lake/ Lakehouse?

The evolving Internet and IoT produce massive volumes of data. This data needs to be managed, using concepts like database, data warehouse, data lake, and lakehouse. What are these concepts? What are their relationships? What are the specific products and solutions? This document helps you understand them through comparison.

#### Database

A database is where data is organized, stored, and managed by data structure.

Databases have been used in computers since the 1960s, with the two prevailing data models (hierarchical and network), and data and applications were very interdependent. This limited database applications.

A database usually refers to a relational database. A relational database organizes data with a relational model, that is, data is stored in rows and columns. Therefore, database data is well-structured and independent with low redundancy. In 1970, relational databases were born to completely separate data from applications for software and have become an indispensable part of mainstream computer systems. Relational databases are the foundation of database products from all vendors, with relational API support even if a database is non-relational.

Relational databases process basic and routine transactions using OLTP, such as bank transactions.

#### **Data Warehouse**

Database growth has facilitated data growth. OLAP explores the relationship between data and mines more data value. However, it is difficult to share data between different databases, and data integration and analysis also face great challenges.

To overcome these challenges for enterprises, Bill Inmon, proposed the idea of data warehousing in 1990. The data warehouse runs on a unique storage architecture to perform OLAP on a large amount of the OLTP data accumulated over the years. In this way, enterprises can obtain valuable information from massive data quickly and effectively to make informed decisions. Thanks to data warehouses, the information industry has evolved from operational systems based on relational databases to decision support systems.

Unlike a database, a data warehouse has the following features:

- A data warehouse uses themes. It is built to support various services, with data coming from scattered operational data. Therefore, the required data needs to be extracted from multiple heterogeneous data sources, processed and integrated, and reorganized by theme.
- A data warehouse mainly supports enterprise decision analysis and the operations involved are focused on data query. Therefore, it improves the query speed and cuts the total cost of ownership (TCO) by optimizing table structures and storage modes.

| Dimension               | Data Warehouse            | Database                         |
|-------------------------|---------------------------|----------------------------------|
| Application<br>scenario | OLAP                      | OLTP                             |
| Data source             | Multiple                  | Single                           |
| Data<br>normalization   | Denormalized schemas      | Highly normalized static schemas |
| Data access             | Optimized read operations | Optimized write operations       |

 Table 12-2
 Comparison between data warehouses and databases

#### Data Lake

Data is an important asset for enterprises. Production and operations data are saved and distilled into effective management policies.

The data lake does that. It is a large data warehouse that centrally stores structured and unstructured data. It can store raw data of multiple data sources and types, meaning that data can be accessed, processed, analyzed, and transmitted without being structured first. The data lake helps enterprises quickly complete federated analysis of heterogeneous data sources and explore data value.

A data lake is in essence a solution that consists of a data storage architecture and data processing tools.

- The **storage architecture** must be scalable and reliable enough to store massive data of any type (structured, semi-structured, unstructured data).
- The two types of **processing tools** have separate functions:
  - The first type: migrates data into the lake, including defining sources, formulating synchronization policies, moving data, and compiling catalogs.
  - The second type then uses that data, including analyzing, mining, and using it. The data lake must be equipped with wide-ranging capabilities, such as comprehensive data and data lifecycle management, diversified data analytics, and secure data acquisition and release. These data governance tools help guarantee data quality, which can be compromised by a lack of metadata and turn the data lake into a data swamp.

Now with big data and AI, lake data is even more valuable and plays new roles. It represents more enterprise capabilities. For example, the data lake can centralize data management, helping enterprises build more optimized operation models. It also provides other enterprise capabilities such as prediction analysis and recommendation models. These models can stimulate further growth.

Just like any other warehouse and lake, one stores goods, or data, from one source while the other stores water, or data, from many sources.

| Dimension               | Data Lake                                                                                | Data Warehouse                                           |
|-------------------------|------------------------------------------------------------------------------------------|----------------------------------------------------------|
| Application<br>scenario | Exploratory analytics<br>(machine learning, data<br>discovery, profiling,<br>prediction) | Data analytics (based on historical structured data)     |
| Cost                    | Low initial cost, high subsequent cost                                                   | High initial cost, low<br>subsequent cost                |
| Data quality            | Massive raw data to be<br>cleaned and normalized<br>before use                           | High quality data that can be used as the basis of facts |
| Target user             | Data scientists and data developers                                                      | Business analysts                                        |

| Table ' | 12-3 | Comparison | between | data | lakes | and | data | warehouses |
|---------|------|------------|---------|------|-------|-----|------|------------|
|---------|------|------------|---------|------|-------|-----|------|------------|

#### Lakehouse

Although the application scenarios and architectures of a data warehouse and a data lake are different, they can cooperate to resolve problems. A data warehouse stores structured data and is ideal for quick BI and decision-making support, while a data lake stores data in any format and can generate larger value by mining data. Therefore, their convergence can bring more benefits to enterprises in some scenarios.

A lakehouse, the convergence of a data warehouse and a data lake, aims to enable data mobility and streamline construction. The key of the lakehouse architecture is to enable the free flow of data/metadata between the data warehouse and the data lake. The explicit-value data in the lake can flow to or even be directly used by the warehouse. The implicit-value data in the warehouse can also flow to the lake for long-term storage at a low cost and for future data mining.

#### Intelligent Data Solution

DataArts Studio is a data enablement platform that helps large government agencies and companies customize intelligent data resource management solutions. This solution can import all-domain data into the data lake, eliminating data silos, unleashing the value of data, and empowering data-driven digital transformation.

DataArts Studio features the FusionInsight intelligent data lake as its core. Around it are computing engines such as the database, data warehouse, data lake, and data platform. It provides comprehensive data enablement, covering data collection, aggregation, computing, asset management, and data openness.

Lake, warehouse, and database engines enable agile data lake construction, fast migration of GaussDB databases, and real-time analysis of the data warehouse. For more information, go to:

• Database

- Relational databases include: Relational Database Service (RDS) , GaussDB(for MySQL) , GaussDB , RDS for PostgreSQL , RDS for SQL Server .
- Non-relational database: Document Database Service (DDS), GaussDB NoSQL (including Influx, Redis, Mongo, Cassandra)
- Data warehouse: GaussDB(DWS)
- Data lake or lakehouse: MapReduce Service (MRS), Data Lake Insight (DLI)
- Data governance center: DataArts Studio.

### **12.2 Cluster Management**

# 12.2.1 What Do I Do If Creating a GaussDB(DWS) Cluster Failed?

#### Troubleshooting

Check that you have enough quota for creating the cluster.

#### **Technical Support**

### 12.2.2 How Can I Clear and Reclaim the Storage Space?

After you delete data stored in GaussDB(DWS) data warehouses, dirty data may be generated possibly because the disk space is not released. This results in disk space waste and deteriorates snapshot creation and restoration performance. The following describes the impact on the system and subsequent operation to clear the disk space:

Points worth mentioning during clearing and reclaiming storage space:

- Unnecessary data needs to be deleted to release the storage space.
- Frequent read and write operations may affect proper database use.
   Therefore, it is good practice to clear and reclaim the storage space when not in peak hours.
- The data clearing time depends on the data stored in the database.

Perform the following steps to clear and reclaim the storage space:

1. Run the following command to clear and reclaim the storage space:

#### VACUUM FULL;

By default, tables the current user has the permission on are deleted. Other tables are skipped.

The following information is displayed once the space is cleared: VACUUM

#### D NOTE

- VACUUM FULL reclaims all expired row space, however it requires an exclusive lock on each table being processed, and might take a long time to complete on large, distributed database tables. You are advised to do VACUUM FULL to specified tables. If you want to do VACUUM FULL to the entire database, you are advised to do it during database maintenance.
- The statistical information will be lost if you use the FULL parameter. To collect the statistics, add keyword ANALYZE, for example, VACUUM FULL ANALYZE;.

### 12.2.3 Why Did the Used Storage Shrink After Scale-out?

#### **Possible Causes**

If you do not run **VACUUM** to clear and reclaim the storage space before the scale-out, the data deleted from GaussDB(DWS) may not free up the occupied disk space.

During the scale-out, the system redistributes the data because the service data volume on the original nodes is significantly larger than that on the newly added nodes. When the redistribution starts, the system automatically performs **VACUUM** to free up the storage space. This causes a big drop in capacity.

#### Handling Procedure

You are advised to periodically clear and reclaim the storage space by running **VACUUM FULL** to prevent data expansion.

If the used storage space is still large after you run **VACUUM FULL**, analyze whether the existing cluster flavor meets service requirements. If no, scale out the cluster.

# 12.2.4 How Do I View Node Metrics (CPU, Memory, and Disk Usage)?

You can view the used capacity of a cluster CPU, memory, and disks on the Cloud Eye management console. Perform the following steps to view the information:

- **Step 1** Log in to the GaussDB(DWS) console and click **Viewing Metric** next to a cluster.
- **Step 2** Click to return to the **Cloud Service Monitoring** page, switch to the **Data Warehouse Node** page, and click **View Metric** on the right of the corresponding node to view its disk usage.
  - ----End

# 12.2.5 Does GaussDB(DWS) Support a Single Node for a Learning Environment?

Yes. In GaussDB(DWS), you can create a hybrid data warehouse cluster in standalone mode. If the name of the selected node flavor contains **h1** (for example, **dwsx2.h1.xlarge.2.c6**), the hybrid data warehouse only supports standalone deployment, which does not provide HA capabilities. The storage cost

can be reduced by half. A standalone data warehouse can be restored by the automatic reconstruction of ECS, and its data reliability is ensured by the EVS multi-copy mechanism. It is less expensive than other specifications. It is a good choice for lightweight services.

# 12.2.6 How Is the Disk Space or Capacity of GaussDB(DWS) Calculated?

 Total disk capacity of GaussDB (DWS): For a three-node cluster, if each node is 320 GB, the total capacity is 960 GB. When 1 GB data is stored, GaussDB(DWS) stores 1 GB data on two nodes due to duplication, a security mechanism, thereby occupying a total of 2 GB space. As a result, more than 2 GB space is occupied if metadata and indexes are calculated. Therefore, a three-node cluster with a total capacity of 960 GB can store 480 GB data. This mechanism ensures data security.

When you nodes on the console, you are billed by the available capacity of a node. For example, the actual space of **dws.m3.xlarge** is 320 GB and the available space displayed is 160 GB, the space you will be billed for.

2. Check the disk usage of a single node.

Similarly, if the total capacity is 960 GB and there are three data nodes, the disk capacity of each node is 320 GB.

Log in to the Gauss(DWS) console and choose **Monitoring** > **Node Monitoring** > **Overview** to view the usage of disks and other resources on each node.

D NOTE

- The disk space displayed on the **Node Management** page is the total capacity of all disks, that is, system disks and data disks, in the data warehouse cluster. The disk space displayed on the **Overview** page is only the available space for storing table data in the cluster. In addition, tables in the data warehouse cluster have backup copies, these copies also occupy the disk storage.
- If the cluster is read-only and an alarm for insufficient disk space is generated, expand the cluster capacity by following the instructions provided in Scaling Out a Cluster.

# 12.2.7 What Are the gaussdb and postgres Databases of GaussDB(DWS)?

The **gaussdb** and **postgres** databases are built-in databases of GaussDB(DWS). You can create schemas and tables in them. However, you are advised to recreate a database and create schemas and tables in the new database.

# 12.2.8 How Do I Set the Maximum Number of Sessions When Adding an Alarm Rule on Cloud Eye?

After connecting to a database, run the following SQL statement to check the maximum number of concurrent sessions globally:

show max\_active\_statements;

Go to the Cloud Eye console and set the threshold to 70% to 80% of the obtained value. For example, if the value of **max\_active\_statements** is **80**, set the threshold to **56** ( $80 \times 70\%$ ).

#### Procedure:

- 1. Go to the **Clusters** page on the GaussDB(DWS) management console.
- 2. Click **View Metric** in the **Operation** column of the target cluster to go to the Cloud Eye console.
- 3. Click  $\leq$  in the upper left corner on the displayed page and click **Create Alarm Rule** of the target cluster.

| Cloud Service Monitoring ③           |                                      |                               |                          |                               | Export Data       |
|--------------------------------------|--------------------------------------|-------------------------------|--------------------------|-------------------------------|-------------------|
| Data Warehouses Data Warehouse Nodes |                                      |                               |                          |                               |                   |
| Configure Storage                    |                                      |                               |                          | Enter an ID.                  | QC                |
| Name                                 | ID                                   | Status                        | Permanent Data Storage 🧿 | Operation                     |                   |
|                                      | 0ead72f7-b23a-41cb-8706-dc74f44eeb81 | <ul> <li>Available</li> </ul> |                          | View Metric Create Alarm Rule | Configure Storage |

4. Set **Method** to **Configure manually**, **Metric Name** to **Session Count**, **Alarm Policy** to **56**, and **Alarm Severity** to **Major**. Then click **Create**.

| * Name               | alarm-hjvd                            |                          |
|----------------------|---------------------------------------|--------------------------|
| Description          |                                       |                          |
|                      | 0/256                                 |                          |
| * Enterprise Project | default   C Create Enterprise Project |                          |
| * Resource Type      | Data Warehouse Service                |                          |
| * Dimension          | Data Warehouses                       |                          |
| * Monitoring Scope   | Specific resources                    |                          |
| * Monitored Object   | ********                              |                          |
| + Mathod             |                                       |                          |
| * Method             | Ose template Comigue mandaty          |                          |
| * Alarm Policy       |                                       |                          |
| Metric Name          | Alarm Policy                          | Alarm Severity Operation |
| Session Coun         | t ▼ Raw d. ▼                          | Major 🔻                  |

### 12.2.9 When Should I Add CNs or Scale out a cluster?

#### Introduction to CN Concurrency

CN is short for Coordinator Node. A CN is an important component of GaussDB(DWS) and is closely related to users. It provides interfaces to external applications, optimizes global execution plans, distributes execution plans to DataNodes, and summarizes and processes execution results. A CN is an interface to external applications. The concurrency capability of the CN determines the service concurrency.

CN concurrency is determined by the following parameters:

 max\_connections: specifies the maximum number of concurrent connections to the database. This parameter affects the concurrent processing capability of the cluster. The default value depends on the cluster specifications. For details, see "Managing Database Connections". • **max\_active\_statements**: specifies the maximum number of concurrent jobs. This parameter applies to all the jobs on one CN. The default value is **60**, which indicates a maximum of 60 jobs can run at the same time. Other jobs will be queued.

#### Add CNs or Scale out a Cluster?

- Insufficient connections: When a cluster is created for the first time, the default number of CNs in the cluster is 3, which can meet the customer's basic connection requirements. If the cluster has a large number of concurrent requests and the number of connections to each CN is large, or the CPU usage of a CN exceeds its capacity, you are advised to add CNs. For details, see "CNs".
- Insufficient storage capacity and performance: If your business grows and you have higher requirements on storage capacity and performance, or the CPU of your cluster is insufficient, you are advised to scale out your cluster. For details, see "Scaling Out a Cluster".

With the expansion of cluster nodes, more CNs are needed to meet the distribution requirements of GaussDB(DWS). In short, adding CNs does not necessarily require cluster scale-out. However, after cluster scale-out, CNs may need to be added.

# 12.2.10 What Are the Differences Between Hot Data Storage and Cold Data Storage?

The biggest difference between hot data storage and cold data storage lies in the storage media.

- Hot data is frequently queried or updated and has high requirements on access response time. It is stored on **DN data disks**.
- Cold data is not updated and is occasionally queried, and does not have high requirements on access response time. It is stored in **OBS**.

Different storage media determine the cost, performance, and application scenarios of the two storage mode, as shown in **Table 12-4**.

| Storage         | Read<br>and<br>Write | Cost | Capacity               | Application Scenario                                                                                                    |
|-----------------|----------------------|------|------------------------|----------------------------------------------------------------------------------------------------|
| Hot<br>storage  | Fast                 | High | Fixed and restricted   | This mode is applicable to<br>scenarios where the data<br>volume is limited and<br>needs to be frequently<br>read and updated. |
| Cold<br>storage | Slow                 | Low  | Large and<br>unlimited | This mode is applicable to<br>scenarios such as data<br>archiving. It features low<br>cost and large capacity.                 |

 Table 12-4 Differences between hot and cold data storage

# **12.3 Database Connections**

### 12.3.1 How Applications Communicate with GaussDB(DWS)?

For applications to communicate with GaussDB(DWS), make sure the networks between them are connected. The following table lists common connection scenarios.

| Scer                                                           | nario                                                                                                    | Description                                                                                                    | Supported<br>Connection<br>Type                                  |
|----------------------------------------------------------------|----------------------------------------------------------------------------------------------------|----------------------------------------------------------------------------------------------------|------------------------------------------------------------------|
| Clo<br>ud                                                      | Service Application and<br>GaussDB(DWS) Are in<br>the Same VPC in the<br>Same Region                                | Two private IP addresses in<br>the same VPC can directly<br>communicate with each<br>other.                                                                                    | <ul> <li>gsql</li> <li>Data Studio</li> <li>JDBC/ODBC</li> </ul> |
|                                                                | Service Applications and<br>GaussDB(DWS) are in<br>Different VPCs in the<br>Same Region                             | After a <b>VPC peering</b><br>connection is created<br>between two VPCs, the<br>two private IP addresses<br>can directly communicate<br>with each other.                       | For more<br>connection<br>modes, see .                           |
|                                                                | Service Applications and<br>GaussDB(DWS) Are in<br>Different Regions                                                | After a <b>cloud connection</b><br>(CC) is established<br>between two regions, the<br>two regions communicate<br>with each other through<br>private IP addresses.              |                                                                  |
| On<br>-<br>pre<br>mi<br>ses<br>an<br>d<br>on<br>-<br>clo<br>ud | Service applications are<br>deployed in on-premise<br>data centers and need to<br>communicate with<br>GaussDB(DWS). | <ul> <li>Use the public IP<br/>address or domain<br/>name of<br/>GaussDB(DWS) for<br/>communication.</li> <li>Use Direct Connect<br/>(DC) is for<br/>communication.</li> </ul> |                                                                  |

Table 12-5 Communication between applications and GaussDB(DWS)

# Service Application and GaussDB(DWS) Are in the Same VPC in the Same Region

To ensure low service latency, you are advised to deploy service applications and GaussDB(DWS) in the same region. For example, if a service application is

deployed on an ECS, you are advised to deploy the data warehouse cluster in the same VPC as the ECS. In this way, the application can directly communicate with GaussDB(DWS) through an intranet IP address. In this case, deploy the data warehouse cluster in the same region and VPC where the ECS resides.

For example, if the ECS is deployed in , select for the GaussDB(DWS) cluster and ensure that the GaussDB(DWS) cluster and the ECS are both in **VPC1**. The private IP address of the ECS is **192.168.120.1**, the private IP address of GaussDB(DWS) is **192.168.120.2**. Therefore, they can communicate with each other through the private private IP addresses.

The key points in communication check are the ECS outbound rule and GaussDB(DWS) inbound rule. The check procedure is as follows:

#### Step 1 Check the ECS outbound rules:

Ensure that the outbound rule of the ECS security group allows access. If access is not allowed, see the .

| Action (?) | Protocol & Port ? | 🗑 Туре | Destination (?) |
|------------|-------------------|--------|-----------------|
| Allow      | All               | IPv4   | 0.0.0.0/0 ?     |

#### Step 2 Check the GaussDB(DWS) inbound rules:

If no security group is configured when GaussDB(DWS) is created, the default inbound rule allows TCP access from all IPv4 addresses and port 8000. To ensure security, you can also allow only one IP address. For details, see

| Allow | TCP: 8000 | IPv4 | 0.0.0.0/0 ⑦ |
|-------|-----------|------|-------------|
|-------|-----------|------|-------------|

**Step 3** Log in to the ECS. If the internal IP address of GaussDB(DWS) can be pinged, the network connection is normal. If the IP address cannot be pinged, check the preceding configuration. If the ECS has a firewall, check the firewall configuration.

----End

Example of using gsql for connection:

gsql -d gaussdb -h 192.168.120.2 -p 8000 -U dbadmin -W password -r

# Service Applications and GaussDB(DWS) are in Different VPCs in the Same Region

To ensure low service latency, you are advised to deploy service applications and GaussDB(DWS) in the same region. For example, if service applications are deployed on an ECS, you are advised to deploy the data warehouse cluster in the same VPC as the ECS. If a different VPC is selected for the data warehouse cluster, the ECS cannot directly connect to GaussDB(DWS).

For example, both ECS and GaussDB(DWS) are deployed in , but ECS is in VPC1 and GaussDB(DWS) is in VPC2. In this case, you need to create a between VPC1 and VPC2 so that ECS can access GaussDB(DWS) using the private IP address of GaussDB(DWS).

The key points for checking the communication are the ECS outbound rules, GaussDB(DWS) inbound rules, and VPC peering connection. The check procedure is as follows:

#### Step 1 Check the ECS outbound rules:

Ensure that the outbound rule of the ECS security group allows access. If access is not allowed, see the .

| Action (?) | 🗑 Protocol & Port  ? | 🗑 Туре | Destination |
|------------|----------------------|--------|-------------|
| Allow      | All                  | IPv4   | 0.0.0.0/0 ? |

#### Step 2 Check the GaussDB(DWS) inbound rules:

If no security group is configured when GaussDB(DWS) is created, the default inbound rule allows TCP access from all IPv4 addresses and port 8000. To ensure security, you can also allow only one IP address. For details, see

| Allow | TCP : 8000 | IPv4 | 0.0.0.0/0 🧭 |
|-------|------------|------|-------------|
|-------|------------|------|-------------|

- Step 3 Create a between VPC1 where the ECS is and VPC2 where GaussDB(DWS) is.
- **Step 4** Log in to the ECS. If the internal IP address of GaussDB(DWS) can be pinged, the network connection is normal. If the IP address cannot be pinged, check the preceding configuration. If the ECS has a firewall, check the firewall configuration.

----End

#### Example of using gsql for connection:

gsql -d gaussdb -h 192.168.120.2 -p 8000 -U dbadmin -W password -r

#### Service Applications and GaussDB(DWS) Are in Different Regions

If the service application and GaussDB(DWS) are in different regions, for example, ECS is in and GaussDB(DWS) is in , you need to establish a between the two regions for communication.

# Service applications are deployed in on-premise data centers and need to communicate with GaussDB(DWS).

If service applications are not on the cloud but in the local data center, they need to communicate with GaussDB(DWS) on the cloud.

• **Scenario 1**: On-premises service applications communicate with GaussDB(DWS) through GaussDB(DWS) public IP addresses.

Example of using gsql for connection:

gsql -d gaussdb -h public\_IP\_address -p 8000 -U dbadmin -W password -r

• **Scenario 2**: On-premises services cannot access the external network. In this case, is required for communication.

# 12.3.2 Does GaussDB(DWS) Support Third-Party Clients and JDBC and ODBC Drivers?

Yes, but GaussDB(DWS) clients and drivers are recommended. Unlike open-source PostgreSQL clients and drivers, GaussDB(DWS) clients and drivers have two key advantages:

- **Security hardening**: PostgreSQL drivers only support MD5 authentication, but GaussDB(DWS) drivers support SHA256 and MD5.
- **Data type enhancement**: GaussDB(DWS) drivers support new data types smalldatetime and tinyint.

GaussDB(DWS) supports open-source PostgreSQL clients and JDBC and ODBC drivers.

The compatible client and driver versions are:

- PostgreSQL psql 9.2.4 or later
- PostgreSQL JDBC Driver 9.3-1103 or later
- PSQL ODBC 09.01.0200 or later

For details about how to use JDBC/ODBC to connect to GaussDB(DWS), see .

# 12.3.3 Can I Connect to GaussDB(DWS) Cluster Nodes Using SSH?

No, direct access is not supported. VMs at the bottom layer of GaussDB(DWS) serve as the compute nodes for data analysis. Access cluster databases using the private or public network access address instead.

# 12.3.4 What Should I Do If I Cannot Connect to a Data Warehouse Cluster?

#### Troubleshooting

Check:

- Whether the cluster status is normal.
- Whether the connection command, username, password, IP address, and port are correct.
- Whether the operating system type and version of the client are correct.
- Whether the client is properly installed.

If cluster connection failed on the , check the following items:

- Whether the ECSs are in the same AZ, VPC, subnet, and security group as the cluster.
- Whether the inbound and outbound rules of the security group are correct.

If cluster connection failed through the Internet, confirm the following items:

• Whether your network is connected to the Internet.

- Whether the firewall blocked access.
- Whether you need to access the Internet through a proxy.

#### **Technical Support**

# 12.3.5 Why Was I Not Notified of Failure Unbinding the EIP When GaussDB(DWS) Is Connected Over the Internet?

After the EIP is unbound, the network may be disconnected. However, the TCP layer does not detect a faulty physical connection in time due to keepalive settings. As a result, the gsql, ODBC, and JDBC clients also cannot identify the network fault in time.

The duration when the database sends the disconnection message to the client depends on the keepalive settings. The specific algorithm for calculating the duration is:

#### keepalive\_time + keepalive\_probes x keepalive\_intvl

Keepalive values affect network communication stability. Adjust them to service pressure and network conditions.

On Linux, run the **sysctl** command to modify the following parameters:

- net.ipv4.tcp\_keepalive\_time
- net.ipv4.tcp\_keeaplive\_probes
- net.ipv4.tcp\_keepalive\_intvl

For example, if you want to change the value of **net.ipv4.tcp\_keepalive\_time**, run the following command to change it to **120**.

#### sysctl net.ipv4.tcp\_keepalive\_time=120

On Windows, modify the following configuration information in registry HKEY\_LOCAL\_MACHINE\SYSTEM\CurrentControlSet\services\Tcpip \Parameters:

- KeepAliveTime
- KeepAliveInterval
- TcpMaxDataRetransmissions (equivalent to tcp\_keepalive\_probes)

#### **NOTE**

If you cannot find the preceding parameters in registry HKEY\_LOCAL\_MACHINE\SYSTEM \CurrentControlSet\services\Tcpip\Parameters, add these parameters. Open Registry Editor, right-click the blank area on the right, and choose Create > DWORD (32-bit) Value to add these parameters.

### 12.3.6 How Do I Configure a Whitelist to Protect Clusters Available Through a Public IP Address?

You can also log in to the VPC management console to manually create a security group. Then, go back to the page for creating data warehouse clusters, click the

button next to the **Security Group** drop-down list to refresh the page, and select the new security group.

To enable the GaussDB(DWS) client to connect to the cluster, you need to add an inbound rule to the new security group to grant the access permission to the database port of the GaussDB(DWS) cluster.

- Protocol: TCP
- **Port**: **8000** Use the database port set when creating the GaussDB(DWS) cluster. This port is used for receiving client connections to GaussDB(DWS).
- **Source**: Select **IP address** and use the host IP address of the client host, for example, **192.168.0.10/32**.

The whitelist will be added.

## 12.4 Data Import and Export

# 12.4.1 What Are the Differences Between Data Formats Supported by OBS and GDS Foreign Tables?

The file formats supported by OBS and GDS foreign tables are as follows:

OBS file formats: CSV, TEXT, ORC, and CARBONDATA. The default format is TEXT.

GDS file formats: CSV and TEXT. The default format is TEXT.

# 12.4.2 How Do I Import Incremental Data Using an OBS Foreign Table?

When you use an OBS foreign table to import data, **INSERT** imports the data to a local physical table. When OBS data is updated, you do not need to run the **INSERT** statement again.

### 12.4.3 How Can I Import Data to GaussDB(DWS)?

GaussDB(DWS) supports efficient data import from multiple data sources. The following lists typical data import modes. For details, see the "Import Modes" section in *Data Warehouse Service (DWS) Developer Guide*.

• Importing data from the OBS

Upload data to OBS and then export it to GaussDB(DWS) clusters. Data formats such as CSV and TEXT are supported.

• Inserting data with **INSERT** statements

Use the gsql client tool provided by GaussDB(DWS) or the JDBC/ODBC driver to write data to GaussDB(DWS) from upper-layer applications. GaussDB(DWS) supports complete database transaction-level CRUD operations. This is the simplest method and is applicable to scenarios with small data volume and low concurrency.

• Importing data with the COPY FROM STDIN command Run the COPY FROM STDIN command to write data to a table. Each node in a data warehouse cluster has a default storage capacity of. A cluster can house 3 to 256 nodes and the total storage capacity of the cluster expands proportionally as the cluster scale grows.

To enhance reliability, each node has a copy, which occupies half of the storage space.

The GaussDB(DWS) system backs up data and generates indexes, temporary cache files, and run logs, which occupy storage space. Therefore, the actual storage space of each node is about half of the total storage capacity.

### 12.4.5 How Do I Use \Copy to Import and Export Data?

GaussDB(DWS) is a fully managed service on the cloud. Users cannot log in to the background to import or export data by using **COPY**, so the **COPY** syntax is disabled. You are advised to store data files on OBS and use OBS foreign tables to import data. If you want to use **COPY** to import and export data, perform the following operations:

- 1. Place the data file on the client.
- 2. Use gsql to connect to the target cluster.
- 3. Run the following command to import data. Enter the directory name and file name of the data file on the client and specify the import option in **with**. The command is almost the same as the common **COPY** command. You only need to add a backslash (\) before the command. When the data is successfully imported, no notification will be displayed. \copy tb\_name from '/directory\_name/file\_name' with(...);
- Run the following command to export data to a local file. Retain the default settings of parameters. \copy table\_name to '/directory\_name/file\_name';
- 5. Specify the **copy\_option** parameter to export data to a CSV file. \copy table\_name to '/directory\_name/file\_name' CSV;
- Use with to specify parameters, exporting data as CSV files that use vertical bars (|) as delimiters. \copy table\_name to '/directory\_name/file\_name' with(format 'csv',delimiter '|');

# 12.4.6 Can I Export GaussDB(DWS) Data from/to OBS Across Regions?

No, GaussDB(DWS) does not support OBS data import or export across regions. The GaussDB(DWS) cluster and OBS must be in the same region.

# 12.4.7 Can I Import Data over the Public/External Network Using GDS?

No. The GDS server and GaussDB(DWS) can only communicate with each other on the intranet. Each DN in the GaussDB(DWS) cluster is used to connect to the GDS server in parallel to import a large amount of data. The GDS server and the cluster must be in the same network. If GDS is deployed on an offline server, the firewall needs to be enabled and the cluster needs an EIP. However, one cluster can be bound only to one EIP, and data import with multiple DNs cannot be implemented.

# 12.4.8 Which Are the Factors That Affect GaussDB(DWS) Import Performance?

The GaussDB(DWS) import performance is affected by the following factors:

- 1. Cluster specifications: disk I/O, network throughput, memory, and CPU specifications
- 2. Service planning: type of table fields, compress, and row-store or columnstore
- 3. Data storage: local cluster, OBS
- 4. Data import mode

### 12.5 Account, Password, and Permissions

# 12.5.1 How Does GaussDB(DWS) Implement Workload Isolation?

#### Workload Isolation

In GaussDB(DWS), you can isolate workloads through database and schema configurations. Their differences are as follows:

- Databases cannot communicate with each other and share very few resources. Their connections and permissions can be isolated.
- Schemas share more resources than databases do. User permissions on schemas and subordinate objects can be flexibly configured using the **GRANT** and **REVOKE** syntax.

You are advised to use schemas to isolate services for convenience and resource sharing. It is recommended that system administrators create schemas and databases and then assign required permissions to users.

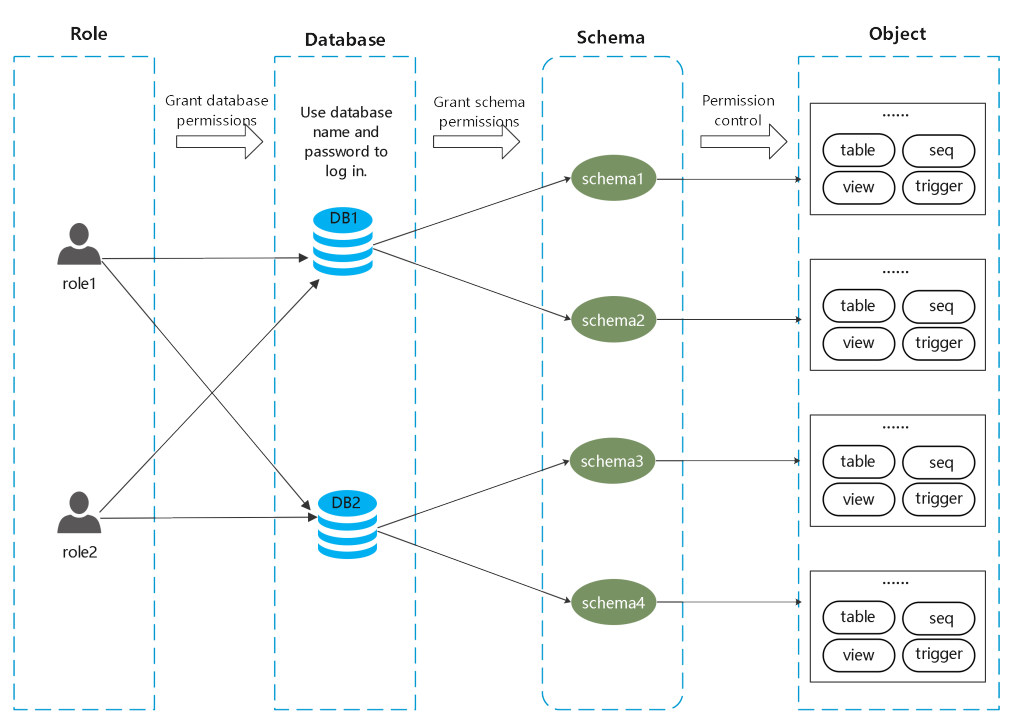

Figure 12-2 Used for permission control.

#### DATABASE

A database is a physical collection of database objects. Resources of different databases are completely isolated (except some shared objects). Databases are used to isolate workloads. Objects in different databases cannot access each other. For example, objects in Database B cannot be accessed in Database A. Therefore, when logging in to a cluster, you must connect to the specified database.

#### **SCHEMA**

In a database, database objects are logically divided and isolated based on schemas.

With permission management, you can access and operate objects in different schemas in the same session. Schemas contain objects that applications may access, such as tables, indexes, data in various types, functions, and operators.

Database objects with the same name cannot exist in the same schema, but object names in different schemas can be the same.

gaussdb=> CREATE SCHEMA myschema; CREATE SCHEMA gaussdb=> CREATE SCHEMA myschema\_1; CREATE SCHEMA gaussdb=> CREATE TABLE myschema.t1(a int, b int) DISTRIBUTE BY HASH(b); CREATE TABLE gaussdb=> CREATE TABLE myschema.t1(a int, b int) DISTRIBUTE BY HASH(b); ERROR: relation "t1" already exists gaussdb=> CREATE TABLE myschema\_1.t1(a int, b int) DISTRIBUTE BY HASH(b); CREATE TABLE Schemas logically divide workloads. These workloads are interdependent with the schemas. Therefore, if a schema contains objects, deleting it will cause errors with dependency information displayed.

gaussdb=> DROP SCHEMA myschema\_1; ERROR: cannot drop schema myschema\_1 because other objects depend on it Detail: table myschema\_1.t1 depends on schema myschema\_1 Hint: Use DROP ... CASCADE to drop the dependent objects too.

When a schema is deleted, the **CASCADE** option is used to delete the objects that depend on the schema.

gaussdb=> DROP SCHEMA myschema\_1 CASCADE; NOTICE: drop cascades to table myschema\_1.t1 gaussdb=> DROP SCHEMA

#### USER/ROLE

Users and roles are used to implement permission control on the database server (cluster). They are the owners and executors of cluster workloads and manage all object permissions in clusters. A role is not confined in a specific database. However, when it logs in to the cluster, it must explicitly specify a user name to ensure the transparency of the operation. A user's permissions to a database can be specified through permission management.

A user is the subject of permissions. Permission management is actually the process of deciding whether a user is allowed to perform operations on database objects.

#### **Permissions Management**

Permission management in GaussDB(DWS) falls into three categories:

• System permission

System permissions are also called user attributes, including **SYSADMIN**, **CREATEDB**, **CREATEROLE**, **AUDITADMIN**, and **LOGIN**.

They can be specified only by the **CREATE ROLE** or **ALTER ROLE** syntax. The **SYSADMIN** permission can be granted and revoked using **GRANT ALL PRIVILEGE** and **REVOKE ALL PRIVILEGE**, respectively. System permissions cannot be inherited by a user from a role, and cannot be granted using **PUBLIC**.

Permissions

Grant a role's or user's permissions to one or more roles or users. In this case, every role or user can be regarded as a set of one or more database permissions.

If **WITH ADMIN OPTION** is specified, the member can in turn grant permissions in the role to others, and revoke permissions in the role as well. If a role or user granted with certain permissions is changed or revoked, the permissions inherited from the role or user also change.

A database administrator can grant permissions to and revoke them from any role or user. Roles having **CREATEROLE** permission can grant or revoke membership in any role that is not an administrator.

• Object permission

Permissions on a database object (table, view, column, database, function, schema, or tablespace) can be granted to a role or user. The **GRANT** 

command can be used to grant permissions to a user or role. These permissions granted are added to the existing ones.

#### Schema Isolation Example

Example 1:

By default, the owner of a schema has all permissions on objects in the schema, including the delete permission. The owner of a database has all permissions on objects in the database, including the delete permission. Therefore, you are advised to strictly control the creation of databases and schemas. Create databases and schemas as an administrator and assign related permissions to users.

**Step 1** Assign the permission to create schemas in the **testdb** database to user **user\_1** as user **dbadmin**.

testdb=> GRANT CREATE ON DATABASE testdb to user\_1; GRANT

**Step 2** Switch to user **user\_1**.

testdb=> SET SESSION AUTHORIZATION user\_1 PASSWORD '\*\*\*\*\*\*\*'; SET

Create a schema named myschema\_2 in the testdb database as user\_1.

testdb=> CREATE SCHEMA myschema\_2; CREATE SCHEMA

Step 3 Switch to the administrator dbadmin.

testdb=> RESET SESSION AUTHORIZATION; RESET

Create table t1 in schema myschema\_2 as the administrator dbadmin.

testdb=> CREATE TABLE myschema\_2.t1(a int, b int) DISTRIBUTE BY HASH(b); CREATE TABLE

**Step 4** Switch to user **user\_1**.

testdb=> SET SESSION AUTHORIZATION user\_1 PASSWORD '\*\*\*\*\*\*\*\*'; SET

Delete table **t1** created by administrator **dbadmin** in schema **myschema\_2** as user **user\_1**.

testdb=> drop table myschema\_2.t1; DROP TABLE

----End

GRANT

Example 2:

Due to the logical isolation of schemas, database objects need to be verified at both the schema level and the object level.

- Step 1 Grant the permission on the myschema.t1 table to user\_1.
  gaussdb=> GRANT SELECT ON TABLE myschema.t1 TO user\_1;
- Step 2 Switch to user user\_1. SET SESSION AUTHORIZATION user\_1 PASSWORD '\*\*\*\*\*\*\*'; SET

#### Query the table myschema.t1.

gaussdb=> SELECT \* FROM myschema.t1; ERROR: permission denied for schema myschema LINE 1: SELECT \* FROM myschema.t1;

#### Step 3 Switch to the administrator dbadmin.

gaussdb=> RESET SESSION AUTHORIZATION; RESET

Grant the permission on the myschema.t1 table to user user\_1.

gaussdb=> GRANT USAGE ON SCHEMA myschema TO user\_1; GRANT

#### Step 4 Switch to user user 1.

```
gaussdb=> SET SESSION AUTHORIZATION user_1 PASSWORD '*******';
SFT
```

Query the table myschema.t1.

```
gaussdb=> SELECT * FROM myschema.t1;
a | b
(0 rows)
----End
```

### 12.5.2 How Do I Change the Password of a Database Account When the Password Expires?

To change the password of the database administrator **dbadmin**, log in to the console and choose More > Reset Password in cluster row.

| <b>g</b>  |                          |                |                      |             |              |                                    |
|-----------|--------------------------|----------------|----------------------|-------------|--------------|------------------------------------|
| DWS       | Data Warehouse Service ③ |                |                      |             |              | Creat                              |
| Dashboard |                          |                |                      |             |              |                                    |
| Clusters  |                          |                |                      |             | All projects | Enter a outster name.              |
| DR Tasks  | Cluster Name             | Cluster Status | Task Information (1) | Node Flavor | Billing mode | Recent Events Enterprise Project O |
|           |                          |                |                      |             |              |                                    |

dbədmir

OK

Figure 12-3 Resetting the password of user dbadmin

Reset Pass

| For security, the following two parameters manage account passwords. Log in |
|-----------------------------------------------------------------------------|
| to the console, click the cluster name and switch to the parameter          |
| modification page to modify the parameters.                                 |

- failed\_login\_attempts: maximum number of consecutive incorrect password attempts before the account is locked. Run the following statement as user **dbadmin** to unlock the account: ALTER USER user\_name ACCOUNT UNLOCK;
- password\_effect\_time: validity period of the account password, in days. The default value is **90**.

• You can also connect to the database and run the **ALTER USER** command to change the password validity period of a database account (common user and administrator dbadmin). ALTER USER *username* PASSWORD EXPIRATION *90*;

### 12.5.3 How Do I Grant Table Permissions to a User?

This section describes how to grant users the SELECT, INSERT, UPDATE, or full permissions of tables to users.

#### Syntax

#### Scenario

Assume there are users **u1**, **u2**, **u3**, **u4**, and **u5** and five schemas named after these users. Their permission requirements are as follows:

- User **u2** is a read-only user and requires the SELECT permission for the **u1.t1** table.
- User **u3** requires the SELECT permission for the **u1.t1** table.
- User **u3** requires the UPDATE permission for the **u1.t1** table.
- User **u5** requires all permissions of table **u1.t1**.

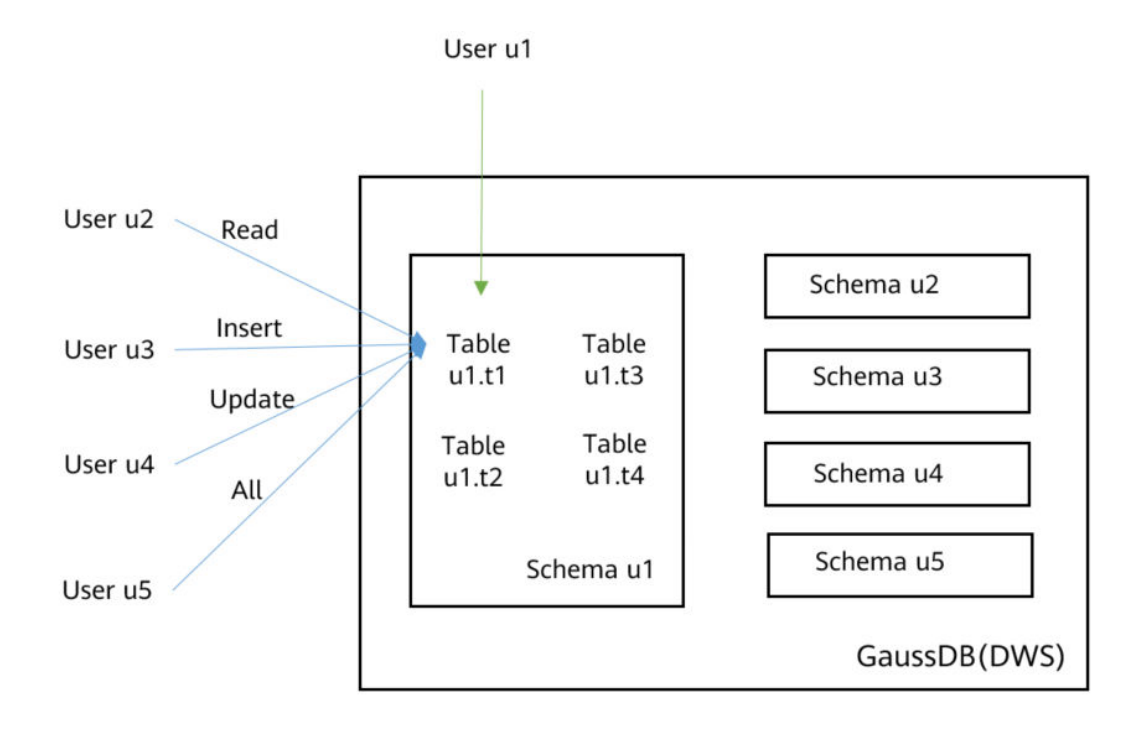

| Us<br>er | Ty<br>pe                                                | GRANT Statement                                                                                                    | Qu<br>ery | Ins<br>ert | Up<br>dat<br>e | Del<br>ete |
|----------|---------------------------------------------------------|----------------------------------------------------------------------------------------------------|-----------|------------|----------------|------------|
| u1       | Ow<br>ner                                               | -                                                                                                    | V         | √          | V              | √          |
| u2       | Re<br>ad-<br>onl<br>y<br>use<br>r                       | GRANT SELECT ON u1.t1 TO u2;                                                                                                    | V         | х          | x              | x          |
| u3       | INS<br>ER<br>T<br>use<br>r                              | GRANT INSERT ON u1.t1 TO u3;                                                                                                    | x         | V          | x              | x          |
| u4       | UP<br>DA<br>TE<br>use<br>r                              | GRANT SELECT,UPDATE ON u1.t1 TO u4;<br><b>NOTICE</b><br>The UPDATE permission must be granted together<br>with the SELECT permission, or information<br>leakage may occur. | √         | x          | V              | x          |
| u5       | Us<br>ers<br>wit<br>h<br>all<br>per<br>mis<br>sio<br>ns | GRANT ALL PRIVILEGES ON u1.t1 TO u5;                                                                                                    | V         | V          | V              | √          |

Table 12-6 Permissions of the u1.t1 table

#### Procedure

Perform the following steps to grant and verify permissions:

Step 1 Connect to your database as dbadmin. Run the following statements to create users u1 to u5. Five schemas will be created and named after the users by default.

CREATE USER u1 PASSWORD '{password}; CREATE USER u2 PASSWORD '{password}; CREATE USER u3 PASSWORD '{password}; CREATE USER u4 PASSWORD '{password}; CREATE USER u5 PASSWORD '{password};

- **Step 2** Create table **u1.t1** in schema **u1**. CREATE TABLE u1.t1 (c1 int, c2 int);
- **Step 3** Insert two records to the table.

INSERT INTO u1.t1 VALUES (1,2); INSERT INTO u1.t1 VALUES (1,2);

- **Step 4** Grant schema permissions to users. GRANT USAGE ON SCHEMA u1 TO u2,u3,u4,u5;
- **Step 5** Grant user **u2** the permission to query the **u1.t1** table. GRANT SELECT ON u1.t1 TO u2;
- **Step 6** Start a new session and connect to the database as user **u2**. Verify that user **u2** can query the **u1.t1** table but cannot write to or modify the table.

```
SELECT * FROM u1.t1;
INSERT INTO u1.t1 VALUES (1,20);
UPDATE u1.t1 SET c2 = 3 WHERE c1 =1;
```

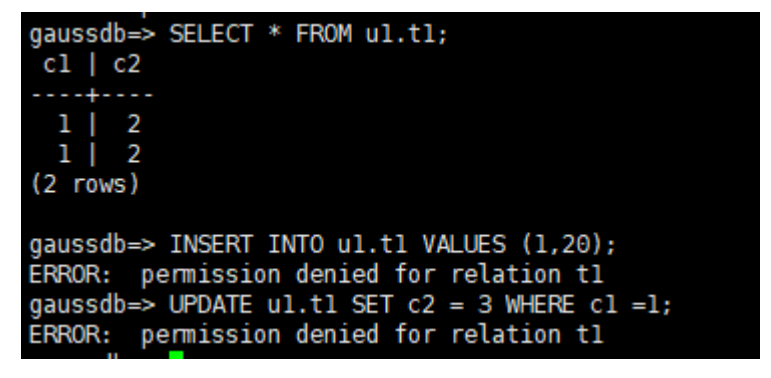

- Step 7 In the session started by user dbadmin, grant permissions to users u3, u4, and u5. GRANT INSERT ON u1.t1 TO u3; -- Allow u3 to insert data. GRANT SELECT,UPDATE ON u1.t1 TO u4; -- Allow u4 to modify the table. GRANT ALL PRIVILEGES ON u1.t1 TO u5; -- Allow u5 to query, insert, modify, and delete table data.
- Step 8 Start a new session and connect to the database as user u3. Verify that user u3 can query the u1.t1 table but cannot query or modify the table.

SELECT \* FROM u1.t1; INSERT INTO u1.t1 VALUES (1,20); UPDATE u1.t1 SET c2 = 3 WHERE c1 =1;

```
gaussdb=> SELECT * FROM ul.tl;
ERROR: permission denied for relation tl
gaussdb=> INSERT INTO ul.tl VALUES (1,20);
INSERT 0 l
gaussdb=> UPDATE ul.tl SET c2 = 3 WHERE cl =1;
ERROR: permission denied for relation tl
```

Step 9 Start a new session and connect to the database as user u4. Verify that user u4 can modify and query the u1.t1 table, but cannot insert data to the table.
SELECT \* FROM u1.t1; INSERT INTO u1.t1 VALUES (1,20); UPDATE u1.t1 SET c2 = 3 WHERE c1 =1;

```
gaussdb=> SELECT * FROM ul.tl;
cl | c2
....+...
l | 2
l | 2
l | 20
(3 rows)
gaussdb=> INSERT INTO ul.tl VALUES (1,20);
ERROR: permission denied for relation tl
gaussdb=> UPDATE ul.tl SET c2 = 3 WHERE cl =1;
UPDATE 3 _
```

**Step 10** Start a new session and connect to the database as user **u5**. Verify that user **u5** can query, insert, modify, and delete data in the **u1.t1** table.

```
SELECT * FROM u1.t1;
INSERT INTO u1.t1 VALUES (1,20);
UPDATE u1.t1 SET c2 = 3 WHERE c1 =1;
DELETE FROM u1.t1;
```

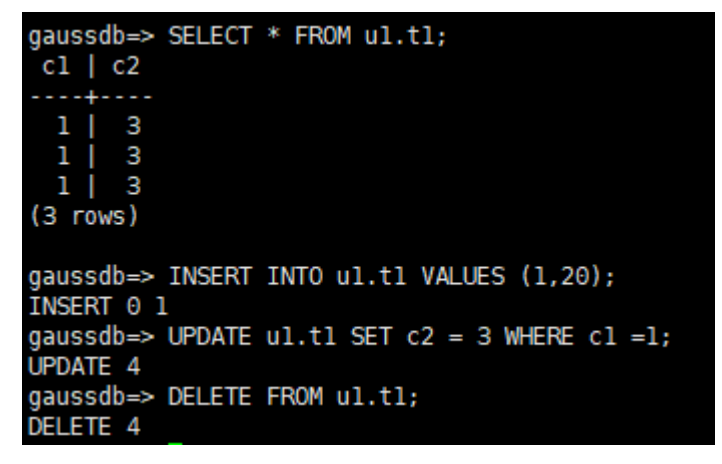

**Step 11** In the session started by user **dbadmin**, execute the has\_table\_privilege function to query user permissions.

SELECT \* FROM pg\_class WHERE relname = 't1';

Check the **relacl** column in the command output. *rolename=xxxx/yyyy* indicates that *rolename* has the *xxxx* permission on the table and the permission is obtained from *yyyy*.

The following figure shows the command output.

| gaussd<br>relna<br>  rel<br>lacl | i⇒ SELE<br>le   rel<br>isshared | CT * FROM<br>namespace<br>  relpers | pg_class<br>  reltype<br>istence  <br> | where rel<br>  reloft<br>relkind | name =<br>ype   r<br>  relna<br>relopt | 'tl';<br>elowner  <br>tts   relc<br>ions | relam<br>hecks | relfilen<br>relhasoi<br>relrepli | de   n<br> s   re<br> ent | eltablespace   relpa<br>lhaspkey   relhasrul<br>relfrozenxid64 | ges   r<br>es   re | eltuples  <br>lhastrigger | relall<br>rs   re | visible<br>lhassubc | reltoast<br>lass   rel | relid   rel<br>Comprs   rel | ltoastidxid  <br>lhasclusterkey | reldeltarel<br>  relrowno | lid   r<br>ovement | eldeltaid<br>  partty | x   relcudescr<br>pe   relfrozen | elid  <br>xid | relcudescidx   relhasindex<br>re |
|----------------------------------|---------------------------------|-------------------------------------|----------------------------------------|----------------------------------|----------------------------------------|------------------------------------------|----------------|----------------------------------|---------------------------|----------------------------------------------------------------|--------------------|---------------------------|-------------------|---------------------|------------------------|-----------------------------|---------------------------------|---------------------------|--------------------|-----------------------|----------------------------------|---------------|----------------------------------|
|                                  |                                 |                                     |                                        |                                  |                                        |                                          |                |                                  |                           |                                                                |                    |                           |                   |                     |                        |                             |                                 |                           |                    |                       |                                  |               |                                  |
|                                  |                                 |                                     |                                        |                                  |                                        |                                          |                |                                  |                           |                                                                |                    |                           |                   |                     |                        |                             |                                 |                           |                    |                       |                                  |               |                                  |
| t1                               |                                 |                                     | 479682                                 |                                  | 0                                      | 16393                                    | 0              | 479                              | 80                        | 0                                                              | Θ                  | 0                         |                   |                     |                        | 0                           | 0                               |                           | Θ                  |                       | 0                                | 0             | 0   f                            |
| f                                |                                 | I p                                 |                                        |                                  |                                        | 1                                        | 0              |                                  | f                         | f                                                              | f                  |                           | f                 |                     | 1                      | j f                         |                                 | f                         |                    | n                     | 7730065                          |               |                                  |
|                                  |                                 |                                     | {                                      | orientati                        | on=row,                                | compressio                               | in=no}         |                                  |                           | 7730085                                                        |                    |                           |                   |                     |                        |                             |                                 |                           |                    |                       |                                  |               |                                  |
| t1                               |                                 | 509460                              | 509472                                 |                                  | 0                                      | 569458                                   | 0              | 589                              | 70                        | θ                                                              | Θ                  | 0                         |                   |                     |                        | 0                           | 0                               |                           | 0                  |                       | 0                                | 0             | θļf                              |
| 1 f                              |                                 | D                                   |                                        |                                  |                                        | 2                                        | 0              |                                  |                           |                                                                |                    |                           |                   |                     |                        |                             |                                 |                           |                    |                       | 8219544                          |               | (u1=arwdDxtA/u1,u2=r/u1,u5=      |
| arwdDx                           | A/u1.u3                         | -a/u1.u4-r                          | w/ul}   {                              | orientati                        | on-row.                                | compressio                               | in=no}         |                                  |                           | 8219544                                                        |                    |                           |                   |                     |                        |                             |                                 |                           |                    |                       |                                  |               |                                  |
| (2 row                           | ;}                              |                                     |                                        |                                  |                                        |                                          |                |                                  |                           |                                                                |                    |                           |                   |                     |                        |                             |                                 |                           |                    |                       |                                  |               |                                  |
|                                  |                                 |                                     |                                        |                                  |                                        |                                          |                |                                  |                           |                                                                |                    |                           |                   |                     |                        |                             |                                 |                           |                    |                       |                                  |               |                                  |

- **u1=arwdDxtA/u1** indicates that **u1** is the owner and has full permissions.
- **u2=r/u1** indicates that **u2** has the read permission.
- u3=a/u1 indicates that u3 has the insert permission.
- **u4=rw/u1** indicates that **u4** has the read and update permissions.
- **u5=arwdDxtA/u1** indicates that **u5** has full permissions.

----End

### 12.5.4 How Do I Grant Schema Permissions to a User?

This section describes how to grant the query permission for a schema as an example. For more information, see "How Do I Grant Table Permissions to a User?" in *FAQs*.

- Permission for a table in a schema
- Permission for all the tables in a schema
- Permission for tables to be created in the schema

Assume that there are users **u1** and **u2**, and two schemas named after them. User **u2** needs to access tables in schema **u1**.

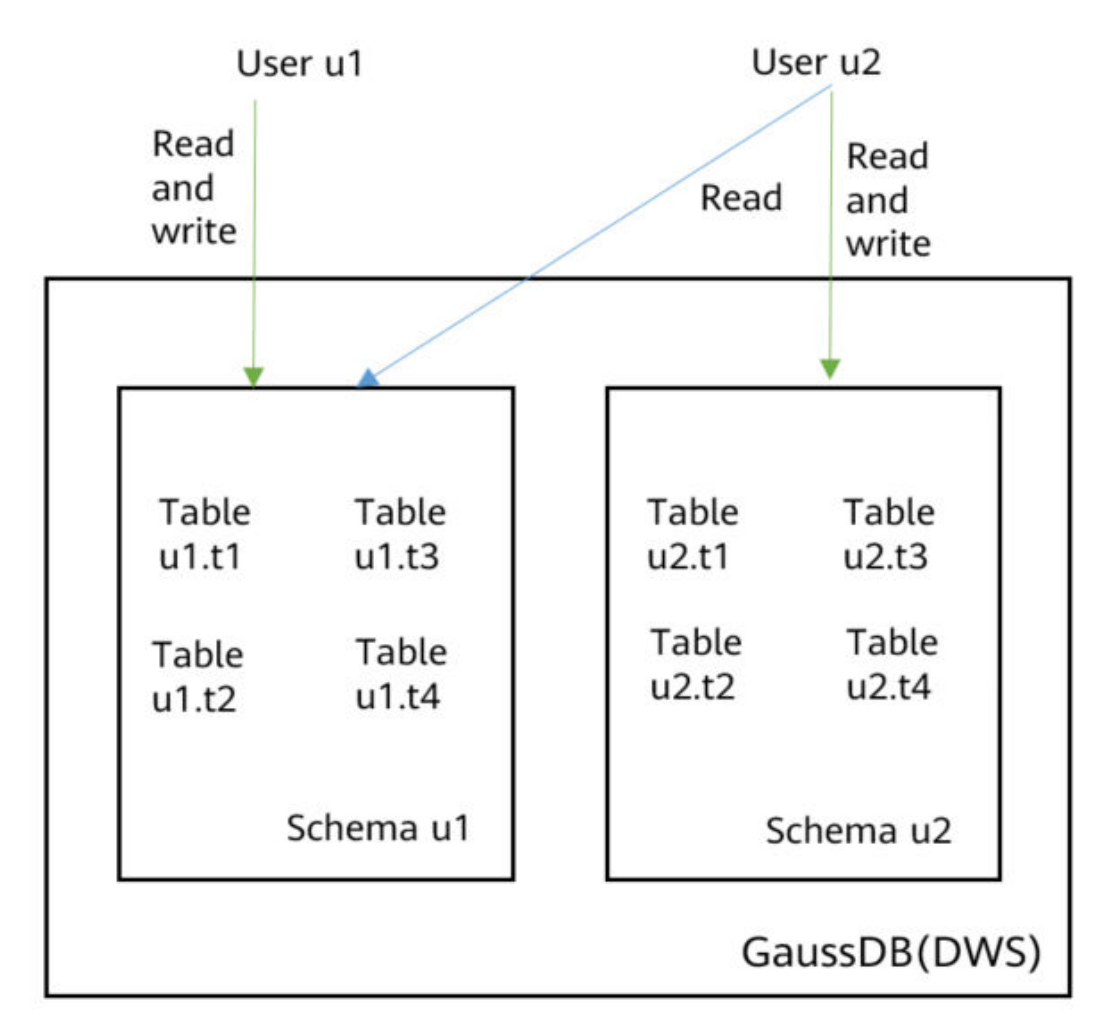

Step 1 Connect to your database as dbadmin. Run the following statements to create users u1 and u2. Two schemas will be created and named after the users by default.

CREATE USER u1 PASSWORD '*{password}*; CREATE USER u2 PASSWORD '*{password}*;

**Step 2** Create tables **u1.t1** and **u1.t2** in schema **u1**.

CREATE TABLE u1.t1 (c1 int, c2 int); CREATE TABLE u1.t2 (c1 int, c2 int);

- Step 3 Grant the access permission of schema u1 to user u2. GRANT USAGE ON SCHEMA u1 TO u2;
- **Step 4** Grant user **u2** the permission to query table **u1.t1** in schema **u1**. GRANT SELECT ON u1.t1 TO u2;
- Step 5 Start a new session and connect to the database as user u2 Verify that user u2 can query the u1.t1 table but not the u1.t2 table.

SELECT \* FROM u1.t1; SELECT \* FROM u1.t2;

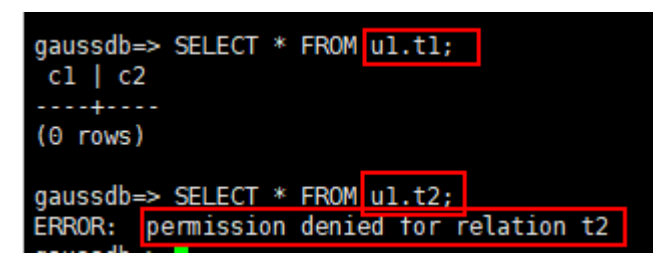

- Step 6 In the session started by user dbadmin, grant user u2 the permission to query all the tables in schema u1.
  GRANT SELECT ON ALL TABLES IN SCHEMA u1 TO u2;
- **Step 7** In the session started by user **u2**, verify that **u2** can query all tables.
  - SELECT \* FROM u1.t1; SELECT \* FROM u1.t2;

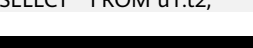

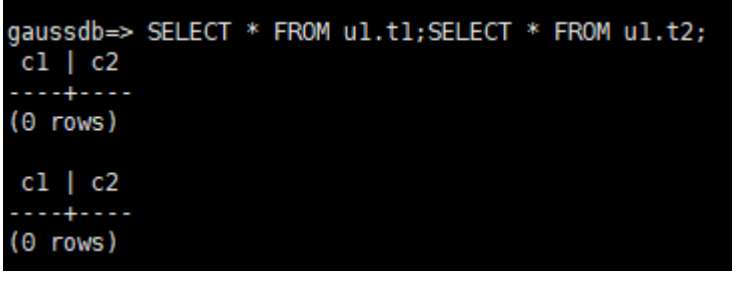

- **Step 8** In the session started by user **dbadmin**, create table **u1.t3**. CREATE TABLE u1.t3 (c1 int, c2 int);
- Step 9 In the session started by user u2, verify that user u2 does not have the query permission for u1.t3. It indicates that user u2 has the permission to access all the existing tables in schema u1, but not the tables to be created in the future. SELECT \* FROM u1.t3;

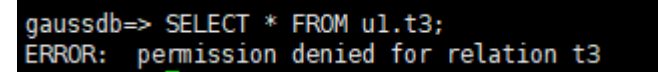

- Step 10In the session started by user dbadmin, grant user u2 the permission to query the<br/>tables to be created in schema u1. Create table u1.t4.ALTER DEFAULT PRIVILEGES FOR ROLE u1 IN SCHEMA u1 GRANT SELECT ON TABLES TO u2;<br/>CREATE TABLE u1.t4 (c1 int, c2 int);
- Step 11 In the session started by user u2, verify that user u2 can access table u1.t4, but does not have the permission to access u1.t3. To let the user access table u1.t3, you can grant permissions by performing Step 4.
  SELECT \* FROM u1.t4;

| gaussdb=><br>cl   c2 | SELECT | * | FROM | ul.t4; |
|----------------------|--------|---|------|--------|
| (0 rows)             |        |   |      |        |

----End

### 12.5.5 How Do I Create a Database Read-only User?

#### Scenario

In service development, database administrators use schemas to classify data. For example, in the financial industry, liability data belong to schema **s1**, and asset data belong to schema **s2**.

Now you have to create a read-only user **user1** in the database. The user can access all tables (including new tables to be created in the future) in schema **s1** for daily reading, but cannot insert, modify, or delete data.

#### Principles

DWS provides role-based user management. You need to create a read-only role **role1** and grant the role to **user1**.

#### Procedure

- **Step 1** Connect to the DWS database as user **dbadmin**.
- **Step 2** Run the following SQL statement to create role **role1**: CREATE ROLE role1 PASSWORD disable;
- Step 3 Run the following SQL statement to grant permissions to role1: The GRANT usage ON SCHEMA s1 TO role1; -- grants the access permission to schema s1. GRANT select ON ALL TABLES IN SCHEMA s1 TO role1; -- grants the query permission on all tables in schema s1. ALTER DEFAULT PRIVILEGES FOR USER tom IN SCHEMA s1 GRANT select ON TABLES TO role1; -- grants schema s1 the permission to create tables. tom is the owner of schema s1.
- **Step 4** Run the following SQL statement to grant the role **role1** to the actual user **user1**: GRANT role1 TO user1;
- **Step 5** Read all table data in schema **s1** as read-only user **user1**.

----End

### 12.5.6 How Do I Create Private Database Users and Tables?

#### Scenario

The system administrator **dbadmin** has the permission to access tables created by common users by default. When is enabled, the administrator **dbadmin** does not have the permission to access tables of common users or perform control operations (DROP, ALTER, and TRUNCATE).

If a private user and a private table (table created by the private user) need to be created, and the private table can be accessed only by the private user and the

system administrator **dbadmin** and other common users do not have the permission to access the table (INSERT, DELETE, UPDATE, SELECT, and COPY). However, the system administrator **dbadmin** sometimes need to perform the DROP, ALTER, or TRUNCATE operations without authorization from the private user. In this case, you can create a user (private user) with the INDEPENDENT attribute.

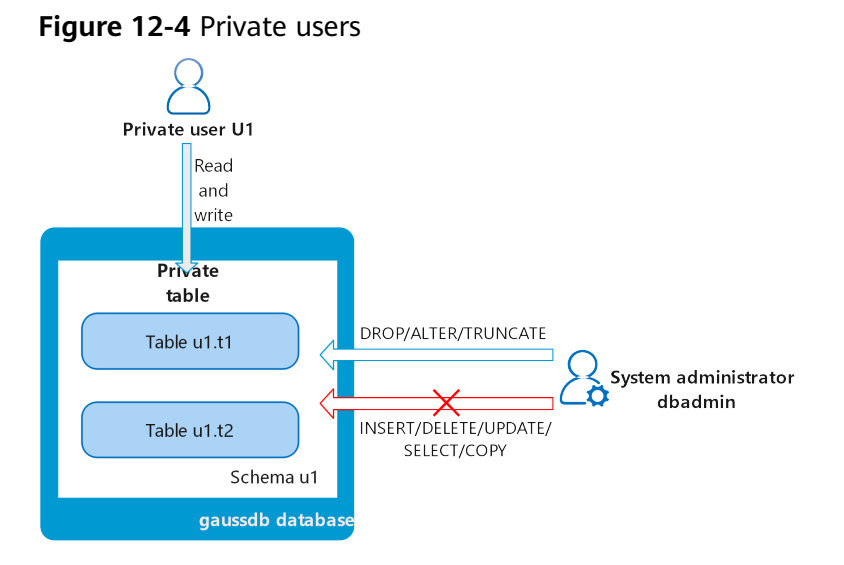

#### Principles

This function is implemented by creating a user with the INDEPENDENT attribute.

**INDEPENDENT | NOINDEPENDENT** defines private and independent roles. For a role with the **INDEPENDENT** attribute, administrators' rights to control and access this role are separated. Specific rules are as follows:

- Administrators have no rights to add, delete, query, modify, copy, or authorize the corresponding table objects without the authorization from the INDEPENDENT role.
- Administrators have no rights to modify the inheritance relationship of the INDEPENDENT role without the authorization from this role.
- Administrators have no rights to modify the owner of the table objects for the INDEPENDENT role.
- Administrators have no rights to change the database password of the INDEPENDENT role. The INDEPENDENT role must manage its own password, which cannot be reset if lost.
- The **SYSADMIN** attribute of a user cannot be changed to the **INDEPENDENT** attribute.

#### Procedure

**Step 1** Connect to the DWS database as user **dbadmin**.

**Step 2** Run the following SQL statement to create private user **u1**:
CREATE USER u1 WITH INDEPENDENT IDENTIFIED BY 'password';

- Step 3 Switch to user u1, create the table test, and insert data into the table. CREATE TABLE test (id INT, name VARCHAR(20)); INSERT INTO test VALUES (1, 'joe'); INSERT INTO test VALUES (2, 'jim');
- Step 4 Switch to user dbadmin and run the following SQL statement to check whether user dbadmin can access the private table test created by private user u1: SELECT \* FROM u1.test;

The query result indicates that the user **dbadmin** does not have the access permission. This means the private user and private table are created successfully.

```
gaussdb=> SELECT * FROM ul.test;
ERROR: SELECT permission denied to user "dbadmin" for <u>relation "ul.test"</u>
```

Step 5 Run the DROP statement as user dbadmin to delete the table test. DROP TABLE u1.test;

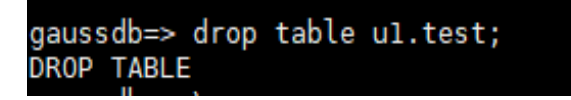

----End

# 12.5.7 How Do I Revoke the CONNECT ON DATABASE Permission from a User?

GaussDB(DWS) provides an implicitly defined group **public** that contains all roles. By default, all new users and roles have the permissions of **public**. To revoke permissions of **public** from a user or role, or re-grant these permissions to them, add the **public** keyword in the **REVOKE** or **GRANT** statement.

GaussDB(DWS) grants the permissions for objects of certain types to **public**. By default, permissions on tables, columns, sequences, foreign data sources, foreign servers, schemas, and tablespaces are not granted to **PUBLIC**, but the following permissions are granted to **PUBLIC**: **CONNECT** and **CREATE TEMP TABLE** permissions on databases, **EXECUTE** permission on functions, and **USAGE** permission on languages and data types (including domains). An object owner can revoke the default permissions granted to **PUBLIC** and grant permissions to other users as needed. For security purposes, create an object and set its permissions in the same transaction, so that the object will not be accessible to any other users until you configure its permissions and end the transaction. In addition, you can run the **ALTER DEFAULT PRIVILEGES** statement to modify the default permissions.

The following shows an example of revoking the **CONNECT ON DATABASE** permission from a user.

**Step 1** Connect to the default database **gaussdb** of a GaussDB(DWS) cluster. gsql -d -h *192.168.0.89* -U *dbadmin* -p 8000 -r

If the following information is displayed after you enter the password as prompted, the connection is successful.

=>

#### Step 2 Create user u1.

CREATE USER *u1* IDENTIFIED BY '*password*; CREATE USER

#### **Step 3** Check whether access of **u1** is normal.

gsql -d -h *192.168.0.89* -U *u1* -p 8000 -W *password* -r gsql ((GaussDB 8.1.0 build be03b9a0) compiled at 2021-03-12 14:18:02 commit 1237 last mr 2001 release) SSL connection (protocol: TLSv1.3, cipher: TLS\_AES\_128\_GCM\_SHA256, bits: 128) Type "help" for help.

#### Step 4 Revoke the CONNECT ON DATABASE permission from public.

gsql -d -h *192.168.0.89* -U *dbadmin* -p 8000 -r =>

REVOKE CONNECT ON database gaussdb FROM public; REVOKE

**NOTE** 

**revoke connect on database postgres from u1** cannot be used directly because the **CONNECT** permission is granted to **public**.

**Step 5** Verify the result. If the following information is displayed, the **CONNECT ON DATABASE** permission has been revoked from user **u1**.

gsql -d -h *192.168.0.89* -U *u1* -p *8000* gsql: FATAL: permission denied for database "gaussdb" DETAIL: User does not have CONNECT privilege.

----End

### 12.5.8 How Do I View the Table Permissions of a User?

Scenario 1: Run the information\_schema.table\_privileges command to view the table permissions of a user. Example:

SELECT \* FROM information\_schema.table\_privileges WHERE GRANTEE='user\_name';

| gaus<br>gra | sdb=> S<br>ntor | SELECT *<br>grantee | FF | ROM information<br>table_catalog | - * | schema.table_<br>table_schema | pr:<br>l | ivileges WHE<br>table_name | R | <pre>GRANTEE='u2'; privilege_type</pre> | I | is_grantable | I | with_hierarchy |
|-------------|-----------------|---------------------|----|----------------------------------|-----|-------------------------------|----------|----------------------------|---|-----------------------------------------|---|--------------|---|----------------|
| u2          |                 | u2                  |    | daussdb                          |     | u2                            |          | †2                         |   | TNSERT                                  |   | YES          |   | NO             |
| u2          |                 | u2                  |    | gaussdb                          |     | u2                            |          | t2                         |   | SELECT                                  |   | YES          |   | YES            |
| u2          |                 | u2                  |    | gaussdb                          |     | u2                            |          | t2                         |   | UPDATE                                  |   | YES          |   | NO             |
| u2          |                 | u2                  |    | gaussdb                          |     | u2                            |          | t2                         |   | DELETE                                  |   | YES          |   | NO             |
| u2          |                 | u2                  |    | gaussdb                          |     | u2                            |          | t2                         |   | TRUNCATE                                |   | YES          |   | NO             |
| u2          |                 | u2                  |    | gaussdb                          |     | u2                            |          | t2                         |   | REFERENCES                              |   | YES          |   | NO             |
| u2          |                 | u2                  |    | gaussdb                          |     | u2                            |          | t2                         |   | TRIGGER                                 |   | YES          |   | NO             |
| u2          |                 | u2                  |    | gaussdb                          |     | u2                            |          | t2                         |   | ANALYZE                                 |   | YES          |   | NO             |
| u2          |                 | u2                  |    | gaussdb                          |     | u2                            |          | t2                         |   | VACUUM                                  |   | YES          |   | NO             |
| u2          |                 | u2                  |    | gaussdb                          |     | u2                            |          | t2                         |   | ALTER                                   |   | YES          |   | NO             |
| u2          |                 | u2                  |    | gaussdb                          |     | u2                            |          | t2                         |   | DROP                                    |   | YES          |   | NO             |
| u1          |                 | u2                  |    | gaussdb                          |     | u1                            |          | t1                         |   | SELECT                                  |   | NO           |   | YES            |
| (10         | TOWC)           |                     |    |                                  |     |                               |          |                            |   |                                         |   |              |   |                |

Table 12-7 table\_privileges columns

| Column        | Data Type      | Description                 |
|---------------|----------------|-----------------------------|
| grantor       | sql_identifier | Permission grantor          |
| grantee       | sql_identifier | Permission grantee          |
| table_catalog | sql_identifier | Database where the table is |
| table_schema  | sql_identifier | Schema where the table is   |
| table_name    | sql_identifier | Table name                  |

| Column             | Data Type          | Description                                                                                                    |
|--------------------|--------------------|----------------------------------------------------------------------------------------------------|
| privilege_type     | character_dat<br>a | Type of the granted permission. The value can<br>be SELECT, INSERT, UPDATE, DELETE,<br>TRUNCATE, REFERENCES, ANALYZE,<br>VACUUM, ALTER, DROP, or TRIGGER.                                                                    |
| is_grantable       | yes_or_no          | Indicates if the permission can be granted to<br>other users. <b>YES</b> indicates that the permission<br>can be granted to other users, and <b>NO</b><br>indicates that the permission cannot be<br>granted to other users. |
| with_hierarch<br>y | yes_or_no          | Indicates if specific operations are allowed to<br>be inherited at the table level. If the specific<br>operation is <b>SELECT</b> , <b>YES</b> is displayed.<br>Otherwise, <b>NO</b> is displayed.                           |

In the preceding figure, user **u2** has all permissions of table **t2** in schema **u2** and the **SELECT** permission of table **t1** in schema **u1**.

**information\_schema.table\_privileges** can query only the permissions directly granted to the user, the **has\_table\_privilege()** function can query both directly granted permissions and indirect permissions (obtained by GRANT role to user). For example:

```
CREATE TABLE t1 (c1 int);
CREATE USER u1 password '*******';
CREATE USER u2 password '********;
GRANT dbadmin to u2; //Indirectly grant permissions through roles.
GRANT SELECT on t1 to u1; // Directly grant the permission.
SET ROLE u1 password '*******';
SELECT * FROM public.t1; // Directly grant the permission to access the table.
c1
----
(0 rows)
SET ROLE u2 password '*******';
SELECT * FROM public.t1; // Indirectly grant the permission to access the table.
c1
(0 rows)
RESET role; //Switch back to dbadmin.
SELECT * FROM information_schema.table_privileges WHERE table_name = 't1'; // Can only view direct
grants.
grantor | grantee | table_catalog | table_schema | table_name | privilege_type | is_grantable |
with_hierarchy
                  |gaussdb |public |t1 |SELECT |NO
                                                                             | YES
dbadmin | u1
(1 rows)
SELECT has_table_privilege('u2', 'public.t1', 'select'); // Can view both direct and indirect grants.
has_table_privilege
t
(1 row)
```

Scenario 2: To check whether a user has permissions on a table, perform the following steps:

#### **Step 1** Query the **pg\_class** system catalog.

select \* from pg\_class where relname = 'tablename';

Check the **relacl** column. The command output is shown in the following figure. For details about the permission parameters, see **Table 12-8**.

- *rolename=xxxx/yyyy*. indicates that *rolename* has the *xxxx* permission on the table and the permission is obtained from *yyyy*.
- =*xxxx/yyyy*: indicates that **public** has the *xxxx* permission on the table and the permission is obtained from *yyyy*.

Take the following figure as an example:

joe=arwdDxtA: indicates that user joe has all permissions (ALL PRIVILEGES).

**leo=arw/joe**: indicates that user **leo** has the read, write, and modify permissions, which are granted by user **joe**.

ganzade-select free pri Cass where releame - 11; relates i noiseque i relategi i noiseque relate - 11; relates i noiseque i relategi i noiseque i relategi i noiseque relategies i noiseque i relategies relatedit i noiseque i relategies i noiseque i relategies i noiseque i relategies i noiseque i relategies i noiseque i relategies i noiseque i relategies i noiseque i relategies i noiseque i relategies i noiseque i relategies i noiseque i relategies i noiseque i relategies i noiseque i noiseque i noise

| Parameter | Description                       |
|-----------|-----------------------------------|
| r         | SELECT (read)                     |
| W         | UPDATE (write)                    |
| a         | INSERT (insert)                   |
| d         | DELETE                            |
| D         | TRUNCATE                          |
| x         | REFERENCES                        |
| t         | TRIGGER                           |
| Х         | EXECUTE                           |
| U         | USAGE                             |
| С         | CREATE                            |
| с         | CONNECT                           |
| Т         | TEMPORARY                         |
| А         | ANALYZE ANALYSE                   |
| arwdDxtA  | ALL PRIVILEGES (for tables)       |
| *         | Actions for preceding permissions |

 Table 12-8
 Permissions parameters

**Step 2** You can also use the **has\_table\_privilege** function to query user permissions on tables.

select \* from has\_table\_privilege ('*Username*','*Table\_name*', '*select*');

For example, query whether user joe has the query permission on table t1.

select \* from has\_table\_privilege('joe','t1','select');

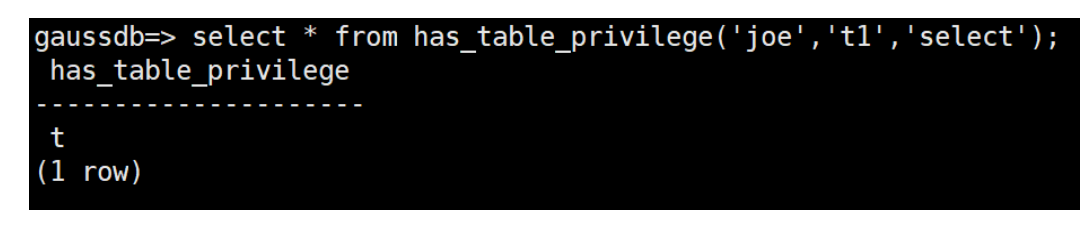

----End

### 12.5.9 Who Is User Ruby?

When you run the **SELECT \* FROM pg\_user** statement to view users in the current system, you may see user **Ruby** many times, who has many permissions.

User **Ruby** is an official O&M account. After a GaussDB(DWS) database is created, user **Ruby** is generated by default. There is no security risk in regard to user **Ruby**.

| gaussdb=><br>usename  <br>celimit | SELECT * FROM pg_use<br>usesysid   usecrea | er;<br>tedb   usesu; | per   useca | tupd   usere | epl į passwd | valbegin | valuntil | respool      | parent | spacelimit | useconfig | nodegroup | tempspacelimit | spillspa |
|-----------------------------------|--------------------------------------------|----------------------|-------------|--------------|--------------|----------|----------|--------------|--------|------------|-----------|-----------|----------------|----------|
|                                   |                                            |                      |             |              |              |          |          |              |        |            |           |           |                |          |
| dbadmin                           | 16384 L f                                  |                      |             |              |              | 1        |          | default nool | 1 8    |            |           |           |                |          |
| Ruby                              | 18 1 1                                     | i i                  | i i         | i t          |              | i        |          | default pool | i ē    |            |           |           |                |          |
| user 1                            | 24584   1                                  |                      |             |              |              | i        |          | default pool | i e    |            |           |           |                |          |
| u1                                | 24593   f                                  |                      |             |              |              | i        |          | default pool | i 0    |            |           |           |                |          |
| u2 İ                              | 24597 j f                                  |                      |             |              |              | i        |          | default pool | i 0    |            |           |           |                |          |
| (5 rows)                          |                                            |                      |             |              |              |          |          |              |        |            |           |           |                |          |

### 12.6 Database Usage

### 12.6.1 How Do I Change Distribution Columns?

In a data warehouse database, you need to carefully choose distribution columns for large tables, because they can affect your database and query performance. If an improper distribution key is used, data skew may occur after data is imported. As a result, the usage of some disks will be much higher than that of other disks, and the cluster may even become read-only. If the hash distribution policy is used and data skew occurs, the I/O performance of some DNs will be poor, affecting the overall query performance. You also need to consider how to adjust the distribution column of existing tables to improve performance.

If the hash distribution policy is used, you need to check tables to ensure their data is evenly distributed on each DN. Generally, over 5% difference between the amount of data on different DNs is regarded as data skew. If the difference is over 10%, you have to choose another distribution column.

For tables that are not evenly distributed, adjust their distribution columns to reduce data skew and avoid database performance problems.

#### **Choosing an Appropriate Distribution Column**

The distribution column in a hash table must meet the following requirements, which are ranked by priority in descending order:

- The values of the distribution key should be discrete so that data can be evenly distributed on each DN. You can select the primary key of the table as the distribution key. For example, for a person information table, choose the ID card number column as the distribution key.
- Do not select the column where a constant filter exists.
- Select the join condition as the distribution column, so that join tasks can be pushed down to DNs to execute, reducing the amount of data transferred between the DNs.
- Multiple distribution columns can be selected to evenly distribute data.

#### Procedure

Run the **select version()**; statement to query the current database version. Required performance varies according to the version.

test\_lhy≕> select version(); version PostgreSQL 9.2.4 (GaussDB 8.1.1 build 7ab61a49) compiled at 2021-06-26 12:05:53 commit 2518 last mr 3356 release (1 row)

- For 8.0.x and earlier versions, rebuild a table.
- **Step 1** Use Data Studio or gsql in Linux to access the database.
- Step 2 Create a table.

**NOTE** 

In the following statements, **table1** is the original table name and **table1\_new** is the new table name. **column1** and **column2** are distribution column names.

CREATE TABLE IF NOT EXISTS table1\_new (LIKE table1 INCLUDING ALL EXCLUDING DISTRIBUTION) DISTRIBUTE BY HASH (column1, column2);

**Step 3** Migrate data to the new table.

START TRANSACTION; LOCK TABLE table1 IN ACCESS EXCLUSIVE MODE; INSERT INTO table1\_new SELECT \* FROM table1; COMMIT;

- **Step 4** Verify that the table data has been migrated. Delete the original table. SELECT COUNT(\*) FROM table1\_new; DROP TABLE table1;
- Step 5
   Replace the original table.

   ALTER TABLE table1\_new RENAME TO table1;

----End

- In 8.1.0 and later versions, you can use the **ALTER TABLE** syntax. For example:
- Step 1 Query the table definition. The command output shows that the distribution column of the table is c\_last\_name. select pg\_get\_tabledef('customer\_t1');

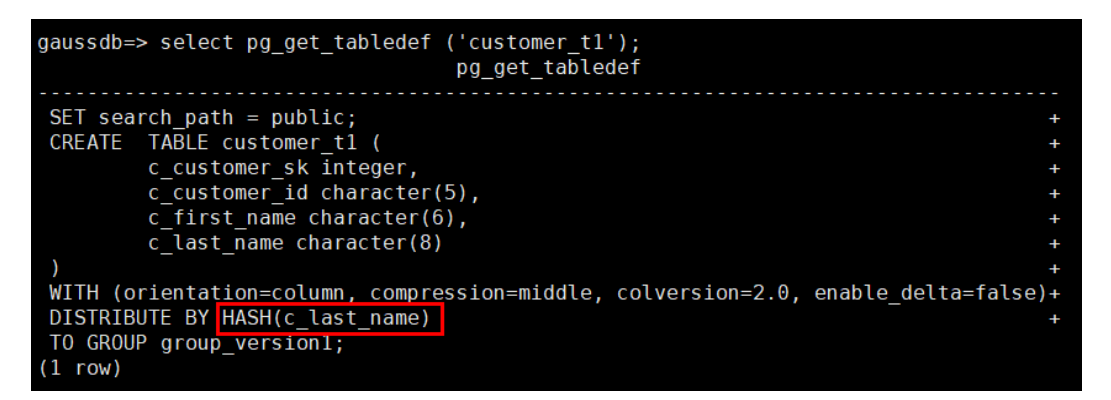

**Step 2** Try updating data in the distribution column. An error message will be displayed. update customer\_t1 set c\_last\_name = 'Jimy' where c\_customer\_sk = 6885;

gaussdb=> update customer\_t1 set c\_last\_name = 'Jimy' where c\_customer\_sk = 6885; ERROR: Distributed key column can't be updated in current version

**Step 3** Change the distribution column of the table to a column that cannot be updated, for example, **c\_customer\_sk**.

alter table customer\_t1 DISTRIBUTE BY hash (c\_customer\_sk);

gaussdb=> alter table customer\_t1 DISTRIBUTE BY hash (c\_customer\_sk); ALTER TABLE

**Step 4** Update the data in the old distribution column. update customer\_t1 set c\_last\_name = 'Jimy' where c\_customer\_sk = 6885;

> gaussdb=> update customer\_t1 set c\_last\_name = 'Jimy' where c\_customer\_sk = 6885; UPDATE 1 \_\_

----End

# 12.6.2 How Do I View and Set the Database Character Encoding?

#### Viewing the Database Character Encoding

Use the **server\_encoding** parameter to check the character set encoding of the current database. For example, the character encoding of database **music** is UTF8.

music=> show server\_encoding; server\_encoding ------UTF8 (1 row)

#### Setting the Database Character Encoding

#### D NOTE

GaussDB(DWS) does not support the modification of the character encoding format of a created database.

If you need to specify the character encoding format of a database, use **template0** and the **CREATE DATABASE** syntax to create a database. To make your

database compatible with most characters, you are advised to use the UTF8 encoding when creating a database.

#### **CREATE DATABASE syntax**

CREATE DATABASE database\_name
[ [ WITH ] { [ OWNER [=] user\_name ] |
[ TEMPLATE [=] template ] |
[ ENCODING [=] encoding ] |
[ LC\_COLLATE [=] lc\_collate ] |
[ LC\_CTYPE [=] lc\_ctype ] |
[ DBCOMPATIBILITY [=] compatibility\_type ] |
[ CONNECTION LIMIT [=] connlimit ]][...] ];

#### • TEMPLATE [ = ] template

Indicates the template name, that is, the name of the template to be used to create the database. GaussDB(DWS) creates a database by coping a database template. GaussDB(DWS) has two initial template databases **template0** and **template1** and a default user database .

Value range: an existing database name. If this is not specified, the system copies **template1** by default. Its value cannot be .

#### NOTICE

Currently, database templates cannot contain sequences. If sequences exist in the template library, database creation will fail.

#### • ENCODING [ = ] encoding

Character encoding used by the database. The value can be a character string (for example, **SQL\_ASCII'**) or an integer number.

If this parameter is not specified, the encoding of the template database is used by default. The encoding of template databases **template0** and **template1** depends on the OS by default. The character encoding of **template1** cannot be changed. To change the encoding, use **template0** to create a database.

Value range: GBK, UTF8, and Latin1

#### NOTICE

The character set encoding of the new database must be compatible with the local settings (**LC\_COLLATE** and **LC\_CTYPE**).

#### **Examples**

Create database music using UTF8 (the local encoding type is also UTF8).

CREATE DATABASE music ENCODING 'UTF8' template = template0;

# 12.6.3 What Do I Do If Date Type Is Automatically Converted to the Timestamp Type During Table Creation?

When creating a database, you can set the **DBCOMPATIBILITY** parameter to the compatible database type. The value of **DBCOMPATIBILITY** can be **ORA**, **TD**, and

**MySQL**, indicating Oracle, Teradata, and MySQL databases, respectively. If this parameter is not specified during database creation, the default value **ORA** is used. In ORA compatibility mode, the date type is automatically converted to timestamp(0).

To avoid such conversion, set the database to the MySQL compatibility mode, which is the only mode that supports the date type. The compatibility mode can be configured only during database creation. GaussDB(DWS) supports the MySQL compatibility mode in cluster version 8.1.1 and later. To configure this mode, run the following commands:

gaussdb=> CREATE DATABASE *mydatabase* DBCOMPATIBILITY='mysql'; CREATE DATABASE gaussdb=> \c *mydatabase* Non-SSL connection (SSL connection is recommended when requiring high-security) You are now connected to database "*mydatabase*" as user "*dbadmin*". mydatabase=> create table t1(c1 int, c2 date); NOTICE: The 'DISTRIBUTE BY' clause is not specified. Using round-robin as the distribution mode by default. HINT: Please use 'DISTRIBUTE BY' clause to specify suitable data distribution column. CREATE TABLE

# 12.6.4 Do I Need to Run VACUUM FULL and ANALYZE on Common Tables Periodically?

Yes.

For tables that are frequently added, deleted, or modified, you need to periodically perform **VACUUM FULL** and **ANALYZE** to reclaim the disk space occupied by updated or deleted data, preventing performance deterioration caused by data bloat and inaccurate statistics.

- Generally, you are advised to perform **ANALYZE** after a large number of **adding or modification** operations are performed on a table.
- After a table is deleted, you are advised to run VACUUM rather than VACUUM FULL. However, you can run VACUUM FULL in some particular cases, such as when you want to physically narrow a table to decrease the occupied disk space after deleting most rows of the table. For details about the differences between VACUUM and VACUUM FULL, see VACUUM and VACUUM FULL.

#### Syntax

Perform ANALYZE on a table.

ANALYZE *table\_name*;

Perform ANALYZE on all tables (non-foreign tables) in the database.

ANALYZE;

Perform VACUUM on a table.

VACUUM *table\_name*;

Perform VACUUM FULL on a table.

VACUUM FULL table\_name;

For details, see .

#### D NOTE

- If the physical space usage does not decrease after you run the VACUUM FULL command, check whether there were other active transactions (started before you delete data transactions and not ended before you run VACUUM FULL). If yes, run this command again when the transactions have finished.
- In version 8.1.3 or later, VACUUM/VACUUM FULL can be invoked on the management plane. For details, see "Intelligent O&M" in the *Data Warehouse Service User Guide*.

#### VACUUM and VACUUM FULL

In GaussDB(DWS), the **VACUUM** operation is like a vacuum cleaner used to absorb dust. Here, "dust" means old data. If the data is not cleared in a timely manner, the database space will bloat, causing performance deterioration or even system breakdown.

#### Purposes of VACUUM:

- Solve space bloat: Clear obsolete tuples and corresponding indexes, which include the tuple (and index) of a committed **DELETE** transaction, the old version (and index) of an **UPDATE** transaction, the inserted tuple (and index) of a rolled back **INSERT** transaction, the new version (and index) of an **UPDATE** transaction, and the tuple (and index) of a **COPY** transaction.
- VACUUM FREEZE: Prevents system breakdown caused by transaction ID wraparound. It converts transaction IDs smaller than OldestXmin to freeze xids, update relfrozenxids in a table, and update relfrozenxids and truncate clogs in a database.
- Update statistics: VACUUM ANALYZE updates statistics, enabling the optimizer to select a better way to execute SQL statements.

The VACUUM statement includes **VACUUM** and **VACUUM FULL**. Currently, **VACUUM** can only work on row-store tables. **VACUUM FULL** can be used to release space of column-store tables. For details, see the following table.

| ltem              | VACUUM                                                                                                    | VACUUM FULL                                                                                                    |
|-------------------|----------------------------------------------------------------------------------------------------|----------------------------------------------------------------------------------------------------|
| Clearing<br>space | If the deleted record is at the<br>end of a table, the space<br>occupied by the deleted record<br>is physically released and<br>returned to the operating<br>system. If the data is not at<br>the end of a table, the space<br>occupied by dead tuples in the<br>table or index is set to be<br>available for reuse. | Despite the position of the deleted<br>data, the space occupied by the<br>data is physically released and<br>returned to the operating system.<br>When data is inserted, a new disk<br>page is allocated. |
| Lock type         | Shared lock. The <b>VACUUM</b> operation can be performed in parallel with other operations.                                                                                                    | Exclusive lock. All operations based on the table are suspended during execution.                                                                                                    |

Table 12-9 VACUUM and VACUUM FULL

| ltem                  | VACUUM                                                              | VACUUM FULL                                                                                                    |
|-----------------------|---------------------------------------------------------------------|----------------------------------------------------------------------------------------------------|
| Physical<br>space     | Not released                                                        | Released                                                                                                    |
| Transactio<br>n ID    | Not reclaimed                                                       | Reclaimed                                                                                                    |
| Execution<br>overhead | The overhead is low and the operation can be executed periodically. | The overhead is high. You are<br>advised to perform it when the<br>disk page space occupied by the<br>database is close to the threshold<br>and the data operations are few. |
| Effect                | It improves the efficiency of operations on the table.              | It greatly improves the efficiency of operations on the table.                                                                                                    |

# 12.6.5 Do I Need to Set a Distribution Key After Setting a Primary Key?

No, you only need to set the primary key. By default, the first column of the primary key is selected as the distribution key. If both are set, the primary key must contain the distribution key.

# 12.6.6 Is GaussDB(DWS) Compatible with PostgreSQL Stored Procedures?

Yes.

GaussDB(DWS) is compatible with PostgreSQL stored procedures. For details, see "Stored Procedures" in the *Developer Guide*.

# 12.6.7 What Are Partitioned Tables, Partitions, and Partition Keys?

Partitioned table: Partitioning refers to splitting what is logically one large table into smaller physical pieces based on specific schemes. The table based on the logic is called a partitioned table, and a physical piece is called a partition. Data is stored on these smaller physical pieces, namely, partitions, instead of the larger logical partitioned table.

Partition: In the GaussDB(DWS) distributed system, data partitioning is to horizontally partition table data within a node based on a specified policy. The table is divided into partitions that do not overlap within a specific range.

Partition key: A partition key is an ordered set of one or more table columns. The values in the table partition keys are used to determine the data partition that a row belongs to.

### 12.6.8 How Can I Export the Table Structure?

You are advised to use the Data Studio graphical client to export table data. You can export data from:

- A specific table
- All tables in a schema
- All tables in a database

# 12.6.9 How Can I Export All Tables and Views from a Database?

You can use **pg\_tables** and **pg\_views** to query all table information and views in a database. Example:

SELECT \* FROM pg\_tables; SELECT \* FROM pg\_views;

### 12.6.10 How Can I Delete Table Data Efficiently?

Yes. **TRUNCATE** is more efficient than **DELETE** for deleting massive data.

#### Function

TRUNCATE quickly removes all rows from a database table.

It has the same effect as the unconditional **DELETE**, but **TRUNCATE** is faster, especially for large tables, because it does not scan tables.

#### Features

- **TRUNCATE TABLE** works like a **DELETE** statement with no **WHERE** clause, that is, emptying a table.
- TRUNCATE TABLE uses less system and transaction log resources.
  - **DELETE** deletes a row each time, and records each deletion in the transaction log.
  - **TRUNCATE TABLE** deletes all rows in a table by releasing the data page, and only records each releasing of the data page in the transaction log.
- TRUNCATE, DELETE, and DROP are different in that:
  - TRUNCATE TABLE deletes content, releases space, but does not delete definitions.
  - DELETE TABLE deletes content, but does not delete definitions or release space.
  - **DROP TABLE** deletes content and definitions, and releases space.

#### Example

--Create a table.CREATE TABLE tpcds.reason\_t1 AS TABLE tpcds.reason;

--Truncate the table.TRUNCATE TABLE tpcds.reason\_t1;

--Drop the table.DROP TABLE tpcds.reason\_t1; --Create a partitioned table. CREATE TABLE tpcds.reason\_p r\_reason\_sk integer, r\_reason\_id character(16), r\_reason\_desc character(100) )PARTITION BY RANGE (r\_reason\_sk) partition p\_05\_before values less than (05), partition p\_15 values less than (15), partition p\_25 values less than (25), partition p\_35 values less than (35), partition p\_45\_after values less than (MAXVALUE) ): Insert data. INSERT INTO tpcds.reason\_p SELECT \* FROM tpcds.reason; --Truncate the **p\_05\_before** partition. ALTER TABLE tpcds.reason\_p TRUNCATE PARTITION p\_05\_before; --Truncate the **p\_15** partition. ALTER TABLE tpcds.reason\_p TRUNCATE PARTITION for (13);

--Truncate the partitioned table. TRUNCATE TABLE tpcds.reason\_p;

--Drop the table. DROP TABLE tpcds.reason\_p;

### 12.6.11 How Do I View Foreign Table Information?

To query information about OBS/GDS foreign tables such as OBS paths, run the following statement:

select \* from pg\_get\_tabledef('Foreign\_table\_name')

select \* from pg\_get\_tabledef('traffic\_data.GCJL\_OBS');

The following uses table traffic\_data.GCJL\_OBS as an example:

# 12.6.12 If No Distribution Column Is Specified, How Will Data Be Stored?

**NOTE** 

For clusters of 8.1.2 or later, you can use the GUC parameter **default\_distribution\_mode** to query and set the default table distribution mode.

If no distribution column is specified during table creation, data is stored as follows:

Scenario 1

If the primary key or unique constraint is included during table creation, hash distribution is selected. The distribution column is the column corresponding to the primary key or unique constraint.

CREATE TABLE warehouse1

```
W_WAREHOUSE_SK INTEGER PRIMARY KEY,
W_WAREHOUSE_ID CHAR(16) NOT NULL,
W_WAREHOUSE_NAME VARCHAR(20)
):
```

NOTICE: CREATE TABLE / PRIMARY KEY will create implicit index "warehouse1\_pkey" for table "warehouse1" CREATE TABLE

(1 row)

Scenario 2

If the primary key or unique constraint is not included during table creation but there are columns whose data types can be used as distribution columns, hash distribution is selected. The distribution column is the first column whose data type can be used as a distribution column.

CREATE TABLE warehouse2

| W_WAREHOUSE_SK   | INTEGER     | ,         |
|------------------|-------------|-----------|
| W_WAREHOUSE_ID   | CHAR(16)    | NOT NULL, |
| W_WAREHOUSE_NAME | VARCHAR(20) |           |

NOTICE: The 'DISTRIBUTE BY' clause is not specified. Using 'w\_warehouse\_sk' as the distribution column by default.

HINT: Please use 'DISTRIBUTE BY' clause to specify suitable data distribution column. CREATE TABLE

Scenario 3

If the primary key or unique constraint is not included during table creation and no column whose data type can be used as a distribution column exists, round-robin distribution is selected.

CREATE TABLE warehouse3

W\_WAREHOUSE\_ID CHAR(16) NOT NULL, W\_WAREHOUSE\_NAME VARCHAR(20)

NOTICE: The 'DISTRIBUTE BY' clause is not specified. Using 'w\_warehouse\_id' as the distribution column by default. HINT: Please use 'DISTRIBUTE BY' clause to specify suitable data distribution column.

HINT: Please use 'DISTRIBUTE BY' clause to specify suitable data distribution column. CREATE TABLE

### 12.6.13 How Do I Replace the Null Result with 0?

When OUTER JOIN (LEFT JOIN, RIGHT JOIN, and FULL JOIN) is executed, the match failure in the outer join generates a large number of NULL values. You can replace these null values with 0.

You can use the **COALESCE** function to do that. This function returns the first nonnull parameter value in the parameter list. For example:

SELECT coalesce(NULL,'hello'); coalesce -----hello (1 row)

Use left join to join the tables **course1** and **course2**.

SELECT \* FROM course1; stu\_id | stu\_name | cour\_name ----+--20110103 | ALLEN | Math 20110102 | JACK | Programming Design 20110101 | MAX | Science (3 rows) SELECT \* FROM course2; cour\_id | cour\_name teacher\_name 1002 | Programming Design | Mark 1001 | Science | Anne (2 rows) SELECT course1.stu\_name,course2.cour\_id,course2.cour\_name,course2.teacher\_name FROM course1 LEFT JOIN course2 ON course1.cour name = course2.cour name ORDER BY 1; stu\_name | cour\_id | cour\_name | teacher\_name ----+-------+----+-ALLEN | - T JACK | 1002 | Programming Design | Mark | 1001 | Science MAX Anne (3 rows) Use the COALESCE function to replace null values in the query result with 0 or other non-zero values:

```
SELECT course1.stu_name,
coalesce(course2.cour_id,0) AS cour_id,
coalesce(course2.cour_name,'NA') AS cour_name,
coalesce(course2.teacher_name,'NA') AS teacher_name
FROM course1
LEFT JOIN course2 ON course1.cour_name = course2.cour_name
ORDER BY 1;
 stu_name | cour_id | cour_name
                                 | teacher_name
ALLEN |
                       | NA
            0 | NA
JACK
           1002 | Programming Design | Mark
        | 1001 | Science
MAX
                             | Anne
(3 rows)
```

# 12.6.14 How Do I Check Whether a Table Is Row-Stored or Column-Stored?

The storage mode of a table is controlled by the ORIENTATION parameter in the table creation statement. **row** indicates row storage, and **column** indicates column storage.

You can use the table definition function **PG\_GET\_TABLEDEF** to check whether the created table is row-store or column-store.

For example, **orientation=column** indicates a column-store table.

Currently, you cannot run the **ALTER TABLE** statement to modify the parameter **ORIENTATION**.

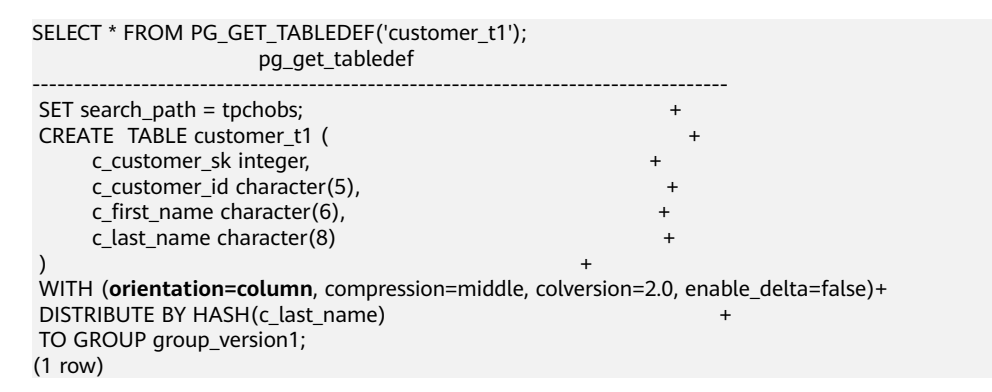

# 12.6.15 How Do I Query the Information About GaussDB(DWS) Column-Store Tables?

The following SQL statements are used to query common information about column-store tables:

Create a column-store partitioned table my\_table.

```
CREATE TABLE my_table

(

product_id INT,

product_name VARCHAR2(40),

product_quantity INT

)

WITH (ORIENTATION = COLUMN)

PARTITION BY range(product_quantity)

(

partition my_table_p1 values less than(600),

partition my_table_p2 values less than(600),

partition my_table_p3 values less than(600),

partition my_table_p4 values less than(950),

partition my_table_p4 values less than(1000));

INSERT INTO my_table VALUES(1011, 'tents', 720);

INSERT INTO my_table VALUES(1012, 'hammock', 890);

INSERT INTO my_table VALUES(1014, 'telescope', 490);

INSERT INTO my_table VALUES(1015, 'flashlight', 990);

INSERT INTO my_table VALUES(1016, 'ropes', 890);
```

Run the following command to view the created column-store partitioned table:

SELECT \* FROM my\_table; product\_id | product\_name | product\_quantity

| 1013   compass    | 210 |
|-------------------|-----|
| 1014   telescope  | 490 |
| 1011   tents      | 720 |
| 1015   flashlight | 990 |
| 1012   hammock    | 890 |
| 1016   ropes      | 890 |
| (6 rows)          |     |

### Querying the Boundary of a Partition

SELECT relname, partstrategy, boundaries FROM pg\_partition where parentid=(select parentid from pg\_partition where relname='my\_table'); relname | partstrategy | boundaries

| my_table   r    |        |
|-----------------|--------|
| my_table_p1   r | {600}  |
| my_table_p2   r | {800}  |
| my_table_p3   r | {950}  |
| my_table_p4   r | {1000} |
| (5 rows)        |        |

### Querying the Number of Columns in a Column-Store Table

SELECT count(\*) FROM ALL\_TAB\_COLUMNS where table\_name='my\_table'; count ------3 (1 row)

#### **Querying Data Distribution on DNs**

SELECT table\_skewness('my\_table'); table\_skewness

| ("dn_6007_6008 | ",3,50.000%) |
|----------------|--------------|
| ("dn_6009_6010 | ",2,33.333%) |
| ("dn_6003_6004 | ",1,16.667%) |
| ("dn_6001_6002 | ",0,0.000%)  |
| ("dn_6005_6006 | ",0,0.000%)  |
| ("dn_6011_6012 | ",0,0.000%)  |
| 6 rows)        |              |

#### Querying the Names of the Cudesc and Delta Tables in Partition P1 on a DN

EXECUTE DIRECT ON (dn\_6003\_6004) 'select a.relname from pg\_class a, pg\_partition b where (a.oid=b.reldeltarelid or a.oid=b.relcudescrelid) and b.relname="my\_table\_p1"; relname

pg\_delta\_part\_60317 pg\_cudesc\_part\_60317 (2 rows)

# 12.6.16 Why Sometimes the GaussDB(DWS) Query Indexes Become Invalid?

Creating indexes for tables can improve database query performance. However, sometimes indexes cannot be used in a query plan. This section describes several common reasons and optimization methods.

#### Reason 1: The Returned Result Sets Are Large.

The following uses Seq Scan and Index Scan on a row-store table as an example:

- Seq Scan: searches table records in sequence. All records are retrieved during each scan. This is the simplest and most basic table scanning method, and its cost is high.
- Index Scan: searches the index first, find the target location (pointer) in the index, and then retrieve data on the target page.

Index scan is faster than sequence scan in most cases. However, if the obtained result sets account for a large proportion (more than 70%) of all data, Index Scan needs to scan indexes before reading table data. This makes it slower table scan.

#### Reason 2: ANALYZE Is Not Performed In a Timely Manner.

**ANALYZE** is used to update table statistics. If **ANALYZE** is not executed on a table or a large amount of data is added to or deleted from a table after **ANALYZE** is executed, the statistics may be inaccurate, which may cause a query to skip the index.

Optimization method: Run the **ANALYZE** statement on the table to update statistics.

### Reason 3: Filtering Conditions Contains Functions or Implicit Data Type Conversion

If calculation, function, or implicit data type conversion is contained in filter criteria, indexes may fail to be selected.

For example, when a table is created, indexes are created in columns **a**, **b**, and **c**.

create table test(a int, b text, c date);

• Perform calculation on the indexed columns.

The following command output indicates that both **where a = 101** and **where a = 102 - 1** use the index in column a, but **where a + 1 = 102** does not use the index.

| explain ve                                                   | rbose select * from test whe<br>QUI                                                                                        | ere a  = 101;<br>ERY PLAN                          |
|--------------------------------------------------------------|----------------------------------------------------------------------------------------------------|----------------------------------------------------|
| id                                                           | operation                                                                                                    | E-rows   E-distinct   E-memory   E-width   E-costs |
| 1   -> Si<br>2   ->                                          | treaming (type: GATHER)<br>Index Scan using index_a c                                                                      | in public.test   1   1   44   16.27                |
| Predicate                                                    | Information (identified by                                                                                                 | plan id)                                           |
| 2Inde<br>Inde                                                | x Scan using index_a on pul<br>x Cond: (test.a = 101)                                                                      | blic.test                                          |
| Targetlist                                                   | Information (identified by                                                                                                 | plan id)                                           |
| 1Strea<br>Out<br>Nod<br>2Inde<br>Out<br>Dist                 | aming (type: GATHER)<br>put: a, b, c<br>le/s: dn_6005_6006<br>x Scan using index_a on pul<br>put: a, b, c<br>ribute Key: a | blic.test                                          |
|                                                              | Query Summary =====                                                                                                    |                                                    |
| System av<br>Query Ma<br>Query est<br>24 rows)<br>explain ve | vailable mem: 3358720KB<br>ax mem: 3358720KB<br>imated mem: 1024KB<br>erbose select * from test wh<br>QUI                  | iere a = 102 - 1;<br>ERY PLAN                      |
| id                                                           | operation                                                                                                    | E-rows   E-distinct   E-memory   E-width   E-costs |
| 1 -> S                                                       | treaming (type: GATHER)                                                                                                    | +++++                                              |

| 2  ->                                                    | Index Scan using                                                                                                    | g index_a                                           | on public.te              | st  1                  |              | 1MB                                  | Ι               | 44   8.27       |
|----------------------------------------------------------|----------------------------------------------------------------------------------------------------|-----------------------------------------------------|---------------------------|------------------------|--------------|--------------------------------------|-----------------|-----------------|
| Predicat                                                 | e Information (ide                                                                                                    | entified by                                         | plan id)                  |                        |              |                                      |                 |                 |
| 2Ind<br>Inc                                              | ex Scan using inde<br>lex Cond: (test.a =                                                                                                    | ex_a on pu<br>: 101)                                | ıblic.test                |                        |              |                                      |                 |                 |
| Targetlis                                                | t Information (ide                                                                                                    | entified by                                         | plan id)                  |                        |              |                                      |                 |                 |
| 1Stre<br>Ou<br>No<br>2Ind<br>Ou<br>Dis                   | eaming (type: GAT<br>itput: a, b, c<br>ide/s: dn_6005_60<br>ex Scan using inde<br>itput: a, b, c<br>stribute Key: a                           | THER)<br>06<br>ex_a on pu                           | ıblic.test                |                        |              |                                      |                 |                 |
| =====                                                    | = Query Summary                                                                                                    | =====                                               |                           |                        |              |                                      |                 |                 |
| System a<br>Query N<br>Query e<br>(24 rows)<br>explain v | available mem: 33<br>1ax mem: 3358720<br>stimated mem: 10<br>)<br>erbose select * fro                                                         | -<br>58720KB<br>0KB<br>24KB<br>m test wh<br>QUERY F | ere a + 1 =<br>²LAN       | 102;                   |              |                                      |                 |                 |
| <br>id                                                   | operation                                                                                                    | <br>  E-row                                         | s   E-distinc             | <br>t   E-merr         | nory         | E-width   E                          | -cost           | 5               |
| +<br>1 -> 2<br>2  ->                                     | Streaming (type: (<br>Seq Scan on pul                                                                                                    | GATHER)<br>blic.test                                | +<br>  1 <br>1            | <br> <br> 1MB          | <br> <br>    | 44   22.2 <sup>°</sup><br>44   14.21 | 1               |                 |
| Predicat                                                 | e Information (ide                                                                                                    | entified by                                         | plan id)                  |                        |              |                                      |                 |                 |
| Targetlis<br>1Stre<br>Ou<br>No<br>2Sec<br>Ou<br>Dis      | it Information (ide<br>eaming (type: GAT<br>itput: a, b, c<br>ide/s: All datanode<br>g Scan on public.te<br>itput: a, b, c<br>stribute Key: a | entified by<br>THER)<br>es                          | plan id)<br>              |                        |              |                                      |                 |                 |
| =====                                                    | = Query Summary                                                                                                    |                                                     |                           |                        |              |                                      |                 |                 |
| System a<br>Query M<br>Query es<br>(24 rows              | available mem: 33<br>1ax mem: 335872(<br>stimated mem: 10<br>)                                                                                | -<br>58720KB<br>)KB<br> 24KB                        |                           |                        |              |                                      |                 |                 |
| Optimi<br>calcula                                        | zation metho<br>tion on the ri                                                                                                    | d: Use c<br>ght of tl                               | onstants<br>he equal      | instead<br>sign (=     | d of (<br>). | expressio                            | ons,            | or put constant |
| Use fu                                                   | nctions on ind                                                                                                    | lexed co                                            | lumns.                    |                        |              |                                      |                 |                 |
| Accord<br>indexe                                         | ing to the foll<br>d column, the                                                                                                    | owing e<br>index fa                                 | execution<br>ails to be   | result,<br>selecte     | if a<br>ed.  | function                             | is u            | sed on an       |
| explain v<br>to_char((                                   | erbose select * fro<br>CURRENT_DATE,'y                                                                                                    | m test wh<br>yyyMMdd'                               | ere to_char<br>');<br>QUI | (c, 'yyyyN<br>ERY PLAN | 1Mdd'j       | ) =                                  |                 |                 |
|                                                          |                                                                                                    | <b>Г</b>                                            |                           | +   <b>Г</b>           |              |                                      |                 |                 |
| 10  <br>+<br>1   -> 1                                    | operation<br><br>Streaming (type: (                                                                                                    | GATHER)                                             | s   E-distinc<br>+        | +<br>                  | <br>         | e-wiuth   E<br>++-<br>44   22 28     | -costs<br><br>3 |                 |
| 2  ->                                                    | <ul> <li>Seq Scan on pul</li> </ul>                                                                                                    | olic.test                                           | 1                         | 1MB                    |              | 44   14.28                           | 3               |                 |
|                                                          |                                                                                                    | Pred                                                | icate Inform              | nation (id             | entifie      | d by plan                            | id)             |                 |
|                                                          |                                                                                                    |                                                     |                           |                        |              |                                      |                 |                 |

| Filter: (to_char(test.c, 'yyyyMMdd'::text) = to_char(('2022-11-30'::pg_catalog.date)::tim<br>with time zone, 'yyyyMMdd'::text))                                                         | iestamp |
|----------------------------------------------------------------------------------------------------|---------|
| Targetlist Information (identified by plan id)                                                                                                    |         |
| 1Streaming (type: GATHER)<br>Output: a, b, c<br>Node/s: All datanodes<br>2Seq Scan on public.test<br>Output: a, b, c<br>Distribute Key: a                                               |         |
| ===== Query Summary =====                                                                                                    |         |
| System available mem: 3358720KB<br>Query Max mem: 3358720KB<br>Query estimated mem: 1024KB<br>(24 rows)<br>explain verbose select * from test where c = current_date;<br>QUERY PLAN     |         |
| id   operation   E-rows   E-distinct   E-memory   E-width   E-costs                                                                                                    |         |
| 1 -> Streaming (type: GATHER)       1         44   16.27         2 -> Index Scan using index_c on public.test       1         1MB       44   8.27                                       |         |
| Predicate Information (identified by plan id)                                                                                                    |         |
| 2Index Scan using index_c on public.test<br>Index Cond: (test.c = '2022-11-30'::pg_catalog.date)                                                                                        |         |
| Targetlist Information (identified by plan id)                                                                                                    |         |
| <ol> <li>1Streaming (type: GATHER)<br/>Output: a, b, c<br/>Node/s: All datanodes</li> <li>2Index Scan using index_c on public.test<br/>Output: a, b, c<br/>Distribute Key: a</li> </ol> |         |
| ===== Query Summary =====                                                                                                    |         |
| System available mem: 3358720KB<br>Query Max mem: 3358720KB<br>Query estimated mem: 1024KB<br>(24 rows)                                                                                 |         |
| Optimization method: Do not use unnecessary functions on indexed co                                                                                                    | olumns. |
| Implicit conversion of data types.                                                                                                    |         |
| This second is is second as a first second start that the second start second start second starts as                                                                                    | nd the  |

This scenario is common. For example, the type of column **b** is Text, and the filtering condition is **where b** = **2**. During plan generation, the Text type is implicitly converted to the Bigint type, and the actual filtering condition changes to **where b::bigint = 2**. As a result, the index in column **b** becomes invalid.

explain verbose select \* from test where b = 2; QUERY PLAN

| id          | operation                             | E-row                | /s   E- | distinct | E-merr   | nory | E-width   E-             | costs |
|-------------|---------------------------------------|----------------------|---------|----------|----------|------|--------------------------|-------|
| 1   -><br>2 | Streaming (type:<br>-> Seq Scan on pu | GATHER)<br>blic.test | <br>1   | 1        | <br> 1MB | <br> | 44   22.21<br>44   14.21 |       |

Predicate Information (identified by plan id)

| 2Seq Scan on public.test<br>Filter: ((test.b)::bigint = 2)                                                                                                    |                                                    |
|----------------------------------------------------------------------------------------------------|----------------------------------------------------|
| Targetlist Information (identified by                                                                                                    | / plan id)                                         |
| <ol> <li>1Streaming (type: GATHER)<br/>Output: a, b, c<br/>Node/s: All datanodes</li> <li>2Seq Scan on public.test<br/>Output: a, b, c<br/>Distribute Key: a</li> </ol>        |                                                    |
| ===== Query Summary =====                                                                                                    |                                                    |
| System available mem: 3358720KB<br>Query Max mem: 3358720KB<br>Query estimated mem: 1024KB<br>(24 rows)<br>explain verbose select * from test wh<br>QL                         | here b = '2';<br>JERY PLAN                         |
| id   operation                                                                                                    | E-rows   E-distinct   E-memory   E-width   E-costs |
| 1   -> Streaming (type: GATHER)<br>2   -> Index Scan using index_b                                                                                                    | on public.test   1                                 |
| Predicate Information (identified by                                                                                                    | / plan id)                                         |
| 2Index Scan using index_b on p<br>Index Cond: (test.b = '2'::text)                                                                                                    | ublic.test                                         |
| Targetlist Information (identified by                                                                                                    | / plan id)                                         |
| <ol> <li>1Streaming (type: GATHER)<br/>Output: a, b, c<br/>Node/s: All datanodes</li> <li>2Index Scan using index_b on pr<br/>Output: a, b, c<br/>Distribute Key: a</li> </ol> | ublic.test                                         |
| ====== Query Summary =====                                                                                                    |                                                    |
| System available mem: 3358720KB<br>Query Max mem: 3358720KB<br>Query estimated mem: 1024KB<br>(24 rows)                                                                        |                                                    |

Optimization method: Use constants of the same type as the indexed column to avoid implicit type conversion.

#### Scenario 4: Hashjoin Is Replaced with Nestloop + Indexscan.

When two tables are joined, the number of rows in the result set filtered by the WHERE condition in one table is small, thus the number of rows in the final result set is also small. In this case, the effect of nestloop+indexscan is better than that of hashjoin. The better execution plan is as follows:

You can see that the Index Cond: (t1.b = t2.b) at layer 5 has pushed the join condition down to the base table scanning.

explain verbose select t1.a,t1.b from t1,t2 where t1.b=t2.b and t2.a=4;

| id     | operation                                            | E-row | s   E-distir | nct   E-memory | /   E-width   E-costs      |  |
|--------|------------------------------------------------------|-------|--------------|----------------|----------------------------|--|
| 1<br>2 |                                                      |       | 26  <br>26   | <br> 1MB       | ++<br>  8 17.97<br>8 11.97 |  |
| 3      | <ul> <li>-&gt; Streaming(type: BROADCAST)</li> </ul> | )     | 2            | 2MB            | 4 2.78                     |  |
| 4      | -> Seq Scan on public.t2                             |       | 1            | 1MB            | 4   2.62                   |  |

| 5   -> Index Scan using t1_b_idx on public.t1  <br>(5 rows)                                                                                                    | 26 | 1MB |  | 8   9.05 |
|----------------------------------------------------------------------------------------------------|----|-----|--|----------|
| Predicate Information (identified by plan id)                                                                                                    |    |     |  |          |
| 4Seq Scan on public.t2<br>Filter: (t2.a = 4)<br>5Index Scan using t1_b_idx on public.t1<br>Index Cond: (t1.b = t2.b)<br>(4 rows)                                                                                                    |    |     |  |          |
| Targetlist Information (identified by plan id)                                                                                                    |    |     |  |          |
| <ol> <li>1Streaming (type: GATHER)<br/>Output: t1.a, t1.b<br/>Node/s: All datanodes</li> <li>2Nested Loop (3,5)<br/>Output: t1.a, t1.b</li> <li>3Streaming(type: BROADCAST)<br/>Output: t2.b<br/>Spawn on: datanode2<br/>Consumer Nodes: All datanodes</li> <li>4Seq Scan on public.t2<br/>Output: t2.b<br/>Distribute Key: t2.a</li> <li>5Index Scan using t1_b_idx on public.t1<br/>Output: t1.a, t1.b<br/>Distribute Key: t1.a</li> <li>(15 rows)</li> </ol> |    |     |  |          |
| ===== Query Summary =====                                                                                                    |    |     |  |          |
| System available mem: 9262694KB<br>Query Max mem: 9471590KB<br>Query estimated mem: 5144KB<br>(3 rows)                                                                                                    |    |     |  |          |

If the optimizer does not select such an execution plan, you can optimize it as follows:

```
set enable_index_nestloop = on;
set enable_hashjoin = off;
set enable_seqscan = off;
```

#### Reason 5: The Scan Method Is Incorrectly Specified by Hints.

GaussDB(DWS) plan hints can specify three scan method: tablescan, indexscan, and indexonlyscan.

- Table Scan: full table scan, such as Seq Scan of row-store tables and CStore Scan of column-store tables.
- Index Scan: scans indexes and then obtains table records based on the indexes.
- Index-Only Scan: scans indexes, which cover all required results. Compared with the index scan, the index-only scan covers all queried columns. In this way, only indexes are retrieved, and data records do not need to be retrieved.

In Index-Only Scan scenarios, Index Scan specified by a hint will be invalid.

|                           | 1   -> Streaming (type: GATHER)<br>2   -> Index Only Scan using index_b                                                                                                    | 1 <br>on public.test   1           | <br> 1MB                          | 32   16.27<br>  32   8.27                           |
|---------------------------|----------------------------------------------------------------------------------------------------|------------------------------------|-----------------------------------|-----------------------------------------------------|
|                           | Predicate Information (identified by pla                                                                                                    | n id)                              |                                   |                                                     |
| -                         | 2Index Only Scan using index_b on pu<br>Index Cond: (test.b = '1'::text)                                                                                                    | ublic.test                         |                                   |                                                     |
|                           | Targetlist Information (identified by pla                                                                                                    | n id)                              |                                   |                                                     |
|                           | <ol> <li>1Streaming (type: GATHER)<br/>Output: b<br/>Node/s: All datanodes</li> <li>2Index Only Scan using index_b on pr<br/>Output: b<br/>Distribute Key: a</li> </ol>                                                                                                    | ublic.test                         |                                   |                                                     |
|                           | ===== Query Summary =====                                                                                                    |                                    |                                   |                                                     |
| - 5<br>0<br>0<br>(2<br>e) | ystem available mem: 3358720KB<br>Query Max mem: 3358720KB<br>Query estimated mem: 1024KB<br>24 rows)<br>xplain verbose select/*+ indexonlyscan(te<br>QUERY                                                                                                    | est)*/ b from test where<br>′ PLAN | b = '1';                          |                                                     |
|                           |                                                                                                    |                                    |                                   |                                                     |
| 1                         | id   operation                                                                                                    | E-rows   E-distinct   I            | E-memory                          | E-width   E-costs                                   |
|                           | id   operation<br>                                                                                                    | E-rows   E-distinct   I<br>        | E-memory    <br>+<br>   <br>  1MB | E-width   E-costs<br>                               |
| -                         | id   operation<br>+                                                                                                    | E-rows   E-distinct   I<br>        | E-memory    <br>+<br>   <br>  1MB | E-width   E-costs<br>                               |
|                           | <ul> <li>id   operation</li> <li>1   -&gt; Streaming (type: GATHER)</li> <li>2   -&gt; Index Only Scan using index_b</li> <li>Predicate Information (identified by pla</li> <li>2Index Only Scan using index_b on provide Cond: (test.b = '1'::text)</li> </ul>                                                                                                    | E-rows   E-distinct   I<br>        | E-memory    <br>+<br>   <br>  1MB | E-width   E-costs<br>+<br>32   16.27<br>  32   8.27 |
| -                         | <ul> <li>id   operation</li> <li>1   -&gt; Streaming (type: GATHER)</li> <li>2   -&gt; Index Only Scan using index_b</li> <li>Predicate Information (identified by pla</li> <li>2Index Only Scan using index_b on provide the state of the state of the state o</li></ul> | E-rows   E-distinct   I<br>        | E-memory    <br>+<br>   <br>  1MB | E-width   E-costs<br>+<br>32   16.27<br>  32   8.27 |
| -                         | <ul> <li>id   operation</li> <li>1   -&gt; Streaming (type: GATHER)</li> <li>2   -&gt; Index Only Scan using index_b</li> <li>Predicate Information (identified by pla</li> <li>2Index Only Scan using index_b on particle of the second second sec</li></ul> | E-rows   E-distinct   I<br>        | E-memory    <br>+<br>   <br>  1MB | E-width   E-costs<br>+<br>32   16.27<br>  32   8.27 |
| -                         | <ul> <li>id   operation</li> <li>1   -&gt; Streaming (type: GATHER)</li> <li>2   -&gt; Index Only Scan using index_b</li> <li>Predicate Information (identified by pla</li> <li>2Index Only Scan using index_b on pure Index Cond: (test.b = '1'::text)</li> <li>Targetlist Information (identified by pla</li> <li>1Streaming (type: GATHER) Output: b Node/s: All datanodes</li> <li>2Index Only Scan using index_b on pure Output: b Distribute Key: a</li> <li>===== Query Summary =====</li> </ul>                                                                                                    | E-rows   E-distinct   I<br>        | E-memory    <br>+<br>   <br>  1MB | E-width   E-costs<br>                               |
|                           | <ul> <li>id   operation</li> <li>+</li></ul>                                                                                                    | E-rows   E-distinct   I<br>        | E-memory    <br>     <br>  1MB    | E-width   E-costs<br><br>32   16.27<br>  32   8.27  |

Optimization method: Correctly specify Index scan and Index-Only Scan.

#### Reason 6: Incorrect Use of GIN Index in Full-Text Retrieval

To accelerate text search, you can create a GIN index for full-text search.

CREATE INDEX idxb ON test using gin(to\_tsvector('english',b));

When creating the GIN index, you must use the 2-argument version of to\_tsvector. Only when the query also uses the 2-argument version and the arguments are the same as that in the Gin index, the GIN index can be called.

#### **NOTE**

The to\_tsvector() function accepts one or two augments. If the one-augment version of the index is used, the system will use the configuration specified by

**default\_text\_search\_config** by default. To create an index, the two-augment version must be used, or the index content may be inconsistent.

explain verbose select \* from test where to\_tsvector(b) @@ to\_tsquery('cat') order by 1; QUERY PLAN

| id                                                                        | operation   E-rows   E-distinct   E-memory   E-width   E-costs                                                                                                    |
|---------------------------------------------------------------------------|----------------------------------------------------------------------------------------------------|
| 1  <br>2  <br>3                                                           |                                                                                                    |
|                                                                           | Predicate Information (identified by plan id)                                                                                                    |
| 3 -                                                                       | Seq Scan on public.test<br>Filter: (to_tsvector(test.b) @@ "'cat""::tsquery)                                                                                                    |
| Targ                                                                      | etlist Information (identified by plan id)                                                                                                    |
| 1 -<br>2 -<br>3 -                                                         | Streaming (type: GATHER)<br>Output: a, b, c<br>Merge Sort Key: test.a<br>Node/s: All datanodes<br>Sort<br>Output: a, b, c<br>Sort Key: test.a<br>Seq Scan on public.test<br>Output: a, b, c<br>Distribute Key: a                                                           |
| ==                                                                        | === Query Summary =====                                                                                                    |
| C                                                                         |                                                                                                    |
| Syst<br>Que<br>Que<br>(29 r<br>expla                                      | m available mem: 3358720KB<br>y Max mem: 3358720KB<br>y estimated mem: 1024KB<br>ws)<br>n verbose select * from test where to_tsvector('english',b) @@ to_tsquery('cat') order by 1;<br>QUERY PLAN                                                                         |
| Syst<br>Que<br>Que<br>(29 r<br>expla<br>id                                | m available mem: 3358720KB<br>y Max mem: 3358720KB<br>y estimated mem: 1024KB<br>ws)<br>in verbose select * from test where to_tsvector('english',b) @@ to_tsquery('cat') order by 1;<br>QUERY PLAN<br>operation   E-rows   E-distinct   E-memory   E-width   E-costs      |
| Syst<br>Que<br>(29 r<br>expla<br>id  <br><br>1  <br>2  <br>3  <br>4       | m available mem: 3358720KB<br>y Max mem: 3358720KB<br>y estimated mem: 1024KB<br>wws)<br>in verbose select * from test where to_tsvector('english',b) @@ to_tsquery('cat') order by 1;<br>QUERY PLAN<br>operation   E-rows   E-distinct   E-memory   E-width   E-costs<br> |
| Syst<br>Que<br>(29 r<br>(29 r<br>id  <br><br>1  <br>2  <br>3  <br>4       | m available mem: 3358720KB<br>y Max mem: 3358720KB<br>y estimated mem: 1024KB<br>ws)<br>in verbose select * from test where to_tsvector('english',b) @@ to_tsquery('cat') order by 1;<br>QUERY PLAN<br>                                                                    |
| Syst<br>Que<br>(29 r<br>expla<br><br>id  <br>2  <br>3  <br>4  <br><br>4 - | m available mem: 3358720KB<br>y Max mem: 3358720KB<br>y estimated mem: 1024KB<br>wws)<br>in verbose select * from test where to_tsvector('english',b) @@ to_tsquery('cat') order by 1;<br>QUERY PLAN<br>                                                                   |
| Syst<br>Que<br>(29 r<br>expla<br><br>id  <br>2  <br>3  <br>4  <br><br>4 - | m available mem: 3358720KB<br>y Max mem: 3358720KB<br>y estimated mem: 1024KB<br>wws)<br>in verbose select * from test where to_tsvector('english',b) @@ to_tsquery('cat') order by 1;<br>QUERY PLAN<br>                                                                   |

```
===== Query Summary =====
System available mem: 3358720KB
Query Max mem: 3358720KB
Query estimated mem: 2048KB
(32 rows)
```

Optimization method: Use the 2-argument version of to\_tsvector for the query and ensure that the argument values are the same as those in the index.

## 12.6.17 How Do I Use a User-Defined Function to Rewrite the CRC32() Function?

Currently, GaussDB(DWS) does not have a built-in **CRC32()** function. Instead, you can use the user-defined function of GaussDB(DWS) to rewrite the **CRC32()** function.

- CRC32(expr)
- Description: Calculates the cyclic redundancy. The input parameter **expr** is a string. If the parameter is NULL, NULL is returned. Otherwise, a 32-bit unsigned value is returned after redundancy calculation.

Example of rewriting the **CRC32()** function using the user-defined function statement of GaussDB(DWS):

```
CREATE OR REPLACE FUNCTION crc32(text_string text) RETURNS bigint AS $$
DECLARE
  val bigint;
  i int;
  j int;
  byte_length int;
  binary_string bytea;
BEGIN
  IF text_string is null THEN
     RETURN null:
  ELSIF text_string = " THEN
     RETURN 0;
  END IF;
  i = 0;
  val = 4294967295;
  byte_length = bit_length(text_string) / 8;
  binary_string = decode(replace(text_string, E'\\', E'\\\'), 'escape');
  LOOP
     val = (val # get_byte(binary_string, i))::bigint;
     i = i + 1;
     j = 0;
     LOOP
       val = ((val >> 1) # (3988292384 * (val & 1)))::bigint;
       j = j + 1;
       IF j >= 8 THEN
          EXIT;
       END IF;
     END LOOP:
     IF i >= byte_length THEN
       EXIT;
     END IF;
  END LOOP;
  RETURN (val # 4294967295);
END
$$ IMMUTABLE LANGUAGE plpgsql;
```

Verify the rewriting result.

For details about how to use user-defined functions, see .

# 12.6.18 What Are the Schemas Starting with pg\_toast\_temp\* or pg\_temp\*?

When you query the schema list, the query result may contain schemas starting with **pg\_temp\*** or **pg\_toast\_temp\***, as shown in the following figure.

```
SELECT * FROM pg_namespace;
```

| gaussdb=> SELECT | * FROM pg_namespace;      | nenovner l | protineline | nrner]                                                                                                    | L permenace | uredenace |
|------------------|---------------------------|------------|-------------|----------------------------------------------------------------------------------------------------|-------------|-----------|
|                  | inspirole.                | insponner  | haptanetane | нароск                                                                                                    | +           |           |
| pg toast         |                           | 10         | 0           |                                                                                                    |             |           |
| estore           |                           | 10         | 0           |                                                                                                    |             |           |
| gs_logical_clust |                           | 10         | 0           |                                                                                                    |             |           |
|                  |                           | 10         | 0           |                                                                                                    |             |           |
| dbms_om          |                           | 10         | 0           | {Ruby=UC/Ruby,Ruby=LP/Ruby,=U/Ruby}                                                                                         |             | 24576     |
| dbms_job         |                           | 10         | 0           | {Ruby=UC/Ruby.Ruby=LP/Ruby.=UC/Ruby}                                                                                        |             |           |
| pg_catalog       |                           | 10         | 0           | {Ruby=UC/Ruby,Ruby=LP/Ruby,=U/Ruby}                                                                                         |             | 13008896  |
| public           |                           | 10         | 0           | {Ruby=UC/Ruby,Ruby=LP/Ruby,=U/Ruby}                                                                                         |             | 622592    |
| information_sche | na                        | 10         | 0           | {Ruby=UC/Ruby.Ruby=LP/Ruby.=U/Ruby}                                                                                         |             | 352256    |
| utl_file         |                           | 10         | 0           | {Ruby=UC/Ruby,Ruby=LP/Ruby,=U/Ruby}                                                                                         |             |           |
| dbms_output      |                           | 10         | 0           | {Ruby=UC/Ruby,Ruby=LP/Ruby,=U/Ruby}                                                                                         |             | 0         |
| dbms_random      |                           | 10         | 0           | {Ruby=UC/Ruby,Ruby=LP/Ruby,=U/Ruby}                                                                                         |             | 0         |
| utl_raw_         |                           | 10         | 0           | {Ruby=UC/Ruby,Ruby=LP/Ruby,=U/Ruby}                                                                                         |             |           |
| dbms_sql         |                           | 10         | 0           | {Ruby=UC/Ruby,Ruby=LP/Ruby,=U/Ruby}                                                                                         |             | 0         |
| dbms_lob         |                           | 10         | 0           | {Ruby=UC/Ruby,Ruby=LP/Ruby,=U/Ruby}                                                                                         |             | 0         |
| scheduler        |                           | 10         | 0           |                                                                                                    |             | 8192      |
| ul               |                           | 24954      | 0           |                                                                                                    |             | 0         |
|                  |                           | 24958      | 0           |                                                                                                    |             | 0         |
| u3               |                           | 24962      | 6           |                                                                                                    |             |           |
| u4               |                           | 24966      | 0           |                                                                                                    |             |           |
| 51               |                           | 16833      | 0           | {dbadmin=UC/dbadmin,dbadmin,rs1_select=U/dbadmin,rs1_update=U/dbadmin,rs2_select=U/dbadmin,rs2_update=U/dbadmin}            |             |           |
| 52               |                           | 16833      | 0           | {dbadmin=UC/dbadmin,dbadmin=LP/dbadmin,rs1_select=U/dbadmin,rs1_update=U/dbadmin,rs2_select=U/dbadmin,rs2_update=U/dbadmin) |             |           |
| pg_temp_cn_5003_ | 4_1_281471119284272       | 10         | 0           |                                                                                                    |             |           |
| pg_toast_temp_cn | _5003_4_1_2814/11192842/2 | 10         | 0           |                                                                                                    |             |           |
| (24 10%5)        |                           |            |             |                                                                                                    |             |           |

These schemas are created when temporary tables are created. Each session has an independent schema starting with **pg\_temp** to ensure that the temporary tables are visible only to the current session. Therefore, you are not advised to manually delete schemas starting with **pg\_temp** or **pg\_toast\_temp** during routine operations.

Temporary tables are visible only in the current session and are automatically deleted after the session ends. The corresponding schemas are also deleted.

# 12.6.19 Solutions to Inconsistent GaussDB(DWS) Query Results

In GaussDB(DWS), sometimes a SQL query may get different results. This problem is most likely caused by improper syntax or usage. To avoid this problem, use the syntax correctly. The following are some examples of query results inconsistency along with the solutions.

### Window Function Results Are Incompletely Sorted

#### Scenario:

```
In the window function row_number(), column c of table t3 is queried after
sorting. The two query results are different.
select * from t3 order by 1,2,3;
a | b | c
--+--+---
1 | 2 | 1
1 | 2 | 2
1 | 2 | 3
(3 rows)
select c,rn from (select c,row_number() over(order by a,b) as rn from t3) where rn = 1;
c | rn
```

---+--1 | 1
(1 row)
select c,rn from (select c,row\_number() over(order by a,b) as rn from t3) where rn = 1;
c | rn
---+--3 | 1
(1 row)

#### Analysis:

As shown above, run **select c,rn from (select c,row\_number() over(order by a,b) as rn from t3) where rn = 1;** twice, the results are different. That is because duplicate values 1 and 2 exist in the sorting columns **a** and **b** of the window function while their values in column **c** are different. As a result, when the first record is obtained based on the sorting result in columns **a** and **b**, the obtained data in column **c** is random, as a result, the result sets are inconsistent.

#### Solution:

The values in column **c** need to be added to the sorting. select c,rn from (select c,row\_number() over(order by a,b,c) as rn from t3) where rn = 1; c | rn ---+---1 | 1 (1 row) select c,rn from (select c,row\_number() over(order by a,b,c) as rn from t3) where rn = 1; c | rn ---+----1 | 1 (1 row)

#### Using Sorting in Subviews/Subqueries

#### Scenario

After table **test** and view **v** are created, the query results are inconsistent when sorting is used to query table **test** in a subquery. CREATE TBALE test(a serial, b int); INSERT INTO test(b) VALUES(1); INSERT INTO test(b) SELECT b FROM test;

INSERT INTO test(b) SELECT b FROM test; CREATE VIEW v as SELECT \* FROM test ORDER BY a;

#### Problem SQL:

select \* from v limit 1; a | b ---+---3 | 1 (1 row) select \* from (select \*from test order by a) limit 10; a | b ----+---14 | 1 (1 row) select \* from test order by a limit 10; a | b ----+---1 | 1 (1 row)

#### Analysis:

**ORDER BY** is invalid for subviews and subqueries.

#### Solution:

You are not advised to use **ORDER BY** in subviews and subqueries. To ensure that the results are in order, use **ORDER BY** in the outermost query.

#### LIMIT in Subqueries

**Scenario**: When **LIMIT** is used in a subquery, the two query results are inconsistent.

```
select * from (select a from test limit 1 ) order by 1;

a

---

5

(1 row)

select * from (select a from test limit 1 ) order by 1;

a

---

1

(1 row)
```

#### Analysis:

The LIMIT in the subquery causes random results to be obtained.

#### Solution:

To ensure the stability of the final query result, do not use **LIMIT** in subqueries.

#### Using String\_agg

**Scenario**: When **string\_agg** is used to query the table **employee**, the query results are inconsistent.

| select * from employee;<br>empno   ename   job   mgr   hiredate   sal   comm   deptno<br>                                                                                                    |
|----------------------------------------------------------------------------------------------------|
| 7654   MARTIN   SALEMAN   7698   2022-11-08 00:00:00   12000   1400   30<br>7566   JONES   MANAGER   7839   2022-11-08 00:00:00   32000   0   20<br>7499   ALLEN   SALEMAN   7698   2022-11-08 00:00:00   16000   300   30<br>(3 rows)       |
| select count(*) from (select deptno, string_agg(ename, ',') from employee group by deptno) t1, (select<br>deptno, string_agg(ename, ',') from employee group by deptno) t2 where t1.string_agg = t2.string_agg;<br>count<br>                 |
| select count(*) from (select deptno, string_agg(ename, ',') from employee group by deptno) t1, (select<br>deptno, string_agg(ename, ',') from employee group by deptno) t2 where t1.string_agg = t2.string_agg;<br>count<br><br>1<br>(1 row) |
| Analysis:                                                                                                    |

The **string\_agg** function is used to concatenate data in a group into one row. However, if you use **string\_agg(ename**, ','), the order of concatenated results needs to be specified. For example, in the preceding statement, **select deptno**, **string\_agg(ename**, ',') from employee group by deptno; can output either of the following:

30 | ALLEN,MARTIN

Or:

30 |MARTIN,ALLEN

In the preceding scenario, the result of subquery **t1** may be different from that of subquery **t2** when deptno is **30**.

#### Solution:

Add **ORDER BY** to **String\_agg** to ensure that data is concatenated in sequence.

select count(\*) from (select deptno, string\_agg(ename, ',' order by ename desc) from employee group by deptno) t1 ,(select deptno, string\_agg(ename, ',' order by ename desc) from employee group by deptno) t2 where t1.string\_agg = t2.string\_agg;

#### **Database Compatibility Mode**

Scenario: The query results of empty strings in the database are inconsistent.

#### database1 (TD-compatible):

td=# select " is null; isnull -----f (1 row)

database2 (ORA compatible):

ora=# select " is null; isnull -----t (1 row)

#### Analysis:

The empty string query results are different because the syntax of the empty string is different from that of the null string in different database compatibility.

Currently, GaussDB(DWS) supports three types of database compatibility: Oracle, TD, and MySQL. The syntax and behavior vary depending on the compatibility. For details about the compatibility differences, see "Syntax Compatibility Differences Among Oracle, Teradata, and MySQL" in *Developer Guide* 

Databases in different compatibility modes have different compatibility issues. You can run **select datname, datcompatibility from pg\_database;** to check the database compatibility.

#### Solution:

The problem is solved when the compatibility modes of the databases in the two environments are set to the same. The **DBCOMPATIBILITY** attribute of a database does not support **ALTER**. You can only specify the same **DBCOMPATIBILITY** attribute when creating a database.

### The configuration item behavior\_compat\_options for database compatibility behaviors is configured inconsistently.

Scenario: The calculation results of the add\_months function are inconsistent.

database1:

select add\_months('2018-02-28',3) from dual; add\_months \_\_\_\_\_\_ 2018-05-28 00:00:00 (1 row)

#### database2:

select add\_months('2018-02-28',3) from dual; add\_months \_\_\_\_\_\_ 2018-05-31 00:00:00 (1 row)

#### Analysis:

Some behaviors vary according to the database compatibility configuration item **behavior\_compat\_options**. For details about the parameter options, see "GUC Parameters > Miscellaneous Parameters > behavior\_compat\_options" in *Developer Guide*.

The **end\_month\_calculate** in **behavior\_compat\_options** controls the calculation logic of the **add\_months** function. If this parameter is specified, and the **Day** of **param1** indicates the last day of a month shorter than **result**, the **Day** in the calculation result will equal that in **result**.

#### Solution:

The **behavior\_compat\_options** parameter must be configured consistently. This parameter is of the **USERSET** type and can be set at the session level or modified at the cluster level.

#### The attributes of the user-defined function are not properly set.

**Scenario:** When the customized function **get\_count()** is invoked, the results are inconsistent.

```
CREATE FUNCTION get_count() returns int
SHIPPABLE
as $$
declare
result int;
begin
result = (select count(*) from test); --test table is a hash table.
return result;
end;
$$
language plpgsql;
```

Call this function.

SELECT get\_count(); get\_count 2106 (1 row) SELECT get\_count() FROM t\_src; get\_count -------1032 (1 row)

#### Analysis:

This function specifies the **SHIPPABLE** attribute. When a plan is generated, the function pushes it down to DNs for execution. The test table defined in the function is a hash table. Therefore, each DN has only part of the data in the table, the result returned by **select count(\*) from test;** is not the result of full data in the test table. The expected result changes after **from** is added.

#### Solution:

Use either of the following methods (the first method is recommended):

- Change the function to not push down: ALTER FUNCTION get\_count() not shippable;
- 2. Change the table used in the function to a replication table. In this way, the full data of the table is stored on each DN. Even if the plan is pushed down to DNs for execution, the result set will be as expected.

#### Using the Unlogged Table

#### Scenario:

After an unlogged table is used and the cluster is restarted, the associated query result set is abnormal, and some data is missing in the unlogged table.

#### Analysis:

If **max\_query\_retry\_times** is set to **0** and the keyword **UNLOGGED** is specified during table creation, the created table will be an unlogged table. Data written to unlogged tables is not written to the write-ahead log, which makes them considerably faster than ordinary tables. However, an unlogged table is automatically truncated after a crash or unclean shutdown, incurring data loss risks. The contents of an unlogged table are also not replicated to standby servers. Any indexes created on an unlogged table are not automatically logged as well. If the cluster restarts unexpectedly (process restart, node fault, or cluster restart), some data in the memory is not flushed to disks in a timely manner, and some data is lost, causing the result set to be abnormal.

#### Solution:

The security of unlogged tables cannot be ensured if the cluster goes faulty. In most cases, unlogged tables are only used as temporary tables. If a cluster is faulty, you need to rebuild the unlogged table or back up the data and import it to the database again to ensure that the data is normal.

# 12.6.20 Which System Catalogs That the VACUUM FULL Operation Cannot Be Performed on?

**VACUUM FULL** can be performed on all GaussDB(DWS) system catalogs. However, during the process, level 8 locks will be imposed on the system catalogs, and services involving these system catalogs will be blocked. The suggestions are based on database versions:

#### 8.1.3 and Later Versions

- For clusters of version 8.1.3 or later, AUTO VACUUM is enabled by default (controlled by the **autovacuum** parameter). After you set the parameter, the system automatically performs VACUUM FULL on all system catalogs and row-store tables.
  - If the value of **autovacuum max workers** is **0**, neither on the system catalogs nor on ordinary tables will VACUUM FULL be automatically performed.
  - If autovacuum is set to off, VACUUM FULL will be automatically performed on ordinary tables, but not system catalogs.
- This applies only to row-store tables. To automatically trigger VACUUM for column-store tables, you need to configure intelligent scheduling tasks on the management console.

#### 8.1.1 and Earlier Versions

- Reforming VACUUM FULL on the following system catalogs affects all 1. services. Perform this operation in an idle time window or when services are stopped.
  - pg statistic (Statistics information. You are advised not to clear it because it affects service query performance.)
  - pg attribute
  - pgxc\_class
  - pg\_type
  - pg\_depend
  - pg\_class
  - pg\_index
  - pg\_proc \_
  - pg\_partition
  - pg object \_
  - pg\_shdepend
- The following system catalogs affect resource monitoring and table size query 2. interfaces, but do not affect other services.
  - as wlm user resource history \_
  - gs\_wlm\_session\_info
  - gs\_wlm\_instance\_history
  - gs\_respool\_resource\_history
  - pg relfilenode size \_
- 3. Other system catalogs do not occupy space and do not need to be cleared.
- During routine O&M, you are advised to monitor the sizes of these system 4. catalogs, and collect statistics every week. If the space must be reclaimed, clear the space based on the sizes of the system tables. The statement is as follows:

SELECT c.oid,c.relname, c.relkind, pg\_relation\_size(c.oid) AS size FROM pg\_class c WHERE c.relkind IN ('r') AND c.oid <16385 ORDER BY size DESC;

# 12.6.21 In Which Scenarios Would a Statement Be "idle in transaction"?

When user SQL information is queried in the **PGXC\_STAT\_ACTIVITY** view, the **state** column in the query result sometimes displays **idle in transaction**. **idle in transaction** indicates that the backend is in a transaction, but no statement is being executed. This status indicates that a statement has been executed. Therefore, the value of query\_id is 0, but the transaction has not been committed or rolled back. Statements in this state have been executed and do not occupy CPU and I/O resources, but they occupy connection resources such as connections and concurrent connections.

If a statement is in the **idle in transaction** state, rectify the fault by referring to the following common scenarios and solutions:

### Scenario 1: A Transaction Is Started But Not Committed, and the Statement Is in the "idle in transaction" State

**BEGIN/START TRANSACTION** is manually executed to start a transaction. After statements are executed, **COMMIT/ROLLBACK** is not executed. View the **PGXC\_STAT\_ACTIVITY**:

SELECT state, query, query\_id FROM pgxc\_stat\_activity;

The result shows that the statement is in the **idle in transaction** state.

| state               | query                                                           | query_id           |
|---------------------|-----------------------------------------------------------------|--------------------|
| active              | +<br>                                                           | +<br>  0           |
| idle                |                                                                 |                    |
| idle                |                                                                 |                    |
| active              | WLM fetch collect info from data nodes                          | 73464968921613282  |
| active              | WLM calculate space info process                                | 0                  |
| active              | WLM monitor update and verify local info                        | 73464968921613276  |
| active              | WIM arbiter sync info by CCN and CNs                            | a                  |
| idle in transaction | select count(1) from t group by a order by 1 desc limit 1;      | 0                  |
| idle                |                                                                 | 0                  |
| active              | <pre>select state,query,query_id from pgxc_stat_activity;</pre> | 73464968921613283  |
| active              |                                                                 | 0                  |
| idle                |                                                                 | 0                  |
| idle                |                                                                 | 0                  |
| active              | WLM fetch collect info from data nodes                          | 145522562959541153 |
| active              | WLM calculate space info process                                | 0                  |
| active              | WLM monitor update and verify local info                        | 145522562959541123 |
| active              | WLM arbiter sync info by CCN and CNs                            | 0                  |
| active              | SELECT * FROM pg_stat_activity                                  | 73464968921613283  |
| idle                |                                                                 | 0                  |
| (19 rows)           |                                                                 |                    |

**Solution**: Manually execute **COMMIT/ROLLBACK** on the started transaction.

### Scenario 2: After a DDL Statement in a Stored Procedure Is Executed, Other Nodes of the Stored Procedure Is In the "idle in transaction" State

Create a stored procedure: CREATE OR REPLACE FUNCTION public.test\_sleep() RETURNS void LANGUAGE plpgsql AS \$\$

```
BEGIN
truncate t1;
truncate t2;
EXECUTE IMMEDIATE 'select pg_sleep(6)';
RETURN;
END$$;
```

#### View the **PGXC\_STAT\_ACTIVITY** view:

SELECT coorname,pid,query\_id,state,query,usename FROM pgxc\_stat\_activity WHERE usename='jack';

The result shows that **truncate t2** is in the **idle in transaction** state and **coorname** is **coordinator2**. This indicates that the statement has been executed on **cn2** and the stored procedure is executing the next statement.

| coorname                     | pid                                  | query_id          | state                                  | query                                 | usename        |
|------------------------------|--------------------------------------|-------------------|----------------------------------------|---------------------------------------|----------------|
| coordinator1<br>coordinator2 | 139767124588288<br>  140055318353664 | 73464968921614213 | -<br>  active<br>  idle in transaction | select test sleep();<br>  truncate t2 | jack<br>  jack |

**Solution**: This problem is caused by slow execution of the stored procedure. Wait until the execution of the stored procedure is complete. You can also optimize the statements that are executed slowly in the stored procedure.

### Scenario 3: A Large Number of SAVEPOINT/RELEASE Statements Are in the "idle in transaction" State (Cluster Versions Earlier Than 8.1.0)

View the **PGXC\_STAT\_ACTIVITY** view:

SELECT coorname,pid,query\_id,state,query,usename FROM pgxc\_stat\_activity WHERE usename='jack';

The result shows that the SAVEPOINT/RELEASE statement is in the **idle in transaction** state.

| coorname                                                 | pid                                                   | query_id        |                          | state                                             | quer                                          | у         | usename              |
|----------------------------------------------------------|-------------------------------------------------------|-----------------|--------------------------|---------------------------------------------------|-----------------------------------------------|-----------|----------------------|
| coordinator1<br>coordinator2<br>coordinator3<br>(3 rows) | 140127877723904<br>139773127153408<br>140193352906496 | 776870935721416 | 91   a<br>0   i<br>0   i | ctive<br>dle in transaction<br>dle in transaction | select test :<br>  release s1<br>  release s1 | sleep1(); | jack<br>jack<br>jack |

#### Solution:

**SAVEPOINT** and **RELEASE** statements are automatically generated by the system when a stored procedure with **EXCEPTION** is executed. In versions later than 8.1.0, **SAVEPOINT** is not delivered to CNs. GaussDB (DWS)stored procedures with **EXCEPTION** are implemented based on subtransactions, the mapping is as follows:

```
begin
(Savepoint s1)
DDL/DML
exception
(Rollback to s1)
(Release s1)
```

end

If there is **EXCEPTION** in a stored procedure when it is started, a subtransaction will be started. If there is and exception during the execution, the current transaction is rolled back and the exception is handled; if there is no exception, the subtransaction is committed.

This problem may occur when there are many such stored procedures and the stored procedures are nested. Similar to scenario 2, you only have to wait after the

entire stored procedure is executed. If there are a large number of **RELEAS** messages, the stored procedure triggers multiple exceptions. In this case, you have to analyze whether the logic of the stored procedure is proper.

### 12.7 Database Performance

# 12.7.1 Why Is SQL Execution Slow After Long GaussDB(DWS) Usage?

After a database is used for a period of time, the table data increases as services grow, or the table data is frequently added, deleted, or modified. As a result, bloating tables and inaccurate statistics are incurred, deteriorating database performance.

You are advised to periodically perform **VACUUM FULL** and **ANALYZE** on tables that are frequently added, deleted, or modified. Perform the following operations:

Step 1 By default, 100 out of 30,000 records of statistics are collected. When a large amount of data is involved, the SQL execution is unstable, which may be caused by a changed execution plan. In this case, the sampling rate needs to be adjusted for statistics. You can run set default\_statistics\_target to increase the sampling rate, which helps the optimizer generate the optimal plan.

```
gaussdb=> set default_statistics_target=-2;
SET
```

Step 2 Perform ANALYZE again. For details, see .

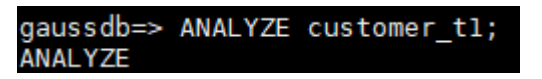

----End

**NOTE** 

To test whether disk fragments affect database performance, use the following function: select \* from pgxc\_get\_stat\_dirty\_tables(30,100000);

## 12.7.2 Why Does GaussDB(DWS) Perform Worse Than a Single-Server Database in Extreme Scenarios?

Due to the MPP architecture limitation of GaussDB(DWS), a few PostgreSQL methods and functions cannot be pushed to DNs for execution. As a result, performance bottlenecks occur on CNs.

#### **Explanation:**

 An operation can be executed concurrently only when it is logically a concurrent operation. For example, SUM performed on all DNs concurrently must centralize the final summarization on one CN. In this case, most of the summarization work has been completed on DNs, so the work on the CN is relatively lightweight.

- In some scenarios, the operation must be executed centrally on one node. For example, assigning a globally unique name to a transaction ID is implemented using the system GTM. Therefore, the GTM is also a globally unique component (active/standby). All globally unique tasks are implemented through the GTM in GaussDB(DWS), but software code is optimized to reduce this kind of tasks. Therefore, the GTM does not have many bottlenecks. In some scenarios, GTM-Free and GTM-Lite can be implemented.
- To ensure excellent performance, services need to be slightly modified for adaptation during migration from the application development mode of the traditional single-node database to that of the parallel database, especially for the traditional stored procedure nesting of Oracle.

#### Solutions:

• Alternatively, contact technical support to modify and optimize services.

### 12.7.3 How Can I View SQL Execution Records in a Certain Period When Read and Write Requests Are Blocked?

You can use the top SQL feature to view SQL statements executed in a specified period. SQL statements of the current CN or all CNs can be viewed.

Top SQL allows you to view real-time and historical SQL statements.

- For details about real-time SQL statement query, see section .
- For details about how to query historical SQL statements, see section .

## 12.7.4 What Do I Do If My Cluster Is Unavailable Because of Insufficient Space?

You can use a snapshot to restore your cluster to a new one that has larger storage space, and then delete the old cluster to avoid resource waste. You can learn cluster storage by checking **Available Storage**. To restore your cluster to a new one, see "Restoring a Snapshot to a New Cluster" in *Data Warehouse Service (DWS) User Guide* To delete a cluster, see "Deleting a Cluster" in *Data Warehouse Service (DWS) User Guide*.

#### **NOTE**

This method is only supported by the standard data warehouse.

### 12.8 Snapshot Backup and Restoration

### 12.8.1 Why Is Creating an Automated Snapshot So Slow?

This happens when the data to be backed up is large. Automated snapshots are incremental backups, and the lower the frequency you set (for example, one week), the longer it takes.

Increase backup frequency to speed up the process.
## 12.8.2 Where Can a Snapshot Be Restored To?

A snapshot can only be restored to a new cluster. If data is restored to an existing cluster, data may be overwritten and incompliance issues may occur.

For more information, see .

## 12.8.3 Does a DWS Snapshot Have the Same Function as an EVS Snapshot?

No.

GaussDB(DWS) snapshots are used to restore all the configurations and service data of a cluster. EVS snapshots are used to restore the service data of a data disk or system disk within a specific time period.

## **DWS Snapshot**

A GaussDB(DWS) snapshot is a full or incremental backup of a GaussDB(DWS) cluster at a specific point in time. It records the current database data and cluster information, including the number of nodes, node specifications, and administrator name. Snapshots can be created manually or automatically.

When a snapshot is used for restoration, GaussDB(DWS) creates a new cluster based on the cluster information recorded in the snapshot and restores data from the snapshot.

For details, see "Managing Snapshots" in *Data Warehouse Service Management Guide*.

## **EVS** snapshot

An EVS snapshot is a complete copy or image of the disk data taken at a specific time point. Snapshot is a major disaster recovery approach, and you can completely restore data of a snapshot to the time when the snapshot was created.

You can create snapshots to rapidly save the disk data at specified time points. In addition, you can use snapshots to create new disks so that the created disks will contain the snapshot data in the beginning.

You can create snapshots to rapidly save the disk data at specified time points to implement data disaster recovery.

- If data loss occurs, you can use a snapshot to completely restore the data to the time point when the snapshot was created.
- You can use snapshots to create new disks so that the created disks will contain the snapshot data.

For details, see section "EVS Snapshot (OBT)" in the *Elastic Volume Service Product Description*.

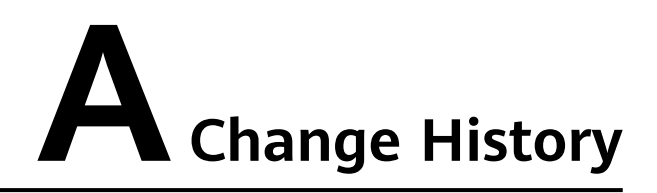

| Release Date | Description                               |
|--------------|-------------------------------------------|
| 2022-07-29   | This issue is the first official release. |